Zhivko Duchev • Eildert Groeneveld • Martina Henning • Helmut Lichtenberg

CryoWEB – User's Guide and Reference Manual

# CryoWEB User's Guide and Reference Manual

Zhivko Duchev Eildert Groeneveld Martina Henning Helmut Lichtenberg

Institute of Farm Animal Genetics Friedrich Loeffler Institute Höltystraße 10 D-31535 Neustadt Germany Z. Duchev, E. Groeneveld, M. Henning, H. Lichtenberg

CryoWEB – User's Guide and Reference Manual

First published 2010

In Series: Applications in Biodiversity Informatics

©Institute of Farm Animal Genetics (FLI), Mariensee

ISBN 978-3-9813280-0-4

Cover Design: Truong Van Chi Cong

# Preface

The United Nations proclaimed 2010 to be the International Year of Biodiversity. Therefore, the publication of this CryoWEB Users Guide comes at a very appropriate time. Genebanks have a long tradition in particular in plants, and have formed an integral part of plant breeding in agriculture. Slowly, they are also being established in animal agriculture for the conservation of the abundance of breeds created by animal breeders worldwide. Every such genebank needs a documentation system, without which it would be useless. And here is where CryoWEB comes into the picture. If already the setup of a genebank is wrought with problems, organizational and legal issues, CryoWEB attempts to at least relieve their initiators of the worry about documenting the content of the newly established genebanks.

The EFABISnet project, funded by the European Union, made it possible to install CryoWEB in 14 European countries, with an additional installation in Vietnam. This demonstrates the general utility of the package. While these installations have been accompanied by training workshops, further use requires sufficient documentation. This need is intended to be covered by the book presented here.

While this contribution is all about documentation, its object, i.e., the software had to be created in the first place. Therefore, it seems appropriate to acknowledge the trail of CryoWEB developers, trail, because it has gone through a whole series of moults until it finally reached its current WEB based shape. These are Lina Yordanova, Truong Van Chi Cong and Zhivko Duchev, all of them working at one time or the other at the Department of Animal Breeding and Genetic Resources.

Although online documentation is spreading (also CryoWEB utilizes this technique), it was felt that proper printed documentation is often more efficient and therefore preferred, prompting us to write this book. Nonetheless, distribution of this document shall be largely electronic, but can be printed and bound afterwards. In this way, Gutenberg's 15th century invention can coexist very well with its 21st century successors.

> E. Groeneveld Department of Animal Breeding and Genetic Resources Mariensee May 2010

# Contents

| 1 | Intro      | oduction                                                                                                    | 1  |
|---|------------|----------------------------------------------------------------------------------------------------|----|
|   | 1.1        | Prerequisites                                                                                               | 1  |
|   | 1.2        | Target audience                                                                                             | 2  |
|   | 1.3        | Introduction to National genebanks                                                                          | 2  |
|   | 1.4        | CryoWEB overview                                                                                            | 3  |
|   | 1.5        | Design Objectives                                                                                           | 3  |
|   |            | 1.5.1 Intended User Areas                                                                                   | 4  |
|   |            | 1.5.2 Functionality                                                                                         | 4  |
|   | 1.6        | Notation conventions                                                                                        | 5  |
| 2 | The        | CryoWEB screen layout                                                                                       | 7  |
|   | 2.1        | Login screen                                                                                                | 7  |
|   |            | 2.1.1 Selection of interface language                                                                       | 7  |
|   |            | 2.1.2 User accounts $\ldots$ $\ldots$ $\ldots$ $\ldots$ $\ldots$ $\ldots$ $\ldots$ $\ldots$                 | 8  |
|   | 2.2        | General page layout                                                                                         | 8  |
|   | 2.3        | Main menu                                                                                                   | 10 |
|   |            | 2.3.1 Cryo Material tab                                                                                     | 11 |
|   |            | 2.3.2 Storage tab $\ldots$ $\ldots$ $\ldots$ $\ldots$ $\ldots$ $\ldots$ $\ldots$ $\ldots$ $\ldots$ $\ldots$ | 13 |
|   |            | 2.3.3 Reports tab                                                                                           | 13 |
|   |            | 2.3.4 Admins tab                                                                                            | 15 |
|   | 2.4        | General data entry form                                                                                     | 16 |
| 3 | Insta      | allation of CryoWEB                                                                                         | 19 |
|   | 3.1        | Introduction                                                                                                | 19 |
|   | 3.2        | Getting the appliance                                                                                       | 19 |
|   | 3.3        | Host system requirements                                                                                    | 20 |
|   | 3.4        | Installing the appliance                                                                                    | 21 |
|   |            | 3.4.1 Installation with VMWare Player                                                                       | 22 |
|   |            | 3.4.2 Installation with VirtualBox                                                                          | 26 |
|   | ~ <b>-</b> | 3.4.3 Final settings for the installation                                                                   | 32 |
|   | 3.5        | Configuration options                                                                                       | 33 |
| 4 | Loca       | alization of CryoWEB                                                                                        | 39 |
|   | 4.1        | Copying the localization files to the translator's computer $\ldots$ .                                      | 39 |
|   | 4.2        | Translation of the fields context help                                                                      | 40 |
|   | 4.3        | Translation of the forms context help                                                                       | 42 |
|   | 4.4        | Translation of the interface labels                                                                         | 43 |

|   | 4.5  | Transl  | ation of the report labels                                                                                                    | 44 |
|---|------|---------|----------------------------------------------------------------------------------------------------|----|
|   | 4.6  | Transl  | ation of the Javascript messages                                                                                                    | 45 |
|   | 4.7  | Transl  | ation of the About text                                                                                                    | 46 |
|   | 4.8  | Upload  | ding the localization files to the CryoWEB guest OS                                                                                                   | 46 |
|   | 4.9  | Transl  | ation of the drop-down list items                                                                                                    | 46 |
|   | 4.10 | Additi  | onal requirements to enable a new language                                                                                                    | 46 |
| 5 | Mai  | ntenan  | ce of the CryoWEB installation                                                                                                    | 49 |
|   | 5.1  | Backu   | р                                                                                                    | 49 |
|   | 5.2  | Softwa  | $ \text{ re updates } \ldots \ldots \ldots \ldots \ldots \ldots \ldots \ldots \ldots \ldots \ldots \ldots \ldots \ldots \ldots \ldots \ldots \ldots $ | 50 |
|   | 5.3  | Report  | ting bugs                                                                                                    | 50 |
|   | 5.4  | Loadir  | ng historic data                                                                                                    | 51 |
|   | 5.5  | Reque   | sting help and exchanging experience                                                                                                    | 51 |
| 6 | Mini | imal da | ta set and policies required by CryoWEB                                                                                                    | 53 |
|   | 6.1  | Minim   | al data set                                                                                                    | 53 |
|   | 6.2  | Policie | 8                                                                                                    | 57 |
|   |      | 6.2.1   | Animal ID                                                                                                    | 58 |
|   |      | 6.2.2   | Organization                                                                                                    | 59 |
|   |      | 6.2.3   | Sample ID                                                                                                    | 59 |
|   |      | 6.2.4   | Geographic location of the donor                                                                                                    | 60 |
|   |      | 6.2.5   | Data archive files                                                                                                    | 60 |
|   |      | 6.2.6   | Storage facilities                                                                                                    | 61 |
|   |      | 6.2.7   | Units                                                                                                    | 61 |
|   |      | 6.2.8   | Protocols                                                                                                    | 62 |
|   |      | 6.2.9   | Legal status of the sample                                                                                                    | 62 |
|   |      | 6.2.10  | List of decisions to be taken                                                                                                    | 63 |
| 7 | Usei | 's task | S                                                                                                    | 65 |
|   | 7.1  | Loggin  | ng in to the system                                                                                                    | 65 |
|   | 7.2  | Protoc  | ols management                                                                                                    | 66 |
|   |      | 7.2.1   | Adding new protocol                                                                                                    | 66 |
|   |      | 7.2.2   | Viewing protocol file                                                                                                    | 67 |
|   |      | 7.2.3   | Updating protocol data                                                                                                    | 67 |
|   |      | 7.2.4   | Deleting a protocol                                                                                                    | 68 |
|   | 7.3  | Storag  | $e management \ldots \ldots \ldots \ldots \ldots \ldots \ldots \ldots \ldots \ldots \ldots \ldots \ldots \ldots \ldots$                               | 68 |
|   |      | 7.3.1   | Adding a new storage place                                                                                                    | 69 |
|   |      | 7.3.2   | Renaming a storage place                                                                                                    | 69 |
|   |      | 7.3.3   | Adding a new tank or freezer                                                                                                    | 70 |
|   |      | 7.3.4   | Relabeling a tank                                                                                                    | 71 |
|   |      | 7.3.5   | Deleting a tank                                                                                                    | 71 |
|   |      | 7.3.6   | Adding a canister in tank                                                                                                    | 72 |
|   |      | 7.3.7   | Relabeling a canister                                                                                                    | 73 |
|   |      | 7.3.8   | Deleting a canister                                                                                                    | 73 |
|   |      |         |                                                                                                    |    |

|     | 7.3.9  | Describing the canister levels                                   | 74   |
|-----|--------|------------------------------------------------------------------|------|
|     | 7.3.10 | Relabeling compartments                                          | 75   |
|     | 7.3.11 | Deleting a compartment                                           | 75   |
|     | 7.3.12 | Adding a cell in a compartment                                   | 76   |
|     | 7.3.13 | Relabeling a cell                                                | 77   |
|     | 7.3.14 | Deleting a cell                                                  | 78   |
|     | 7.3.15 | Moving a tank to a different location                            | 78   |
|     | 7.3.16 | Moving a canister to a different tank                            | 79   |
|     | 7.3.17 | Browsing the genebank storage                                    | 80   |
| 7.4 | Conta  | cts management                                                   | 81   |
|     | 7.4.1  | Adding a new organization                                        | 81   |
|     | 7.4.2  | Adding a new person                                              | 82   |
|     | 7.4.3  | Viewing contact data                                             | 83   |
|     | 7.4.4  | Updating contact data                                            | 84   |
|     | 7.4.5  | Deleting a contact                                               | 84   |
| 7.5 | Anima  | l management                                                     | 85   |
|     | 7.5.1  | Checking if an animal is already in the database                 | 85   |
|     | 7.5.2  | Adding a new animal                                              | 86   |
|     | 7.5.3  | Updating an animal data                                          | 87   |
|     | 7.5.4  | Deleting animal                                                  | 88   |
|     | 7.5.5  | Adding more than one file to the animal                          | 89   |
| 7.6 | Sampl  | e management                                                     | 90   |
|     | 7.6.1  | Adding a new sample                                              | 90   |
|     | 7.6.2  | Dealing with samples stored in more than 3 locations             | 92   |
|     | 7.6.3  | Correcting sample data                                           | 93   |
|     | 7.6.4  | Moving sample units into another location                        | 94   |
|     | 7.6.5  | Using (removing) samples                                         | 96   |
|     | 7.6.6  | Changing the status of sample units                              | 97   |
|     | 7.6.7  | Searching samples in the database                                | 98   |
|     | 7.6.8  | Viewing general sample data                                      | 99   |
|     | 7.6.9  | Viewing sample distribution data                                 | 100  |
|     | 7.6.10 | Reverting movement or status change                              | 100  |
| 7.7 | Repor  | ts                                                               | 101  |
|     | 7.7.1  | List all samples of an animal                                    | 101  |
|     | 7.7.2  | Accumulated statistics per breed, material and location          | 102  |
|     | 7.7.3  | List all samples in location                                     | 103  |
|     | 7.7.4  | List all samples from a breed                                    | 104  |
|     | 7.7.5  | Average number of samples per material from male animals .       | 104  |
|     | 7.7.6  | Average number of samples per material from female animals       | 105  |
|     | 7.7.7  | List all material movements and status changes in a given period | d106 |
|     | 7.7.8  | List all movements of a given sample                             | 107  |
|     | 7.7.9  | Browsing the distribution of the animals from a given breed      | 108  |
|     | 7.7.10 | Exporting the location of donors from given breed for Google     |      |
|     |        | Earth                                                            | 108  |

|   |     | 7.7.11   | Exporting the location of donors from given breed for Google                                      |
|---|-----|----------|---------------------------------------------------------------------------------------------------|
|   |     |          | Maps 109                                                                                          |
|   |     | 7.7.12   | Searching for offspring from a certain animal                                                     |
| 8 | Adn | ninistra | tor's tasks 113                                                                                   |
|   | 8.1 | Breeds   | s and species management                                                                          |
|   |     | 8.1.1    | Adding new species                                                                                |
|   |     | 8.1.2    | Viewing species data                                                                              |
|   |     | 8.1.3    | Correcting species name                                                                           |
|   |     | 8.1.4    | Deleting species                                                                                  |
|   |     | 8.1.5    | Adding new breed                                                                                  |
|   |     | 8.1.6    | Viewing breed data                                                                                |
|   |     | 8.1.7    | Correcting a breed name 118                                                                       |
|   |     | 8.1.8    | Deleting a breed                                                                                  |
|   |     | 8.1.9    | Linking breed name to species                                                                     |
|   |     | 8.1.10   | Deleting a link between breed name and species                                                    |
|   |     | 8.1.11   | Linking CryoWEB breed name to EFABIS breed name 121                                               |
|   |     | 8.1.12   | Viewing links data                                                                                |
|   |     | 8.1.13   | Correcting a link between CryoWEB and EFABIS breed names 123                                      |
|   | 8.2 | Vessel   | type management                                                                                   |
|   |     | 8.2.1    | Adding a new vessel type 124                                                                      |
|   |     | 8.2.2    | Viewing vessel type data                                                                          |
|   |     | 8.2.3    | Deleting a vessel type                                                                            |
|   | 8.3 | Mater    | ial status types management                                                                       |
|   |     | 8.3.1    | Renaming a status type 126                                                                        |
|   |     | 8.3.2    | Adding new status type 127                                                                        |
|   |     | 8.3.3    | Viewing status type data                                                                          |
|   | 8.4 | Expor    | ting data for EFABIS                                                                              |
|   | 8.5 | Count    | ries list management                                                                              |
|   |     | 8.5.1    | Adding a new country 130                                                                          |
|   |     | 8.5.2    | Viewing country data 130                                                                          |
|   |     | 8.5.3    | Correcting country data                                                                           |
|   |     | 8.5.4    | Deleting a country                                                                                |
|   | 8.6 | Mater    | ial types list management                                                                         |
|   |     | 8.6.1    | Adding a new material type                                                                        |
|   |     | 8.6.2    | Viewing material type data 133                                                                    |
|   |     | 8.6.3    | Correcting material type data                                                                     |
|   |     | 8.6.4    | Deleting a material type                                                                          |
|   | 8.7 | Manag    | gement of sex codes $\ldots$ $\ldots$ $\ldots$ $\ldots$ $\ldots$ $\ldots$ $\ldots$ $\ldots$ $136$ |
|   |     | 8.7.1    | Adding a new sex code                                                                             |
|   |     | 8.7.2    | Viewing sex code data 137                                                                         |
|   |     | 8.7.3    | Correcting sex code data                                                                          |
|   |     | 8.7.4    | Deleting a sex code                                                                               |
|   | 8.8 | Mime     | types list management 139                                                                         |

|     |        | 8.8.1  | Adding new mime type                 | 139 |
|-----|--------|--------|--------------------------------------|-----|
|     |        | 8.8.2  | Viewing mime type data               | 140 |
|     |        | 8.8.3  | Correcting mime type data            | 141 |
|     |        | 8.8.4  | Deleting a mime type                 | 141 |
|     | 8.9    | User m | lanagement                           | 143 |
|     |        | 8.9.1  | Logging in to the ARM                | 143 |
|     |        | 8.9.2  | Adding a new user                    | 144 |
|     |        | 8.9.3  | Changing user permissions            | 146 |
|     |        | 8.9.4  | Blocking and unblocking user account | 147 |
|     |        | 8.9.5  | Changing user password               | 147 |
|     |        | 8.9.6  | Updating user data                   | 148 |
|     |        | 8.9.7  | Deleting user                        | 149 |
| 9   | Erro   | messa  | ges                                  | 151 |
| 10  | Арре   | endix  |                                      | 159 |
| Lis | t of F | igures |                                      | 161 |
| Bil | oliogr | aphy   |                                      | 165 |
| Inc | lex    |        |                                      | 167 |

# 1 Introduction

In the wake of the Rio Convention [8] and, in particular after the adoption of the Interlaken Declaration, the setup of genebanks in animal agriculture has become an accepted high priority objective. A diverse range of materials can be used for cryogenic backup, such as semen, embryos, oocytes, and somatic cells, differing in complexity and costs of collection. Often, the setup of a genebank will be a national endeavor, as it can be viewed as a repository of a country's genetic heritage. While the condition and operations of national genebanks will be very different from one country to the next, all of them require a system for documentation. This is where CryoWEB comes into the picture: it has been developed as the documentation component of the concept for a world wide emergency program for the setup of genebanks [4]. Wherever genebanks are setup in animal agriculture, CryoWEB is intended to be used as an out of the box system for managing such repositories.

#### 1.1 Prerequisites

CryoWEB is a fully fledged WEB application which means that it is not just one executable program but rather a complete computer system consisting of an operating system, a database and web server and the CryoWEB, and loads of other Open Source software. While this may sound intimidating under installation aspects, latest virtualization technology will make installation a breeze. Such a virtual system is called appliance which presents itself to the users as one very big file. To be able to run it, a computer with sufficient RAM and disk space is required. This can be either a Linux or Windows system which will serve as a host system to the CryoWEB appliance, which is effectively a complete Linux system running on top of the host. Therefore, a multiprocessor system would be a good starting point.

CryoWEB is accessed exclusively through web browsers. Therefore, CryoWEB should have access to the web or a local area network (LAN). Then all users on that network can access the system. If only limited access is required, the one stand alone computer will also work, and the LAN requirement can be dropped.

Being the sole documentation system of a genebank, care must be taken to ensure no data is lost. Thus, another prerequisite is a backup system.

A final, and perhaps the most taxing requirement for running CryoWEB, is a dedicated person, who really knows the genebank and the implications long term data storage and retrieval carries with itself. This holds in particular for the issue of having to develop, define and enforce policies on data entry that have already been mentioned.

#### 1.2 Target audience

To be able to install, maintain and operate CryoWEB, three groups of persons need to work together. These are the system administrator of the operating system (sysadmin-OS), the administrator of CryoWEB (admin-CryoWEB) and the person who regularly uses CryoWEB on a daily basis (user-CryoWEB). This publication contains all information for the above mentioned three activity groups. Thus, it is intended to be sufficiently detailed to allow installation, operation and maintenance of CryoWEB without any additional sources. Ideally, a new prospective user would participate in a one week CryoWEB course, which have been run a number of times. However, the three components CryoWEB appliance, this book and sufficient time to study the latter should be enough to set up and run the documentation system for genebanks.

To this effect, the chapters "Installation of CryoWEB" and "Maintenance of the CryoWEB system" are intended for sysadmin-OS, i.e. for the system and database administrator, who is usually an IT person managing the computer network and backups.

CryoWEB is made available in English, but has been designed to be translated into other languages. This process is described in the chapter "Nationalization of CryoWEB". This process has to be performed by the sysadmin-OS and the admin-CryoWEB, as it involves IT and cryo bank issues. Furthermore, if large amounts of historic data are already available in some electronic format, it may make sense to load this data through programs as described in the chapter "Loading historic data". For this task an IT person with programming expertize will be required additional to the admin-CryoWEB.

Next, the chapter "Administrator tasks" deals with the internal management aspects of CryoWEB, like creating new users, defining breeds etc., tasks to be done by the admin-CryoWEB. Thirdly, the user entering the data, i.e. the user-CryoWEB will mostly be concerned with the chapters "User tasks". Often, the latter two will be the same person. All the other texts should be read by everyone, as they set the scene ("Introduction", "CryoWEB overview") or provide explanation in case errors are encountered ("Error messages").

#### 1.3 Introduction to National genebanks

National genebanks are repositories of genetic material stored in liquid nitrogen at -196°C. At this temperature, the genetic material can be stored indefinitely, and after thawing, following an appropriate protocol, be introduced in animal breeding. For semen, this procedure is straight forward, following every day practice. Implanting embryos is somewhat more involved, but also a standard practice in many species, while the reconstitution of animals through nuclear transfer and cloning on the basis of somatic cells is still tedious and expensive.

National genebanks require a formal and even legal framework for operation, which

deals with ownership issues of the stored material and access to it. Often, core material of a genebank cannot be removed, while surplus material may be shared with interested parties. CryoWEB supports differential status of material, however, the policies have to be developed and determined within each individual genebank. There is one chapter on "Policies" that points the prospective user to the issues, listing a number of decisions that need to be taken.

Often genebank material is stored in different locations. This may be for security reasons, but also due to organizational issues, as different organizations may be responsible for local genebank material, resulting in a distributed genebank. CryoWEB supports this by allowing a five level storage scheme.

National genebanks are setup with the explicit intention to last a long time. This implies that it will have to operate under changing conditions. Accordingly, the set of rules applicable to a genebank may be different to, e.g., an Artificial Insemination center's cryo storage facility, which supplies semen on a regular and daily basis.

Then the criterion of long term storage impacts on the sanitary rules of the material, also data collected on them will have to stand the test of time, i.e. be available for extended period.

## 1.4 CryoWEB overview

With the international acceptance of the so called Rio Convention [8] in 1992, conservation of biodiversity has become a major issue not only in wild life, but also in animal agriculture. While conservation in wild life usually focuses on the species, breeds are the focus of interest in animal agriculture. Already in 1979 scientists stipulated conservation of breeds of farm animals [3].

Contrary to animal agriculture, plants genebanks have been in operation for a long time. Consequently, documentation has also been developed [1].

More recently, a proposal was made for a world wide emergency program for the creation of National genebanks of endangered breeds in animal agriculture [5] based on the low cost collection and storage of somatic cells. The sampling technique was tested under field conditions on 6 breeds from 3 species [4]. The procedure is intended to be deployed rapidly to countries with little infrastructure, and to operate identically on all mammalian species. An integral part of a physical genebank is sufficient documentation of the stored samples, which has to be equally easy and rapid to install and operate, and which only requires limited or no adaptation prior to country installation. Based on the implementation for the National Genebank in the Netherlands [6], the structure of the new system was further simplified to allow general applicability without modification.

### 1.5 Design Objectives

The design objectives are to be derived from the intended user areas.

#### 1.5.1 Intended User Areas

As pointed out above, CryoWEB is considered to be a component in the concept for a world wide emergency program for the setup of genebanks. Implementation of this program would entail setting up a relatively large number of national and possibly sub-national genebanks. Clearly, a standardized product, that does not require software expertize for adaptation would be of great benefit.

Often multiple locations are used in genebanks. Firstly, there are safety issues that make it advisable to store material in more than one location. Furthermore, a decentralized approach in terms of material and data collection may seem advisable. Clearly, information on all genebank material, be it centralized or not, needs to be available together.

The information available on animals from which material is put in cryo store will be very different ranging from complete pedigrees and performance records for some populations in intensive breeding programs to close to none on animals sampled in remote low intensity environments. The system must be able to handle both cases without modification.

#### 1.5.2 Functionality

The basic objective is to provide a register for the material stored in the genebank. The main requirements are:

- 1. The identification on the vessel must be unique in the genebank and lead directly to the information about it in the database. This means, that any sample taken out of the genebank must lead solely through its vessel identification to information about it in the database.
- 2. The information in the database about a sample in the genebank must lead directly to the actual sample in the physical store. This means, that a record about a sample in the database must, through its location information, lead directly to the correct vessel in the genebank store.
- 3. The application must have the capability to be nationalized.
- 4. The database should be accessible through the Internet, allowing centralized and non centralized data entry.
- 5. The system should be usable for all possible genetic materials (semen, oocytes, embryos, somatic cells, DNA, blood) and all possible types of used vessels (straw, tube, cane, vial, ampule) in a uniform manner.
- 6. For sanitary reasons, the history of all material movements in the physical store should be recorded.
- 7. The database should store a minimum amount of information for the materials, that is expected to be needed and available for the next decade.
- 8. The information stored should be uniformly available across all species and populations.

9. From its content and operations CryoWEB has to be able to be run for an extended time span as is appropriate for long term genebanks.

The rational for some of the objectives has been outlined in Groeneveld [4]

### 1.6 Notation conventions

Throughout this manual, the specific items of information are referred to in the following ways:

Menu items/Icons/Buttons that should be clicked/selected in a workflow procedure are presented as follows:
 Click Second button. The Submit button label will change to Delete.

Click Search button. The Submit button label will change to Delete.

- The sequence of items to be clicked are indicated by the menu entries separated by "▷", e.g. Open the **Protocols** page via **Main Menu▷Cryo material▷ Protocols**.
- Web addresses are shown as: http://cryoweb.tzv.fal.de/
- File names are written in Typewriter font family, e.g. C:\vmware\CryoWEB\CryoWEB.vmdk.
- Settings files and system messages are shown in boxes, e.g.

```
# Locale for samples_statistics.jrxml
r001.title=Animal Samples Report
r001.animal_code=Animal ID
r001.species=Species
```

- Important points in the text, like layout names, field names, or policy elements are highlighted either as: *type of vessel* or **Donor**.
- Notes are shown in ovals:

Note: On each menu click the CryoWEB connects to the server to generate the form with the last data available at the moment. Depending on the speed of your Internet connection, it may take some time before the form is shown and filled with data.

# 2 The CryoWEB screen layout

All user and administration interaction with CryoWEB is done through the browser interface, except for the loading of historic data, that some users may perform in the initial migration process from an already existing electronic data format to CryoWEB as described in Chapter 5.4.

Most of the forms in CryoWEB follow a uniform layout that is described in the next sections.

#### 2.1 Login screen

When you open the CryoWEB page in your browser, the first screen you see is the initial login screen (Figure 2.1). On the top of the page is the standard **CryoWEB** banner, below it on the left side are the **Language** and **Log-in** block.

Two actions can be executed on the login screen - selection of the interface language and logging into the system.

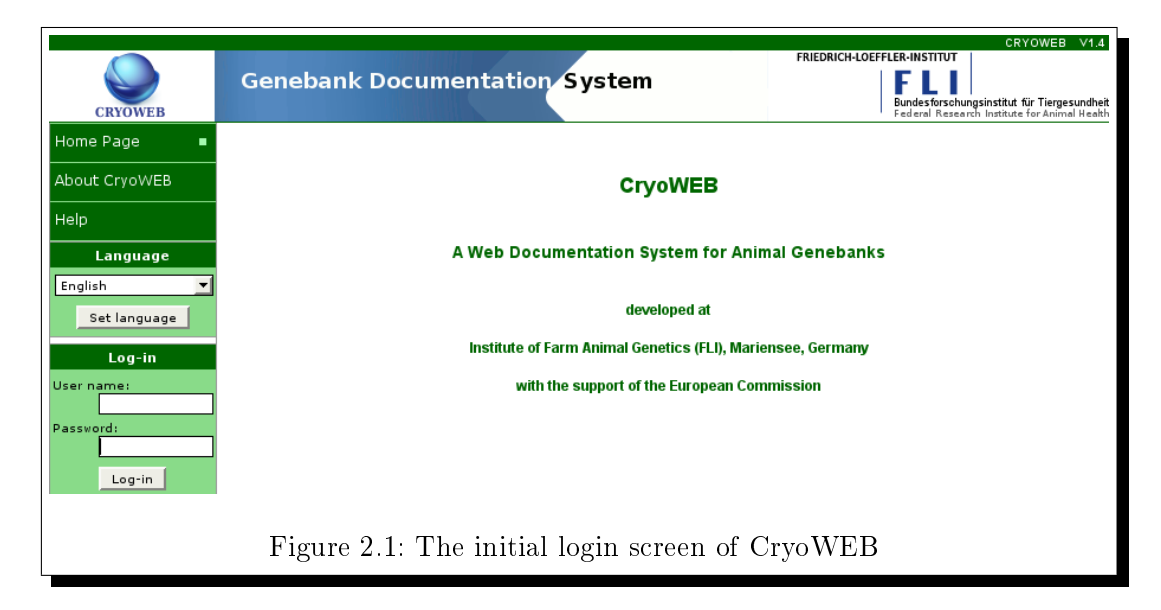

#### 2.1.1 Selection of interface language

The default interface language in CryoWEB is English. However, the interface is usually localized in the official national language (see the nationalization section). Thus, before logging into the system, the user has to choose the interface language.

This is done by selecting an entry from the **Language** drop-down list and clicking the **Set language** button. The login screen remains unchanged, but after the user signs in with her user name and password, the interface will be shown in the chosen language. Once logged in the user cannot change the interface language until the next login.

#### 2.1.2 User accounts

The content of the national genebank is protected from the general public and available only to restricted group of users. These users are registered with the national genebank manager and must receive from her their personal access account (user name and password). Only after logging into the system the user gets access to the data and the web interface.

Four groups of users are predefined in CryoWEB. Each group has access to read all the data, but only restricted access for data modification. The groups are:

- **Guests** this group can only read the data and is not allowed to make any modifications. It is intended for persons who will only read the data from the national genebank, e.g. for monitoring conservation programmes.
- **Operators** this is the standard group for the users who will routinely enter data. This group can read and modify all the data except the administration part, i.e. the operators cannot add new breeds or change the name of a vessel type. The operators have access to all samples and animal data, i.e. each operator can modify the data for each animal and sample.
- Managers this group has all the privileges of the operator and, additionally, can enter and modify data in the administration part - add new species, breeds, vessel types. The managers can link breeds to species names and CryoWEB breeds to EFABIS breeds, and export data for EFABIS[7, 2]. The exported data are the total numbers of cryopreserved material samples per breed and year, aggregated by material type. Such feature is useful for the National Coordinators for management of farm animal genetic resources who are supposed to report such kind of data on European level.
- Administrators this group has the full access to the data and can make any data modifications. The members of this group have the permissions to manage also the users data - create new users, give certain access rights to a user, etc. When a new user needs to receive access to CryoWEB, a member of the administrator's group has to register this user in the Access Rights Manager, create user name and passwords and provide them to the user.

#### 2.2 General page layout

After the login process the home page is shown (Figure 2.2). The top of the page displays the standard banner, with the **CryoWEB logo** on the left side. Right

below it, on the dark green background, we find the menu area with five options, followed by the status area (light green background) containing details about the user. The remaining area with the white background is the primary place where the data entry forms will be shown.

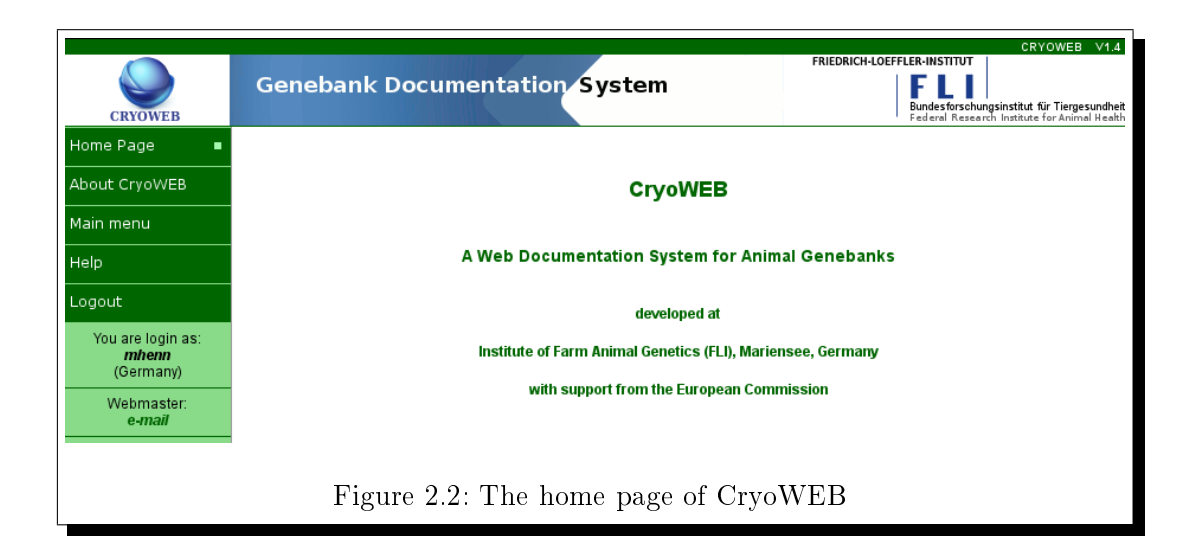

In the menu area the following options are available:

Home page - returns you to the initial page with the label CryoWEB.

- About Cryo this page (Figure 2.3) contains information about the history of Cryo-WEB, the motivation for this system, how it was designed, the people behind it, etc.
- Main menu this is the entry point to the main part of the page: the data management and reporting part. This item will be described in detail in the next chapter.
- **Help** in this page (Figure 2.4) the user is introduced to the various CryoWEB documentation and help options the user manual, screen and field context help, and FAQ. The description of each help item includes also instructions for accessing it, and examples. Further, the page contains a link, where the user can download the current version of the User Manual.

Logout - exits the CryoWEB page and shows the initial login screen.

|                                                |                                                                                                    | CRYOWEB V1.4                                                                                                    |
|------------------------------------------------|----------------------------------------------------------------------------------------------------|----------------------------------------------------------------------------------------------------|
| CRYOWEB                                        | Genebank Documentation System                                                                                                    | FRIEDRICH-LOEFFLER-INSTITUT                                                                                                    |
| Home Page                                      |                                                                                                    | About CryoWEB                                                                                                    |
| About CryoWEB 🛛 🔳                              | CryoWEB                                                                                                    |                                                                                                    |
| Main menu                                      | While generative have a long history in plant breading, setting up the equivalents                                                                                                    | n animal agriculture has only a relatively short history. The Rio Convention                                                                                                    |
| Help                                           | on Biological Diversity from 1992 has triggered a world wide focus on preservation<br>2007. In its "Global Plan of Action for the Conservation and Sustainable Utilization                                                                                                    | of genetic resources which eventually lead to the Interlaken Declaration in<br>of Plant Genetic Resources for Food and Agriculture" setup of genebanks                                                                                                    |
| Logout                                         | plays a prominent role, suggesting countries to establish and expand their national<br>In 1997 we proposed "A world wide emergency programme for the creation of<br>2020 Countries of the creation of the creation o | genebanks.<br>national genebanks of endangered breeds in animal agriculture" (Agri,                                                                                                    |
| You are login as:<br><b>mhenn</b><br>(Germany) | 3o/2009,30,pp1-0) on the basis or somatic cells and reported on the developed a<br>low-cost emergency cell banks - a pilot study" (Animal 2008,2:1,pp1-8). Each gene<br>proposition for a world wide emergency program for the setup of genebanks would<br>it was this background that delivered the motivation for the development of Cry                                                                                                    | na testea procedure in <i>A protocol for the cryo preservation of preeds by</i><br>ibank requires comprehensive documentation of its content. Accordingly, a<br>also require a system for their documentation.<br>oWEB. With such a broad and also international target group of users,                                                                                                 |
| Webmaster:<br>e-mail                           | CryONEB had to be sufficiently flexible to allow documentation of any type of m<br>broadly available everywhere around the globe and at the same time allow a maxim<br>This process of development has been a long one, starting with an apparently eve<br>would be asked. This problem lead to a very different approach by giving prospe                                                                                                    | aterial on any species. Furthermore, the information collected should be<br>um amount of information to be retrieved.<br>growing and changing list of "necessary information" depending on who<br>ctive users the option to define their own content in protocols and allow                                                                                                    |
|                                                | storage of documents with animal records.<br>Many persons were involved in the development of CryoWEB. Based on the metala<br>and the implementation of the first TK version Lina Yordanova was heavily involve<br>the move to a web application, along with Zhivko Duchev who also did the national<br>expanded by Jutta MosoSchr, Dettef Schulze and Martina Henning, who also go tim<br>the development of the CryoWEB appliance which will allow rapid installation of                                                                                                    | yer of APIIS Helmut Lichtenberg comes to mind. During the design phase<br>1. Truong Van Chi Cong developed the graphical user interface and made<br>cation and the interfacing to FABISnet databases. For testing the team was<br>lowed in the documentation. Helmut Lichtenberg then comes in again with<br>his complex application as - what in computer jargon is called - a virtual |
|                                                | machine.<br>As a first installation, CryoWEB has been used at our institute to set up the national<br>CryoWEB is actabilished in 10 countries to some as the informational conter of patie                                                                                                    | genebank of Germany. In the EFABISnet project from the European Union,                                                                                                    |
|                                                | Being released under the GNU public licence, CryoWEB is available to everyon<br>preservation of animal genetic resources.                                                                                                    | e. We wish it success and be it of a little help in the management and                                                                                                    |
|                                                |                                                                                                    | Eildert Groeneveld                                                                                                    |
|                                                |                                                                                                    | Institute of Farm Animal Genetics, FLI<br>Mariensee 2010                                                                                                    |
|                                                |                                                                                                    |                                                                                                    |
| Figu                                           | re 2.3: About Cryo - short history and                                                                                                    | l motivation of CryoWEB                                                                                                    |

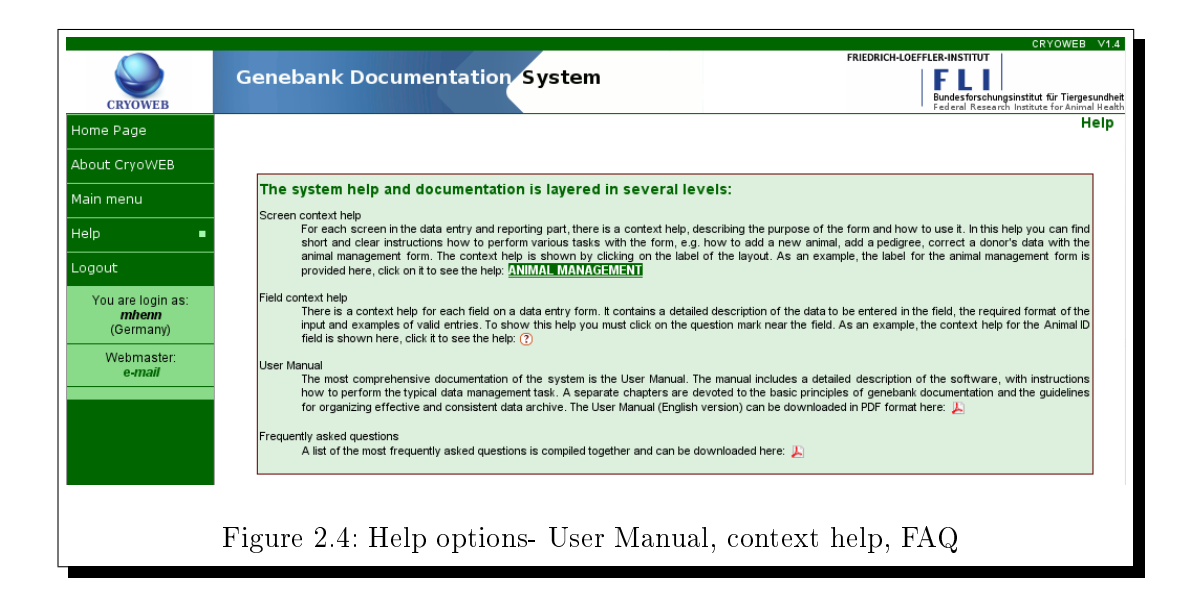

# 2.3 Main menu

Clicking on the **Main menu** item opens the data management part of CryoWEB in the main area (Figure 2.5). On the top of the area is the two-level navigation menu bar and below it the data entry forms are placed. The first level in the menu contains four tabs - Cryo Material, Storage, Reports and Admins. When you click on

one of these tabs, a group of sub-tabs is shown in the second level of the menu bar. Each sub-tab is linked to one web form, and clicking on one of the sub-tabs will show the respective form in the main area of the web page. For each tab of the menu a default sub-tab is set, thus clicking on the tab will show also the default sub-tab form on the screen.

| CRYOWEB           | Genebank Document                                                                                                    | ation System                                                                                                    | FRIEDRICH-L                                                                    | CRYOWEB V1.4<br>DEFFLER-INSTITUT<br>Bundesforschungsinstitut für Tiergesundheit<br>Federal Research Institute for Animal Health |
|-------------------|----------------------------------------------------------------------------------------------------|----------------------------------------------------------------------------------------------------|--------------------------------------------------------------------------------|----------------------------------------------------------------------------------------------------|
| Home Page         | Cryo Material Storage Reports<br>Organization Animal Sample                                                               | Admins<br>Sample distribution Samp                                                                                                   | le status Protocols                                                            |                                                                                                    |
| About CryoWEB     |                                                                                                    |                                                                                                    |                                                                                | ANIMAL MANAGEMENT                                                                                                    |
| Main menu 🛛 🔳     | Animal ID Species                                                                                                    | All Treed All                                                                                                    | ▼ Search                                                                       | 💊 Insert new animal                                                                                                    |
| Help              | 1-100 records sorted ASC 🗾 by An                                                                                          | nimal ID 🗾 Prev 100 Next 1                                                                                                    | 00                                                                             |                                                                                                    |
| Logout            | # Animal ID                                                                                                    | Species                                                                                                    | Breed                                                                          | Sex Actions 🛧                                                                                                    |
| You are login as: | 2 01-07167598                                                                                                    | Rind                                                                                                    | DSN                                                                            | weiblich 🔍 🕥 👷                                                                                                    |
| mhenn             | 3 01-07455265                                                                                                    | Rind                                                                                                    | DSN                                                                            | weiblich <u>(</u> 💊 📄                                                                                                    |
| (Germany)         | 4 01-07455337                                                                                                    | Rind                                                                                                    | DSN                                                                            | weiblich <u></u> 🐚 婁                                                                                                    |
| e-mail            | Animal D* Cerviden I ?<br>Species* Cerviden I ?<br>Birthday I ?<br>Sex* Weiblich I ?<br>Latitude C<br>Photo ?<br>Comments | ?     Sire ID     unknown_sire       Breed*     FD       0     Birthyear     ?       Organization*     DEFAULT       ?     Longitude | ▼ ⑦ Dam D uni<br>▼ ⑦<br>- ⑦<br><br>- ①<br><br><br><br><br><br><br><br><br><br> | nown_dam 🔽 🕜                                                                                                    |
| Fi                | gure 2.5: The main o                                                                                                    | data entry area                                                                                                    | with opened Anin                                                               | nal form                                                                                                    |

Note: On each menu click, CryoWEB connects to the server to generate the form with the last data available at the moment. Depending on the speed of your Internet connection, it may take some time before the form is shown and filled with data.

### 2.3.1 Cryo Material tab

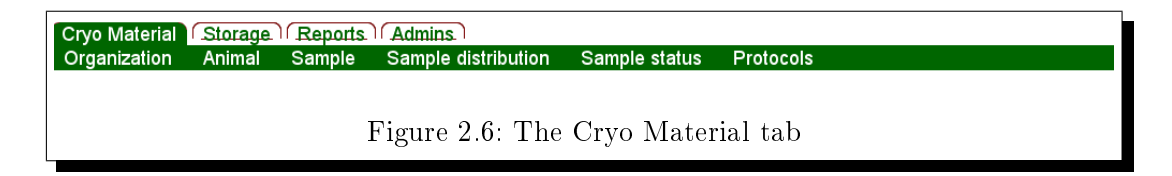

The Cryo Material tab (Figure 2.6) consists of six sub-tabs. These are:

- **Organization** this form is used for recording the contact data for organizations and persons. It is intended for management of a contacts folder for all partners involved with the genebank. Here the organization name and contact person, address, phone and fax numbers, email and other data are recorded. All fields, except the organization identifier, are optional, i.e. the user could only fill in fields relevant to the organization under consideration.
- **Animal** this form is used for recording the basic data for the donors and their pedigree. Here the user should enter the unique identification for the donor, its breed and species and organization where more data for this animal can be obtained. Additionally, the geographic location of the donor, its image, birth date and documents, like birth certificate, can be added. Pedigree data is not mandatory, but pedigree of any length up to base animals can be entered. In case pedigree data is entered, each member of the donor's pedigree should be entered as a separate animal using the same form.
- **Sample** this form is used for entering data of new samples. Here the user registers the new unique sample identifier, the animal donor, the production, freezing and storage date, the type of packaging and protocol used along with the initial distribution of the sample in the storage (one sample may consist of many straws (i.e. units), in the case of semen). With this form the user can also correct sample data in case of errors.
- **Sample distribution** this form is used for managing the distribution of samples in the storage facilities. Here the user can correct the initial distribution entered via the **Sample** form, e.g. update the number of stored units, or add another location where sample units are stored.
- **Sample status** this form is used when the user wants to change the legal status of part of the sample units. Via this form only, the status for all units in a single cell can be changed (because of the system rule that in one cell all the units from a sample have to have the same status).
- **Protocols** this form is used for management of the protocols data for the sample, which are supposed to describe the collection and freezing procedure, along with guidelines for the thawing procedure to be followed. The exhaustive description should be stored in a file in a standard format, and this file must be uploaded along with the material type via the **Protocols** form.

The default sub-tab on the Cryo Material tab is Organization.

#### 2.3.2 Storage tab

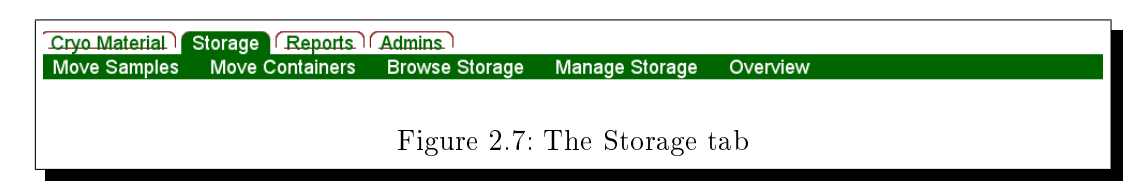

The **Storage** tab (Figure 2.7) consists of five sub-tabs. These are:

- Move Samples this form is used to move part of a sample to another location within the genebank, or remove part of a sample from the genebank, e.g. use a straw for research. A movement of sample's units to another location is only allowed to cells containing units from this sample with the same status, or cells where no units from this sample are present.
- Move Containers via this form the user can record the moving of entire containers with their content to another location in the genebank. This can be moving of a tank (with all canisters intact) to different building or storage place, moving a canister into another tank, etc..
- **Browse Storage** this form is used for virtual navigation through the storage location hierarchy and viewing the samples stored in the single cells, i.e. for visualization of the content of the storage facilities. For a chosen sample in any cell, the user is presented with its complete distribution in the facilities, i.e. a list of all storage places where units from this sample are kept.
- Manage Storage this form is used for adding, renaming and removing elements in the locations hierarchy. This includes adding a new tank, re-labeling ( renaming) canister, deleting a compartment, etc. The deletion of an element in the hierarchy leads to automatic deletion of all sub-levels, i.e. if the user deletes a tank, all canisters in this tank will be also deleted. Only empty containers can be deleted.
- **Overview** this form lists all the actions for a single sample, and allows the user to revert the last action. For example the user can revert the last movement of the sample units to another location.

The default sub-tab on the **Storage** tab is **Move Samples**.

#### 2.3.3 Reports tab

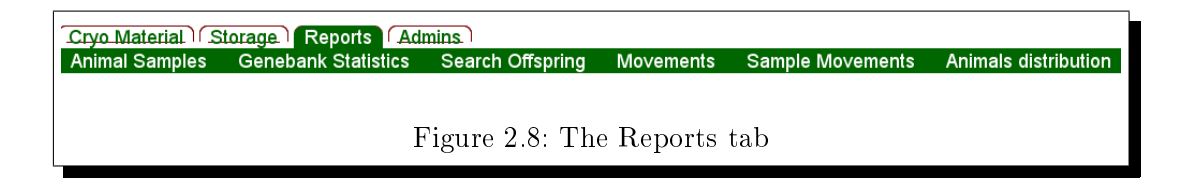

The **Reports** tab (Figure 2.8) consists of six sub-tabs. These are:

- Animal Samples via this form the user can create a report, listing all samples from a single animal donor. The form allows searching for the donor by its identification, identification of a sample from this donor, material type, production date, storage or any combination from these criteria. The report includes the general donor data - species, breed, pedigree, sex, organization, birth date, geographic location, and a list of all samples produced by that donor. For each sample its identification, production date, distribution in storage and status are included.
- **Genebank Statistics** on this form four reports can be created. The first one is named also **Genebank Statistics** and contains the total number of donors, samples and units per material type and breed. In this report, aggregation of the samples count is made also on the species level.

The second report is the **Samples List**. In this report a complete list of samples per breed and species is generated. For each sample its identification, material type, location, number of stored units in this location, and their status are listed. This report can be generated in two forms - **by location** or **by breed**. The former form is used for inventory purposes - to check the storage facilities. The latter is user for controlling the amount and location of the conserved material from a single breed, i.e. from conservation program perspective.

The third report - **Sires** lists for each breed the total number of male donors and the minimum, maximum and average number of units from males samples counted per material type.

The fourth report - **Dams** lists for each breed the total number of female donors and the minimum, maximum and average number of units from females samples counted per material type.

For each of these reports the additional filtering parameters **storage place** and **breed** can be set prior to generation, e.g. the general genebank statistics can be generated only for a single location.

- **Search Offspring** this form is used to check the representation of a sire's or dam's offspring in the genebank. The search is done by animal identification (of the sire/dam). The resulting list contains the identifications of the donors and other animals which are offspring from that sire/dam including further details about the offspring.
- **Movements** this report lists all movements of sample units within the genebank and the release of germplasm out of the genebank for a given period. The changes in samples status are also listed here. The report can be further filtered by location, i.e. only movements from and to a chosen storage are listed.
- **Sample Movements** this report lists, in chronological order, all movements and status changes of a single sample. The sample can be found by its identification

number, by the identification of the donor, by the material type, production date, or a combination of the above.

Animals distribution - this form produces a file for graphical visualization of the geographical distribution of the donor animals from a single breed. The prerequisite for such report is the recording of the donors location on the animal form. The user has to choose species and breed and export the data. In CryoWEB the positioning of the donors is done on the maps provided by **Open Street Map**, but if you need more sophisticated maps you can use the exported KML file and opened it in the **Google Earth** software, or in **Google Maps**. There, the location of the donors along with the total amount of conserved material by donor is shown.

The default sub-tab on the **Reports** tab is **Animal Samples**.

#### 2.3.4 Admins tab

| Cryo Ma | terial Storage | Reports Admins             |
|---------|----------------|----------------------------|
| Codes   | Link breeds    | EFABIS export              |
|         |                |                            |
|         |                |                            |
|         |                | Figure 2.9: The Admins tab |
|         |                | 5                          |

The Admins tab (Figure 2.9) consists of three sub-tabs. These are:

- **Codes** here the CryoWEB administrator can manage content of the drop-down lists to be used on the data entry and report forms. This includes the adding of species and breeds names, vessel types, legal status values.
- Link breeds as the same breed name may be used in different species, the administrator needs to link each breed name to be used in CryoWEB to one or more species. This is done on the Link breeds form.

There is also second type of linking to be done on the same form. If accumulated data per breed has to be exported for EFABIS (see next item), the breed and species names used in CryoWEB must be linked to the respective breed and species names in EFABIS.

**EFABIS export** - This is a special feature for the national coordinators for management of animal genetic resource, who want to use CryoWEB as data source for the European Farm Animal Biodiversity Information System. In this system, aggregated per year, population and material type, conservation statistics are collected. The data required by EFABIS is the amount of cryo-conserved material per breed which can be exported via this form.

The default sub-tab on the **Admins** tab is **Codes**.

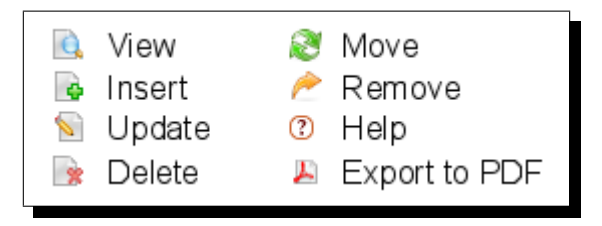

Figure 2.10: Icons on a data entry form

### 2.4 General data entry form

The data entry form has a uniform layout, which is followed by most forms in CryoWEB. The form/layout name is positioned in the upper right part of the form. This name is also a hyperlink to online help for the layout. In the upper left part of the form is the search area, where the user can specify a number of search criteria. The results from the search are listed in the table below the search area. Its first column is used for numbering the results, the last column contains the actions while the in between columns present the data returned from the query.

The results can be ordered ascending or descending by one of the columns; the sorting controls are located just above the results table. When the user changes the sorting order, the search is executed again with the current values in the search area, thus the results may differ. Even with the same search criteria the results may be different as the data is read again from the database, and in the meantime it may have been updated by another user.

The results are shown in groups of 100 lines which can be advanced by the navigation buttons to the next (previous) 100 lines, which are located between the search area and the results table. The navigation to the next/previous 100 records also reads the actual data from the database, thus the results may differ if the database has been updated in the meantime.

The actions in the last column of the results table are the **View**, **Update** and **Delete**. Clicking on one of these icons in a record line fills the data entry form in the lower part of the screen with the detailed data from the chosen record. At the same time the action of the form is set to **View**, **Update** and **Delete** and the label of the submit button is changed respectively. The **View** action is intended to show the details of the chosen record, preventing the user from unwanted modifications. The **Update** action is used for corrections in data. The **Delete** action is used for deletion of records, usually when these records are not referred by others. In any case the record details are also shown in the form for the user to check, if this is indeed the intended record for deletion. Two other special actions are used on the **Move Samples** form for the **Move** and **Remove** actions. The standard action on the **Reports** forms is **Export to Pdf**. The icons for all described actions are shown in Figure 2.10.

The general workflow for modifying data starts with searching the record to be

modified, using a combination of the search criteria. The user should then navigate through the results list, until the line with the record is shown on the screen, and click the icon of the respective action in that line. The data should then be updated in the data entry part, and in order to send the changes to the database the submit button must be clicked.

The insertion of a new record is separated from the other actions, both, logically and visually. The **Insert** action icon and link is positioned in the upper right part of the form just below the layout name. After clicking on the insert icon, the submit button of the data entry form changes to **Insert**. On some forms clicking of the **Insert** action presets part of the field values, e.g., the **Material type** on the **Protocols** form is preset from the selection in the search part.

After the user submits the form, the data is sent to the database. If the action is successfully executed, a short notification is shown for five seconds in the lower left part of the main area on the page. This message reads **Action>: Action successfully executed**, e.g.

```
Update: Action successfully executed
```

In case of errors, a pop-up window will be shown with the error message and the erroneous field will be highlighted in red.

# 3 Installation of CryoWEB

#### 3.1 Introduction

CryoWEB is a Web application accessible through the network. Such a Web server consists of a complete operating system, the actual web server like Apache, the database system, many system software components and finally the CryoWEB application software. All of these individual components need to be correctly configured to operate smoothly. Building a system like this from individual components is a daunting task, which many potential users will find overwhelming.

With the development of virtualization in computing, so called appliances open up a whole new way of installing complex software systems. An appliance presents itself to the prospective user as one big data file, that may be a few hundred MB in size. It can be thought of as a copy of a hard disk, that holds the complete operating system installation plus all other software required for a fully functioning computer, i.e. it is a virtual computer. The beauty of a virtual computer is, that it can be transferred to another already existing computer, and then be started on that computer as a guest system. To the outside world it looks just the same as a new hardware computer with all the features of a separate box. A further advantage is that the host operating system and the operating system in the appliance (i.e. the guest system) can be different. The CryoWEB appliance is a complete Linux system. Copied to a Windows system as a host, it will start a complete Linux system as a guest without the user having to configure the guest system: it is already completely configured, everything is contained in that appliance file.

While the host system itself is complete and fully configured, its connection to the network is of course not. And this is the part, that will be described now.

#### 3.2 Getting the appliance

The CryoWEB appliance can be downloaded from the ftp-server of the Institute of Farm Animal Genetics (FLI). There are two directories:

ftp://ftp.tzv.fal.de/pub/cryoweb/doc/

and

ftp://ftp.tzv.fal.de/pub/cryoweb/appliance/

The doc-subdirectory contains this CryoWEB **User Guide**, whilst the appliance subdirectory contains the software. Download the latest versions with:

and

ftp://ftp.tzv.fal.de/pub/cryoweb/doc/cryoweb\_manual.pdf

This zip-archive at ftp://ftp.tzv.fal.de/pub/cryoweb/appliance/ current-vmware.zip is about 800 MB in size and contains three files:

- cryoweb.vmdk, the virtual computer in one big file. Unpacked it takes about 2 GB of disk space. During use it can grow up to 14 GB, depending mainly on the size of your database.
- cryoweb.vmx, a small file of less than 2 KB, containing the configuration for the appliance
- INSTALL-cryoweb, also around 2 KB of size with short instructions, how to install the CryoWEB appliance for VMWare Player

#### 3.3 Host system requirements

As has been stated above, an appliance contains all of the software of a standalone computer system. Being a 'virtual' computer, it runs as a guest on top of an already existing system, the host. This implies that both systems, the host and the guest need to share the one existing hardware. Components to consider are the CPU, the RAM, and the disk.

As already mentioned before, the appliance comes as one large file which in its uncompressed form takes up about 2GB. The maximum size is allowed to grow to 14GB: the appliance starts growing as more data get entered. Even if the amount of numerical data may not go into millions for a medium size lab, adding images and archives containing image data may expand the database considerably. However, given the increase in disk sizes and reduced prices for sufficient disk space, this is not really an issue any more. It may make sense to put the appliance on a separate partition or even disk. One aspect to consider is backup. Database dumps should be generated at regular intervals. As they are copies of the database, also the disk requirement at that event will double. Generally speaking, anything above 20GB disk space should be fine.

As with disk space also the prices for memory or RAM have drastically gone down. While additional disk space for an appliance will often be available, the situation may be different for RAM. Here, the memory installed is usually matched to the jobs to be run on that computer. Thus, adding one "computer" as an appliance requires RAM to be allocated and, thus, taken away from the host. It seems that CryoWEB and its complete operating system runs happily in 1GB. So with a total of 2GB of RAM in the computer, which is intended to serve as a host, you should be on the safe side.

When available, appliances use special hardware virtualization feature, called "Hardware Assisted Virtualization" which, both, current Intel and AMD processors should support. Thus, check for AMD-V and Intel VT-x for the CPU on the intended host machine. Without this feature, the appliance may run, but it will be impracticably slow.

The appliances will run on a 32bit and 64bit CPU, so no special considerations are required here. However, if you have the choice, a multicore CPU should be preferred. With this, the normal interactive operations on the host machine will continue as before, as the guest will most likely be executed on the other CPU cores.

This leads to the final question: what type of computer is required in terms of desktop or server system? From systematics point of view, the appliance should run on a server, because it *is* a server, a Web server to be more precise. This means that requests external to the appliance will get directed at it (through cryobank people pointing their browser at the CryoWEB Web server). Such requests will of course only get honored, if the Web server is up and running. Now servers are usually kept running around the clock, and are located in separate rooms not accessible to everyone. This would also be the preferred environment for CryoWEB.

On the other hand, technically, the CryoWEB appliance will run on any modern desktop hardware. At the time of this writing, desktop machines with 1TB of disk space, 4GB of RAM and a multicore CPU are being offered at  $\bigcirc$ 500, and are more than sufficient to serve as a host.

One last requirement should be self evident: if CryoWEB is to be accessed from any browser on the network, the physical host computer needs to be connected to the network, requiring an Ethernet card and the corresponding cable connection. There is only one situation, where this may not be required: If CryoWEB is to be used on one computer only, the Web browser of the host would be sufficient. Then, no network connection outside the host system is required. Instead, the host and the guest would be the only two 'computers' in the network.

#### 3.4 Installing the appliance

As stated above, an appliance is a virtual computer, that runs on another computer (the so called host) without touching the host's installation. The appliance is driven by some virtualization software, which has to be installed before. Here we will present two of the options freely available - the VMWare Player and VirtualBox. To cover also the various operating systems, the installation with VMWare Player will be described under MS Windows OS, and the installation with VirtualBox in GNU Linux OS. However, this does not mean that we are giving preference to a certain software in a certain OS.

#### 3.4.1 Installation with VMWare Player

The VMWare Player is provided by a company called VMWARE, INC. Download the VMWare Player software specifically for your host operating system from:

#### http://www.vmware.com

Installation of VMWare Player is straight forward when you follow the instruction on the web page.

After you have installed it successfully, create a directory (e.g.  $C:\nabla WEB$ ) to put the appliance into. Unpack the downloaded zip-file with the appliance here, resulting in three files:

```
    C:\vmware\cryoweb\cryoweb.vmdk
    C:\vmware\cryoweb\cryoweb.vmx
    C:\vmware\cryoweb\INSTALL-cryoweb
```

Now all prerequisites are in place and you can start VMWare Player. The initial window of the application is shown in Figure 3.1.

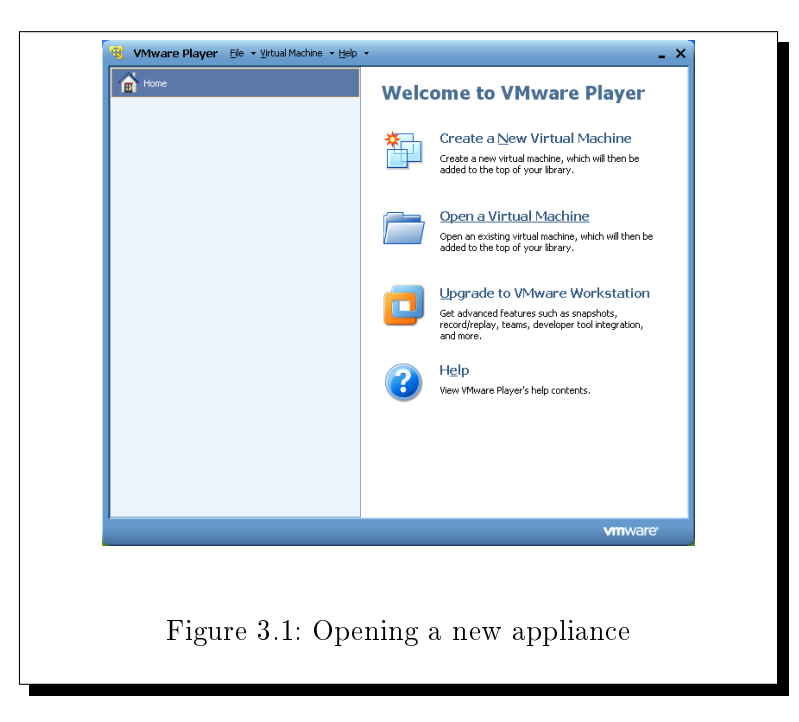

In the VMWare Player click on **Open a Virtual Machine** to the right (see Figure 3.1) to open a file selection window, and choose there C:\vmware\cryoweb\cryoweb

(or your appropriate path to the CryoWEB appliance). The appliance will then be listed in the left column of the player (Figure 3.2).

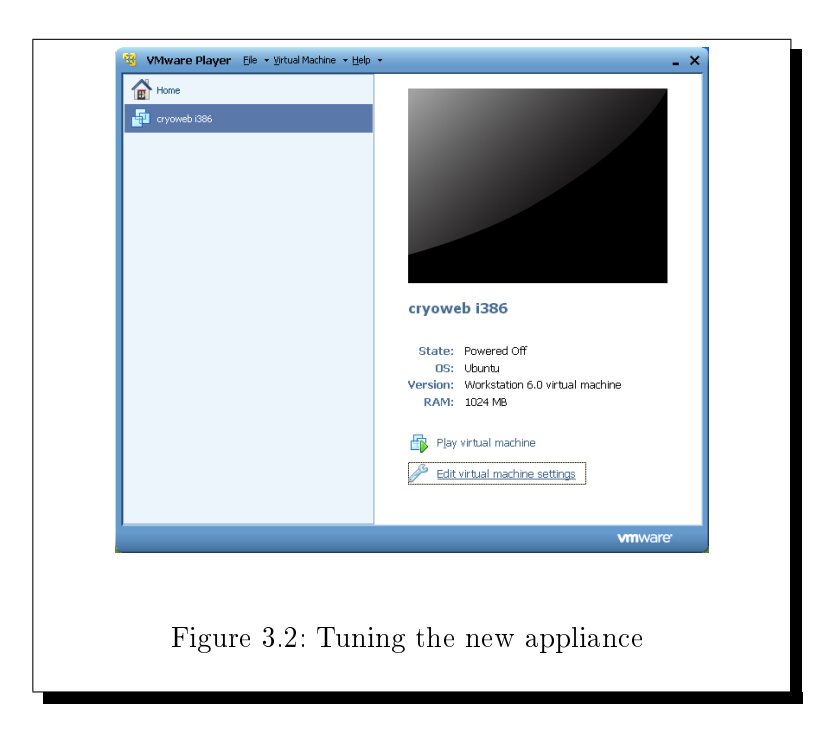

The link Edit virtual machine settings (see Figure 3.2) leads you to a configuration window with two tabs - Hardware and Options. Via the options on the Hardware tab you can control the virtual hardware of your appliance - the amount of memory allocated to the appliance, the hard disk space, the type of the network connection and display settings. The Options tab allows you to control the appliance name, guest operating system and working folder, to set shared folders for data exchange between the host and the guest, configure notifications for the VMWare Tools, etc..

In the **Hardware** configuration window (Figure 3.3), you should adapt the memory settings, according to the installed memory in your host computer. It is recommended to have 2GB RAM in your host as you will run two operating systems and a lot of auxiliary programs like the VMWare Player and the database and web server in the appliance.

The network settings depend on your local setup. If in doubt, contact your network administrator. The default setting for the appliance is to poll a DHCP-Server for the necessary information like IP-Address, network mask, or DNS name server. You will find the MAC-Address of the appliance (needed for configuring your DHCP-Server) in the file C:\vmware\cryoweb\INSTALL-cryoweb.

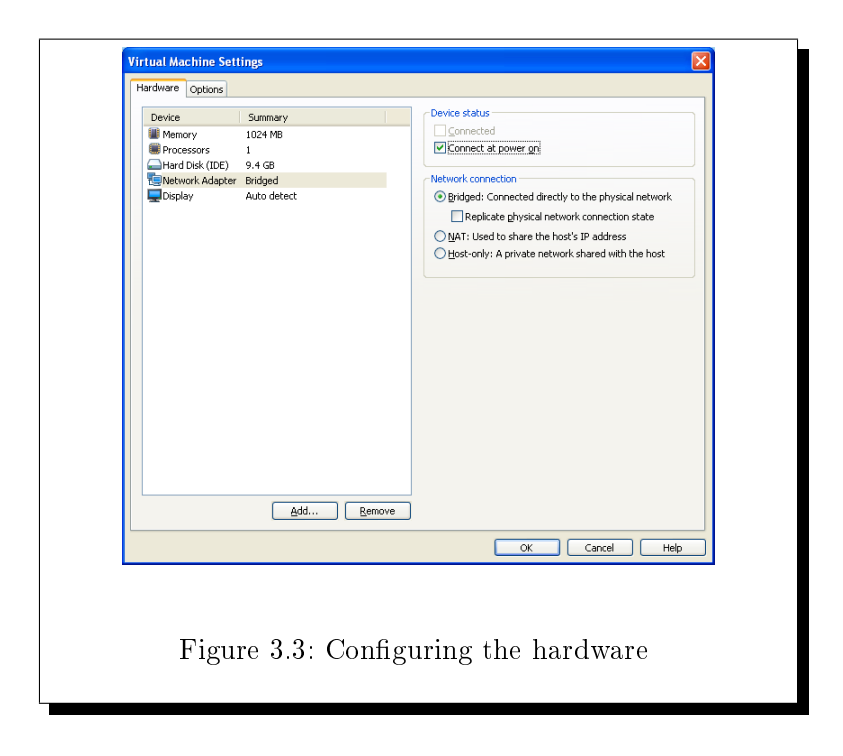

In the **Options** tab (Figure 3.4), the **Shared Folders** item is of main interest.

| Settings      | Summary<br>cryoweb i386 | Folder sharing  Folder sharing  Shared folders expose your files to programs in the |
|---------------|-------------------------|-------------------------------------------------------------------------------------|
| Power         |                         | your data at risk. Only enable shared folders if you                                |
| Shared Folder | rs Enabled              | trust the virtual machine with your data.                                           |
| Inity         | s Derauk                | Opisabled                                                                           |
| Autologon     | Not supported           | <ul> <li>Enabled until next power off or suspend</li> </ul>                         |
|               |                         | Eolders                                                                             |
|               |                         | Name Host Path                                                                      |
|               |                         | Add Bemove Properties                                                               |
|               |                         | OK Cancel Help                                                                      |
|               |                         |                                                                                     |

This enables data exchange between the appliance and the host. By default, a folder C:vmsharecryoweb is shared with a directory within the appliance. You
have to create the C:\vmshare\cryoweb folder in you host system (MS Windows), or change this setting, if it does not fit into your local setup and point it to existing folder on your hard disk. Please do not change the name *hostshare*, as this points to a folder with this same name inside the appliance. When you change it, you will be unable to use the dump/restore via the vmadmin account.

This shared folder is used to backup (dump) the CryoWEB-database and gives you also a convenient way to restore your database. The same folder is used also for the transfer of the localization files between the appliance and the host machine.

Now you can power up your virtual machine by clicking **Play virtual machine** as shown in Figure 3.5.

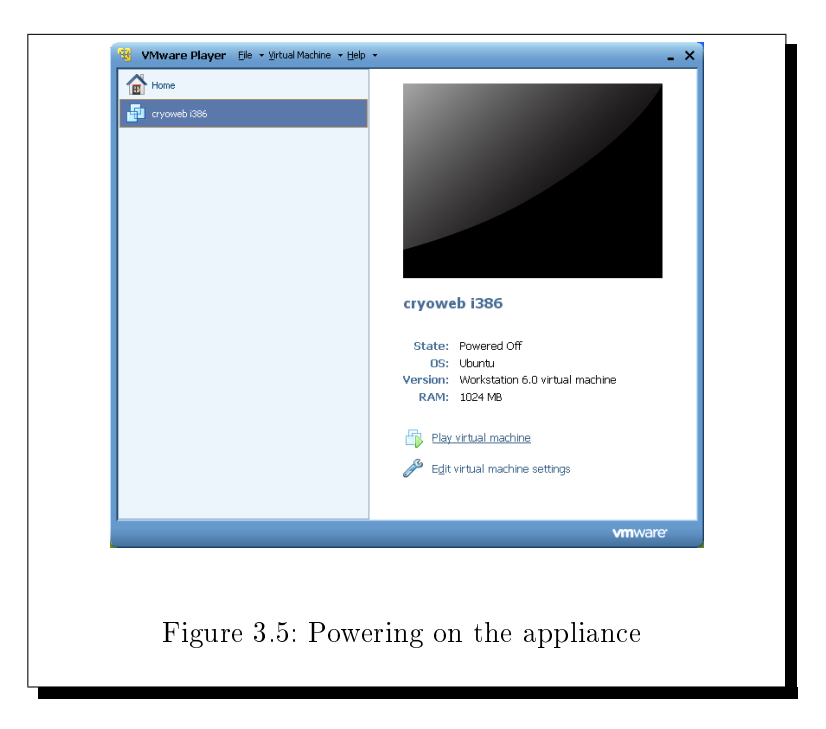

The appliance boots like a normal computer in the VMWare Player window. At the end of the boot process, some basic information about your network settings are displayed (Figure 3.6). Very important here is the **Network IP Address**. If there is no value in that line, then the appliance has failed in obtaining a valid IP address. As a result, the users will not be able to access the CryoWEB web page. In such case verify, together with the local network administrator, the network settings in the **Hardware** tab.

If you want to run more than one CryoWEB appliance in your network, keep in mind that all CryoWEB appliances have by default the same MAC-Address. To change the MAC-Address of the appliance you have to edit directly the cryoweb.vmx file using a text editor.

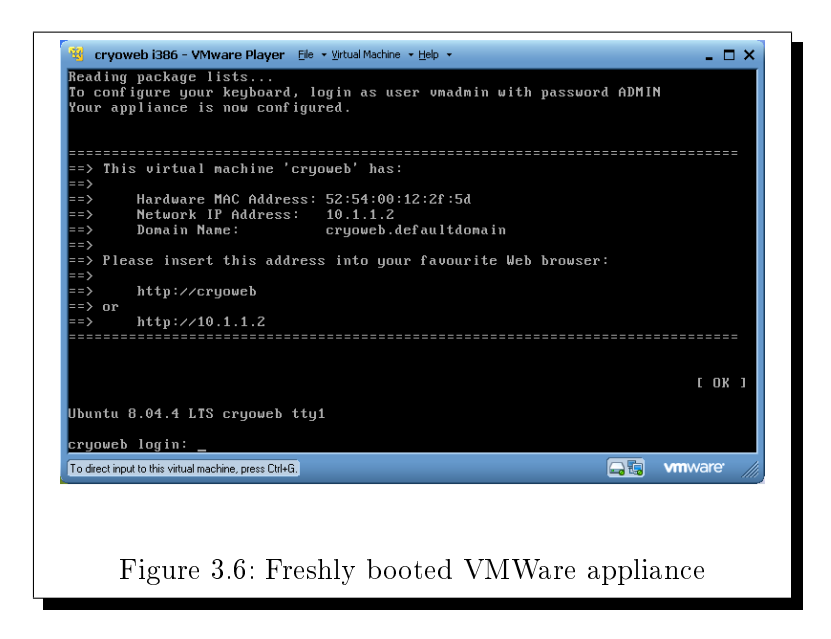

The log in prompt shown here *cryoweb login*: should only be used for administrative tasks.

### 3.4.2 Installation with VirtualBox

The VirtualBox software from Oracle comes in two free editions - Open Source Edition (OSE) released under GPL and binary form for personal use and evaluation under PUEL license. The PUEL edition can be downloaded specifically for your host operating system from:

http://www.virtualbox.org/wiki/Downloads

The OSE edition is available as package in many of the Linux distributions, so get it via your favourite setup and configuration tool, like Aptitude, Yast, etc. In the text below we will use the VirtualBox OSE under Ubuntu 9.10.

After you have installed VirtualBox successfully, create a directory (e.g.  $^{\sim}/vmware/cryoweb$ ) to put the appliance into. Unpack from the current-virtualbox.zip file the virtual machine disk:

#### 1. cryoweb.vmdk

You have to create a new virtual machine in VirtualBox. Further, you need to create a folder on your host machine which will be used for exchanging data between the host and the appliance, e.g. where the database will be dumped. By default this folder is /data, so you have to create it on your machine and set read/write permissions at least to yourself. Now all prerequisites are in place and you can start VirtualBox.

Click on **New** button to create a new virtual machine (Figure 3.7)

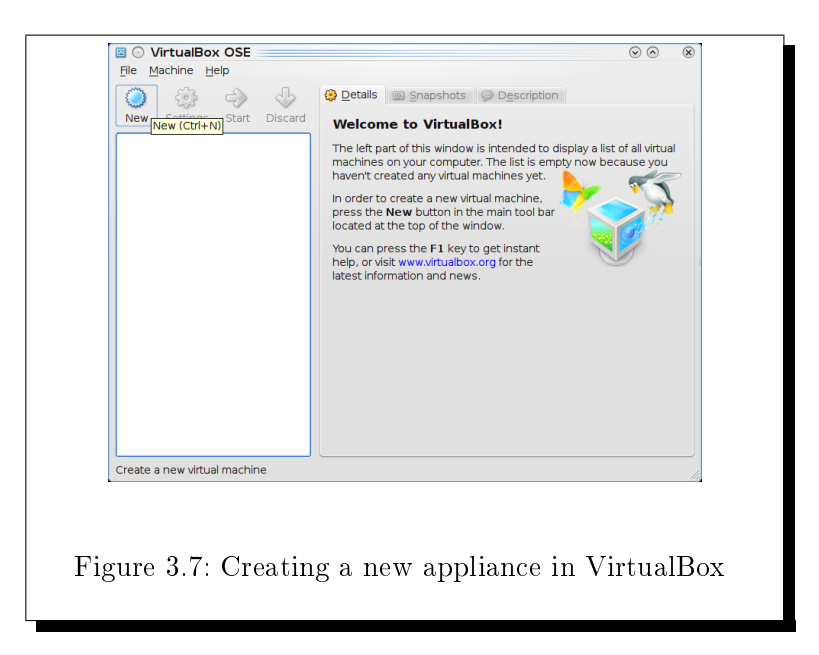

Click Next button in the wizard to get to the VM Name and OS type screen (Figure 3.8), where you have to set the name of the new virtual machine.

|                                         | Enter a name for the new virtual machine and select<br>the type of the guest operating system you plan to<br>install onto the virtual machine.                                     |
|-----------------------------------------|----------------------------------------------------------------------------------------------------|
| Sun                                     | The name of the virtual machine usually indicates its<br>software and hardware configuration. It will be used<br>by all VirtualBox components to identify your virtual<br>machine. |
| ~~~~~~~~~~~~~~~~~~~~~~~~~~~~~~~~~~~~~~~ | N <u>a</u> me<br>Cryoweb                                                                                                    |
| MAR                                     | OS <u>T</u> ype<br>Operating <u>S</u> ystem: Linux V<br>Version: Ubuntu V                                                                                                    |
|                                         | < <u>B</u> ack <u>N</u> ext > Cancel                                                                                                    |

Enter **cryoweb** as the name for the new appliance. From the Operating System drop-down list choose **Linux**. From the Version drop-down list select **Ubuntu** 

as shown in Figure 3.8 (the guest operating system of the CryoWEB appliance is Ubuntu GNU/Linux). Then click Next > to continue.

On the next screen (Figure 3.9) you have to select the amount of memory to be allocated to your new virtual machine. This amount depends very much on the RAM you have on your machine, but it should not be less than 500 MB. It is advisable to set the amount of memory to at least 1 GB. If your genebank information system will be simultaneous accessed by many users then also the amount of allocated memory (and the physical RAM respectively) should be increased.

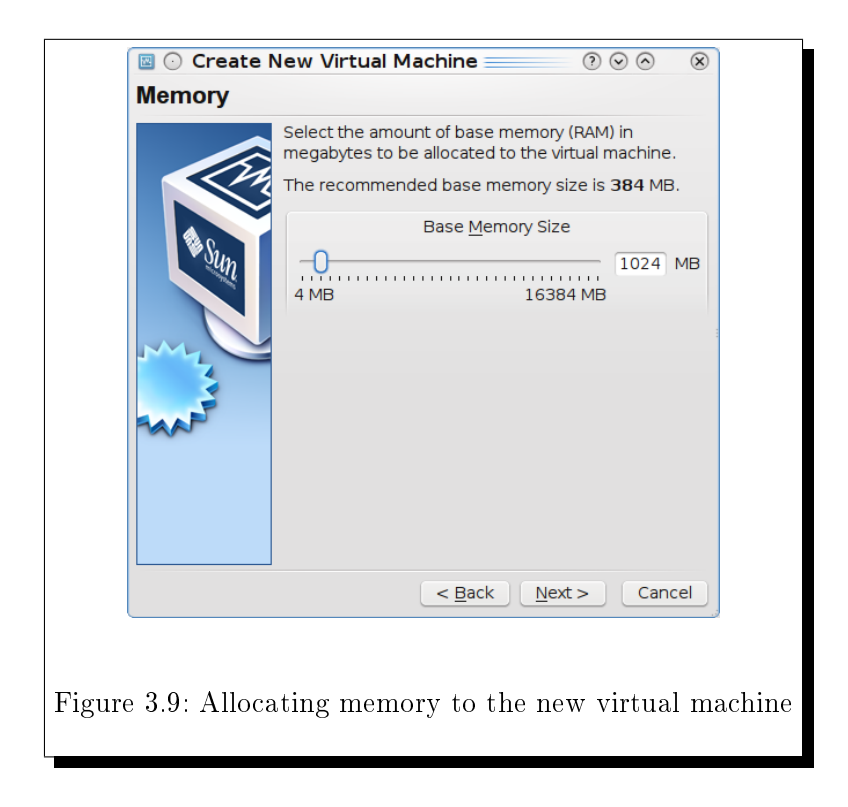

After you set the slider control to the desired value click Next > to continue to the next screen in the sequence.

On the next screen you have to attach a hard disk to your appliance. Here, you will use the virtual machine disk you have extracted from the zip file. Make sure that the **Boot Hard Disk (Primary Master)** option is checked. Then choose the **Use existing hard disk** option (Figure 3.10) and click the folder icon to the right of the drop-down list.

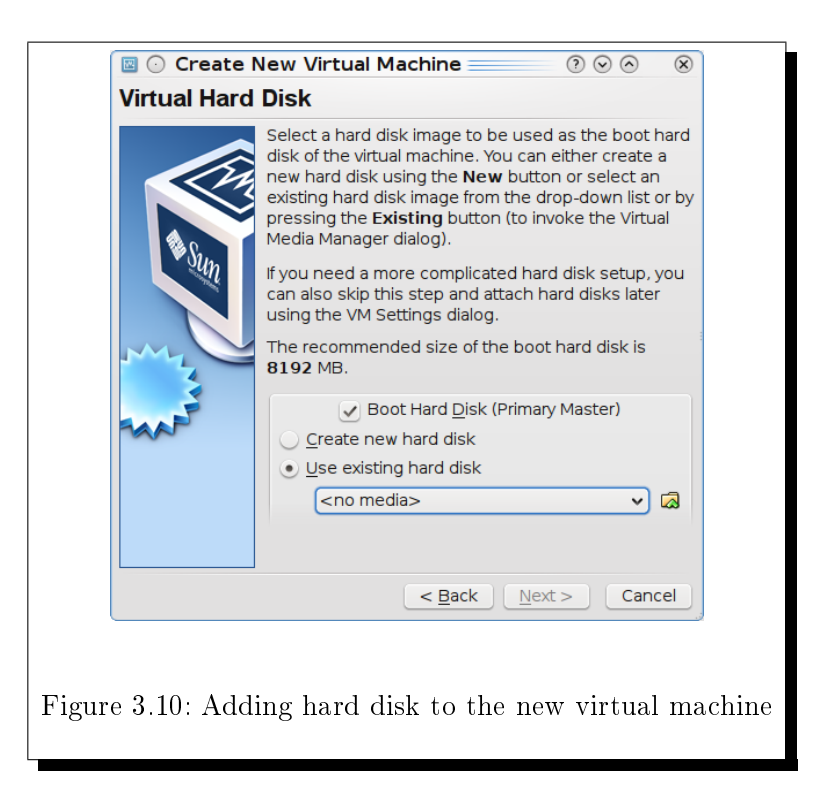

A new form (Virtual Media Manager) will pop-up (Figure 3.11), where you can select the hard disk.

| Size         Size         Size <th< th=""><th></th><th></th><th></th></th<> |                                  |              |      |
|----------------------------------------------------------------------------------------------------|----------------------------------|--------------|------|
| Name                                                                                                    | <ul> <li>Virtual Size</li> </ul> | Actual Size  |      |
| cryoweb.vmdk                                                                                                    | 9.38 GB                          | 636.94 MB    |      |
|                                                                                                    |                                  |              |      |
|                                                                                                    |                                  |              |      |
|                                                                                                    |                                  |              |      |
|                                                                                                    |                                  |              | J    |
| Location: /home/duchev/Desktop/molabis_v<br>Type (Format): Normal (VMDK)                                                                                                    | m/vmbuild_results/               | /box/cryoweb |      |
| Attached to: Not Attached                                                                                                    |                                  |              |      |
|                                                                                                    | V OK                             | 🕜 Cancel     |      |
|                                                                                                    |                                  |              | 11.  |
|                                                                                                    |                                  |              | 110  |
|                                                                                                    |                                  |              | 1110 |

If you do not see cryoweb.vmdk in the list of hard disks on this form, click on the Add button. In the pop-up file selection window navigate to the folder, where you have saved the cryoweb.vmdk and choose this file. The pop-up window will be closed and the cryoweb.vmdk file will be listed (and highlighted) in the Hard Disks list on the Virtual Media Manager form(as shown in Figure 3.11).

Click the **OK** button to close this form and return to the **Virtual Hard Disk** window. There click on the **Next**> button to go to the last screen in the wizard - the **Summary** screen, where you can control the configuration of the new virtual machine. Click the **Finish** button to create the new virtual machine in VirtualBox. The new machine is listed in the left column (Figure 3.12).

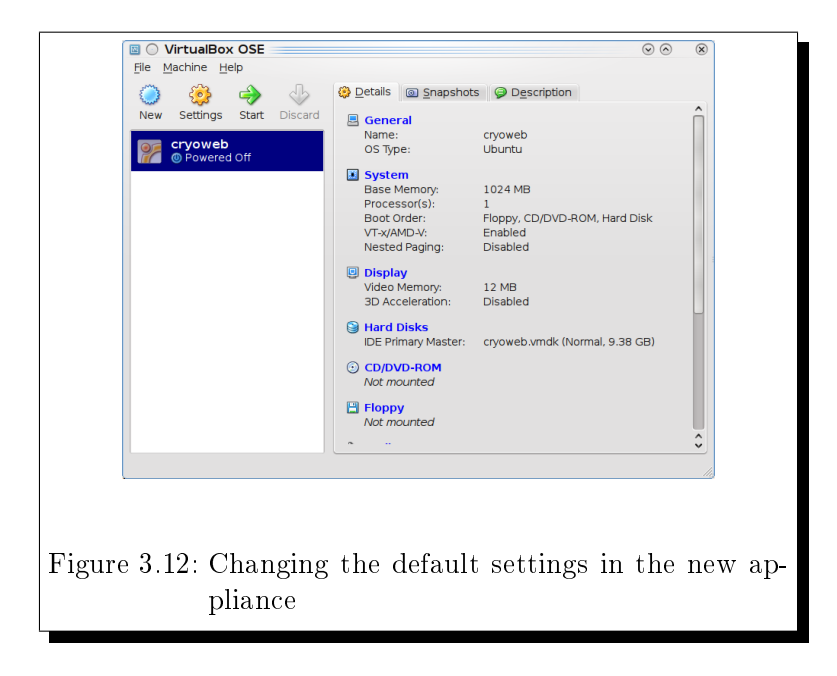

Now you have to change some of the default settings for the new appliance to match your network. The network settings depend on your local setup. If in doubt, contact your network administrator. The default setting for the appliance is to poll a DHCP-Server for the necessary information like IP-Address, network mask, or DNS name server.

Click on the **Settings** button and in the new window click on the **Network** icon in the left column (Figure 3.13). Choose from the **Attached to:** list the value **Bridged Adapter** and from the **Name** list choose your network card. If you have only one network card, it will be selected by default.

| General                                                                                                    | Network                                                                                                    |
|----------------------------------------------------------------------------------------------------|----------------------------------------------------------------------------------------------------|
| <ul> <li>Display</li> <li>Hard Disks</li> <li>CD/DVD-ROM</li> <li>Floppy</li> <li>Audio</li> <li>Network</li> <li>Serial Ports</li> <li>Shared Folders</li> </ul> | Adapter 1       Adapter 2       Adapter 3       Adapter 4            ✓ Enable Network Adapter        Adapter Type: PCnet-FAST III (Am79C973)            Adapter Type: PCnet-FAST III (Am79C973)                Attached to: Bridged Adapter                  Mame:       eth0                  Select a settings category from the list on the left side and moves the mouse over a settings item to get more information. |
|                                                                                                    | 🔷 OK 🛛 🥥 Cancel                                                                                                    |

The next item to be set are the shared folders. Click on the **Shared Folders** item in the list on the left side (Figure 3.14), then click the **Add new shared folders** icon (the + icon) on the right.

| O cryoweb - Setting | igs                                                  | 0 0 C                                                           |        |
|---------------------|------------------------------------------------------|-----------------------------------------------------------------|--------|
| General Sha         | ared Folders                                         |                                                                 |        |
| Display Nam         | e Path                                               | Access                                                          |        |
| Hard Disks - N      | Nachine Folders                                      | E.J.                                                            |        |
| CD/DVD-ROM Floppy   |                                                      |                                                                 |        |
| Audio               | 🤤 🕕 Edit S                                           | nare 🕐 🛇 🛇                                                      | K)     |
| Network             | Folder Path                                          | : /data 🗸 🗸                                                     |        |
| Serial Ports        | Folder Name                                          | : cryoweb                                                       |        |
| Shared Folders      |                                                      | Read-only                                                       |        |
|                     |                                                      |                                                                 |        |
|                     |                                                      | OK Cancel                                                       |        |
|                     |                                                      |                                                                 | ' Fail |
| Sele<br>the         | ct a settings category 1<br>mouse over a settings it | om the list on the left side and<br>em to get more information. | move   |
|                     | 5                                                    | 5                                                               |        |
|                     |                                                      |                                                                 |        |
|                     |                                                      | 🖌 ОК 🛛 🥥 (                                                      | Cancel |
|                     |                                                      |                                                                 | d.     |
| <b>D'</b> 0.1       |                                                      | 1 1 6 1 1                                                       |        |
| Figure 3.14         | 1: Setting th                                        | e shared tolder:                                                | S      |

In the pop-up window choose /data (or the folder you have chosen to share) for the **Folder Path** and **cryoweb** for **Folder Name**. Although the **Folder Path** on your machine may be different the **Folder Name** must stay always **cryoweb** as this name is used in the appliance.

Click **OK** on the **Edit Share** window, and then confirm all settings by clicking the **OK** button on the **Settings** window.

Now boot the appliance by clicking the **Start** button (see Figure 3.12). The appliance boots like a normal computer in the VirtualBox window. At the end of the boot process, some basic information about your network settings are displayed (Figure 3.15).

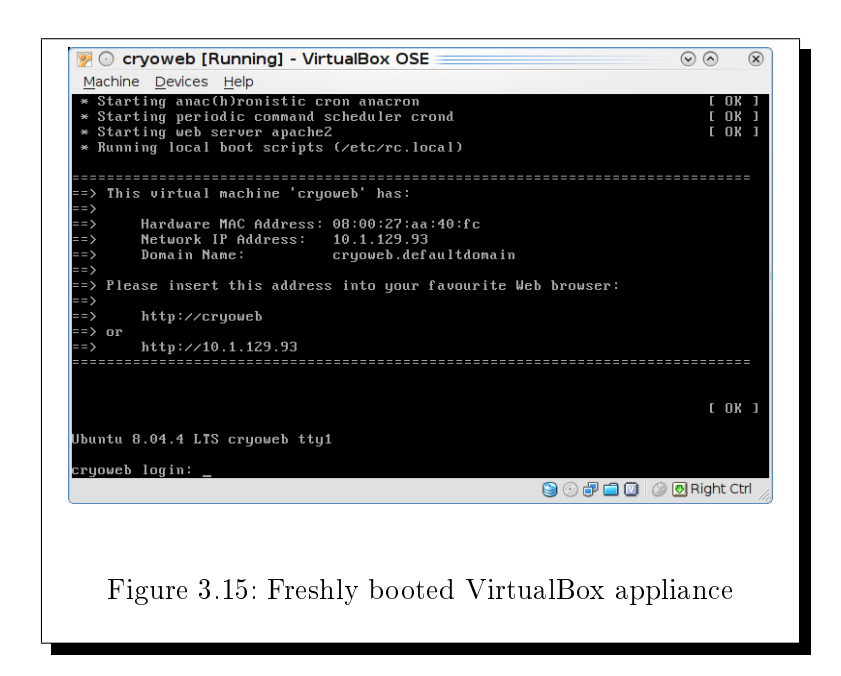

### 3.4.3 Final settings for the installation

After you boot the appliance (either in VMWare Player or VirtualBox) you must set a country for the CryoWEB. This setting configures the installation for a single country. If, for example, you configure Austria as the country of installation, then all breeds entered via the web interface are considered coming from this country and will be exported as Austrian breeds in the yearly statistics file. If this setting is not done, the user will not be able to use the CryoWEB and will see instead the following page (Figure 3.16).

To configure the country follow the instructions from the screenshot (Figure 3.16), or the description of the country selection in Section 3.5. The selection of a country can be done only once, therefore be careful. In case of error, you must install again a new appliance, boot it and then set the country.

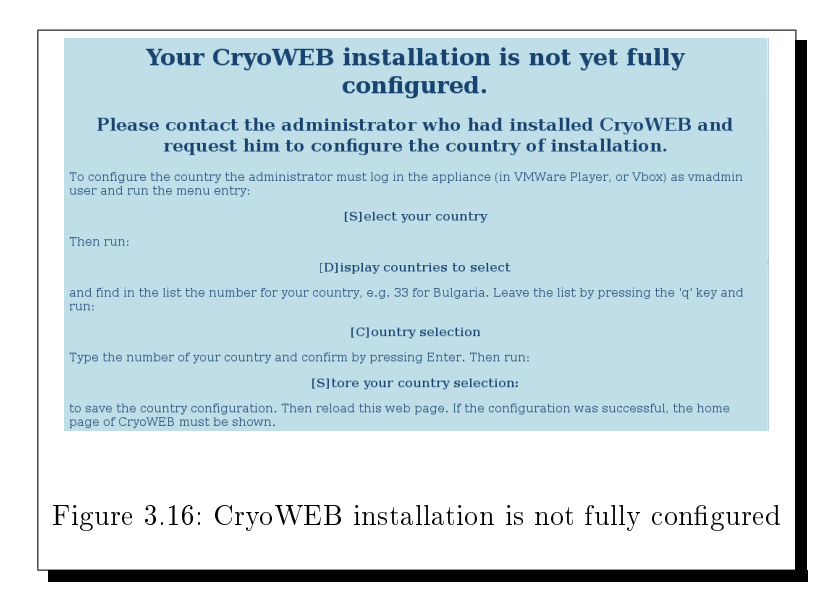

# 3.5 Configuration options

The CryoWEB appliance is mainly an encapsulated complete service with the main interface via the CryoWEB webpage. Nevertheless there are a few settings, which would be nice to be adjustable, e.g. keyboard settings or backup. For tasks like those, the CryoWEB team provides a restricted administration interface, which hides the complexity of a whole operating system (Linux Ubuntu in this case) from the user.

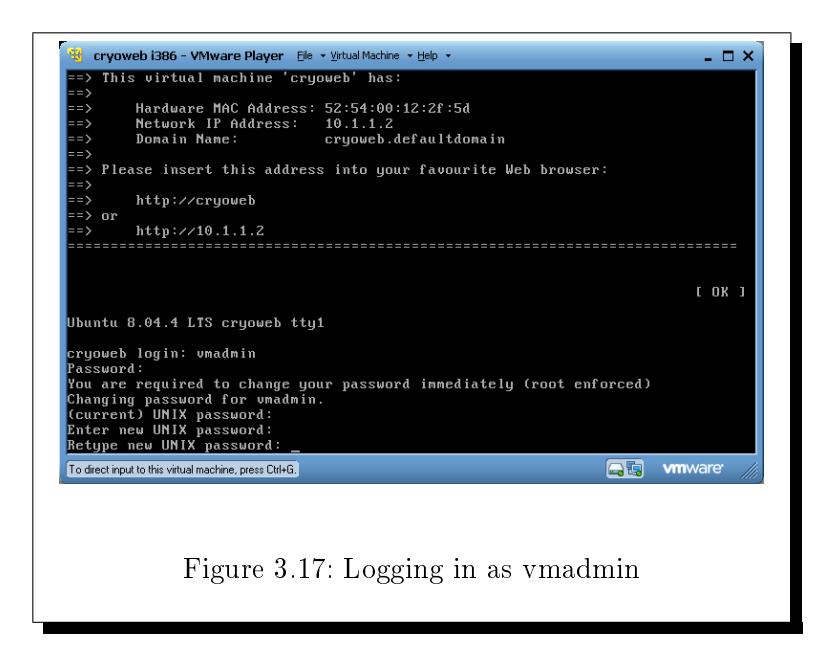

When you look again at the appliance screen after the boot process (Figure 3.17),

you can see a login prompt at the very bottom. A special user vmadmin (Virtual Machine Admin) leads you to the administration interface. Type vmadmin at the login prompt and hit Return. The first time you log in, the preset password is ADMIN (all in capital letters). Type in this password. Then this password is expired and you have to set another one. First you must repeat ADMIN at the prompt (current) UNIX password:. The new password must be typed in and retyped again.

The successful login provides you the administration interface (Figure 3.18).

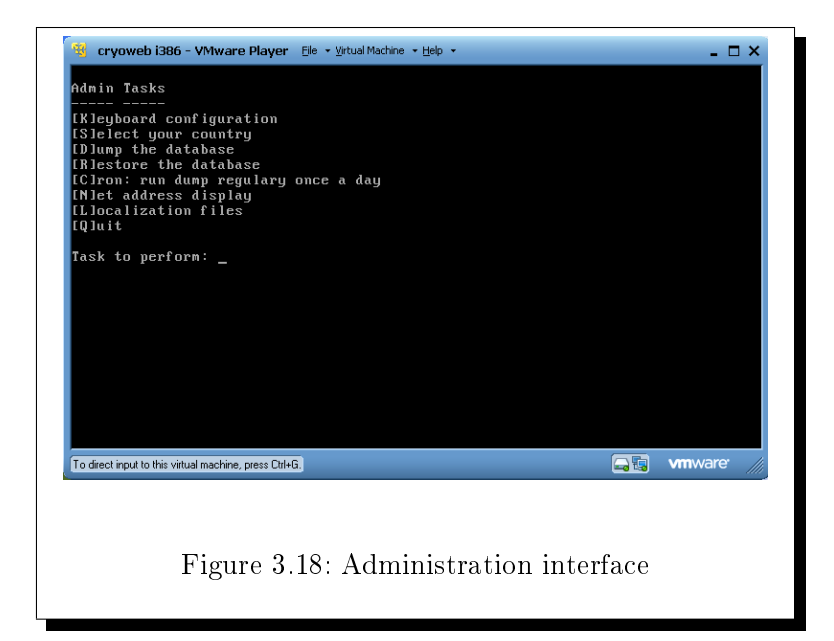

The *Keyboard configuration* option allows to configure the virtual machine according to the layout of your local keyboard. You need this only if you login directly at the login prompt in your VMWare Player or VirtualBox window. Just follow the screens and choose the appropriate values.

Dump the database writes a dump (backup) of your CryoWEB database data into the shared folder, e.g. C:\vmshare\cryoweb. The file name will be cryoweb\_export.dump.

If you have to restore the database, maybe in case of a hard disk crash, you take your most recent dump file, rename it to cryoweb\_import.dump and put it into your shared folder, for instance as C:\vmshare\cryoweb\cryoweb\_import.dump. After you have done this, select the *Restore the database* option. The old database will be deleted, and the state from the dump file will be restored.

You can install an automatic, regular daily dump of your database by selecting Cron: run dump regularly once a day.

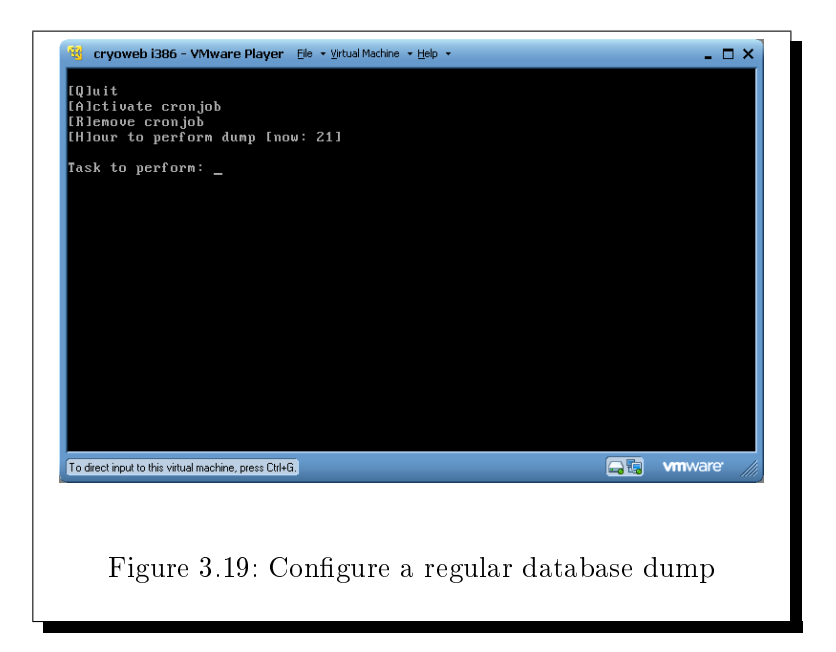

You will be guided to the sub-menu, shown in Figure 3.19. Choose the hour, you want to get the cron job executed and activate it. *Quit* brings you back to the main menu. The dump and restore options, especially the time driven daily dump, can help you to save the important data of your appliance, the database content. This does not replace a backup policy for your host or network.

| [Q]uit<br>[D]isplay countries to select                |               |           |
|--------------------------------------------------------|---------------|-----------|
| [Clountry selection<br>Task to perform:                |               |           |
| · _                                                    |               |           |
|                                                        |               |           |
|                                                        |               |           |
|                                                        |               |           |
|                                                        |               |           |
|                                                        |               |           |
|                                                        |               |           |
| To direct input to this virtual machine, press Ctrl+G. |               | vmware // |
|                                                        |               |           |
|                                                        | a web:        | . 11      |
| Figure 3.20: Select a country fo                       | r Cryoweb ins | tallation |

The *Select your country* option must be used right after the installation of the appliance to set the correct country for the software. This option leads you to a sub-

menu (Figure 3.20). Use the *Display countries to select* option to find the number of your country in the list, e.g. 13 for Austria in Figure 3.21.

| 1 mr gmanistan<br>2 mlbania<br>3 mlgeria<br>4 American Sanoa<br>5 mndorra<br>6 mgola<br>7 mnguilla<br>8 mntigua and Barbuda<br>9 mrgentina<br>10 mrnenia<br>11 mruba<br>12 mustralia<br>13 mustria<br>14 mzerbaijan<br>15 mzores Islands<br>16 Bahanas<br>17 Bahrain<br>18 Bangladesh<br>19 Barbados<br>20 Belarus<br>21 Belgium<br>22 Belize<br>23 Benin<br>24 Bernuda                                                                                                    |              |              |
|----------------------------------------------------------------------------------------------------|--------------|--------------|
| 2 minumita<br>Algeria<br>Anerican Sanoa<br>5 Andora<br>6 Angola<br>7 Anguilla<br>8 Antigua and Barbuda<br>9 Argentina<br>10 Armenia<br>11 Aruba<br>12 Australia<br>13 Austria<br>14 Azerbaijan<br>15 Hzores Islands<br>16 Bahanas<br>17 Bahrain<br>18 Bangladesh<br>19 Barbados<br>20 Belarus<br>21 Belgium<br>22 Belize<br>23 Benin<br>24 Bernuda<br>25 Hydrone Pres ChkG.                                                                                                    |              |              |
| A American Sanoa<br>Andorra<br>Anguilla<br>Anguilla<br>Antigua and Barbuda<br>Argentina<br>Argentina<br>Argentina<br>Argentina<br>Argentina<br>Australia<br>Australia<br>Austria<br>Austria<br>Azerbaijan<br>Azerbaijan<br>Bahanas<br>Bangladesh<br>Bangladesh<br>Barbados<br>Delarus<br>Belgium<br>Z2 Beljize<br>Z3 Benin<br>Z4 Bernuda                                                                                                    |              |              |
| <ul> <li>a morie form danka</li> <li>a Angora</li> <li>a Angora</li> <li>a Anguilla</li> <li>a Antigua and Barbuda</li> <li>a Argentina</li> <li>Argentina</li> <li>Argentina</li> <li>Argentina</li> <li>Australia</li> <li>Australia</li> <li>Austria</li> <li>Austria</li> <li>Austria</li> <li>Austria</li> <li>Austria</li> <li>Austria</li> <li>Austria</li> <li>Austria</li> <li>Banjadesh</li> <li>Barbados</li> <li>Belgium</li> <li>Zelize</li> <li>Benin</li> <li>Bernuda</li> </ul> |              |              |
| <ul> <li>Angola</li> <li>Angola</li> <li>Anguilla</li> <li>Antigua and Barbuda</li> <li>Argentina</li> <li>Argentina</li> <li>Aruba</li> <li>Austria</li> <li>Austria</li> <li>Austria</li> <li>Austria</li> <li>Austria</li> <li>Austria</li> <li>Austria</li> <li>Austria</li> <li>Austria</li> <li>Austria</li> <li>Bahamas</li> <li>Bahamas</li> <li>Bahadas</li> <li>Babados</li> <li>Belgium</li> <li>Belgium</li> <li>Bernuda</li> <li>Bernuda</li> </ul>                                |              |              |
| P       Anguilla         B       Antigua and Barbuda         9       Argentina         10       Arnentina         11       Aruba         12       Australia         13       Austria         14       Azerbaijan         15       Azores Islands         16       Bahanas         17       Babrain         18       Bayladesh         19       Barbados         20       Belarus         21       Belgium         22       Selize         23       Benin         24       Bernuda               |              |              |
| <ul> <li>8 Antigua and Barbuda</li> <li>9 Argentina</li> <li>10 Arnenia</li> <li>11 Aruba</li> <li>12 Australia</li> <li>13 Austria</li> <li>14 Azerbaijan</li> <li>15 Azores Islands</li> <li>16 Bahanas</li> <li>17 Bahrain</li> <li>18 Bangladesh</li> <li>19 Barbados</li> <li>20 Belarus</li> <li>21 Belgium</li> <li>22 Belize</li> <li>23 Benin</li> <li>24 Bermuda</li> </ul>                                                                                                    |              |              |
| 9 Argentina<br>10 Armenia<br>11 Aruba<br>12 Australia<br>13 Austria<br>14 Azerbaijan<br>15 Azores Islands<br>16 Bahamas<br>17 Bahrain<br>18 Bangladesh<br>19 Barbados<br>20 Belarus<br>21 Belgium<br>22 Belize<br>23 Benin<br>24 Bernuda<br>actinputo this vitual machine, press ChieG.                                                                                                    |              |              |
| 10 Armenia<br>11 Aruba<br>12 Australia<br>13 Austria<br>14 Azerbaijan<br>15 Azores Islands<br>16 Bahanas<br>17 Bahrain<br>18 Bangladesh<br>19 Barbados<br>20 Belarus<br>21 Belgium<br>22 Belize<br>23 Benin<br>24 Bernuda<br>25 Inputo this vitual machino, press Ctd+G.                                                                                                    |              |              |
| 11 Aruba<br>12 Austria<br>13 Austria<br>14 Azerbaijan<br>15 Azores Islands<br>16 Bahamas<br>17 Bahrain<br>18 Bangladesh<br>19 Barbados<br>20 Belarus<br>21 Belgium<br>22 Belize<br>23 Benin<br>24 Bermuda<br>actimputo this vitual machine, press ChieG.                                                                                                    |              |              |
| 12       Australia         13       Australia         14       Azerbaijan         15       Azores Islands         16       Bahanas         17       Babrain         18       Bayladesh         19       Barbados         20       Belarus         22       Belize         23       Benin         24       Bernuda         scinput to this virtual machine, press Ctrl+G.                                                                                                    |              |              |
| 13 Austria<br>14 Azerbaijan<br>15 Azores Islands<br>16 Bahanas<br>17 Bahrain<br>18 Bangladesh<br>19 Barbados<br>20 Belarus<br>21 Belgiun<br>22 Belize<br>23 Benin<br>24 Bernuda<br>et input to this vitual machine, press ChikG,                                                                                                    |              |              |
| 14 Azerbaijan<br>15 Azores Islands<br>16 Bahanas<br>17 Bahrain<br>18 Bangladesh<br>19 Barbados<br>20 Belarus<br>21 Belgium<br>22 Belize<br>23 Benin<br>24 Bernuda<br>actinputothis vitual machine, press ChinG.                                                                                                    |              |              |
| 15 Azores Islands<br>16 Bahanas<br>17 Bahrain<br>18 Bangladesh<br>19 Barbados<br>20 Belarus<br>21 Belgium<br>22 Belize<br>23 Benin<br>24 Bernuda<br>et input to this virtual machine, press CtH-G.                                                                                                    |              |              |
| 16 Bahahas<br>17 Bahahas<br>18 Bang ladesh<br>19 Barbados<br>20 Be larus<br>21 Belgium<br>22 Belize<br>23 Benin<br>24 Bermuda<br>scimput to this visual machine, press ChileG.                                                                                                    |              |              |
| 17 Banrain<br>18 Bany Jadesh<br>19 Barbados<br>20 Belarus<br>21 Belgium<br>22 Belize<br>23 Benin<br>24 Bernuda<br>scinputo this vitual machine, press Citl-G.                                                                                                    |              |              |
| 10 Bally lates in<br>10 Bally lates in<br>10 Bally lates in<br>20 Belarus<br>21 Belgium<br>22 Belize<br>23 Benin<br>24 Bernuda<br>set input to this virtual machine, press CtH-G.                                                                                                    |              |              |
| 20 De Larus<br>21 De Larus<br>22 Bel ize<br>23 Benin<br>24 Bernuda<br>act input to this virtual machine, press Chi+G.                                                                                                    |              |              |
| 22 Belize<br>23 Belize<br>24 Bernuda<br>24 Bernuda<br>25 Input to this visual machine, press CtH-G.                                                                                                    |              |              |
| 22 Belize<br>23 Benin<br>24 Bernuda<br>et input to this virtual machine, press CtH-G.                                                                                                    |              |              |
| 23 Ben i n<br>24 Bernuda<br>set input to this virtual machine, press Citl-G.                                                                                                    |              |              |
| 24 Bernuda<br>ect input to this vitual machine, press CtH+G,                                                                                                    |              |              |
| ect input to this virtual machine, press Ctrl+G,                                                                                                    |              |              |
| ect input to this virtual machine, press Chil+G,                                                                                                    |              |              |
|                                                                                                    | <b>vm</b> wa | re //        |
|                                                                                                    |              |              |
|                                                                                                    |              |              |
|                                                                                                    | _            |              |
| Figure 3.21: List of countries with their                                                                                                    |              | $\mathbf{S}$ |
| 0                                                                                                    | number       |              |
|                                                                                                    | number       |              |

Then use this number in the *Countries selection* option as shown in Figure 3.22.

| QJuit<br>Dlisplay countries to select<br>Clountry selection                                                                 |              |                             |
|----------------------------------------------------------------------------------------------------|--------------|-----------------------------|
| ask to perform: c<br>lease enter the number of your country o<br>jou selected country: Austria<br>ress RETURM to proceed: _ | r [q]uit: 13 |                             |
|                                                                                                    |              |                             |
|                                                                                                    |              |                             |
|                                                                                                    |              |                             |
| o direct input to this virtual machine, press Cirl+G.                                                                       |              | <b>vm</b> ware <sup>.</sup> |
|                                                                                                    |              |                             |

Now, another item is added to the sub-menu (Figure 3.23). Choose this option to save the settings in the software.

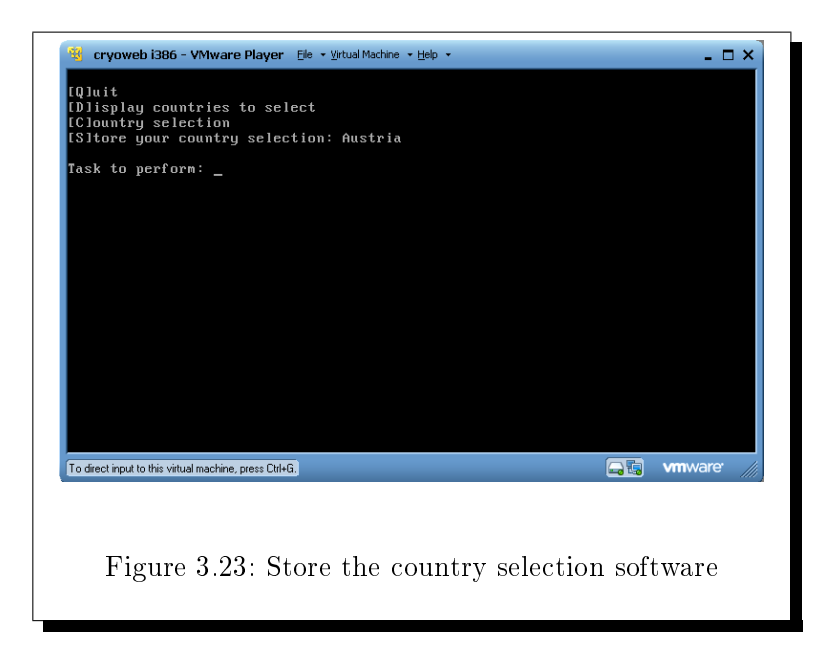

On the example shown in Figure 3.23 the database and software will be configured for use in country Austria. However, this will not translate the application's interface in the local language, e.g. German for Austria.

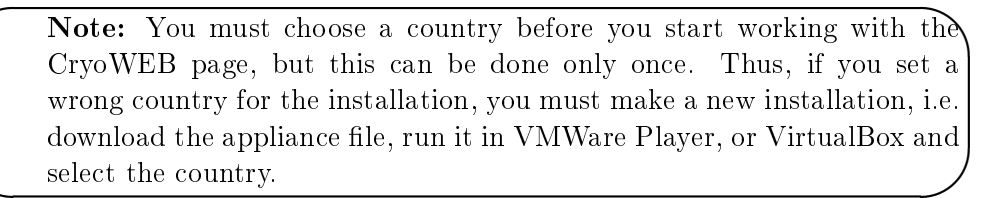

The *Net address display* option in the main menu displays again the information of the initial boot screen, shown in Figure 3.6.

The Localization files option is used for exporting and importing the localization files in CryoWEB (Figure 3.24). With the Get the English original for translation option the user can download the English source files, to be used as template for translation. The Import localization files from host option is used for uploading the translated files back into the appliance. The Export localization files to host option is used when the user wants to correct something in the translation. With this option the localization files for a certain language are downloaded in the shared folder on the host system. As such the **G** option is a shortcut for the **E** option with language en.

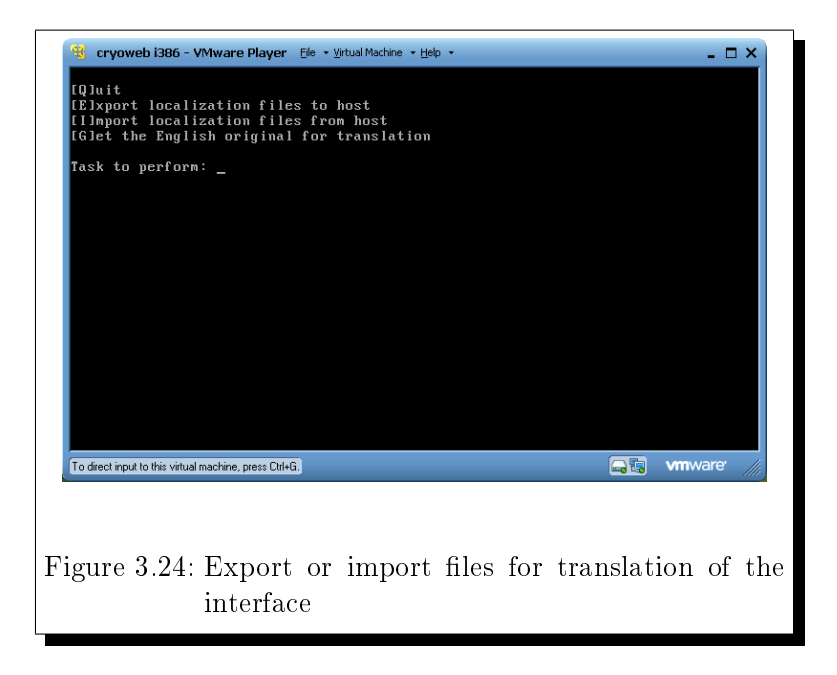

For more details see Section 4.

For really rare cases, when it would be good to have direct access to the appliance, an administrative account is provided. The username is *cryo* with the initial password *ccc*. Please use this account only, if you really know what you are doing and have some experience with Linux systems!

# 4 Localization of CryoWEB

CryoWEB works by default in English, which probably will suit the needs of most international genebanks. However, there is also the option to translate the interface into another language, e.g. the local language of the country. This option will require additional effort and must be very carefully used as an incomplete translation might lead to inoperability of the CryoWEB software. The complexity of setting a new language in the appliance speaks for finding the support of a system administrator with knowledge of GNU/Linux OS.

The major part of the localization is done via localization files for each language. These are plain text files in UTF-8 encoding and should be edited with a UTF-8 capable text editor, e.g. EditPad on Windows, Kate or Kwrite on Linux. The files must not be edited with MS Word or other editors which may change the format or the encoding of the file. Moreover, you should ensure that the end-of-line (EOL) characters are kept in the GNU/Linux way - CR+LF. Alternatively, you might use an advanced text editor which handles the EOL characters transparently.

Each localization file has a specific structure. If the structure of the file is broken, the whole CryoWEB web page will not be operational. For example, omitting even a single character like inverted commas in the labels translation may corrupt the file structure. Thus, if you have any doubts, it is advisable to consult an experienced user.

If you want the CryoWEB page in a language other than English you need to provide the following 7 files in that local language on the appliance:

- 1. /home/cryo/dagenbank/etc/dagenbank\_doc\_bg.xml
- 2. /home/cryo/dagenbank/etc/dagenbank\_doc\_screen\_bg.xml
- $3.\ /home/cryo/dagenbank/etc/dagenbank\_doc\_layout\_bg.xml$
- $4.\ /home/cryo/dagenbank/www/report/CryoLocalization\_bg.properties$
- 5. /home/cryo/dagenbank/www/jsript/cryo\_l10n\_bg.js
- 6. /home/cryo/dagenbank/lib/Apiis/I18N/L10N/bg.mo
- 7. /home/cryo/dagenbank/www/doc/about bg.html

# 4.1 Copying the localization files to the translator's computer

There are two situations where you need to copy localization files from the appliance to the host machine. In the case of a fresh appliance you have to download the original files, which are in English and use them as a template for the translation. In case part of the translation was already done and there are localization files in your language uploaded to the appliance, you may directly download them and continue with the translation.

The English original files can be downloaded on the host machine by using the **vmadmin** account in CryoWEB appliance. After you log-in into the guest OS choose from the menu **L** for **Localization files**, then **G** for **Get the English orig-inal for translation**. If everything is OK the seven files dagenbank\_doc\_en.xml, dagenbank\_doc\_screen\_en.xml, dagenbank\_doc\_layout\_en.xml, CryoLocaliza-tion\_en.properties, orig\_en.mo, about\_en.html and cryo\_l10n\_en.js will be copied into your shared folder where you can proceed with the translation.

If there is already a translation in your language, you can copy the respective files to the shared folder. Log in the appliance OS as user vmadmin, then choose from the menu L for Localization files, then E for Export localization files to host. If everything is OK the seven files dagenbank\_doc\_bg.xml, dagenbank\_doc\_screen\_bg.xml, dagenbank\_doc\_layout\_bg.xml, CryoLocalization\_bg.properties.utf8, bg.mo, about\_en.html and cryo\_l10n\_bg.js will be copied to your shared folder where you can continue with the translation (the example is for the Bulgarian language).

In both cases you can follow the copy process on the appliance screen, where also error messages will be printed.

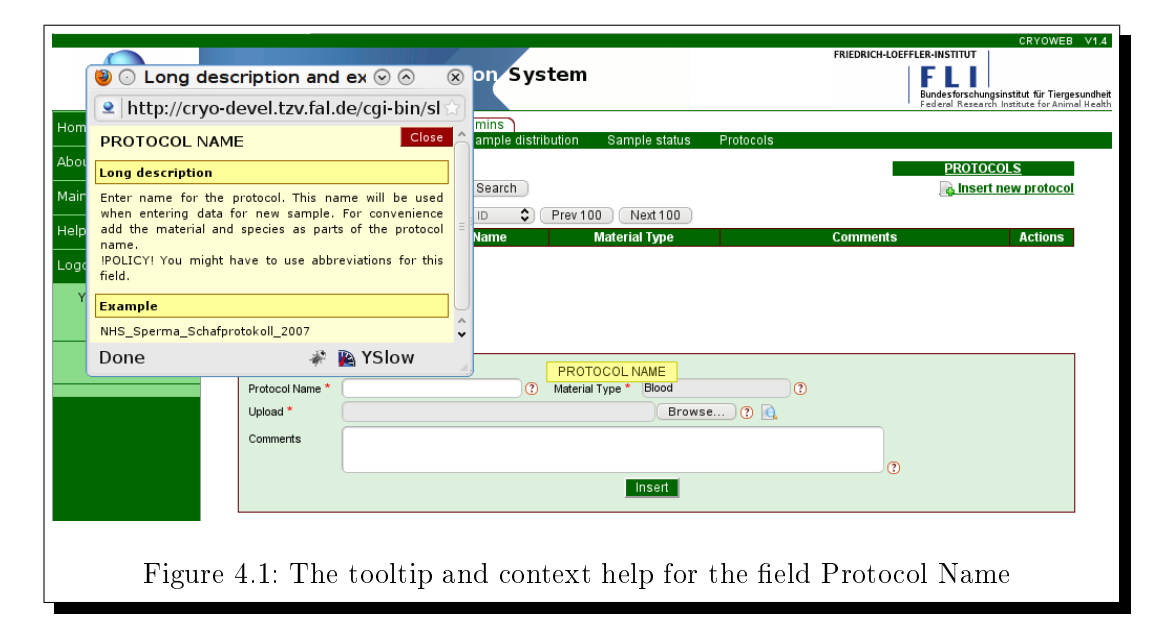

### 4.2 Translation of the fields context help

The context help (as shown in Figure 4.1) is kept in two files in XML format. These are:  $dagenbank\_doc\_<iso\_lang>.xml$  and  $dagenbank\_doc\_<iso\_lang>.xml$  and  $dagenbank\_doc\_>$ .xml

bank\_doc\_screen\_<iso\_lang>.xml, where <iso\_lang> is the standard language code. For example the files for English are named dagenbank\_doc\_en.xml and dagenbank\_doc\_screen\_en.xml. If the interface is to be translated in Bulgarian, the respective files will be dagenbank\_doc\_bg.xml and dagenbank\_doc\_screen\_bg.xml.

Both files have a uniform structure:

```
<?xml version="1.0" encoding="UTF-8" standalone="yes"?>1
1
2
   <!DOCTYPE documentation SYSTEM "dependent_template.dtd">
3
   <documentation>
      <general LANGUAGE = "EN" > </general >
4
      5
         <column name="protocol_name">
6
7
           <long_description>Enter name for the protocol.
              This name will be used when entering data for new sample
8
9
            For convenience add the material and species as parts of th
            protocol name. ! POLICY ! You might have to use abbreviations
10
11
            for this field.
12
          </long_description>
13
          <examples>NHS_Sperma_Schafprotokoll_2007 </examples>
            <description>PROTOCOL NAME</description>
14
15
            <comments></comments>
16
            </column>
17
18
      19
20
   </documentation>
```

In XML the elements of the document are identified by tags. A tag is the text between angled brackets, i.e. XML tags open with the < symbol and end with the > symbol. For example <documentation>, <general>, </general>,, <column>, etc. are tags. The tags usually come in pairs - opening and closing tag, e.g. <column></column>.

In the context help files there is one table element for each database table. This element consists of one or more column elements. For each column element four elements are defined: long description, examples, description and comments. The text in the description element is shown as a tooltip when the user positions the mouse cursor over the help icon near the respective interface field. The text from the long description and examples elements are combined and shown in a pop-up window when the user clicks on the help icon near the respective interface field. The text from the text element is not shown on the screen and is used for remarks from/to the translator.

To translate the fields of the context help, copy the files dagenbank\_doc\_en.xml and dagenbank\_doc\_screen\_en.xml to dagenbank\_doc\_bg.xml and dagenbank\_doc\_screen\_bg.xml, respectively (the example is for Bulgarian language). In the '\_bg' files overwrite the English text in the long description, examples, description elements with the local language version. If you edit the file with a text editor (these files can be also edited with a XML editor, but it should support Unicode

UTF-8 encoding), there are several special characters which should be referenced by entities. The entities for the most frequently used characters are given below. As an example, whenever the character '<' is to be shown it must be replaced by the 4 characters '&lt;':

| Character | XML entity |
|-----------|------------|
| <         | <          |
| >         | >          |
| &         | &          |
| "         | "          |
| ,         | '          |

# 4.3 Translation of the forms context help

The context help for each form (as shown in Figure 4.2) is kept in the dagenbank\_doc\_layout\_<iso\_lang>.xml, where <iso\_lang> is the standard language code. For example the file for English is named dagenbank\_doc\_layout\_en.xml. If the interface is to be translated in Bulgarian, the respective file will be dagenbank\_doc\_layout\_bg.xml.

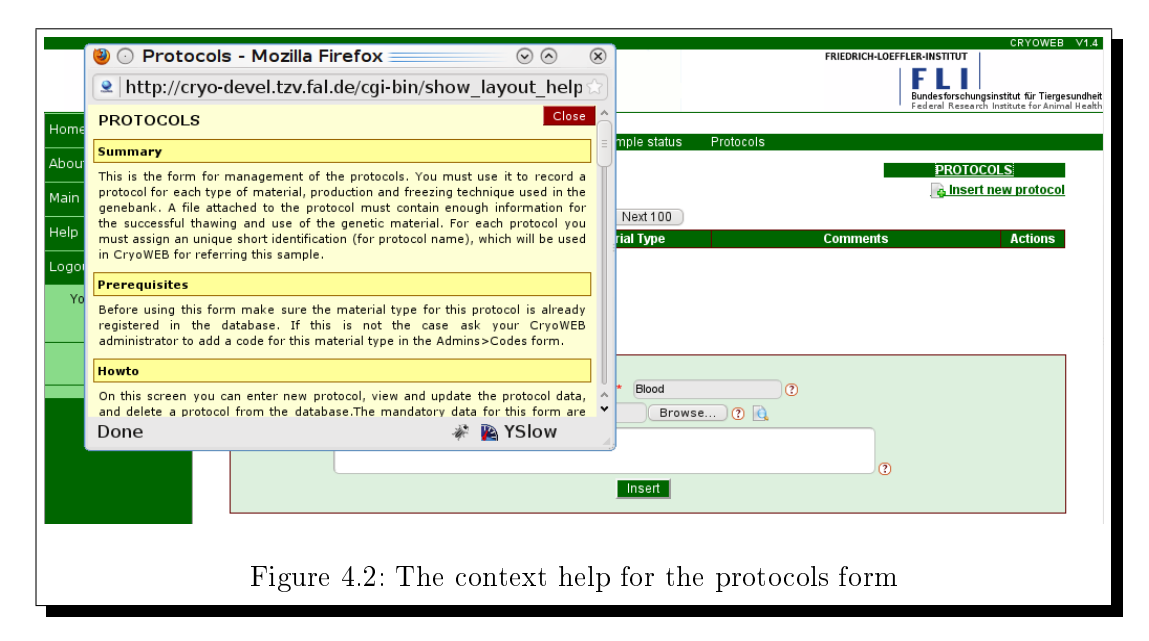

In the context help files there is one layout element for each screen sub-tab. This element consists of four elements: title, summary, prerequisites, howto. The text from these elements is combined and shown in a pop-up window when the user clicks on the label of the layout.

The forms context help file, which is also in XML format, is structured as follows:

```
<?xml version="1.0" encoding="UTF-8"?>
2
   <!DOCTYPE documentation SYSTEM "help.dtd">
                        <general LANGUAGE="EN"/>
3
   <documentation>
        <layout name="protocols">
4
5
          <title>Protocols</title>
6
          <summary>This is the form for management
7
                      of the protocols. ...
8
          </summarv>
9
          <prerequisites>Before using this form
10
                          make sure the material type
11
12
         </prerequisites>
13
         <howto> On this screen you can
14
15
                  For detail explanation of a certain field click the
                  <!-- Keep this text unchanged -->
16
17
                 img_open ../images/icons/demoicon.gif img_close
18
                   <!-- End of fixed text -->
19
               icon next to it.
20
         </howto>
21
        </lavout>
        <layout name="animal">
22
23
24
        </layout>
25
   </documentation>
```

To translate the context help copy the dagenbank\_doc\_layout\_en.xml file to dagenbank\_doc\_layout\_bg.xml (the example is for Bulgarian language). Then, overwrite in dagenbank\_doc\_layout\_bg.xml the English text in the title, summary, prerequisites and howto elements with the local language version. If you edit the file with a text editor (these files can also be edited with a XML editor, but it should support Unicode UTF-8 encoding), entities have to be used for the special character (see 4.2). There is also text which must not be changed/translated. Such text is surrounded with the comments <!- Keep this text unchanged -> and <!- End of fixed text ->. You must not change this text and the surrounding comments.

### 4.4 Translation of the interface labels

The interface labels are stored in a <iso\_lang>.mo localization files, e.g. de.mo for German language. The structure of these files is different from the context help files, in fact the .mo files are not XML files.

In this file the lines starting with # are comments and are ignored. Each interface string to be translated is represented in a line starting with msgid, e.g.

```
1 " or copy the URL in GoogleMaps: "
```

The translation into the local language must be written in the next msgstr line, e.g.

```
1 "oder die URL in GoogleMaps kopieren:"
```

If there is no translation, like for the message "GENEBANK STATISTICS", then the original English text is shown on the screen. The msgid strings must not be changed, as this is the link with the respective labels in the software code.

An excerpt from interface labels file is shown below:

```
1
    #: lib/KMLReports.pm:107
\mathbf{2}
   msgid " or copy the URL in GoogleMaps: "
   msgstr " oder die URL in GoogleMaps kopieren:"
3
4
   #: lib/XMLConversion.pm:273
5
6
   #. ($model_file)
7
   msgid "Cannot open file %1"
   msgstr "Kann die Datei %1 nicht öffnen"
8
q
   #: lib/Labels.pm:610 lib/Labels.pm:616
10
   msgid "GENEBANK STATISTICS"
11
   msgstr ""
12
```

There are parameters in some of the English strings. These are marked with the % sign, e.g. "Cannot open file %1". During the execution of the code the software will replace parameter %1 with the respective value, e.g. "Cannot open file DS33.dat". When translating such strings the parameter placeholder must be preserved, however, its position in the translated string may differ due to the local language rules.

### 4.5 Translation of the report labels

The labels for the PDF reports are stored in properties files. These files are named CryoLocalization\_<iso\_lang>.properties, e.g. CryoLocalization\_bg.properties for the Bulgarian language. However these files are not very convenient for direct manipulation by the user, therefore they are converted to UTF-8 encoded CryoLocalization\_<iso\_lang>.properties.utf8 file. In other words you have to open the CryoLocalization\_en.properties file in an editor and save it as CryoLocalization\_bg.properties.utf8 (for the Bulgarian language). Then translate this file and copy it to the shared folder on the host system. If you use the vmadmin menu to upload this file to the guest system, it will be automatically converted to Unicode-encoded CryoLocalization\_bg.properties file.

The structure of the file is as follows:

```
1 # Locale for samples_statistics.jrxml
2 r001.title=Animal Samples Report
3 r001.animal_code=Animal ID
4 r001.species=Species
```

The lines beginning with # are comments and are ignored by the software. The other lines contain key-value pairs. The key is on the left side of the equal sign, and the value is on the right. Each pair is on a separate line. The key should be kept intact and the value must be translated in the local language, e.g. r001.species=Spezies.

### 4.6 Translation of the Javascript messages

The localization file for the messages used in the Javascript are named  $cryo_{10n} < iso_{lang} . js, e.g. cryo_{110n} de.js$  for German.

The structure of the file is shown below:

```
var cryo_l10n = {
      'messages ': {
2
3
            1: 'Are you sure that you want to execute this action?',
4
            2:' this data?',
            3:'Nothing to update or insert ',
5
6
            4: 'Sorry, passwords do not match',
7
            5:'Are you sure you want to remove record from the database
8
            6: 'Generating report...',
            7:'Value already exists',
9
10
            8: 'Error in Javascript !'.
11
            9:'No such file in the database'
12
       },
            'Insert': 'Insert',
13
            'Update':'Update',
14
             'Move': 'Move',
15
            'Remove': 'Remove',
16
17
             'Add': 'Add',
18
             'View':'View'
19
   };
20
         vDelete='Delete';
   var
         vInsert='Insert';
21
   var
22
         vUpdate='Update';
    var
23
         vRemove='Remove';
    var
24
    var
         vMove='Move':
         vAdd = 'Add';
25
    var
26
         vView='View';
    var
```

In this file there are three groups of strings to be translated. The first group contains the messages numbered 1 to 9, e.g. 2: 'Are you sure that you want to execute this action?'. Here the English version of the strings in quotes should be replaced by a translation in the local language. The second group is formed by the strings below the numbered messages, e.g. 'Move':'Move'. Here the translation will replace the string on the right side of the column, e.g. 'Move':'Verschieben'. The last group describes the variables defined in the bottom of the file, e.g. var vMove='Move'; . In the third group the translation should replace the English text on the right side of the equal sign, e.g. var vMove=Verschieben';. It is important that the translations of the third group match the respective translations of the interface labels.

### 4.7 Translation of the About text

You can also translate the About web page (Figure 2.3) of the CryoWEB software. This page is hardcoded in the file about\_<iso\_lang>.html, e.g. about\_en.html for English. Copy the file about\_en.html to about\_<iso\_lang>.html, where iso\_lang is the ISO code of your language. Then translate the text, preserving the HTML tags intact.

# 4.8 Uploading the localization files to the CryoWEB guest OS

To upload the localization files to the appliance, copy all of them to the shared folder. Thus, if you have translated in Bulgarian language you must have the following seven files in the shared folder on the host OS: dagenbank\_doc\_bg.xml, dagenbank\_doc\_screen\_bg.xml, dagenbank\_doc\_layout\_bg.xml, CryoLocalization\_bg.properties.utf8, cryo\_l10n\_bg.js, about\_bg.html and bg.mo. Then go to the appliance and login as user vmadmin. From the menu choose **L** for **Localization files**, then **I** for Import localization files from host. The files will be uploaded in the appliance copied to the right locations. The CryoLocalization\_bg.properties.utf8 will be converted to CryoLocalization\_bg.properties. Keep in mind that the uploaded files will overwrite the existing files in the appliance .

### 4.9 Translation of the drop-down list items

To translate the elements of the drop-down lists, e.g. the allowed status values, or the sex codes you have to be signed in as CryoWEB manager. Open the codes form via **Main menu > Admins > Codes**. Choose from the **Class** name list the group of codes (one class represents one drop-down list type) and click on the **Search** button. For each record in the results table click the **Update** action icon, then replace the values for the **Short name** and **Long name** with the translations in the local language and click the **Update** button to submit the form. When finished with one class, continue with the next until all required classes (AVAILABILITY, BREED, COUNTRY, CRYO\_TYPE, LANGUAGE, SEX, SPECIES and VESSEL\_TYPE) are translated.

### 4.10 Additional requirements to enable a new language

After all files have been translated and uploaded into the appliance you need to register the new language in the software. This requires additional settings in one of the configuration files in the guest OS. To make these settings, log in as user cryo in the appliance. Then open the file L10N.pm for editing, e.g. with vi editor:

vi /home/cryo/apiis/lib/Apiis/I18N/L10N.pm

and add the line (replace bg with your language)

bg

=> [ 'Gettext' => 'Apiis/I18N/L10N/bg.mo', 'Auto' ],

in the beginning of the file, just below the similar line for en and de languages:

```
use Locale::Maketext::Lexicon {
    en => [ 'Gettext' => 'Apiis/I18N/L10N/en.mo', 'Auto' ],
    de => [ 'Gettext' => 'Apiis/I18N/L10N/de.mo', 'Auto' ],
    bg => [ 'Gettext' => 'Apiis/I18N/L10N/bg.mo', 'Auto' ]
```

# 5 Maintenance of the CryoWEB installation

Being a live system, CryoWEB needs to be maintained just like any other live information system. The main blocks needing attention are:

- backup
  - the complete appliance: backup and restore
  - database content: database dump
- software updates
- reporting bugs

### 5.1 Backup

Just like any other system also CryoWEB requires a backup strategy. Here the same principles apply: the user needs to be guarded against total loss of the storage media, i.e. a disk crash or theft, and secondly should be able to revert to a previous version of the database content in case of actually unintended modifications or deletions. Therefore, CryoWEB should be included in the standard backup strategy of the institution where it runs.

Because CryoWEB is installed as a virtual appliance, it requires a few special considerations. The appliance presents itself towards the host operating system as a normal – however very large – file. If the host system has a backup strategy in place, the appliance will be automatically part of it. Whenever the appliance is started, it will write some logging information, thereby modifying the appliance file which in turn will lead to this file being backed up, although no actual data in the database has been modified. Therefore, it may make sense to exclude the appliance file from the daily host system backups, but to make a manual backup after the appliance was configured.

A different strategy has to be applied for the backup of the data content stored in the CryoWEB database. Here, the user should make a provision to move the database content out of the appliance into the file system of the host system. Once it is there, the regular backup strategy of the host system would take care of backup. Two options exist here, manual, and automated dumping of the database from the guest to the host system. In both cases the user has to log in the CryoWEB guest operating system with the **vmadmin** account. For immediate dumping, the user should use the [D] option: Dump the database, which will create a database dump (named **cryoweb\_export.dump**) in the shared folder of the host system. The other option is to schedule the dumping to be executed automatically once per day. This is done by selecting Cron: run dump regularly once a day and following the submenu. For more details see section 3.5. Please note, that the next dumping simply overwrites the file **cryoweb\_export.dump** in the host OS, thus if the user wants to keep the old database dumps, she should rename the file **cryoweb\_export.dump**. For reloading a dump file, the user should copy it into the shared folder under the name **cryoweb\_import.dump**. Then she should log in as vmadmin user in the CryoWEB operating system and execute the Restore the database command.

### 5.2 Software updates

Updates in software may be required in the future, e.g. in case of bug fixes and adding new features. The approach for software updates we took with CryoWEB is based on producing each time a new appliance which includes the last changes. If a user wants to use this new appliance, she has to export the database from her old appliance in a dump file, then replace the old appliance with a new one, and then import the data in the new appliance.

Upgrading to a new appliance, when the interface was translated in a local language, is more complicated. In such a case you have to export from the old appliance also the localization files and export from the new appliance the English templates. Then, you must compare file by file the old translations with the new templates, merge any missing strings from the English templates into localization files and translate these strings. When the localization files are ready you must upload them in the new appliance (see section 4.8) and make the additional settings to enable the local language in the new appliance as described in section 4.10.

### 5.3 Reporting bugs

Even the most elaborated software may contain some bugs. The code of CryoWEB is pretty mature and has been in use since years, but it will, most likely, still have bugs. Bug reports for CryoWEB can be submitted by sending email to cryoweb-bugs@tzv.fal.de, where they will be processed by the respective developer. Please note that this e-mail is only for bug reports, if you need assistance or support contact the maintainer of your database.

In reporting a bug, be precise, clear and do not report more than one bug in a single mail. It is very important to separate clearly the facts from the speculation. A bug report should contain as a minimum description of three basic elements - what you did, what you expected to have happened and what actually happened. If you noticed a bug when using the web page, report also what browser you have used, which virtualization software are you using (VirtualBox, VMWare Player) along with its version, the host operating system.

## 5.4 Loading historic data

In many cases, new users of CryoWEB will have data on their cryo material available in electronic formats. Then the question arises, how to get that information into CryoWEB. In principle, there are two paths for migration to CryoWEB: entering all previous data manually or loading this data through a program. In case you have already a large amount of genebank documentation in electronic form, loading this data via software is a better solution. The main steps involved in such loading are:

- 1. Loading of the species/breeds data.
- 2. Loading of the protocols.
- 3. Loading of the donor animals.
- 4. Loading of the storage hierarchy.
- 5. Loading of the samples data.
- 6. Loading of the samples distribution data.

However, this is an interactive process, which includes manual cleaning of errors at each step. This depends also heavily on the initial settings and policies you choose for your genebank documentation rules. In case of large data volumes you might want to contact the authors of CryoWEB for advice, or ask the user community in our forum (see section 5.5).

# 5.5 Requesting help and exchanging experience

The CryoWEB software has already been installed in several countries and a number of national and international training workshops took place. Thus, there is already a group of experienced users who can give advice in regards of the genebanks management and documentation. To have a uniform communication platform for these users and also for contact with the group of developers and maintainers of CryoWEB software a mailing list was set up. The list can be accessed at http://mailman.tzv.fal.de/mailman/listinfo/cryoweb. The list is open for reading to the general public and the list archives can be directly accessed via http://mailman.tzv.fal.de/pipermail/cryoweb/. However, if you want to post a message on this list, you must be a list subscriber. The registration process is very simple and requires only email address and password. You can subscribe on the list web page: http://mailman.tzv.fal.de/mailman/listinfo/cryoweb in the section **Subscribing to Cryoweb**. We require the users to register before posting to reduce the amount of SPAM messages on the list. You can unsubscribe anytime by using the **Unsubscribe or edit options** button in the lower part of the list page.

# 6 Minimal data set and policies required by CryoWEB

### 6.1 Minimal data set

CryoWEB has been developed with the objective, to provide an out of the box genebank recording and management system that should work for all species and material types anywhere in the world. Accordingly, a minimal dataset has been developed which meets these requirements. As the database structure is intended to be used as is, no species nor material type specific data should be collected, but only data elements that are – at least in principle – available for all material types and species. There are three major blocks of information: the first for the donors, the second on the sample and thirdly unspecific data.

**Donor:** Here we deal with animal specific information of any species. Often available for any animal are the species, the animal ID plus its parents, a birth date, sex, and breed or genetic group, plus an organization or person with possibly more information on this particular animal like a breed society or a collector of the material. Thus, these data elements are modelled in the database structure as fields which at least in principle can be collected for any species anywhere in the world.

Often phenotypic data are considered important. But recording these in a decomposed database structure cannot really be organized in a meaningful manner independently of species and locations. Recording milk yield may be useful in a number of species, but certainly not for fowl. Likewise, description of the phenotype in terms of shape, color etc. are highly species specific. However, a scaled digital image can be viewed as an abstraction applicable and at least potentially available on each living animal. A digital color photo can easily be taken from an animal. If a large ruler is held up close to the animal while the photo is taken, ex post a substantial number of measurements can be derived from them, each specific for a given species, but all based on that same database field, i.e. the scaled digital image.

Adaptation to a certain environment is often considered an important property of breeds. While environments are difficult to describe in a general way applicable to all species and locations, world wide GPS coordinates – which can be obtained for each animal in principle – provide an elegant means of deriving this information later on: for a given set of GPS coordinates a location is precisely defined world wide. Given the appropriate maps, a large number of parameters can be obtained. Examples are: altitude, temperatures, rainfall, soil types etc. Thus, GPS coordinates have been added to the data structure specifying animals.

Depending on how developed a breed recording system is, a large amount of specific data will be available for donors. These may be pedigrees of varying depths, breeding values on certain traits, veterinary certificates, to name but a few. Clearly, the structure of this sort of information will not only be different among species, but even among breed organizations within species. As a result, for a generally applicable database system, the data elements cannot be decomposed into traditional searchable database fields. However, the provision of allowing to store a document as a binary large object (BLOB) much like an image also provides a way out here. If a user decides to store the animal's pedigree document and performance record card in the database, an archive can be created from the two original documents resulting in one data file which can then be loaded into the database. In this way, any electronic information can be "attached" to a donor, using the database as a kind of filing cabinet. Often storing directly readable information (without having to go through a download of a BLOB, extracting the original file from the archive and then starting the appropriate helper program to read it) with a donor of unspecific kind seems desirable. This can most easily be achieved through the provision of text blocks in the database, that users can fill with any sort of textual information. Thus, **Comment** blocks are part of the database structure.

Samples will represent many different material types like semen, embryos, oocytes, somatic cells. Their treatment for later use will be very different and not at all uniform across the material. Thus, recording the minimum motility of semen and the treatment of blood samples prior to freezing in database fields will create a very complex database structure, which would have to be expanded (i.e. require programming) should a new material be added to the genebank. Much like is the case with the animals, BLOBs also provide a way out: For each sample, documents can be stored, as has been described for the donors. As before: we have again created an abstraction that works for each sample of any material type anywhere in the world, including material types not yet defined, where the detailed information needs to be written in that document by the user. As mentioned above, also here the comment text block provides for space for any sort of written text and notes.

Genebanks of animal genetic resources are a long term storage of genetic material of any kind. The conserved material is intended to be used in the future for the recreation of a breed, supportive breeding, or scientific purposes. This is only possible if the documentation system contains enough data to meet these purposes. The major requirements can be summarized in the following questions:

- Where is sample X?
- What samples are available from breed X?
- Who was the donor of sample X?
- Under what circumstances can sample X be used?
- What procedure should be followed to thaw and use sample X?
- What material is stored in location X?
- Where can material from animal X be found?
- How much material is left from donor X?
- What are the characteristics of the material in sample X?
- What are the characteristics of the donor of sample X?

The data required to answer the first 8 questions is crucial for the management and operation of the genebank. Accordingly, answers to these eight questions are considered the minimal mandatory data set in CryoWEB. A sample can only be documented in CryoWEB, if all the required data is available at the time of the data entry. The minimal set is uniform across species and material types and will be described in more details further in this chapter.

In regards to the last two questions in the list, the data needed for their answers is very specific to the material type and donor species. For example the phenotypic traits measured on a pig donor will be different from those measured on a horse, while usually different sets of characteristics are recorded for different material types. Furthermore, as the intended use of the material is far in the future, we also do not know what prospective users may be interested in. All of this has lead us to create a data structure of to be recorded traits, that is uniform across species and material types, thereby considerably simplifying the task of data recording and data entry [4].

Therefore, such data is not mandatory in CryoWEB and the user can enter it in the database using free text fields and archive files containing all the information considered relevant for the respective donor or sample as described above.

With this setup CryoWEB enforces documentation discipline on the managers of the genebanks, restricting as much as possible the cases of incomplete data. The minimal mandatory data set approach prevents many cases of unusable or lost material due to missing information and can be used as a model in the organization of the data collection scheme.

The minimal data set for a sample to be recorded in CryoWEB consists of:

- 1. Identification of the sample
- 2. Identification of the donor
- 3. Date of production
- 4. Type of material
- 5. Protocol for sample production and thawing
- 6. Type of vessel
- 7. Distribution of the sample units in the storage facilities

In the following, each of these 7 blocks will be described in more detail.

- 1. The *identification of the sample* has to be unique within the whole database and has to reflect the label on the vessel in which the sample is packed. For more details see the policy section below in this chapter.
- 2. The *identification of the donor* must also be unique within the database. The donor has to be registered as an animal in the database prior to the entry of sample data. To register a animal in CryoWEB the following data is required:
  - Animal identification
  - Species
  - Breed
  - Sex
  - Reference organization (which can supply detailed information for this animal)
- 3. The *date of production* of the sample is the date when the material was taken from the donor. It may differ from the date when the material was frozen (which is also recorded in CryoWEB, but as non-mandatory data).
- 4. A genebank will contain different *type of material* like semen, embryos, somatic cells, blood and possibly DNA.
- 5. For each sample, a file with detailed description of the methodology applied in producing and freezing the sample and the steps to be followed when thawing must be available. This is the *protocol* file which also has to be loaded in the database. However, if more than one sample is produced following the same procedures only one protocol is required for all of them. Typically, freezing and thawing protocols do not change often, but, instead, are valid for a number of years.
- 6. The *type of vessel* is the type of the packaging used for the sample. The presumption in CryoWEB is, that all sample units are packaged in the same type of vessel, e.g. only straws with same volume in case of semen.

- 7. One sample is usually divided into several parts, which are stored in different locations in the *storage* facilities. The distribution of the sample in the storage is recorded with the following items:
  - Location
  - Number of units in this location
  - Status of the units
  - Entry date

The location is described as hierarchy of five levels, e.g. the storage place, tank, canister, compartment, cell. The purpose of the levels in the hierarchy is to pinpoint the position of the sample in the storage without additional external knowledge. Therefore, the levels must be chosen in correspondence with the organization of the storage facilities. This question is also discussed in the policy section below.

Usually a sample (like a bunch of straws) in a national genebank is divided into several parts, depending on their legal status. Part of the units is defined as long-term 'core' reserve, another part is a pool for supportive breeding in the near future, and, sometimes, a third part is intended for scientific purposes or for free use. For each group of sample units in one location, the user has to enter their legal status.

# 6.2 Policies

CryoWEB provides the general framework for documentation using its inbuilt business rules to reduce the errors during data entry. However, it is the user, who is responsible for the correct data entry. For example, the software can check, if the sample identification is missing, or duplicate, but cannot prove if the entered identification reflects the reality. There are several places in CryoWEB where the user has to take a decision about the data to be entered, e.g. the animal identification, samples identification, storage facilities. A good example is the identification of the animal, as there are often more than one ID for the same animal during its life. In CryoWEB, the animal is registered with one ID and therefore the user has to choose which of the multiple identifications to use. Especially in gene banks which have repositories of frozen material prior to setting an information system, this is can be an issue as in the various documents different animal IDs may be used. Moreover, the genebank is usually a collective effort of several organizations and persons, and each of the participants must know what ID to use when searching for an animal. Therefore, a clear system of rules (policies) is needed in the process of preparing the data for entry in CryoWEB. This system of policies must be familiar to all users of the genebank, and everybody should follow it. Failing to follow the rules will not prevent the user from entering data in the database, but will create inconsistencies, which may lead in the future to problems in finding the data.

#### 6.2.1 Animal ID

Historically, farm animals have often been identified with multiple identifications like the notch number, herdbook number, etc. These numbers were also reused after the animal's death. Thus, the same identification was used for different animals in different time periods. In recent years, a process of consolidation has started giving each animal a unique lifelong ID, e.g. the 12 digit EU cattle ID. Nevertheless, collections containing old material will have also the problem of animal identification also in cattle.

CryoWEB has inbuilt requirement for a unique Animal ID within the whole database, i.e. across species and breeds. This requirement can be met with assigning an automatically generated number for each animal donor and this number to be linked to a real-life identification. However, the users still prefer to use directly a real ID for the animals. In such case a system of policies is needed to address the following issues:

- Which animal ID to be used in CryoWEB? As the animal may have several identifications, the user must know which one to use for data entry and searching. A solution here can be the definition of ordered list of identification types for each species, e.g. herdbook number, farm number, name, etc. Then, the first available identification in that order will be used in the database.
- Even if the decision has been taken to use the herdbook number, its composition is not necessarily clear. Often a herdbook number in sheep or in pigs is a four digit number. The breed society usually ensures that no other live animal exists with this ID. This implies, that there may very well be an historic animal with this code. Furthermore, uniqueness may be only within breed, while other herdbook societies also use the - rather limited -4 digit number space. Therefore, to ensure uniqueness with CryoWEB the ID may need to contain elements like: herdbook society, species, breed, sex, year. Defining the exact order requires a genebank policy. But not only the order is important: if uniqueness can only be ensured by stringing together pieces of information, it has to be decided how they are linked. On animal certificates often the herdbook society, species, breed, sex, year, and herdbook number is printed in one line, separating the elements by blanks for readability. When the animal ID gets entered in CrvoWEB, one string needs to be provided. The elements may get connected through '-' or '\_' or a blank. Whatever it is, it should be the same rules in the complete database. Only then it will be possible to locate a sample in the database, if someone from a certain breed society asks for information on a Texel ram with the ID 1234 from 1996.
- How to deal with duplicated identifications? If the user tries to enter a new animal (e.g. with ID Herodes), which is already occupied by another animal recorded before in CryoWEB, the system will refuse to register it with the error message "Duplicate key violation...". In such case the ID of the new animal has to be changed to become unique. This can be done in many ways,

e.g. appending a letter at the end - Herodes\_a, or appending the birth year - Herodes\_1980, or even a combination of the birth year and a letter, in case there are several animals born in the same year and having the same ID - Herodes\_1980\_a. We would suggest to append additional information at the end of the identification (and preserve the real ID at the beginning) as one of the CryoWEB features allows the user to search animal ID by the first characters. Moreover, the animal IDs are used in the web interface as elements of a drop-down list, and keeping the real ID at the beginning of the sting makes the animal easier to be found in the list. Again, the appropriate policy for the particular setup must be chosen and documented by the genebank administrator.

### 6.2.2 Organization

The CryoWEB system contains also a contact folder for organizations and persons involved in the genebank. It collects as mandatory data the contact details of the organizations holding detailed information about the donors. Such organizations (or persons) can be used as a starting point in acquiring additional details for the donor, or requesting more material. As the organization names are usually long, a short meaningful identifier is used instead in the drop-down lists on the CryoWEB interface. This identifier must be unique within the CryoWEB system. A special policy is required to define how this identifier is created by the user. A possible option for a organization identifier is the abbreviation of the name, e.g. FLI for Friedrich-Loeffler-Institut. In case of a person name it is not so straight forward to create such an identifier. For example, if there are two farmers called John Smith the two identifiers have to be different. This can be achieved by appending numbers, e.g. JSmith1 and JSmith2, but this does not help the user in resolving ID to name. A more meaningful option may be appending the town, the position, or other information helping to resolve the ID. But, again, it is important, that the rule is generally known and followed during data entry and search.

### 6.2.3 Sample ID

The sample ID is one of the most important pieces of information in the database as it provides the link to all data recorded for a certain sample. In CryoWEB, sample ID must be unique across material types. The sample ID must also reflect the label on the vessel in which the sample units are packaged. Usually this label is used as ID, but similar to the animal ID, policies are needed to deal with the following issues: How to enter a sample ID in the database? In case of semen the

a sample ID in the database! In case of semen the label on the straw follows nowadays a standard and often looks like MA 015 KR S Snh S03 Mariensee T-000141 Le 24.11.03. It is not advisable to use this string as it is as sample ID (i.e. no rules) with the blanks included. Why is this so? If a user wants to locate information on a specified sample in the database, the exact string used during data entry also needs to be used for retrieval. Thus, if

entered with blanks included, the sample will not be found if the sample ID is used without the blanks. A possible way to prevent such errors is to have a rule describing on which position the user must put spaces and the exact number of spaces. Alternatively, the rule may require the replacement of all spaces with underscore, e.g. MA\_015\_KR\_S\_Snh\_S03\_Mariensee\_T-000141\_Le\_24.11.03. Further, if the label is split on two lines the rule should be to join them into a single string.

How to deal with duplicated identifications? Especially in old collections the vessels are sometimes labeled with the consecutive numbers which are unique only within the location and material type. Especially when samples from many collections are merged, as may be the case, when setting up a national genebank, the problem of duplicate vessel labels may occur. In such cases there should be a clear rule how to create from the vessel labels unique sample IDs. This can be done, e.g. by appending the date of production, and/or the material type, however the rule will be specific to the setup of the particular genebank where CryoWEB is used for documentation.

### 6.2.4 Geographic location of the donor

In CryoWEB the location of the donor animal in terms of GPS coordinates may be recorded as part of the non-mandatory data. This information can be used to present the geographical distribution of the donors from a single breed, thus, giving a nice visual impression of its geographical spread. However, this information is usually not available for the material which is already stored. In such case the location can be obtained indirectly via the address of the owner. Here, the manager has to set up a policy about the procedure to be followed in obtaining the coordinates of the donors locations.

Furthermore, the GPS coordinate system needs to be specified. The WGS84 is widely used and would be the standard of choice. Here, the user needs to ensure, that an address is resolved to this standard by choosing the corresponding system on the GPS gadget or the mapping system.

#### 6.2.5 Data archive files

CryoWEB allows for each animal one archive of documents to be stored in the database. The content of such an archive file can be anything. The user can put there whatever she considers important for the donor, from birth certificate and veterinary exams, to station test and genetic evaluation results, e.g. BLUPs. It is important to use a standard format for the archive file, such that the file can be read also in the distant future. Examples are zip or the Unix tar. The content and format of the archive file for the particular setup should be described by the genebank manager. Details about each individual archive stored should be given in the record's text block.
#### 6.2.6 Storage facilities

The storage facilities in CryoWEB are described as a hierarchy of five levels. The precise location of a sample in the storage facilities is then defined as a sequence of five elements - one element for each level. This general setup should be able to cover the most common types of cryocontainers and allow unique identification of a sample position. Depending on the specific setup of the genebank these five abstract levels must be mapped to a real storage facilities. How this should be done, is a matter of policy. The example below covers a typical situation for storing semen, which could be used as a general policy.

The first level of the hierarchy is usually the institution where the material is kept, e.g. ING Mariensee for the Institute of Farm Animal Genetics. The second level can be mapped to the cryo tank. Tanks are often numbered by roman numerals (I, II, III, IV etc.), but other identifications are also in use. The third level can be mapped to the canister within the tank. In the case of ING the canisters are identified with Arabic numbers. Each canister has several levels. The fourth abstract level can be mapped to the level inside a canister. In such case the fifth and last level can be the goblet which contains the straws of the sample. Goblets are usually distinguished by color. In such setup the location of a sample in the blue goblet on level 2 of canister 8 in tank I in ING is described as ING>I>8>2>blue.

In case the storage facilities are organized in a different manner the levels have to be mapped accordingly. The important rule is that the last level should be chosen such that the user can quickly find the sample in it by sequentially searching its content for the desired sample ID.

In some cases the number of physical levels can be lower than five. In such a case one or more of the abstract levels have to be fixed and get a default value. Which levels to be fixed has to be decided by the genebank manager, generally it is advisable to fix the lowest abstract levels.

In other cases the physical levels are as the ones described in the example, but the goblets are all the same color, i.e. one cannot distinguish them. In this case the fifth level has to be fixed with a default value, e.g. '-'. The location of the sample will look like ING>I>8>2>-.

#### 6.2.7 Units

In CryoWEB, a sample is defined as a one type material taken from a single donor on one day. The sample consists of multiple identical replicates or volume units. In case of semen these replicates are single straws, as the straws are equivalent to each other. In case of blood the sample is measured in ml. The abstract sample 'Units' recorded in CryoWEB cover the number of replicates or the amount of material. For different materials units may be different, but within materials, units must be the same. Thus, the blood samples should be always measured in the same units, irrespective of the breed or species. The units have to be defined for each material type by the genebank management and all users should enter data according to that

#### definition.

#### 6.2.8 Protocols

The main purpose of the stored material is to be used in the future. For each sample there should be enough information in the database, that will allow appropriate genthe thawing and use. To provided this information which may be needed after 20-30 years, CryoWEB attaches each sample to a 'protocol', describing the procedures followed in freezing the sample and the steps to be taken for thawing. The information is stored as an archive of documents or a single file, which may contain also data about the hygienic status at the time of collection (which probably will be outdated anyway in the distant future) and any additional data which seems appropriate for this type of material and conservation procedure. This document needs to be written by the genebank manager or by someone familiar with the material type under consideration. Again, a policy is needed what data has to be recorded in the archive and what name to be used for this protocol. The protocol name should be a short meaningful identification, which can be easily understood by the user. One possible way to generate such a name is to concatenate the material type, the species and the vear of the protocol, e.g. NHS Schafprotokoll 2003. This is an example from our institute, where NHS means 'Nebenhodenschwanzsperma' in German which was obtained from testis of rams post mortem (i.e. epididymal semen) in the year 2003. 'Schafprotokoll (= sheep protocol)' indicates a species specific freezing protocol.

A protocol is typically a text document which may or may not contain graphs or images. Thus, it may get written using some text processing software. Because of the long time horizon of a genebank, this document needs to be readable also after decades. This means, that the user needs to ensure that a program is available to read this document. Here, proprietary data formats are not a good choice. Imagine that a protocol text was written 15 years ago, then you may not be able to read this file now, as neither the operating system not the program is available anymore. As a general rule, only open formats should be used which can typically be handled by different programs, precluding use of software like MS-Word. Options would be the Open Document Standard (ODS) which is used by software like OpenOffice. Alternatively, ASCII texts can be used which are inputs to the typesetting system LaTex. Yet another option would be to store the document in PDF format, which in all likelihood will be readable also in the distant future. However, this may have the disadvantage, that the file cannot be modified easily, which may be a useful feature, if the current protocol is used as a basis for a modified one. Finally, an archive could be loaded as a protocol, comprising a PDF and a text processing document.

### 6.2.9 Legal status of the sample

Usually each sample is split in several parts, e.g. for long term conservation, for short term conservation, for scientific purposes, or for free use. The status of each part of the sample defines how and when material from that part may be used. There are three predefined status values in CryoWEB which should be mapped to the real setup of the genebank. The most important from them is the 'core' value. Material marked with that value is considered in CryoWEB a long term reserve, and the software will not allow the user to directly remove this material from the database. Moreover, for protection reasons, CryoWEB allows only storage of sample units with the same status in the lowest level of hierarchy. Thus, the long term and free straws of a semen sample must be stored in separate goblets. Keeping in mind these restrictions, the manager of the genebank must define a policy for the the meaning of the non-core status classes.

#### 6.2.10 List of decisions to be taken

In this paragraph a summary of the decisions are listed that have to be taken by the genebank management. All documents should be sufficiently detailed and self contained, that any person can follow them.

- 1. Q: What breeds and species to register in the database?
  - A: List of species and breeds ...... Document\_1
- 2. Q: What organization possibly supplying more information for a donor should be recorded?

A: the answer may be different among the species or sources of material (herd-book/non herdbook/source without animal identification) ......Document\_2

3. Q: Which animal identification to be used in CryoWEB for a donor, their elements, their order and connecting character?

A: for each ID system one set of rules; e.g. cattle, sheep, pigs ... Document 3

4. Q: How to deal with animals which have same identifications in real life?

A: describe strategy that can/must be applied to each new identification to be entered if this one is already in the database......Document\_4

5. Q: What ID to be used if the donor of a sample is unknown?

- 7. Q: Do you want to record the donor location and if yes, what coordinate system to use and what to do if the location is not known for a certain animal?
  - A: give an exhaustive description, how to proceed ...... Document\_7
- 8. Q: Will you record an image from a donor and how this photo should be taken to allow measuring phenotypic traits from it?

- 9. Q: What additional data to collect for the donors in the form of an archive file?
  A: scanned documents can be stored in this archive, state your policy probably for each species ...... Document\_9
- 10. Q: What should a protocol file for sample production contain and how should it be named?

A: one document is required for each sample type, a typical genebank with cattle, sheep, pigs would require

- a) pigs semen ...... Document\_10.1
- b) sheep semen.....Document\_10.2
- c) cattle semen......Document\_10.3
- d) cattle embryos......Document\_10.4
- e) all somatic cells ...... Document\_10.5
- 11. Q: What are the definitions of 'units' for liquid material types like blood?A: ml for blood; requires one specification for each non-count material type! Document\_11.1
- 12. Q: What identification to use for a sample?

A: A complete description is required for each sample type!....Document\_12

13. Q: How to deal with samples having the same labels on their vessels?

A: describe policy along the lines of duplicate animals ...... Document\_13

- 14. Q: How to describe the storage facilities as hierarchy of maximum five levels? A: specify all your storage tanks, internal setup.....Document\_14
- 15. Q: What production and storage date to record in the database if either or both is unknown?

A: may be needed for old samples ...... Document\_15

It is our view, that each genebank using CryoWEB must have an internal set of policies put down in these 15 different documents. Some of them will be rather short while others may have to contain a substantial number of pages as would be required for the protocols for each the sample or material type. Thus, the above list can be used as an outline which makes checking for completeness of genebank policy specification rather easy.

# 7 User's tasks

# 7.1 Logging in to the system

Access to the database is possible via any standard recent browser, Firefox being the most recommended one. To begin work with CryoWEB type the URL of your system in the Location Bar of the browser, and open the page. On the left side of the screen a language choice is offered. Choose the interface language from the drop-down list and click the **Set language** button, then proceed to the **Log in** section. To work with CryoWEB you must be logged in. Enter your user name and password (Figure 7.1) (provided to you by the administrator) and click the **Log-in** button to enter the CryoWEB home page.

| CRYOWEB                       | Genebank Documentation System                                                            | CRYOWEB V1.4<br>FRIEDRICH-LOEFFLER-INSTITUT<br>Bundesforschungsinstitut für Tiergesundheit<br>Federal Research Institute for Animal Health |  |  |  |  |  |  |
|-------------------------------|------------------------------------------------------------------------------------------|----------------------------------------------------------------------------------------------------|--|--|--|--|--|--|
| Home Page                     | СгуоѠЕВ                                                                                  |                                                                                                    |  |  |  |  |  |  |
| Language<br>English           | A Web Documentation System for Animal Genebanks<br>developed at                          |                                                                                                    |  |  |  |  |  |  |
| Log-in<br>User name:<br>mhenn | Institute of Farm Animal Genetics (FLI), Marien<br>with the support of the European Comm | isee, Germany<br>nission                                                                                                    |  |  |  |  |  |  |
| Password:<br>******<br>Log-in |                                                                                          |                                                                                                    |  |  |  |  |  |  |
|                               | Figure 7.1: Log into the system                                                          |                                                                                                    |  |  |  |  |  |  |

If the log-in was successful, you will see on the left side the menu items and below them, the login status. In case the login process fails, you will receive error message:

Authentication failed

Then you should check your login and password and try again.

# 7.2 Protocols management

The description of each sample has to be accompanied by a clear documentation of its production/conservation procedure. The documentation for one protocol must reside in single file, OpenOffice- or Microsoft Office document, PDF file or archive. For a discussion see 6.2.8.

## 7.2.1 Adding new protocol

Open Main Menu > Cryo material > Protocols by clicking on the respective menu items and tabs! Choose Material type from the list and click the Search button to list all available protocols for that type. Click on the Insert new protocol to start entering data.

| CRYOWEB                                                      | Genebank Documentation System                                                                                                    |
|--------------------------------------------------------------|----------------------------------------------------------------------------------------------------|
| Home Page                                                    | Cryo Material Storage Reports Admins<br>Organization Animal Sample Sample distribution Sample status Protocols                                              |
| About CryoWEB                                                | PROTOCOLS                                                                                                    |
| Main menu 🛛 🔳                                                | Material type Blut Search                                                                                                    |
| Help                                                         | O record sorted ASC v by Protocol ID Prov 100 Next 100     H Protocol ID Protocol Name Material Type Comments Actions                                       |
| Logout                                                       |                                                                                                    |
| You are login as:<br><b>mhenn</b><br>(Germany)<br>Webmaster: | PROTOCOL                                                                                                    |
| e-mail                                                       | Protocol Name * chicken_blood_cards2010 (?) Material Type * Blut (?)<br>Upload * Browse (?) (d)<br>Comments sampling procedure and storing of chicken blood |
|                                                              | Insert                                                                                                    |
|                                                              | Figure 7.2: Insert new protocol                                                                                                    |

The Material type entry field on the form will be automatically filled with the current selection in the Material type drop-down list, and this value cannot be changed (Figure 7.2). The Submit button will change its label to Insert. Mandatory items (\*) on this form are Protocol name and Protocol file (the Upload field). Enter a short and meaningful protocol name in the respective field as this name will occur in the drop-down list on the Sample form. To upload a protocol file, click on the Browse button (Choose File in Safari browser) and choose the file from your file system of your local computer. Keep in mind that the Browse button is a browser specific button and will be shown in the language of the browser. For example, if your browser is localized in German language, then the button label will be Durchsuchen. To enter the new protocol data in the database, click the Insert button. If the insert was successful, the new protocol name will show in the

protocols list above the **Protocol** form.

## 7.2.2 Viewing protocol file

To view an attached protocol file, open the protocol page via **Main Menu**  $\triangleright$  **Cryo material**  $\triangleright$  **Protocols**. Choose the material type from the respective dropdown list and click the **Search** button. Find the line containing the name of the protocol and click the **View** (left) icon in the **Actions** section of this line. The protocol name, material type and comments for the protocol will be filled in the **Protocol** form below. No file name is shown in the **Upload** field, the reason for this being file names are not stored in the database. However, you can open or save the protocol file to your computer by clicking the magnifier icon next to the **Upload** field.

## 7.2.3 Updating protocol data

There are several options when you have to change something related to the protocol files.

To update protocol click on Main Menu  $\triangleright$  Cryo material  $\triangleright$  Protocols. Choose the material type from the respective drop-down list and click the **Search** button.

The available protocols for the chosen material type will be listed below. Find the line containing the name of the protocol you want to update, and click the **Update**(middle) icon in the **Actions** section of this line (Figure 7.3). Make the corrections in the respective form fields, e.g. change the protocol name, or upload new protocol file, and click the **Update** button in the bottom of the form to submit the changes to the database.

| CRYOWEB                                                         | Genebank                           | Documentation Syst                                   | em                              | FRIEDRICH-LOEFFLER-INSTITUT<br>Bundesforschungsin<br>Federal Research in | CRYOWEB V1.4<br>stitut für Tiergesundheit<br>stitute for Animal Health |
|-----------------------------------------------------------------|------------------------------------|------------------------------------------------------|---------------------------------|--------------------------------------------------------------------------|------------------------------------------------------------------------|
| Home Page                                                       | Cryo Material St<br>Organization A | orage Reports Admins<br>himal Sample Sample distribu | ition Sample status I           | Protocols                                                                |                                                                        |
| About CryoWEB                                                   |                                    |                                                      |                                 | PROTO                                                                    | COLS                                                                   |
| Main menu 🛛 🔳                                                   | Material type Sp                   | erma 💽 Search                                        |                                 | 🔓 Inser                                                                  | t new protocol                                                         |
| Help                                                            | 1-2 records sorted                 | ASC 🔹 by Protocol ID 💌 🔤                             | rev 100 Next 100                |                                                                          |                                                                        |
|                                                                 | # Protocol ID                      | Protocol Name                                        | Material Type                   | Comments                                                                 | Actions                                                                |
| Logout                                                          | 1 100                              | NHS_Kryoprotokoll_Schafe_2004                        | Sperma                          | Nebenhodenschwanzsperma Schafbool                                        | (e 🔍 🔪 🧝                                                               |
| You are login as:<br>mhenn<br>(Germany)<br>Webmaster:<br>e-mail | PROTOCOL                           | S. Kovensteldell, Schola, 2004 (3), Mete             | rial Tuna * Sparma              |                                                                          |                                                                        |
|                                                                 |                                    | S_14 yoprotokoli_Schare_2004                         | Brawsa (2)                      | <b>O</b>                                                                 |                                                                        |
|                                                                 | opioad                             | 01.0.1                                               | Browse (7)                      | - 11- dl                                                                 |                                                                        |
|                                                                 | Comments Ne                        | pennodenschwanzsperma Schatbocke, Sp                 | ermagewinnung aus tietgekunitei | ü Hodeni                                                                 |                                                                        |
|                                                                 |                                    |                                                      |                                 | ?                                                                        |                                                                        |
|                                                                 |                                    |                                                      | Update                          |                                                                          |                                                                        |
|                                                                 |                                    | Figure 7.3: Upda                                     | ate protocol d                  | ata                                                                      |                                                                        |

#### 7.2.4 Deleting a protocol

Open the **Protocols** page via **Main Menu**  $\triangleright$  **Cryo material**  $\triangleright$  **Protocols**. Choose the material type from the respective drop-down list and click the **Search** button.

The protocols available for the chosen material type will be listed below. Find the line containing the name of the protocol you want to delete and click the **Delete** (right) icon in the **Actions** section of this line.

|                                                | CRYOWEB V                                                                                                    | 1.4            |
|------------------------------------------------|----------------------------------------------------------------------------------------------------|----------------|
| CRYOWEB                                        | Genebank Documentation System                                                                                  | dheif<br>calth |
| Home Page                                      | Cryo Material Storage Reports Admins<br>Organization Animal Sample Sample distribution Sample status Protocols |                |
| About CryoWEB                                  | PROTOCOLS                                                                                                    |                |
| Main menu 🛛 🔳                                  | Material type Sperma Search                                                                                    | 4              |
| Help                                           | 1-2 records sorted ASC by Protocol ID Protocol ID Protocol ID Protocol Name Material Type Comments Actions     |                |
| Logout                                         | 1 100 NHS_Kryoprotokoll_Schafe_2004 Sperma Nebenhodenschwanzsperma Schafböcke 🔃 🕥 😭                            |                |
| You are login as:<br><b>mhenn</b><br>(Germany) |                                                                                                    |                |
| Webmaster:<br>e-mail                           | Protocol Name * Sperma_Rinder_Protokoll_2007 () Material Type * Sperma ()                                      | ]              |
|                                                | Comments Genreserve für Deutsche Schwarzbunte                                                                  |                |
|                                                | Delete                                                                                                    |                |
|                                                | Figure 7.4: Delete a protocol                                                                                  |                |

The data for the protocol will be shown in the **Protocol** form below (Figure 7.4). To erase the protocol, click on the **Delete** button in the bottom of the form. A confirmation dialog

Are you sure you want to remove record from the database?

will be shown. Confirm with **OK** (**Cancel** prevents you from deleting records by mistake).

## 7.3 Storage management

Sample locations are organized in a hierarchy of five levels. These five levels should uniquely describe the storage locations in the country and allow the user to find the samples. The first level **Storage** can be the name of the institution, where the cryo tank is kept. The second level by default is the tank, or the freezer. The third item in the hierarchy can be the canister within the tank, the forth - the level inside the canister and the fifth - the goblet. In some storage places the goblets may not have separate identification, and the levels may be organized in different manner. Therefore, each country has to have a **Policy** about the location levels.

## 7.3.1 Adding a new storage place

Choose Main menu  $\triangleright$  Storage  $\triangleright$  Manage Storage In the field New value of the line 1: Storage fill the name of the institution or the storage place. Add comments in the Comments field on the same line concerning specifics of the place (Figure 7.5). Click the Insert1 button to send the information to the database. A confirmation dialog

Are you sure that you want to execute this action?

will be shown. Confirm with  $\mathbf{OK}!$ 

|                                   |                                                                                           |                                                  |                                                                                                    | Bundesforschur<br>Federal Resear                                                                                                    | n <b>gsinstitut für Tiergesundh</b><br>rch Institute for Animal Hea                                                                                                    |
|-----------------------------------|-------------------------------------------------------------------------------------------|--------------------------------------------------|----------------------------------------------------------------------------------------------------|----------------------------------------------------------------------------------------------------|----------------------------------------------------------------------------------------------------|
| Cryo Material Sto<br>Move Samples | rage Reports Admi<br>Nove Containers Brow                                                 | ns<br>se Storage Manag                           | e Storage Overview                                                                                                    |                                                                                                    |                                                                                                    |
|                                   |                                                                                           |                                                  |                                                                                                    | MANA                                                                                                    | GE STORAGE                                                                                                    |
| LOCATION                          |                                                                                           |                                                  |                                                                                                    |                                                                                                    |                                                                                                    |
| Levels?                           | Current value?                                                                            | New value?                                       | Comments?                                                                                                    | Actio                                                                                                    | ons?                                                                                                    |
| 1: Storage                        |                                                                                           | KB Station M                                     | extra Tank in der KB Station                                                                                                    | Insert1 Upo                                                                                                    | Jate1 Delete1                                                                                                    |
| 3: Canister                       |                                                                                           |                                                  | -                                                                                                    | Insert3 Upc                                                                                                    | date3 Delete3                                                                                                    |
| 4: Compartment                    |                                                                                           |                                                  | 1                                                                                                    | Insert4 Upc                                                                                                    | ate4 Delete4                                                                                                    |
| 5: Cell                           |                                                                                           |                                                  | ĺ.                                                                                                    | Insert5 Upd                                                                                                    | ate5 Delete5                                                                                                    |
|                                   |                                                                                           |                                                  |                                                                                                    |                                                                                                    |                                                                                                    |
|                                   |                                                                                           |                                                  |                                                                                                    |                                                                                                    |                                                                                                    |
|                                   |                                                                                           | 4 1 1                                            | 1                                                                                                    |                                                                                                    |                                                                                                    |
|                                   | Location<br>Location<br>1: Storage<br>2: Tank<br>3: Canister<br>4: Compartment<br>5: Cell | LOCATION<br>Levels? Current value?<br>1: Storage | LOCATION Levels? Current value? New value? Levels? Current value? KB Station M 2. Tank 3. Canister 4. Compartment 5. Cell Figure 7. 5: Add new st | City Material       Storage       Reports       Admins       Move Storage       Manage Storage       Overview         LocAtion       Evels?       Current value?       New value?       Comment?         1: Storage        YB Station M       extra Tank in der KB Station         2: Tank        YB Station M       extra Tank in der KB Station         3: Canister             4: Compartment             5: Cell             Figure 7: 5:       Add new storage place | City Material       Storage       Reports       Admins         Move Containers       Browse Storage       Manage Storage       Overview         LOCATION       Manage       Manage       Manage       Manage         1: Storage           Activity         1: Storage            Activity         1: Storage             Activity         2: Tank                  3: Carister |

#### 7.3.2 Renaming a storage place

Open Main menu  $\triangleright$  Storage  $\triangleright$  Manage Storage. Choose from the Current value list in the line 1: Storage the name you want to change. The name will be shown both in the Current value list selection and in the New value field. Change the name in the field New value. Add comments why this storage place has to be renamed in the Comments field. Click on the Update1 button to enter the new name (Figure 7.6). A confirmation dialog

Are you sure that you want to execute this action?

will be shown. Confirm with **OK**!

| CRYOWEB                                        | Genebank Documentation System                                                                               | CRYOWEB V1.4<br>HLOEFFLER-INSTITUT<br>Bundes forschungsinstitut für Tiergesundheit<br>Fed errei Research Institute für Ainmal Health |
|------------------------------------------------|----------------------------------------------------------------------------------------------------|----------------------------------------------------------------------------------------------------|
| Home Page                                      | Cryo Material Storage Reports Admins<br>Move Samples Move Containers Browse Storage Manage Storage Overview |                                                                                                    |
| About CryoWEB                                  |                                                                                                    | MANAGE STORAGE                                                                                                    |
| Main menu 🛛 🔳                                  | LOCATION                                                                                                    |                                                                                                    |
| Help                                           | Levels? Current value? New value? Comments?                                                                 | Actions?                                                                                                    |
| Logout                                         | 2: Tank I Recently a construction of the set 2000                                                           | Insert2                                                                                                    |
| You are login as:<br><i>mhenn</i><br>(Germany) | 3: Canister<br>4: Compartment<br>5: Cell                                                                    |                                                                                                    |
| Webmaster:<br>e-mail                           |                                                                                                    |                                                                                                    |
|                                                | Figure 7.6: Rename a storage place                                                                          |                                                                                                    |

## 7.3.3 Adding a new tank or freezer

There is a variety of cryo tanks that differ in size and capacity. In order to list the tanks, you will have to insert their identifications as the second level in the location hierarchy. Open **Main menu > Storage > Manage Storage**. Choose from the **Current value** list in the line 1: **Storage** the name of the storage, where this tank is located. Fill the tank identification in the field **New value** on the 2: **Tank** line (Figure 7.7). Add comments, if applicable, in the **Comments** field. Use the **Insert2** button to enter the new identification in the database. A confirmation dialog

Are you sure that you want to execute this action?

will be shown. Confirm with **OK**!

| CRYOWEB                                                         | Genebank Documentation System                                                                               | CRYOWEB V1.4   |
|-----------------------------------------------------------------|----------------------------------------------------------------------------------------------------|----------------|
| Home Page                                                       | Cryo Material Storage Reports Admins<br>Move Samples Move Containers Browse Storage Manage Storage Overview |                |
| About CryoWEB                                                   |                                                                                                    | MANAGE STORAGE |
| Main menu 🛛 🔳                                                   | LOCATION                                                                                                    |                |
| Help                                                            | Levels? Current value? Comments?                                                                            | Actions        |
| Logout                                                          | 1: Storage     12 Mariensee     12 Mariensee       2: Tank      VII     new tank for horse's material       | Insert2        |
| You are login as:<br>mhenn<br>(Germany)<br>Webmaster:<br>e-mail | 3: Canister<br>4: Compartment<br>5: Cell                                                                    |                |
|                                                                 | Figure 7.7: Add new tank or freezer                                                                         |                |

## 7.3.4 Relabeling a tank

In case a tank needs a new label (name or number) you choose **Main menu**  $\triangleright$  **Storage**  $\triangleright$  **Manage Storage**. Choose from the **Current value** list in the line **1: Storage** the name of the storage, where this tank is located. Wait until the **Current value** list in the line **2: Tank** is populated and select the tank identification, you want to relabel. Change the name in the field **New value** in the line **2: Tank**. Add comments, why this tank had to be renamed in the **Comments** field on the same line. Use the **Update2** button (Figure 7.8) to enter the new name. A confirmation dialog

Are you sure that you want to execute this action?

will be shown. Confirm with **OK**!

| CRYOWEB                                        | Genebank Documentation System                                                                                                   | CRYOWEB V1.4<br>EDRICH-LOEFFLER-INSTITUT<br>Bundesforschungsinstitut für Tiergesundheit<br>Federal Research Institute for Animal Health |
|------------------------------------------------|----------------------------------------------------------------------------------------------------|----------------------------------------------------------------------------------------------------|
| Home Page                                      | Cryo Material Storage Reports Admins<br>Move Samples Move Containers Browse Storage Manage Storage Overview                     |                                                                                                    |
| About CryoWEB                                  |                                                                                                    | MANAGE STORAGE                                                                                                    |
| Main menu 🛛 🔳                                  | LOCATION                                                                                                    |                                                                                                    |
| Help                                           | Levels? Current value? New value? Comments?                                                                                     | Actions?                                                                                                    |
| Logout                                         | 1: Storage         IZ Mariensee         IZ Mariensee           2: Tank         V         ✓         Va         backup for tank V | Insert1 Update1 Delete1<br>Insert2 Update2 Delete2                                                                                      |
| You are login as:<br><i>mhenn</i><br>(Germany) | 3: Canister I A Compartment<br>5: Cell                                                                                          | Insert3                                                                                                    |
| Webmaster:<br>e-mail                           |                                                                                                    |                                                                                                    |
|                                                | Figure 7.8: Relabel a tank                                                                                                    |                                                                                                    |

## 7.3.5 Deleting a tank

Open Main menu  $\triangleright$  Storage  $\triangleright$  Manage Storage. Choose from the Current value list in the line 1: Storage the name of the storage, where this tank is located. Wait until the Current value list in the line 2: Tank is populated and select the tank you want to delete. Click the Delete2 (Figure 7.9). A confirmation dialog

Are you sure you want to remove record from the database?

will be shown. Confirm with **OK**! (or click **Cancel** if you are not sure you want to delete this tank).

Note: If you delete a tank, all canisters within this tank will be also deleted (along with their compartments and cells). This is only possible if there are no samples stored in this part of the location hierarchy, in all other cases you will get an error message and the tank record will remain in the database.

| CRYOWEB                                                      | Genebank Documentation System                                                                               | CRYOWEB V1.4<br>H-LOEFFLER-INSTITUT<br>Bundes forschungsinstitut für Tiergesundheit<br>Federal Research Institute für Animal Health |
|--------------------------------------------------------------|----------------------------------------------------------------------------------------------------|----------------------------------------------------------------------------------------------------|
| Home Page                                                    | Cryo Material Storage Reports Admins<br>Move Samples Move Containers Browse Storage Manage Storage Overview |                                                                                                    |
| About CryoWEB                                                |                                                                                                    | MANAGE STORAGE                                                                                                    |
| Main menu 🛛 🔳                                                | LOCATION                                                                                                    |                                                                                                    |
| Help                                                         | Levels? Current value? New value? Comments?                                                                 | Actions?                                                                                                    |
| Logout                                                       | 2: Tank IV                                                                                                  | Insert2 Update2 Delete2                                                                                                    |
| You are login as:<br><i>mhenn</i><br>(Germany)<br>Webmaster: | 3: Canister  4: Compartment 5: Cell                                                                         | Insert3                                                                                                    |
| e-mail                                                       |                                                                                                    |                                                                                                    |
|                                                              | Figure 7.9: Delete a tank                                                                                   |                                                                                                    |

## 7.3.6 Adding a canister in tank

Open the page Main menu  $\triangleright$  Storage  $\triangleright$  Manage Storage. Choose from the Current value list in the line 1: Storage the name of the storage, where the tank is located. Wait until the Current value list in the line 2: Tank is populated and select the tank. Fill in the identification of the new canister in the field New value on the line 3: Canister (Figure 7.10). Add relevant comments in the Comments field. Use the Insert3 button to send the data to the database. A confirmation dialog

Are you sure that you want to execute this action?

will be shown. Confirm with **OK**!

| CRYOWEB                                                         | Genebank Documentation System                                                                                                    | FRIEDRICH-LOEFFLER-INSTITUT<br>BUIL<br>Buildesforschungsinstitut für Tiergesundheit<br>Federal Research Institute för Animal Heabh |
|-----------------------------------------------------------------|----------------------------------------------------------------------------------------------------|----------------------------------------------------------------------------------------------------|
| Home Page                                                       | Cryo Material Storage Reports Admins<br>Move Samples Move Containers Browse Storage Manage Storage                                                                                                    | Overview                                                                                                    |
| About CryoWEB                                                   |                                                                                                    | MANAGE STORAGE                                                                                                    |
| Main menu 🛛 🔳                                                   | LOCATION                                                                                                    |                                                                                                    |
| Help                                                            | Levels? Current value? New value?                                                                                                    | Comments? Actions?                                                                                                    |
| Logout                                                          | 1: Storage TZ Mariensee TZ Mariensee                                                                                                    | Insert1 Update1 Delete1                                                                                                    |
| You are login as:<br>mhenn<br>(Germany)<br>Webmaster:<br>e-mail | 2. Iank V V V Point For Point Point | samples insert3 Update2 Delete2                                                                                                    |
|                                                                 | Figure 7.10: Add a canister in                                                                                                    | a tank                                                                                                    |

## 7.3.7 Relabeling a canister

In case a canister needs a new label (name or number) choose **Main menu**  $\triangleright$  **Storage**  $\triangleright$  **Manage Storage**. Choose from the **Current value** list in the line **1: Storage** the name of the storage where the tank is located. Wait until the **Current value** list in the line **2: Tank** is populated and select the tank. Wait until the **Current value** list in the line **3: Canister** is populated and select the canister. Change the canister identification in the field **New value** in the same line **3: Canister**. Add comments, why this canister had to get a new label in the **Comments** field. Use the **Update3** button to update the canister identification (Figure 7.11). A confirmation dialog

Are you sure that you want to execute this action?

will be shown. Confirm with **OK**!

|                      |                                   |                                      |                           |                |                 | FRIEDRICH-LOEFFLER-INS | CR                                       | YOWEB V1.4                                     |
|----------------------|-----------------------------------|--------------------------------------|---------------------------|----------------|-----------------|------------------------|------------------------------------------|------------------------------------------------|
| CRYOWEB              | Genebank                          | Documentat                           | ion System                |                |                 | Bundes<br>Federal      | forschungsinstitut<br>Research Institute | <b>für Tiergesundheit</b><br>For Animal Health |
| Home Page            | Cryo Material Sto<br>Move Samples | orage Reports A<br>Move Containers E | dmins<br>Browse Storage M | Aanage Storage | Overview        |                        |                                          |                                                |
| About CryoWEB        |                                   |                                      |                           |                |                 |                        | MANAGE STO                               | RAGE                                           |
| Main menu 🛛 🔳        | LOCATION                          |                                      |                           |                |                 |                        |                                          |                                                |
| Help                 | Levels?                           | Current value?                       | New value                 | ?              | Comments?       |                        | Actions?                                 | <b>B</b> 1 1                                   |
| Logout               | 1: Storage<br>2: Tank             | V V                                  | V                         |                |                 | Insert2                | Update1                                  | Delete2                                        |
| You are login as:    | 3: Canister                       | 63 💌                                 | 63/65                     | samples di     | vided by status | Insert3                | Update3                                  | Delete3                                        |
| (Germany)            | 4: Compartment                    | 💌                                    |                           |                |                 | Insert4                |                                          |                                                |
| Webmaster:<br>e-mail | 5: Cell                           |                                      |                           |                |                 |                        |                                          |                                                |
|                      |                                   |                                      |                           |                |                 |                        |                                          |                                                |
|                      |                                   | Figure                               | 7.11: Rela                | bel cani       | ster            |                        |                                          |                                                |

## 7.3.8 Deleting a canister

Open this page via Main menu  $\triangleright$  Storage  $\triangleright$  Manage Storage. Choose from the Current value list in the line 1: Storage the name of the storage, where the tank is located. Wait until the Current value list in the line 2: Tank is populated and select the tank. Wait until the Current value list in the line 3: Canister is populated and select the canister. Click the Delete3 button (Figure 7.12). A confirmation dialog

Are you sure you want to remove record from the database?

will be shown. Confirm with **OK**! (or click **Cancel** if you are not sure you want to delete this canister).

**Note:** If you delete a canister all its compartments and cells will be also erased. This is only possible if there are no samples stored in this part of the location hierarchy, in all other cases you will get an error message and the canister will remain.

| CRYOWEB              | Genebank Documentation System    |                                   |                          |                |           | RIEDRICH-LOEFFLER-INST<br>Bundest<br>Federal | forschungsinsti<br>Research Insti | CRYOWEB V<br>tut für Tiergesund<br>tute for Animal He | .4<br>heit |
|----------------------|----------------------------------|-----------------------------------|--------------------------|----------------|-----------|----------------------------------------------|-----------------------------------|-------------------------------------------------------|------------|
| Home Page            | Cryo Material Si<br>Move Samples | torage Reports<br>Move Containers | Admins<br>Browse Storage | Manage Storage | Overview  |                                              |                                   |                                                       |            |
| About CryoWEB        |                                  |                                   |                          |                |           |                                              | MANAGE ST                         | ORAGE                                                 |            |
| Main menu 🛛 🔳        | LOCATION                         |                                   |                          |                |           |                                              |                                   |                                                       |            |
| Help                 | Levels                           | Current value                     | e? New vi                | lue(?)         | Comments? |                                              | Actions?                          |                                                       |            |
| Logout               | 1: Storage                       | TZ Mariensee                      | TZ Mariens               | ee             |           | Insert1                                      | Update1                           | Delete1                                               |            |
| You are login as:    | 3: Canister                      | 31                                |                          |                |           | Insert2                                      | Update2<br>Update3                | Delete2                                               |            |
| (Germany)            | 4: Compartment                   |                                   | <b>•</b>                 |                |           | Insert4                                      |                                   |                                                       |            |
| Webmaster:<br>e-mail | 5: Cell                          |                                   |                          |                |           |                                              |                                   |                                                       |            |
|                      |                                  |                                   |                          |                |           |                                              |                                   |                                                       |            |
|                      |                                  | Figu                              | re 7.12: De              | elete canis    | ter       |                                              |                                   |                                                       |            |

## 7.3.9 Describing the canister levels

Canisters may have more than one level or compartment, depending on the type and size of the tank. To add a compartment to a canister, open this page **Main menu**  $\triangleright$  **Storage**  $\triangleright$  **Manage Storage**.

| CRYOWEB              | Genebank                         | Documenta                         | ation Syste              | m              | FRIE           | DRICH-LOEFFLER-INST | TUT<br>prschungsinstitu<br>Research Institu | RYOWEB V1.4 |
|----------------------|----------------------------------|-----------------------------------|--------------------------|----------------|----------------|---------------------|---------------------------------------------|-------------|
| Home Page            | Cryo Material St<br>Move Samples | torage Reports<br>Move Containers | Admins<br>Browse Storage | Manage Storage | Overview       |                     |                                             |             |
| About CryoWEB        |                                  |                                   |                          |                |                | Ν                   | IANAGE ST                                   | ORAGE       |
| Main menu 🛛 🔳        | LOCATION                         |                                   |                          |                |                |                     |                                             |             |
| Help                 | Levels?                          | Current valu                      | e? New v                 | alue 🕐         | Comments?      |                     | Actions?                                    |             |
|                      | 1: Storage                       | TZ Mariensee                      | TZ Mariens               | see            |                | Insert1             | Update1                                     | Delete1     |
| Logout               | 2: Tank                          | IV                                | ▼ V                      |                |                | Insert2             | Update2                                     | Delete2     |
| You are login as:    | 3: Canister                      | 63                                | • 63                     |                |                | Insert3             | Update3                                     | Delete3     |
| (Germany)            | 4: Compartment                   | 1                                 | 2                        | second sa      | mpling in 2010 | Insert4             | Update4                                     | Delete4     |
| (comuny)             | 5: Cell                          |                                   | <b>•</b>                 |                |                | Insert5             |                                             |             |
| Webmaster:<br>e-mail |                                  |                                   |                          |                |                |                     |                                             |             |
|                      |                                  |                                   |                          |                |                |                     |                                             |             |
|                      | F                                | igure 7.13                        | : Describe               | e the canis    | ter levels     |                     |                                             |             |

Choose from the **Current value** list in the line 1: Storage the name of the storage, where the tank is located. Wait until the **Current value** list in the line 2: Tank is populated and select the tank. Wait until the **Current value** list in the line 3: Canister is populated and select the canister. Fill in the identification of

the new compartment in the field **New value** on the line **4: Compartment**. Add relevant comments in the **Comments** field (Figure 7.13).

Use the Insert4 button to send the data to the database. A confirmation dialog

Are you sure that you want to execute this action?

will be shown. Confirm with **OK**!

#### 7.3.10 Relabeling compartments

In case a canister level, or compartment needs a new label (name or number) choose Main menu > Storage > Manage Storage. Choose from the Current value list in the line 1: Storage the name of the storage, where the tank is located. Wait until the Current value list in the line 2: Tank is populated and select the tank. Wait until the Current value list in the line 3: Canister is populated and select the tank the canister. Wait until the Current value list in the line 3: Canister is populated and select the canister level (compartment). Change the compartment identification in the field New value in the same line 4: Compartment. Add comments, why this compartment had to get a new label in the Comments field. Use the Update4 button to update the compartment identification (Figure 7.14). A confirmation dialog

Are you sure that you want to execute this action?

will be shown. Confirm with **OK**!

| CRYOWEB                           | Genebank I                           | ocumentation                               | System           |                     | FRIEDRICH-LOEFFLER-IN | ISTITUT<br>esforschungsins<br>ral Research Ins | CRYOWEB<br>titut für Tiergesur |
|-----------------------------------|--------------------------------------|--------------------------------------------|------------------|---------------------|-----------------------|------------------------------------------------|--------------------------------|
| lome Page                         | Cryo Material Stor<br>Move Samples M | age Reports Admin<br>love Containers Brows | e Storage Manage | Storage Overview    |                       |                                                |                                |
| About CryoWEB                     |                                      |                                            |                  |                     | N                     | MANAGE STO                                     | ORAGE                          |
| Main menu 🔹                       | LOCATION                             |                                            |                  |                     |                       |                                                |                                |
| Help                              | Levels?                              | Current value?                             | New value(?)     | Comments?           |                       | Actions?                                       |                                |
| ogout                             | 1: Storage                           | TZ Mariensee                               | TZ Mariensee     |                     | Insert1               | Update1                                        | Delete1                        |
|                                   | 2: Tank                              |                                            | V                |                     | Insert2               | Update2                                        | Delete2                        |
| You are login as:<br><i>mhenn</i> | 3: Canister                          |                                            | 10               | compartment devided | Insert3               | Update3                                        | Deleted                        |
| (Germany)                         | 5: Cell                              |                                            |                  |                     | Insert5               | opuate4                                        | Delete4                        |
| Webmaster:<br>e-mail              |                                      | J                                          | I                |                     |                       |                                                |                                |
|                                   |                                      |                                            |                  |                     |                       |                                                |                                |
|                                   |                                      | Figure 7.14                                | : Relabel c      | ompartment          |                       |                                                |                                |

#### 7.3.11 Deleting a compartment

Open this page via Main menu  $\triangleright$  Storage  $\triangleright$  Manage Storage. Choose from the Current value list in the line 1: Storage the name of the storage where the tank is located. Wait until the Current value list in the line 2: Tank is populated

and select the tank. Wait until the **Current value** list in the line **3**: **Canister** is populated and select the canister. Wait until the **Current value** list in the line **4**: **Compartment** is populated and select the canister level (compartment). Click the **Delete4** button (Figure 7.15). A confirmation dialog

```
Are you sure you want to remove record from the database?
```

will be shown. Confirm with **OK**! (or click **Cancel** if you are not sure you want to delete this compartment).

Note: If you delete a compartment all its cells will be also erased. This is only possible if there are no samples stored in this part of the location hierarchy, in all other cases you will get an error message and the compartment will remain.

| CRYOWEB              | Genebank                        | Documenta                         | ation Sys <sup>.</sup>  | tem              |                   | FRIEDRICH-LOEFFLER-IN | ISTITUT<br>esforschungsins | CRYOWEB V |
|----------------------|---------------------------------|-----------------------------------|-------------------------|------------------|-------------------|-----------------------|----------------------------|-----------|
| Home Page            | Cryo Material S<br>Move Samples | torage Reports<br>Move Containers | Admins<br>Browse Storad | e Manage Storage | Overview          |                       |                            |           |
| About CryoWEB        |                                 |                                   |                         |                  |                   | Ν                     | MANAGE STO                 | ORAGE     |
| Main menu 🛛 🔳        | LOCATION                        |                                   |                         |                  |                   |                       |                            |           |
| Help                 | Levels?                         | Current va                        | alue 🕐                  | New value ?      | Comments?         |                       | Actions?                   |           |
|                      | 1: Storage                      | TZ Mariensee                      | TZ N                    | lariensee        |                   | Insert1               | Update1                    | Delete1   |
| Logout               | 2: Tank                         | V                                 | <b>•</b>                |                  |                   | Insert2               | Update2                    | Delete2   |
| You are login as:    | 3: Canister                     | 32                                | 32                      |                  |                   | Insert3               | Update3                    | Delete3   |
| (Germany)            | 4: Compartmen                   | t 3                               | -                       | one cor          | npartment removed | Insert4               | Update4                    | Delete4   |
| (Octimany)           | 5: Cell                         |                                   | -                       |                  |                   | Insert5               |                            |           |
| Webmaster:<br>e-mail |                                 |                                   |                         |                  |                   |                       |                            |           |
|                      |                                 |                                   |                         |                  |                   |                       |                            |           |
|                      |                                 | Figure                            | 7.15: De                | elete compa      | rtment            |                       |                            |           |

## 7.3.12 Adding a cell in a compartment

Compartments are usually divided into cells, or smaller goblets are stored in each canister level depending on the type and size of the tank. To add a cell to a compartment, open this page **Main menu**  $\triangleright$  **Storage**  $\triangleright$  **Manage Storage**. Choose from the **Current value** list in the line 1: **Storage** the name of the storage, where the tank is located. Wait until the **Current value** list in the line 2:**Tank** is populated and select the tank. Wait until the **Current value** list in the line 3: **Canister** is populated and select the canister. Wait until the **Current value** list in the line 3: **Canister** is the identification of the new cell in the field **New value** on the line 5: **Cell**. Add relevant comments in the **Comments** field (Figure 7.16). Use the **Insert5** button to send the data to the database. A confirmation dialog

Are you sure that you want to execute this action?

will be shown. Confirm with  $\mathbf{OK}!$ 

|                    | Genebank                        | Document                          | ation Syste              | m              | FRIE             | DRICH-LOEFFLER-INST   | τυτ                               | CRYOWEB                                     |
|--------------------|---------------------------------|-----------------------------------|--------------------------|----------------|------------------|-----------------------|-----------------------------------|---------------------------------------------|
| CRYOWEB            |                                 | Dectanolita                       | , of the second second   |                |                  | Bundesfo<br>Federal I | rschungsinstit<br>Research Instit | u <b>t für Tiergesu</b><br>ute for Animal H |
| lome Page          | Cryo Material S<br>Move Samples | torage Reports<br>Move Containers | Admins<br>Browse Storage | Manage Storage | Overview         |                       |                                   |                                             |
| bout CryoWEB       |                                 |                                   |                          |                |                  | М                     | ANAGE ST                          | ORAGE                                       |
| 1ain menu 🛛 🔳      | LOCATION                        |                                   |                          |                |                  |                       |                                   |                                             |
| elp                | Levels?                         | Current valu                      | ie(?) New v              | alue?          | Comments(?)      |                       | Actions?                          |                                             |
|                    | 1: Storage                      | TZ Mariensee                      | TZ Mariens               | iee 🛛          |                  | Insert1               | Update1                           | Delete1                                     |
| ogout              | 2: Tank                         | V                                 | ▼ ∨                      |                |                  | Insert2               | Update2                           | Delete2                                     |
| You are login as:  | 3: Canister                     | 40                                | ▼ 40                     |                |                  | Insert3               | Update3                           | Delete3                                     |
| mhenn<br>(Gormany) | 4: Compartment                  | 3                                 | ▼ 3                      |                |                  | Insert4               | Update4                           | Delete4                                     |
| (Germany)          | 5: Cell                         |                                   | ▼ 1b                     | new cell fil   | led with samples | Insert5               |                                   |                                             |
| Webmaster:         |                                 | ,                                 | ,                        |                |                  |                       |                                   |                                             |
| o man              |                                 |                                   |                          |                |                  |                       |                                   |                                             |
|                    |                                 |                                   |                          |                |                  |                       |                                   |                                             |
|                    | т                               | Figure 7.10                       | s. Add col               | lin a com      | portmont         |                       |                                   |                                             |
|                    | 1                               | ugure 7.10                        | o. Aud cer               | i m a comj     | partment         |                       |                                   |                                             |

## 7.3.13 Relabeling a cell

In case a cell needs a new label (name or number) choose  $Main menu \triangleright Storage \triangleright Manage Storage$ .

| CRYOWEB                   | Genebank                         | Documenta                        | tion System              | ı              |           | FRIEDRICH-LOEFFLER-INST | forschungsinsti<br>Research Insti | CRYOWEB V1.4<br>tut für Tiergesundheit<br>tute for Animal Health |
|---------------------------|----------------------------------|----------------------------------|--------------------------|----------------|-----------|-------------------------|-----------------------------------|------------------------------------------------------------------|
| Home Page                 | Cryo Material St<br>Move Samples | orage Reports<br>Move Containers | Admins<br>Browse Storage | Manage Storage | Overview  |                         |                                   |                                                                  |
| About CryoWEB             |                                  |                                  |                          |                |           |                         | MANAGE ST                         | ORAGE                                                            |
| Main menu 🛛 🔳             | LOCATION                         |                                  |                          |                |           |                         |                                   |                                                                  |
| Help                      | Levels                           | Current value                    | ? New valu               | e?             | Comments? |                         | Actions?                          |                                                                  |
| Logout                    | 1: Storage<br>2: Tank            | TZ Mariensee                     | TZ Mariensee             | ·              |           | Insert1                 | Update1<br>Update2                | Delete1                                                          |
| You are login as:         | 3: Canister                      | 40                               | 40                       |                |           | Insert3                 | Update3                           | Delete3                                                          |
| <i>mhenn</i><br>(Germany) | 4: Compartment                   | 3                                | 3                        |                |           | Insert4                 | Update4                           | Delete4                                                          |
| Webmaster:<br>e-mail      | 5: Cell                          | 1a                               | 10                       | core samp      | es        | Insert5                 | Update5                           | Delete5                                                          |
|                           |                                  |                                  |                          |                |           |                         |                                   |                                                                  |
|                           |                                  | Fig                              | ure 7.17: R              | telabel ce     | 11        |                         |                                   |                                                                  |

Choose from the **Current value** list in the line 1: Storage the name of the storage where the tank is located. Wait until the **Current value** list in the line 2: Tank is populated and select the tank. Wait until the **Current value** list in the line 3: Canister is populated and select the canister. Wait until the **Current value** list in the line 4: Compartment is populated and select the canister level (compartment). Wait until the **Current value** list in the line 5: Cell is populated and select the cell identification in the field **New value** in the same line 5: Cell. Add comments, why this cell had to get a new label in the **Comments** 

field. Use the **Update5** button to update the cell identification (Figure 7.17). A confirmation dialog

```
Are you sure that you want to execute this action?
```

will be shown. Confirm with **OK**!

#### 7.3.14 Deleting a cell

Open this page via Main menu  $\triangleright$  Storage  $\triangleright$  Manage Storage. Choose from the Current value list in the line 1: Storage the name of the storage where the tank is located. Wait until the Current value list in the line 2: Tank is populated and select the tank. Wait until the Current value list in the line 3: Canister is populated and select the canister. Wait until the Current value list in the line 4: Compartment is populated and select the canister the canister level (compartment). Wait until the Current value list in the line 5: Cell is populated and select the cell.Click the Delete5 button (Figure 7.18). A confirmation dialog

Are you sure you want to remove record from the database?

will be shown. Confirm with **OK**! (or click **Cancel** if you are not sure you want to delete this cell).

Note: Deletion of a cell is only possible if there are no samples stored in this part of the location hierarchy, in all other cases you will get an error message and the cell will remain.

| CRYOWEB              | Genebank                        | Documenta                         | ation Syste              | m              | FRIEC           | RICH-LOEFFLER-INSTI<br>Bundesft<br>Federal | TUT<br>prschungsinstiti<br>Research Institu | CRYOWEB V1.4<br>ut für Tiergesundheit<br>ute for Animal Health |
|----------------------|---------------------------------|-----------------------------------|--------------------------|----------------|-----------------|--------------------------------------------|---------------------------------------------|----------------------------------------------------------------|
| Home Page            | Cryo Material S<br>Move Samples | torage Reports<br>Move Containers | Admins<br>Browse Storage | Manage Storage | Overview        |                                            |                                             |                                                                |
| About CryoWEB        |                                 |                                   |                          |                |                 | N                                          | IANAGE ST                                   | ORAGE                                                          |
| Main menu 🛛 🔳        | LOCATION                        |                                   |                          |                |                 |                                            |                                             |                                                                |
| Help                 | Levels?                         | Current valu                      | e? New va                | alue?          | Comments?       |                                            | Actions?                                    |                                                                |
| Logout               | 1: Storage<br>2: Tank           | TZ Mariensee                      | TZ Mariens     V         | ee             |                 | Insert1<br>Insert2                         | Update1<br>Update2                          | Delete1<br>Delete2                                             |
| You are login as:    | 3: Canister                     | 40                                | <b>▼</b> 40              | i              |                 | Insert3                                    | Update3                                     | Delete3                                                        |
| (Germany)            | 4: Compartment                  | 3                                 | 3                        |                |                 | Insert4                                    | Update4                                     | Delete4                                                        |
| Webmaster:<br>e-mail | 5: Cell                         | 1f                                | <b>▼</b>  -              | samples re     | moved from cell | Insert5                                    | Update5                                     | Delete5                                                        |
|                      | 1                               | ${ m Fi}_{i}$                     | gure 7.18:               | Delete cel     | 1               |                                            |                                             |                                                                |

## 7.3.15 Moving a tank to a different location

Sometimes entire tanks with all their content have to be moved to a different location. For recording such movement open Main menu  $\triangleright$  Storage  $\triangleright$  Move Containers.

Two hierarchy trees are shown on the form - Source Storage and Target Storage. Source Storage is the location where the container comes from, Target Storage where the container goes to (Figure 7.19).

Click on the + sign before the name of the storage, where the tank was originally located in the **Source Storage** to expand the hierarchy tree. Mark the tank by clicking on its identification. Then click the name of the storage where the tank was moved to in the **Target Storage** tree. Fill in the **Comments** field the reasons for the movement. Fill the date of the movement by picking from the respective calendar control. The **Moving date** is a mandatory field. Click **Move** and the movement is immediately recorded in the database.

| CRYOWEB                    | Genebank Documentation System                                                       | m                              | FRIEDRICH-LOEF | CRYOWEB V1.4<br>FLER-INSTITUT<br>Bundesforschungsinstitut für Tiergesundheit<br>Federal Research institute for Animal Healt |
|----------------------------|-------------------------------------------------------------------------------------|--------------------------------|----------------|----------------------------------------------------------------------------------------------------|
| Home Page                  | Cryo Material Storage Reports Admins<br>Move Samples Move Containers Browse Storage | Manage Storage                 | Overview       |                                                                                                    |
| About CryoWEB              |                                                                                     |                                |                | MOVE CONTAINERS                                                                                                    |
| Main menu 🛛 🔳              | Source Storage                                                                      | Target Storage<br>TZ Mariensee |                |                                                                                                    |
| Help                       | Comments<br>moved to the new <u>genebank</u> building                               | Moving date* 15-07-            | 2010 📑 🕐       |                                                                                                    |
| Logout                     | 0                                                                                   |                                |                |                                                                                                    |
| You are login as:<br>mhenn |                                                                                     | Move                           |                |                                                                                                    |
| (Germany)                  |                                                                                     |                                |                |                                                                                                    |
| Webmaster:<br>e-mail       |                                                                                     |                                |                |                                                                                                    |
|                            | 1                                                                                   |                                |                |                                                                                                    |
|                            | Figure 7.19: Move tank                                                              | to a differ                    | ent location   |                                                                                                    |

#### 7.3.16 Moving a canister to a different tank

Canisters may be moved from one tank to another (in case it is the same model of tank). Open the pages Main menu  $\triangleright$  Storage  $\triangleright$  Move Containers.

In the **Source Storage** click on the + sign before the name of the storage, where the canister was originally located to expand the hierarchy tree. Then click on the + sign before the name of the tank, where the canister was originally located. Mark the canister to be moved by clicking on its identification. In the **Target Storage** click on the + sign before the name of the storage, where the canister will be moved to. Then click on the + sign before the identification of the tank where the canister will be moved. Fill in the **Comments** field the reason for the movement. Fill the **Moving date** field by picking date from the respective calendar control. Click **Move** to record the changes in the database (Figure 7.20).

Note: The canister can be moved only in a tank. If you try to move the canister to another level, e.g. directly in a storage, an error message will be shown and the movement is refused.

| CRYOWEB                                                                                | Genebank Documentation System                                                              | CRYOWEB V1.3<br>FRIEDRICH-LOEFFLER-INSTITUT<br>F L L L<br>Bundes forschungsinstitut für Tiergesundheit<br>Federal Research institute for Animal Health |
|----------------------------------------------------------------------------------------|--------------------------------------------------------------------------------------------|----------------------------------------------------------------------------------------------------|
| Home Page                                                                              | Cryo Material Storage Reports Admins<br>Move Samples Move Containers Browse Storage Manage | Storage Overview                                                                                                    |
| About CryoWEB                                                                          |                                                                                            | MOVE CONTAINERS                                                                                                    |
| Main menu 🛛 🔳                                                                          | Source Storage                                                                             |                                                                                                    |
| Help                                                                                   | ē-11                                                                                       |                                                                                                    |
| Logout<br>You are login as:<br><i>mhem</i><br>(Germany)<br>Webmaster:<br><i>e-mail</i> |                                                                                            | et Storage<br>Z Mariensee<br>□L<br>I_V<br>I_V                                                                                                    |
|                                                                                        | move canister 4 from tank I to tank IV Moving d                                            | ate* 15-07-2010 🛛 📷 🕐                                                                                                    |
|                                                                                        | Move                                                                                       |                                                                                                    |
|                                                                                        | Figure 7.20: Move canister in                                                              | different location                                                                                                    |

## 7.3.17 Browsing the genebank storage

The option **Browse storage** allows the user to navigate through the storage locations hierarchy and see its content. Open **Main menu > Storage > Browse Storage** (Figure 7.21).

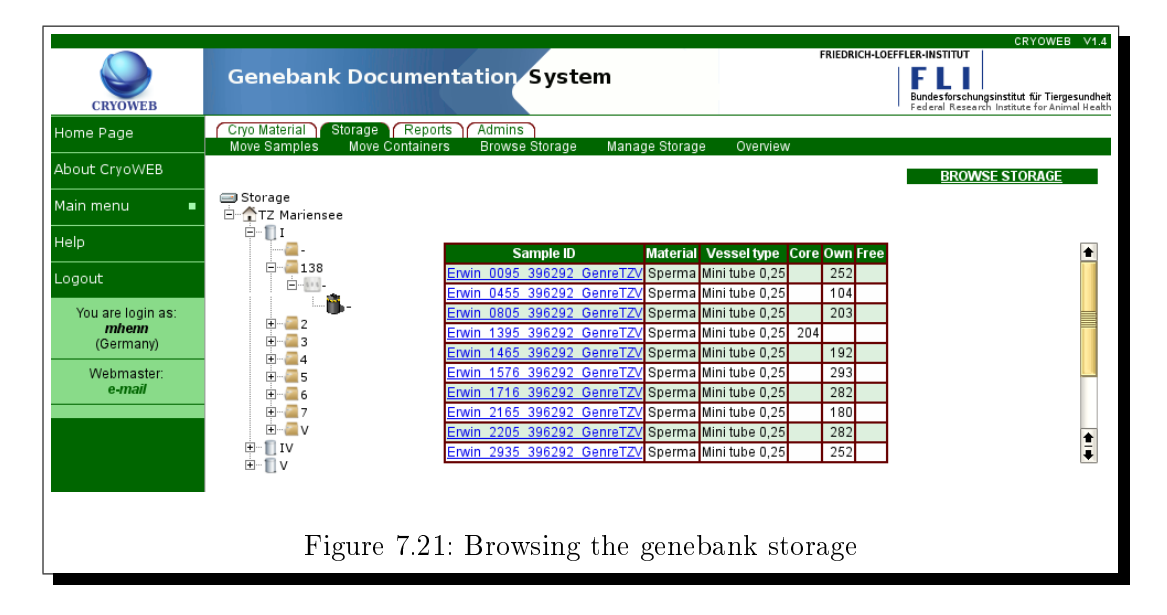

Expand the tree by clicking on the + sign before the name of the storage, then click the + before the identification of the tank and continue in the same manner with the canister and compartment. If there are any cells (goblets) in this compartment, they will be shown now on the screen. To see the content of a cell, click on its identification in the tree. A list of all samples stored in that cell will be shown on the right. The list contains the sample identification, type of material, type of the storage vessel and the legal status of the material.

To see more details about a sample, position and hold the mouse pointer over the **Sample ID**. The system will show details about the animal donor and all the locations containing parts of this sample.

# 7.4 Contacts management

The CryoWEB software allows you to create a contacts repository of organizations and persons involved with the national genebank. Moreover, for each donor, one of the mandatory data items is the contact organization, which can provide more information about this animal. Before inserting a new donor in CryoWEB, you have to enter the data for the respective organization.

## 7.4.1 Adding a new organization

Open Main Menu  $\triangleright$  Cryo material  $\triangleright$  Organization. Click on the Insert new address to start entering data. The Submit button will change its label to Insert. The mandatory fields on this form are the Contact ID and the Country. The Contact ID must be a unique short identifier of the organization (or the person), which will be shown in drop-down lists on other forms.

| CRYOWEB                                        | Genebank Documentation System                                                                                       | CRYOWED V1.4<br>FRIEDRICH-LOEFFLER-INSTITUT<br>Bundesforschungsinstitut für Tiergesundhei<br>Federal Research institute für Animal Reabil |
|------------------------------------------------|----------------------------------------------------------------------------------------------------|----------------------------------------------------------------------------------------------------|
| Home Page                                      | Cryo Material Storage Reports Admins<br>Organization Animal Sample Sample distribution Sample statu                 | s Protocols                                                                                                    |
| About CryoWEB                                  |                                                                                                    | ADDDESSES                                                                                                    |
| Main menu 🛛 🔳                                  |                                                                                                    | <u>a Insert new address</u>                                                                                                    |
| Help                                           | 1-19 records sorted ASC 💌 by Contact ID 💌 Prev 100 Nex                                                              | t100                                                                                                    |
|                                                | 4 LV-Thüringen-Schaf                                                                                                | Straße 29 99087 Erfurt                                                                                                    |
| Logout                                         | 5 RSH Rinderzucht Schleswig-Holstein e.G. Rinder<br>(RSH)                                                           | erzucht Schleswig-Holstein e.G. (RSH) Bei der 🔃 💽 🕞 🛄                                                                                     |
| You are login as:<br><i>mhenn</i><br>(Germany) | 6 RindZV Rinderzucht Schleswig-Holstein e.G. Schwarzt                                                               | Rinderzucht Schleswig-Holstein e.G.<br>punt-Rotbunt-Angler Rendsburger Str. 178 24537<br>Neumünster                                       |
| Webmaster:                                     | CONTACT                                                                                                    |                                                                                                    |
| e-man                                          | Contact ID* SZV_N ⑦                                                                                                 |                                                                                                    |
|                                                | Personal information Address                                                                                        | Contacts                                                                                                    |
|                                                | Salutation Herr (?) Country* Deutschland (?)                                                                        | Phone1 xxxxxxxx (?)                                                                                                    |
|                                                | Title Dr. (?) Town Neustadt (?)                                                                                     | Phone2 xxxxxxxxx ?                                                                                                    |
|                                                | Name Max Muster ? ZIP 31535 ?                                                                                       | Fax                                                                                                    |
|                                                | Position Zuchtleiter ? Street Hauptstraße 4 ?                                                                       | E-mail maxmuster@szv_n.com (?)                                                                                                    |
|                                                | Organization Schafzuchtverband-N () SZV-N<br>Formated Herm Dr. Max Muster<br>address Hauptsraße 4<br>01535 Neustadt | Comments                                                                                                    |
|                                                | ()<br>Insert                                                                                                    | 1                                                                                                    |
|                                                | Figure 7.22: Add new organ                                                                                          | nization                                                                                                    |

The form is logically divided in three blocks - **Personal information**, **Address** and **Contacts**. Enter in the left column (**Personal information**) fields the salutation, title and the full name of a contact person for this organization, along with his/her position within the organization (Figure 7.22). Note: it is advisable to enter the name in the order surname, given name for easy searching later on.

In the middle column (Address) fields enter the address of the organization, starting with country. In the special field Formatted address type the complete address of the organization, the way it should be printed on a envelop label.

In the fields in the right column (**Contacts**) enter the contact phones, fax, email of the organization. The field comments is for any additional information you might find suitable for recording for this organization.

To enter the new organization in the database click the **Insert** button. A confirmation dialog

| Are | e you | sure | that | you | want | to | execute | this | action? |
|-----|-------|------|------|-----|------|----|---------|------|---------|
|-----|-------|------|------|-----|------|----|---------|------|---------|

will be shown. Confirm with **OK**!

#### 7.4.2 Adding a new person

The procedure for registering a person in the contacts database is very similar to the one for organization, described in 7.4.1. Open Main Menu  $\triangleright$  Cryo material  $\triangleright$  Organization and click on the Insert new address.

| CRYOWEB                           | Genebank Documentation                                                    | System                                  | FRIEDRI                                               | CRYOWEB V1.4<br>ICH-LOEFFLER-INSTITUT<br>FLLB<br>Bundesforschungsinstitut für Tiergesundheit<br>Federal Research Institute for Animal Health |
|-----------------------------------|---------------------------------------------------------------------------|-----------------------------------------|-------------------------------------------------------|----------------------------------------------------------------------------------------------------|
| Home Page                         | Cryo Material Storage Reports Admins<br>Organization Animal Sample Sample | distribution San                        | nnie status – Protocols                               |                                                                                                    |
| About CryoWEB                     | organization vinimai campio campio                                        | and and and and and and and and and and |                                                       | 10000000                                                                                                    |
| Main menu 🔹                       |                                                                           |                                         |                                                       | ADDRESSES                                                                                                    |
| Help                              | 1-19 records sorted ASC 🗾 by Contact ID                                   | Prev 10                                 | 00 Next 100                                           |                                                                                                    |
|                                   | # Contact ID Organiz                                                      | ation                                   | Formatted addre                                       | ess Actions 🛧                                                                                                    |
| Logout                            | 1 Arche-Rhönschafhof Arche - Rhönsc                                       | hafhof Pößel                            | Arche - Rhönschafhof Frau Elisabeth<br>99713 Schernbe | i Pößel Hauptstraße 39 底 🕥 🙀 🛄<br>erg                                                                                                    |
| You are login as:<br><i>mhenn</i> | 2 BHG_Bayern_Schaf Bayerische Herdbu<br>Schafzuc                          | uchgesellschaft f.<br>cht e.V.          | Bayerische Herdbuchgesellscha<br>Haydnstraße 11 80336 | aft f. Schafzucht e.V. 🔃 💽 📄                                                                                                    |
| (Germany)                         | 3 DEFAULT                                                                 |                                         |                                                       | 🔍 🕥 😹 🃮                                                                                                    |
| Webmaster:<br>e-mail              | CONTACT                                                                   |                                         |                                                       |                                                                                                    |
|                                   | Personal information                                                      | Address                                 | Contac                                                | ts                                                                                                    |
|                                   | Salutation Frau ? Co                                                      | ountry* Deutschland                     | Phone1 089 9999000                                    | 3                                                                                                    |
|                                   | Title Dr. (?)                                                             | Town München                            | Phone2                                                | 0                                                                                                    |
|                                   | Name Muster Maria                                                         | ZIP 80001                               | ⑦ Fax                                                 | 0                                                                                                    |
|                                   | Position                                                                  | Street Mittelstraße 10                  | E-mail maria.muster@                                  | @gmx.de 🕜                                                                                                    |
|                                   | Organization () Form                                                      | matted<br>ddress                        | Comments                                              |                                                                                                    |
|                                   |                                                                           |                                         | Insert                                                | U                                                                                                    |
|                                   | Figure 7.23                                                               | 3: Add ne                               | ew person                                             |                                                                                                    |

Enter a meaningful **unique Contact ID** for the person. Then fill the salutation, title and full name in the respective fields in the **Personal information** column. Leave the **Position** and **Organization** fields empty. Enter the person's address details in the **Address** column fields, and the contact details (phones, fax, email) in the **Contacts** column fields (Figure 7.23).

To enter the new contact record in the database click the **Insert** button. A confirmation dialog

Are you sure that you want to execute this action?

will be shown. Confirm with **OK**!

#### 7.4.3 Viewing contact data

Open Main Menu > Cryo material > Organization.

|                   |                                         |                                                                        |                                  |                             | ERIEDRICH                                            | LOFFELER INCTITUT                                    |                                                            |
|-------------------|-----------------------------------------|------------------------------------------------------------------------|----------------------------------|-----------------------------|------------------------------------------------------|------------------------------------------------------|------------------------------------------------------------|
| G                 | ienebank Docu                           | mentation Syst                                                         | em                               |                             | FREDRICH                                             | FLI<br>Bundesforschungsinst<br>Federal Research Inst | i <b>tut für Tiergesundheit</b><br>itute for Animal Health |
| Home Page Cr      | ryo Material Storage rganization Animal | Reports Admins<br>Sample Sample distribu                               | ition Samp                       | ple status                  | Protocols                                            |                                                      |                                                            |
| About CryoWEB     |                                         |                                                                        |                                  |                             |                                                      | ADDRESS                                              | FS                                                         |
| Main menu 🛛 🔳     |                                         |                                                                        |                                  |                             |                                                      | 👌 insert n                                           | ew address                                                 |
| Help              | 1-19 records sorted ASC                 | ▼ by Contact ID                                                        | Prev 100                         | Next 10                     | 00                                                   |                                                      |                                                            |
| Logout            | 9 VOSt-OV                               | Verein Ostfriesisch<br>Stammviehzüchter-Ostfr<br>Viehverwertung eG (VC | ier<br>iesische<br>St-OV)        | Verein Ostf<br>Viehverwerti | friesischer Stammviehzüc<br>ung eG (VOSt-OV) Postfac | hter-Ostfriesische<br>h 2029 26770 Leer              | à 🕥 🕞 📥                                                    |
| You are login as: | 10 Vb-Lüneburg-Schaf                    | Verband Lüneburg<br>Heidschnuckenzücht                                 | er<br>ere.V.                     | Verbano<br>Wilh             | d Lüneburger Heidschnuc<br>1elm-Seedorf-Straße 3 29  | kenzüchter e.V.<br>525 Uelzen                        | ), 🕥 De 💻                                                  |
| (Germany)         | 11 ZEH                                  | Zuchtrinder-Erzeugergem<br>Hannover eG (ZE                             | einschaft<br>H)                  | Zuchtrinder<br>Lindh        | r-Erzeugergemeinschaft H<br>hooper Straße 103 27283  | annover eG (ZEH)<br>Verden/Aller                     | à 🕥 🕞 🏮                                                    |
| Webmaster:        | CONTACT                                 |                                                                        |                                  |                             |                                                      |                                                      |                                                            |
| e-man             |                                         |                                                                        |                                  |                             |                                                      |                                                      |                                                            |
|                   | Contact ID* ZEH                         | (?)                                                                    |                                  |                             | 0 anta da                                            |                                                      |                                                            |
|                   | Personal Infor                          |                                                                        | Address                          |                             | Dhanet 04221 670.0                                   |                                                      |                                                            |
|                   | Salutation Frau                         | Country                                                                | Deutschland                      |                             | Phone 1 04231 679 0                                  | 0                                                    |                                                            |
|                   |                                         | Iown                                                                   | Verden/Aller                     |                             | Phone2                                               | 0                                                    |                                                            |
|                   | Name Mustermann                         | Anna (?) ZIP                                                           | 27283                            | (?)                         | Fax 04231 67916                                      | ()                                                   |                                                            |
|                   | Position                                | (?) Street                                                             | Lindhooper Straß                 | 3e 103(?)                   | E-mail                                               | (?)                                                  | _                                                          |
|                   | Organization Zuchtrinder-               | Erzeugerg?<br>Formatted                                                | Zuchtrinder-Erzei<br>Hannover eG | eur                         | Verband Deutsch                                      | her Schwarzbuntzüchter                               |                                                            |
|                   |                                         | address                                                                | (ZEH)                            | -                           | Comments Deutscher Holste                            | in <u>Verband</u> e.V.                               |                                                            |
|                   |                                         |                                                                        |                                  | 2 ?                         |                                                      |                                                      | ?                                                          |
|                   |                                         |                                                                        | Vi                               | lew                         |                                                      |                                                      |                                                            |
|                   |                                         |                                                                        |                                  |                             |                                                      |                                                      |                                                            |
|                   |                                         |                                                                        |                                  |                             |                                                      |                                                      |                                                            |
|                   | F                                       | igure 7.24 · V                                                         | iew cor                          | ntact                       | data                                                 |                                                      |                                                            |
|                   | T                                       | 16410 1.21. V                                                          | 10 10 001                        | 100000                      | aava                                                 |                                                      |                                                            |

Summaries of all contact records (organizations and persons) are shown in the search result table in groups of 100. These summaries include the Contact ID, organization name and the formatted address of the contact. To view the complete data for a certain contact, navigate through the table of contacts (by scrolling the groups with the buttons **Prev 100**, **Next 100** and scrolling the table itself) until you find the row containing the **Contact ID** you are looking for. Then click on the View (left) icon in the **Actions** section of this line. The submit button label should

change to **View**. The contact details will be shown in the **Contact** form below (Figure 7.24).

## 7.4.4 Updating contact data

To update person or organization data, click **Main Menu**  $\triangleright$  **Cryo material**  $\triangleright$  **Organization**, then find the line with Contact ID of the organization (person) you want to change and click the **Update** (middle) icon in the **Actions** section of this line. The submit button label will change to **Update** (Figure 7.25). Overwrite the data with the latest changes and send them to the database by clicking the **Update** button. A confirmation dialog

Are you sure that you want to execute this action?

| CRYOWEB                           | Genebank Documentation System                                                                                                    |
|-----------------------------------|----------------------------------------------------------------------------------------------------|
| Home Page                         | Cryo Material Storage Reports Admins<br>Organization Animal Sample Sample distribution Sample status Protocols                                                                                                    |
| About CryoWEB                     |                                                                                                    |
| Main menu 🛛 🔳                     | AUDICESTS                                                                                                    |
| Help                              | 1-19 records sorted ASC 🗾 by Contact ID 🔄 Prev 100 Next 100                                                                                                    |
| Logout                            | #         Contact ID         Organization         Formatted address         Actions           1         Arche-Rhönschafhof         Arche - Rhönschafhof Pößel         Arche - Rhönschafhof Pößel Hauptstraße 39         Image: Contact ID         Image: Contact ID |
| You are login as:<br><i>mhenn</i> | 2 BHG_Bayern_Schaf Bayerische Herdbuchgesellschaft f. Bayerische Herdbuchgesellschaft f. Schafzucht e.V.                                                                                                    |
| (Germany)                         | 3 DEFAULT                                                                                                    |
| e-mail                            | Contact D* BHC_Bayern_Schaf ? Contact D* BHC_Bayern_Schaf ? Personal information Address Contacts Satutation Hern ? Country* Deutschland ? Phone1 D89 888888 ? Title Dr. ? Town München ? Phone2 ? Name Meier ? ZIP 80002 ? Fax ? Position ? Street Landstraße 10 ? E-mail payschaf@t-online.de ? Organization Bayerische Herdbuchgeselsch address f.Schaft.cont e.V. Comments Update                                                                                                    |

## 7.4.5 Deleting a contact

Open Main Menu  $\triangleright$  Cryo material  $\triangleright$  Organization. Navigate through the list of contacts by scrolling the contact groups with the buttons **Prev 100**, **Next 100** and scrolling the table itself with the scroller on its right. Find in the search results the line containing the organization or person you want to delete, and click the **Delete** (right) icon in the **Actions** section of this line. The submit button label will change to **Delete** (Figure 7.26). Click then the **Delete** button, a confirmation dialog

| Are | you | sure | you | want | to | remove | record | from | the | database? |  |
|-----|-----|------|-----|------|----|--------|--------|------|-----|-----------|--|
|     |     |      |     |      |    |        |        |      |     |           |  |

will be shown. Confirm with **OK**!

| CRYOWEB                           | Genebank Doci            | umentatio             | n System                              |                    | FRIEDRICH                                               | -LOEFFLER-INSTITUT<br>FLI<br>Bundesforschungsinst<br>Federal Research Inst | CRYOWEB V1.4<br>itut für Tiergesundheit<br>itute for Animal Health |
|-----------------------------------|--------------------------|-----------------------|---------------------------------------|--------------------|---------------------------------------------------------|----------------------------------------------------------------------------|--------------------------------------------------------------------|
| Home Page                         | Cryo Material Storage    | Reports Adm           | nins<br>male distribution Sa          | nnla etatue        | Protocols                                               |                                                                            |                                                                    |
| About CryoWEB                     | Home page                | Sample Sa             | inpre distribution – Sa               | npre status        | Troutors                                                | ADDDECC                                                                    |                                                                    |
| Main menu 🛛 🔳                     |                          |                       |                                       |                    |                                                         | ADDIN-SS                                                                   | ew address                                                         |
| Heln                              | 1-19 records sorted ASC  | by Contact            | ID Prev 1                             | 0 Next 1           | 00                                                      |                                                                            |                                                                    |
|                                   | 10 Vb-Lüneburg-Schat     | Heidschr              | nuckenzüchter e.V.                    | Wil                | helm-Seedorf-Straße 3 29                                | 525 Uelzen                                                                 | 🔍 😒 📑 🚹                                                            |
| Logout                            | 11 ZEH                   | Zuchtrinder-E<br>Hann | Frzeugergemeinschaft<br>over eG (ZEH) | Zuchtrinde<br>Lind | r-Erzeugergemeinschaft H<br>hooper Straße 103 27283     | lannover eG (ZEH)<br>Verden/Aller                                          | à. 🕥 🕞                                                             |
| You are login as:<br><i>mhenn</i> | 12 ZV-BW-Schaf           | Landess<br>Baden-V    | chafzuchtverband<br>Nürttemberg e.V.  | Landess<br>Heir    | schafzuchtverband Baden-V<br>nrich-Baumann-Str. 1-3 701 | Nürttemberg e.V.<br>190 Stuttgart                                          | . 🔊 🕞 🔒                                                            |
| (Germany)                         | 13 7\/_Ravern_Schaf      | Bayerische He         | rdbuch-Gesellschaft für               | Bayerisch          | e Herdbuch-Gesellschaft f                               | ür Schafzucht e.V.                                                         |                                                                    |
| Webmaster:                        | CONTACT                  |                       |                                       |                    |                                                         |                                                                            |                                                                    |
| c-man                             | Contact ID* 75H          |                       |                                       |                    |                                                         |                                                                            |                                                                    |
|                                   | Personal info            | rmation               | Address                               |                    | Contacts                                                |                                                                            |                                                                    |
|                                   | Salutation               | ?                     | Country* Deutschland                  | • ?                | Phone1 0423122222                                       | 0                                                                          |                                                                    |
|                                   | Title                    | ?                     | Town Verden/Aller                     | ?                  | Phone2                                                  | 0                                                                          |                                                                    |
|                                   | Name                     | ?                     | ZIP 27283                             | ?                  | Fax                                                     | ?                                                                          |                                                                    |
|                                   | Position                 | ?                     | Street Lindhooper St                  | aße 103 🕐          | E-mail                                                  | ?                                                                          |                                                                    |
|                                   | Organization Zuchtrinder | -Erzeugerg 🕐          | Zuchtrinder-Er                        | zeu                | Verband Deutsch                                         | ner Schwarzbuntzüchter                                                     | -                                                                  |
|                                   |                          |                       | address (ZEH)                         |                    | Comments Deutscher Holste                               | in Verband e.V.                                                            |                                                                    |
|                                   |                          |                       |                                       | • •                | I                                                       |                                                                            | (?)                                                                |
|                                   |                          |                       |                                       | Derete             |                                                         |                                                                            |                                                                    |
|                                   |                          |                       |                                       |                    |                                                         |                                                                            |                                                                    |
|                                   | F                        | igure 7.2             | 26: Delete c                          | ontact             | data                                                    |                                                                            |                                                                    |

# 7.5 Animal management

Before inserting new samples into the database, you must register its donor. In this chapter you will learn, how to add a new animal (and its pedigree) to the database, how to update the animal data, erase an animal, or add unlimited amount of data for an animal.

## 7.5.1 Checking if an animal is already in the database

On entering a new animal, its sire and dam must already be registered in the database, i.e. they should already have been entered as animals. Thus, before entering an animal you have to check, if the sire and the dam exist as animals in CryoWEB. Moreover, you should check, if the animal itself is not already in the database.

Open Main Menu  $\triangleright$  Cryo Material  $\triangleright$  Animal. Type the ID of the animal in question in the respective field in the search part. Click the **Search** button. If an animal with such identification is present in the database, it will be listed below.

If you are not sure about the correct spelling of the animal identification, type the first characters only of the **ID** and choose species and/or breed from the drop-down lists. Click on **Search** and browse through the results list to identify, if the animal is already recorded (Figure 7.27).

|                                                | Genebank Documentation System                                                                                                    |
|------------------------------------------------|----------------------------------------------------------------------------------------------------|
| CRYOWEB                                        | Bundesforschungsinstitut für Tiergesund<br>Federal Research Institute for Animal He                                                                                                    |
| Home Page                                      | Cryo Material Storage Reports Admins<br>Organization Animal Sample Sample distribution Sample status Protocols                                                                                                    |
| About CryoWEB                                  | Animal Management                                                                                                    |
| Main menu 🛛 🔳                                  | Animal ID Species Rind 💌 Breed All 💌 Search                                                                                                    |
| Help                                           | 1-1 record sorted ASC 💌 by Animal ID 💌 Prev 100 Next 100                                                                                                    |
| Logout                                         | #         Animal ID         Species         Breed         Sex         Actions           1         10-132713         Rind         DSN         mannich         Image: Sex         Mannich         Image: Sex         Sex         Actions         Image: Sex         Actions         Image: Sex         Image: Sex         Image: Sex         Actions         Image: Sex         Image: Sex         Image: Sex <td< th=""></td<> |
| You are login as:<br><b>mhenn</b><br>(Germany) |                                                                                                    |
| Webmaster:<br>e-mail                           | ANIMAL                                                                                                    |
|                                                | Animal ID* 10-132713 (?) Sire ID unknown_sire 💌 (?) Dam ID unknown_dam 💌 (?)                                                                                                    |
|                                                | Species* Rind T Breed* DSN T ?                                                                                                    |
|                                                | Birthday Birthyear 🕜                                                                                                    |
|                                                | Sex* männlich 🗾 🕐 Organization* ZEH 🔄 🕐                                                                                                    |
|                                                | Latitude O Longitude                                                                                                    |
|                                                | Photo ⑦ Browse                                                                                                    |
|                                                | Comments                                                                                                    |
|                                                | File ? Browse                                                                                                    |
|                                                | View                                                                                                    |
|                                                | Figure 7.27: Search for an animal ID                                                                                                    |
|                                                | rigule 1.21. Seatch for an annhal fD                                                                                                    |

#### 7.5.2 Adding a new animal

Open Main Menu > Cryo Material > Animal. Click on the Insert\_new\_animal (right side of the page) to start entering data. The submit button of the Animal form will change its label to Insert(Figure 7.28).

Fill in an unique **Animal ID**, then choose the species from the respective list. Wait until the **Breed**, **Sire ID** and **Dam ID** lists are filled with the values relevant to the chosen species and then select the donor's breed, sire and dam.

If available, fill in the animal's birth date in the **Birthday** field, if not, fill in the birth year in the respective year field. You should fill in only one of these fields or leave both empty.

Continue with coordinates of the location where the animal lives (or lived) into the fields **Latitude** and **Longitude**. The coordinates have to be in EPSG:4326 projection, without the symbol for degrees (°). Choose (by clicking the **Browse** button near **Photo** field) an image file from your computer with a meaningful photograph of the animal (preferably with a measuring rod to indicate the size) to be uploaded with the animal data. Additional information is welcome in the **Comments** field.

If you have other files (PDF documents related to the animal like breeding or/and health certificate), put them together in an archive on your computer and select this archive for uploading in the **File**. To enter the new animal in the database click the **Insert** button. A confirmation dialog

```
Are you sure that you want to execute this action?
```

will be shown. Confirm with  $\mathbf{OK}!$ 

| CRYOWEB              | Genebank Documentation System                                                                                                    | CRYOWEB V1.4<br>FRIEDRICH-LOEFFLER-INSTITUT<br>FLUID<br>Bundesforschungsinstitut für Tiergesundheit<br>Federal Research Institute for Animal Health |
|----------------------|----------------------------------------------------------------------------------------------------|----------------------------------------------------------------------------------------------------|
| Home Page            | Cryo Material Storage Reports Admins<br>Organization Animal Sample Sample distribution Sample status Protocols                                                                                                    |                                                                                                    |
| About CryoWEB        |                                                                                                    | ANIMAL MANAGEMENT                                                                                                    |
| Main menu 🛛 🔳        | Animal ID Species All 🗾 Breed All 丁 Search                                                                                                    | 🕞 Insert new animal                                                                                                    |
| Help                 | 1-100 records sorted ASC \$) by Animal ID \$ Prev 100 Next 100                                                                                                    |                                                                                                    |
| Logout               | - # Animal ID Species Bre                                                                                                    | ed Sex Actions Actions                                                                                                    |
| You are login as:    | 2 01-07167598 Rind DS                                                                                                    | N weiblich 💽 🕥 🙀                                                                                                    |
| mhenn                | 3 01-07455265 Rind DS                                                                                                    | N weiblich 💽 📎                                                                                                    |
| (Germany)            | 4 01-07455337 Rind DS                                                                                                    | iN weiblich 🔃 🕥 🍺 🗘                                                                                                    |
| Webmaster:<br>e-mail | Animal D*       11-336933       ?       Sire ID       10-105499       ?       Dam         Species*       Rind       ?       Birthyear       1998       ?       Dam         Birthday       Imit ?       Birthyear       1998       ?       ?       Dam         Sex*       märnlich ?       Organization*       RindZV       ?       ?       Imit and and and and and and and and and and | ID 01-07167557 🛟 (*)                                                                                                    |
|                      | Figure 7.28: Add new animal                                                                                                    |                                                                                                    |

## 7.5.3 Updating an animal data

Open Main Menu  $\triangleright$  Cryo Material  $\triangleright$  Animal. Enter the Animal ID (or several starting characters of the ID only) into the first field of the search part. Click the **Search** button.

In the results list find the line containing the animal in question and click the **Update** (middle) icon in the **Actions** section of this line. The submit button label should change to **Update**. Overwrite the data with the latest changes and send

them to the database by clicking the  $\mathbf{Update}$  button (Figure 7.29). A confirmation dialog

Are you sure that you want to execute this action?

will be shown. Confirm with  $\mathbf{OK}!$ 

|                            |                                                                                                    |                                                                                                    | 50.0                                                 | CRYOWEB V1.4                                                                               |
|----------------------------|----------------------------------------------------------------------------------------------------|----------------------------------------------------------------------------------------------------|------------------------------------------------------|--------------------------------------------------------------------------------------------|
| CRYOWEB                    | Genebank Documer                                                                                                    | itation System                                                                                                    | FNI                                                  | Bundesforschungsinstitut für Tiergesundheit<br>Federal Research Institute for Animal Reakh |
| Home Page                  | Cryo Material Storage Report<br>Organization Animal Samp                                                                              | S Admins<br>le Sample distribution San                                                                                                    | nple status Protocols                                |                                                                                            |
| About CryoWEB              |                                                                                                    |                                                                                                    |                                                      | ANIMAL MANAGEMENT                                                                          |
| Main menu 🛛 🔳              | Animal ID Speci                                                                                                    | es Rind 💌 Breed All                                                                                                    | Search                                               | 🔂 Insert new animal                                                                        |
| Help                       | 1-100 records sorted ASC v by                                                                                                    | Animal ID  Prev 100 Next Rind                                                                                                    | 100 DSN                                              | in äpplicht 🙆 📎 🖛 🗔                                                                        |
| Logout                     | 59 10-240785                                                                                                    | Rind                                                                                                    | DSN                                                  | männlich 🖸 🕥 🍙                                                                             |
|                            | 60 10-240990                                                                                                    | Rind                                                                                                    | DSN                                                  | männlich 💽 💊                                                                               |
| You are login as:<br>mhenn | 61 10-310493                                                                                                    | Rind                                                                                                    | DSN                                                  | männlich 🔃 💊 💻                                                                             |
| (Germany)                  | 62 10-313411                                                                                                    | Rind                                                                                                    | DSN                                                  | männlich 💽 📡 🚖                                                                             |
| Webmaster:<br>e-mail       | 62 10 21 260 2<br>ANIMAL                                                                                                    | Dind                                                                                                    | Devi                                                 | männlich 🗟 🕟 🖳 🛡                                                                           |
|                            | Animal ID* 10-310493<br>Species* Rind V<br>Birthday 15-04-2001 1<br>Sex* männlich V<br>Latitude Photo (?)<br>Comments birthdate added | (?)     Sire ID     unknown_sire       (?)     Breed*     DSN       (?)     Birthyear     (?)       (?)     Organization*     ZEH       (?)     Longitude | ▼ ⑦ Dam D<br>▼ ⑦<br>▼ ⑦<br>…<br><br>⑦<br>…<br>↓<br>₽ | unknown_dam 💽                                                                              |
|                            | Figure                                                                                                    | e 7.29: Update ar                                                                                                    | nimal data                                           |                                                                                            |
|                            | 8                                                                                                    | 1                                                                                                    |                                                      |                                                                                            |

## 7.5.4 Deleting animal

Open Main Menu  $\triangleright$  Cryo Material  $\triangleright$  Animal. Enter the Animal ID into the first field of the search part of the page. Click the **Search** button. Find in the search results the line containing the animal you want to delete, and click the **Delete** (right) icon in the Actions section of this line. The submit button label should change to **Delete** (Figure 7.30). Click then the **Delete** button, a confirmation dialog

Are you sure you want to remove record from the database?

will be shown. Confirm with  $\mathbf{OK}!$ 

| CRYOWEB              | Genebank Documentation System                                                                                                    |
|----------------------|----------------------------------------------------------------------------------------------------|
| Home Page            | Cryo Material Storage Reports Admins                                                                                                    |
| About CryoWEB        | organization Annual Sample Gample Gauge Gauge Status 11000013                                                                                                    |
| Main menu 🛛 🔳        | Animal ID Species Rind Spece All Search                                                                                                    |
| Help                 | 1-100 records sorted ASC 🗾 by Animal ID 🗾 Prev 100 Next 100                                                                                                    |
| Logout               | 77 10-501215 Rind DSN männlich 🔔 🕥 🏚 🛨                                                                                                    |
|                      | 78 10-501226 Rind DSN männlich 🤮 🕞                                                                                                    |
| You are login as:    | 79 10-501229 Rind DSN manifeld *                                                                                                    |
| (Germany)            | 80 10-501234 Rind DSN mannich N 2                                                                                                    |
| Webmaster:<br>e-mail |                                                                                                    |
|                      | Animal ID* 10-501229 • Sire ID uninown_sire •   Species* Rind • Breed* DSN •   Bitthday • • • •   Sex* männlich • • •   Latitude • • Longitude •   Photo • • • •   Comments • • •   File • • • •   Delete • • |
|                      | Figure 7.30: Delete animal data                                                                                                    |

## 7.5.5 Adding more than one file to the animal

The system allows only one image file (**Photo**) or one archive with additional documents (**File**), which have to be imported into the database. In case you want to add another file to the archive, you have to export the current archive from the web page to your local machine.

To export the archive open Main Menu  $\triangleright$  Cryo Material  $\triangleright$  Animal. Enter the Animal ID into the first field of the search part of the page. Click on the Search button. In the results list find the line containing the animal in question and click the **View** (left) icon in the Actions section of this line. The animal data will be shown in the form below. Click the magnifier near the File field to open/export the archive.

On your computer, add the new file to the archive using the respective archive manager software (e.g. **Ark**, **WinRar**). Then upload again the archive following the procedure for updating animal data (Figure 7.31).

| CRYOWEB                    | Genebank Documentation System                                                                                                    |
|----------------------------|----------------------------------------------------------------------------------------------------|
| Home Page                  | Cryo Material Storage Reports Admins<br>Organization Animal Sample Sample distribution Sample status Protocols                                                                                                    |
| About CryoWEB              | ANIMAL MANAGEMENT                                                                                                    |
| Main menu 🛛 🔳              | Animal ID Species Schaf 🗾 Breed All 🔄 Search                                                                                                    |
| Help                       | 1-100 records sorted ASC v by Animal ID v Prev 100 Next 100                                                                                                    |
| Logout                     | # Animal ID Species Breed Sex Actions                                                                                                    |
| New year leaving on        | 1         029019         Schaft         Rhoe         Mannich         N         N |
| You are login as:<br>mhenn | 3 09-SW-37-Z Schaf CoF männlich                                                                                                    |
| (Germany)                  | 4 09FS7 Schaf CoF männlich 🗟 🕤 😭                                                                                                    |
| Webmaster:<br>e-mail       |                                                                                                    |
|                            | Animal ID*       029019       ①       Sire ID       828048       ①       Dam ID       32960       ①         Species*       Schaf       ①       Birded*       Phoe       ①       ①       ③       ③       ⑦       ③       ③       ⑦       ③       ③       ⑦       ③       ③       ⑦       ③       ③       ⑦       ③       ③       ⑦       ③       ③       ⑦       ③       ③       ③       ④       ⑦       ○       ○       ○       ○       ○       ○       ○       ○       ○       ○       ○       ○       ○       ○       ○       ○       ○       ○       ○       ○       ○       ○       ○       ○       ○       ○       ○       ○       ○       ○       ○       ○       ○       ○       ○       ○       ○       ○       ○       ○       ○       ○       ○       ○       ○       ○       ○       ○       ○       ○       ○       ○       ○       ○       ○       ○       ○       ○       ○       ○       ○       ○       ○       ○       ○       ○       ○       ○       ○       ○       ○       ○       ○                                                                                                    |
|                            | Figure 7.31: Adding another file to an animal                                                                                                    |

## 7.6 Sample management

A sample is defined as the (cryo) material which is taken from an animal at a certain date. In this chapter you will learn how to enter a new sample in the database, record the sample distribution, register the sample movements and usage.

#### 7.6.1 Adding a new sample

Open Main Menu  $\triangleright$  Cryo Material  $\triangleright$  Sample. Click the Insert new sample link on the right side of the page underneath the headline Sample Management. The Submit button of the form is renamed to Insert.

Enter the sample ID in the respective field on the data entry form. The sample ID is one of the fields which requires a special policy. So, at this stage, you should have a local policy in place. Go to the respective document and follow its rules.

Choose the donor from the **Animal ID** drop-down list. Fill in the production date of the sample by clicking the calendar and picking the right date. Choose the freezing protocol from the **Protocol name** list and the **Vessel type** from the respective list. Add any further information in addition to the freezing protocol in

the **Comments** field. You may also fill the freezing date, which should be no earlier than the production date.

| CRYOWEB                                        | Genebank Documentation System                                                                                                    |
|------------------------------------------------|----------------------------------------------------------------------------------------------------|
| Home Page                                      | Cryo Material Storage Reports Admins                                                                                                    |
| About CryoWEB                                  | Sample Sample Sample Sample Statuti Sample status Protocols                                                                                                    |
| Main menu 🛛 🔳                                  | Material type All Animal D Production date Animal D Samuel D Search                                                                                                    |
| Help                                           |                                                                                                    |
| Logout                                         | 1-100 records sorted ASC 🗹 by Material type 💌 Prev 100 Next 100                                                                                                    |
| You are login as:<br><b>mhenn</b><br>(Germany) | #         Material type         Animal ID         Production<br>date         Sample ID         Actions           1         Sperma         029019         24-02-2004         MA_081_KR_S_Shh_S03_Mariensee_029019_Rhoe_26.02.04         Image: Comparison of the symptotic symptotic symptot symptotic symptotic symptot symptotic symptot symptot symptotic sy |
| Webmaster:<br>e-mail                           | 3         Sperma         129167         26-02-2004         MA_083_KR_S_sh_s03_Mariensee_129167_Rhoe_26.02.04         0         0         0         0         0         0         0         0         0         0         0         0         0         0         0         0         0         0         0         0         0         0         0         0         0         0         0         0         0         0         0         0         0         0         0         0         0         0         0         0         0         0         0         0 <th0< th="">         0         0         0         0         0         0         0         0         0         0         0         0         0         0         0         0         0         0         0         0         0         0         0         0         0         0         <th0< th="">         0         0         0         0         0         0         0         0         0         0         0         0         0         0         0         0         0         0         0         0         0         0         0         0         0         0</th0<></th0<>                                                                                                    |
|                                                | Animal ID*     WF41/S3915     Image: Comparison of the continued - OMS     Production date*     Image: Comparison of the continued - OMS     Image: Comparison of the continued - OMS     Image: Continued - OMS     Image: Continued - OMS                                                                                                    |
|                                                | LOC Storage* Tank* Canister* Compartment* Unit cell* Units* Status* Entry date*                                                                                                    |
|                                                |                                                                                                    |
|                                                |                                                                                                    |
|                                                |                                                                                                    |
|                                                | Insert                                                                                                    |
|                                                | Figure 7.32: Insert new sample                                                                                                    |

In the bottom part of the form you may enter data for up to three different locations for the sample. You have to fill data for at least one location. If the sample is distributed on more than 3 locations, see chapter 7.6.2.

Choose storage location from the **Storage** drop-down list in the line for **LOC 1**. Wait until the **Tank** drop-down list got populated (the list will show '...') and then select the tank. Proceed to canister and compartment, in each case wait for the list to be populated with data. After selecting the storage, tank, canister and compartment, type the cell identification (last location hierarchy level) into the field **Unit cell**.

Enter the number of units (vessels) in the **Units** field and select from the **Status** drop-down list the status of the sample. The last field in line 1 to be filled is **Entry date** (the date when the sample entered the storage facilities). Fill in this field using the calendar control next to it (Figure 7.32).

For security reasons, samples are usually stored in at least 2 different locations. To add a second one, move to line 2 (LOC 2) and repeat the procedure described above. To insert data for the new sample click the **Insert** button. A confirmation dialog

Are you sure that you want to execute this action?

will be shown. Confirm with **OK**!

#### 7.6.2 Dealing with samples stored in more than 3 locations

If you have a new sample, distributed in more than 3 locations, you must at first insert the sample via **Sample** form, following the instructions in chapter 7.6.1, and then add data for the rest of the sample's locations via the **Sample distribution** tab. How to add a location for already recorded sample is described below.

Open Main Menu  $\triangleright$  Cryo Material  $\triangleright$  Sample distribution. Click on the Add sample location to start entering data. The submit button on the Sample Location form will be renamed to Insert. Fill in the Sample ID in the respective field in the data entry part (on the green background).

| CRYOWEB                                        | Genebank Documentation System                                                                                                    |
|------------------------------------------------|----------------------------------------------------------------------------------------------------|
| Home Page                                      | Cryo Material Storage Reports Admins<br>Organization Animal Sample Sample distribution Sample status Protocols                                                                                                    |
| About CryoWEB                                  | SAMPLE DISTRIBUTION                                                                                                    |
| Main menu 🛛 🔳                                  | Sample ID Search                                                                                                    |
| Help                                           | 1-1 record sorted (ASC 🗘 by (Sample ID 💲) (Prev 100) (Next 100)                                                                                                    |
| Logout                                         | # Sample ID Location Status Units Actions<br>MA_102_KR_S_Shh_S03_Mariensee_JW- TZ Mariensee>/V>31>1>- Kern 386 0 @ @                                                                                                    |
| You are login as:<br><b>mhenn</b><br>(Germany) | 096648_RPL_11.11.04                                                                                                    |
| Webmaster:<br>e-mail                           | SAMPLE LOCATION                                                                                                    |
|                                                | Sample ID* [MA_102_KR_S_Shh_S03_Mariensee_JW-096648_RPL_11.11.04 (?)                                                                                                    |
|                                                | Storage*         Tank*         Canister*         Compartment*         Units*         Status*         Entry date*           ?         ?         ?         ?         ?         ?         ?         ?         ?         ?         ?         ?         ?         ?         ?         ?         ?         ?         ?         ?         ?         ?         ?         ?         ?         ?         ?         ?         ?         ?         ?         ?         ?         ?         ?         ?         ?         ?         ?         ?         ?         ?         ?         ?         ?         ?         ?         ?         ?         ?         ?         ?         ?         ?         ?         ?         ?         ?         ?         ?         ?         ?         ?         ?         ?         ?         ?         ?         ?         ?         ?         ?         ?         ?         ?         ?         ?         ?         ?         ?         ?         ?         ?         ?         ?         ?         ?         ?         ?         ?         ?         ?         ? <td?< td="">         ?         ?         &lt;</td?<> |
|                                                | insert                                                                                                    |
|                                                | Figure 7.33: Adding a location for sample                                                                                                    |

Select the storage location from the **Storage** drop-down list. Wait for the **Tank** list to get populated (to show '...') and choose the tank. Continue in the same manner with the **Canister** and **Compartment** lists. Type the cell identification in the **Unit cell** field.

Fill in the number of units in the **Units** field, choose legal status from the **Status** drop-down list and pick entry date from the calendar (Figure 7.33). To insert the data for the new location click **Insert**. A confirmation dialog

```
Are you sure that you want to execute this action?
```

will be shown. Confirm with  $\mathbf{OK}!$ 

## 7.6.3 Correcting sample data

There are two types of corrections that can be done in the samples data. The first type are corrections in general sample data: sample id, donor animal, production date, freezing date, used protocol, type of storage vessel, comments. These are corrected via **Sample** form.

The second type of corrections deal with the sample distribution: the location of the sample, number of units, status and entry date in this location. These changes are done via **Sample distribution**.

For changes in the general sample data, open Main Menu  $\triangleright$  Cryo Material  $\triangleright$  Sample.

| CRYOWEB                    | Genebank Documentation System                                                                                                    | V1.4<br>sundheit |
|----------------------------|----------------------------------------------------------------------------------------------------|------------------|
| Home Page                  | Cryo Material Storage Reports Admins<br>Organization Animal Sample Sample distribution Sample status Protocols                                                                                 |                  |
| About CryoWEB              | SAMPLE MANAGEMENT                                                                                                    |                  |
| Main menu 🛛 🔳              | Material type Sperma Animal D Production date I Insert new sample Sample D Search                                                                                                    |                  |
| Help                       |                                                                                                    |                  |
| Logout                     | 1-100 records sorted ASC ▼ by Material type ▼ Prev 100 Next 100<br>1 Sperma 029019 24-02-2004 MA_081_KR_S_Sh_S03_Mariensee_029019_Rhoe_26.02.04 ① ♥ ★<br>0 0 0 0 0 0 0 0 0 0 0 0 0 0 0 0 0 0 0 |                  |
| You are login as:<br>mhenn | 2 Sperma 09-SW-37-2 14-01-2004 MA_001_KR_S_Shn_S03_Mariensee_09-SW-37-2_C0F_14.01.04 0 8 8 0 0 0 0 0 0 0 0 0 0 0 0 0 0 0 0                                                                     |                  |
| (Germany)                  | 4 Sperma 129244 26-02-2004 MA_082_KR_S_Snh_SO3_Mariensee_129244_Rhoe_26.02.04 💽 📡                                                                                                    |                  |
| Webmaster:                 | 5 Sperma 1608 24-02-2004 MA_078_KR_S_Shh_S03_Mariensee_1608_OMS_24.02.04                                                                                                    |                  |
| e-man                      | SAMPLE                                                                                                    |                  |
|                            | Sample D* MA_083_KR_S_Shh_S03_Mariensee_129167_Rhoe_26.02.04 ()                                                                                                    |                  |
|                            | Animal ID* 129167 T ? Production date* 26-02-2004 ? Freezing date 26-02-2004 ? ?                                                                                                    |                  |
|                            | Protocol name* NHS_Kryoprotoko 🗾 ? Vessel type* Straw 0.25 🗾 ?                                                                                                    |                  |
|                            | Comments                                                                                                    |                  |
|                            | 0                                                                                                    |                  |
|                            |                                                                                                    |                  |
|                            |                                                                                                    |                  |
|                            | Update                                                                                                    |                  |
|                            | Figure 7.34: Correct sample data                                                                                                    |                  |

Type the sample ID in the respective field in the search part of the page. Click the **Search** button. In the results list, find the line containing the sample in question and click the **Update** (middle) icon in the **Actions** section of this line. The submit button label will change to **Update**, and the general data about the sample will be shown in the **Sample** form in the lower part of the page (Figure 7.34). Change the values you want to correct and click the **Update** button.

A confirmation dialog

Are you sure that you want to execute this action?

will be shown. Confirm with  $\mathbf{OK}!$ 

For changes in the sample distribution part, open Main Menu  $\triangleright$  Cryo Material  $\triangleright$  Sample distribution.

|                                                | CRYOWEB V1.4<br>FRIEDRICH-LOEFFLER-INSTITUT                                                                                                    |
|------------------------------------------------|----------------------------------------------------------------------------------------------------|
| CRYOWEB                                        | Genebank Documentation System                                                                                                    |
| Home Page                                      | Cryo Material Storage Reports Admins<br>Organization Animal Sample Sample distribution Sample status Protocols                                                                                                    |
| About CryoWEB                                  | SAMPLE DISTRIBUTION                                                                                                    |
| Main menu 🛛 🔳                                  | Sample D Search Search                                                                                                    |
| Help                                           | 1-1 record sorted (ASC 💲) by (Sample ID 💲 Prev 100 (Next 100)                                                                                                    |
| Logout                                         | #         Sample ID         Location         Status         Units         Actions           1         MA_083_KR_S_Shh_S03_Mariensee_129167_Rhoe_26.02.04         TZ Mariensee>V>36>1>-         Kern         138         Image: Shipping Shipping Shiping Shipping Shiping Shipping Shipping Shiping Ship |
| You are login as:<br><b>mhenn</b><br>(Germany) |                                                                                                    |
| Webmaster:<br>e-mail                           | SAMPLE LOCATION                                                                                                    |
|                                                | Sample ID* MA_083_KR_S_Snh_S03_Mariensee_129167_Rhoe_26.02.04 3                                                                                                    |
|                                                | Storage*         Tank*         Canister*         Compartment*         Units         Status*         Entry date*           ①         ①         ①         ①         ①         ①         ②         ②         ②         ③           TZ Mariensee         V         ③         ③         ①         ①         ②         ②         ②         ②         ②         ③         ③         ③         ③         ③         ③         ③         ③         ③         ③         ③         ③         ③         ③         ③         ③         ③         ③         ③         ③         ○         ○         ○         ○         ○         ○         ○         ○         ○         ○         ○         ○         ○         ○         ○         ○         ○         ○         ○         ○         ○         ○         ○         ○         ○         ○         ○         ○         ○         ○         ○         ○         ○         ○         ○         ○         ○         ○         ○         ○         ○         ○         ○         ○         ○         ○         ○         ○         ○         ○         ○         ○         ○         ○                                                                                                    |
|                                                | Update                                                                                                    |
|                                                | Figure 7.35: Correct sample location data                                                                                                    |

Enter the sample identification in the **Sample ID** field in the search part of the form. Click the **Search** button. In the results list, find the line containing the sample in question and click the **Update** (middle) icon in the **Actions** section of this line. Correct the wrong data (e.g. location of the sample, number of units, status, entry date). Click the **Update** button to submit the changes (Figure 7.35). A confirmation dialog

```
Are you sure that you want to execute this action?
```

#### will be shown. Confirm with **OK**!

Note: If you try to change the production or freezing date to a value that is in conflict with the existing data in the database, the system will reject the changes. For example, if you 'correct' the production date to be after the entry date, you will get an error message.

#### 7.6.4 Moving sample units into another location

Each physical movement of samples has to be registered in the database. There are two types of sample movements. Samples can be moved from one location to another within the genebank, e.g. from one tank to another. On the other hand the samples can be used, or sold to various organizations. We say that the samples are "moved", if the target destination is somewhere within the genebank, and "removed" if samples are used or taken to storage, which does not belong to the genebank. If you want to record the fact that part of a sample has been used, go to 7.6.5.

Open Main Menu  $\triangleright$  Storage  $\triangleright$  Move Samples. Enter a sample ID in the search part of the form and click the Search button. If the sample is recorded in the database, the results list will contain records for the present location as well as status and number of units in each location.

To move part of the sample to another location in the genebank, click the **Move** icon (left one) in the line containing the source location from where the units will be moved. The label of the submit button on the form will change to **Move**.

| CRYOWEB              | Genebank Documentation System                                                                               |
|----------------------|----------------------------------------------------------------------------------------------------|
| Home Page            | Cryo Material Storage Reports Admins<br>Move Samples Move Containers Browse Storage Manage Storage Overview |
| About CryoWEB        | MOVE SAMPLES                                                                                                |
| Main menu 🛛 🔳        | Sample ID Search                                                                                            |
| Help                 | 1-100 records sorted ASC 💽 by Sample ID 🛒 Prev 100 Next 100                                                 |
| Logout               | # Sample ID Location Status Units Actions 📤                                                                 |
| Logout               | 1 Achat_0097_398242_GenreTZV TZ Mariensee>IV>I>20>- Besitz 300 @ P                                          |
| You are login as:    | 2 Achat_0147_398242_Genre1ZV 1ZMarensee>IV>>21>- Besitz 221 &                                               |
| (Germany)            | 3 ACNaT_U1//_395242_Genre12/ 12 Manensee>IV>>21>- Besitz 312 2 2 2                                          |
| Webmaster:<br>e-mail | MOVE SAMPLES           Sample ID         Achat_0097_398242_GenreTZV                                         |
|                      | Moved to:     TZ Mariensee     V     Storage?     Unit cell?                                                |
|                      | Move                                                                                                    |
|                      | Figure 7.36: Move sample units into another location                                                        |

In the form **Move Samples** the sample number, the source location, the number of units and the status are filled by the system. Fill in the number of units to be moved into the field **Moved** #, pick date of movement using the calendar, and write comments (e.g reasons for movement of the samples) in the comment field.

Choose the target location by selecting first the **Storage**, then **Tank**, **Canister**, **Compartment** and filling the unit cell. Always wait, after selecting a value from the drop-down list, for the next one to be populated. Click the **Move** button (Figure 7.36). A confirmation dialog

```
Are you sure that you want to execute this action?
```

will be shown. Confirm with **OK**!

## 7.6.5 Using (removing) samples

Open Main Menu  $\triangleright$  Storage  $\triangleright$  Move Samples. Enter a sample ID in the search part of the form and click the Search button. If the sample is recorded in the database, the results list will contain records for the present location as well as status and number of units in each location.

To remove part of the sample from the genebank (e.g. if it is to be used), click the **Remove** icon (left one) in the line containing the source location from where the units were removed. The label of the submit button on the form will change to **Remove**.

In the form **Move Samples** the sample number, the source location, the number of units and the status are filled by the system. Fill in the number of units to be removed into the field **Moved** #, pick date of movement using the calendar, and write comments (e.g reasons for the removal) in the comment field.

| CRYOWEB                      | Genebank Documentation System                                                                                                    |
|------------------------------|----------------------------------------------------------------------------------------------------|
| Home Page                    | Cryo Material Storage Reports Admins<br>Move Samples Move Containers Browse Storage Manage Storage Overview                                                                                                    |
| About CryoWEB                | MOVE SAMPLES                                                                                                    |
| Main menu 🛛 🔳                | Sample ID Search                                                                                                    |
| Help                         | 1-100 records sorted ASC 🔽 by Sample ID 💌 Prev 100 Next 100                                                                                                    |
| Logout                       | 81         Alfons_2445_397029_GenreTZV         TZ Mariensee>IV>V>34>-         Besitz         161         Image: Comparison of the second second        |
| You are login as:            | 83 Alfons_2705_397029_GenreTZV TZ Mariensee>IV>V>34>- Besitz 180 🔕 🄶                                                                                                    |
| (Germany)                    | 84 Alfons_2735_397029_GenreTZV TZ Mariensee>IV>V>35>- Besitz 270 🧭 🤌                                                                                                    |
| Webmaster:<br>e <b>-mail</b> | 85     Allohs_2/95_397029_GenreTZV     12 manensee=IV>V=35>-     Reff     252     Image: Control of the set of the set of the |
|                              | Moved #*     132     132     Moving date*     103-09-2010     100     Spare samples bold for insemination     100       Storage?     Tank?     Caniste?     Compartment?     Unit cell?       Moved to:     Image: Compartment?     Image: Compartment?     Image: Compartment?     Image: Compartment?                                                                                                    |
|                              | Remove                                                                                                    |
|                              | Figure 7.37: Remove sample from the genebank                                                                                                    |

Do not select anything from the drop-down lists in the **Moved to:** line. Instead, click the **Remove** button (Figure 7.37). A confirmation dialog

Are you sure that you want to execute this action?

will be shown. Confirm with **OK**!
Note: You can remove only samples, which do not have 'core' status, as CryoWEB has an inbuilt protection to prevent the direct removal of core samples. This is done to safeguard against unintended removals of core material. If you want to remove or use part of a core sample, move this part to another (virtual) location in the genebank and there change its status to free. Then, you can remove the free units from the genebank.

#### 7.6.6 Changing the status of sample units

For the **Status** of a sample, three classes are fixed. In most countries a scientific committee decides on a list of endangered breeds and the amount and type of material to be stored in the genebank. In each country there must be a policy for the time period, during which a core set of cryo material from a given breed should be kept intact.

If more cryo material from a breed is available in the genebank and does not belong to the core set, it may be used for breeding purposes with the owners agreement (owned).

For the third class of material which might be part of the National genebank, the access may be free. Generally speaking, it is up to the genebank manager to define sample status and its meaning. However, the status 'core' is treated differently, as described above.

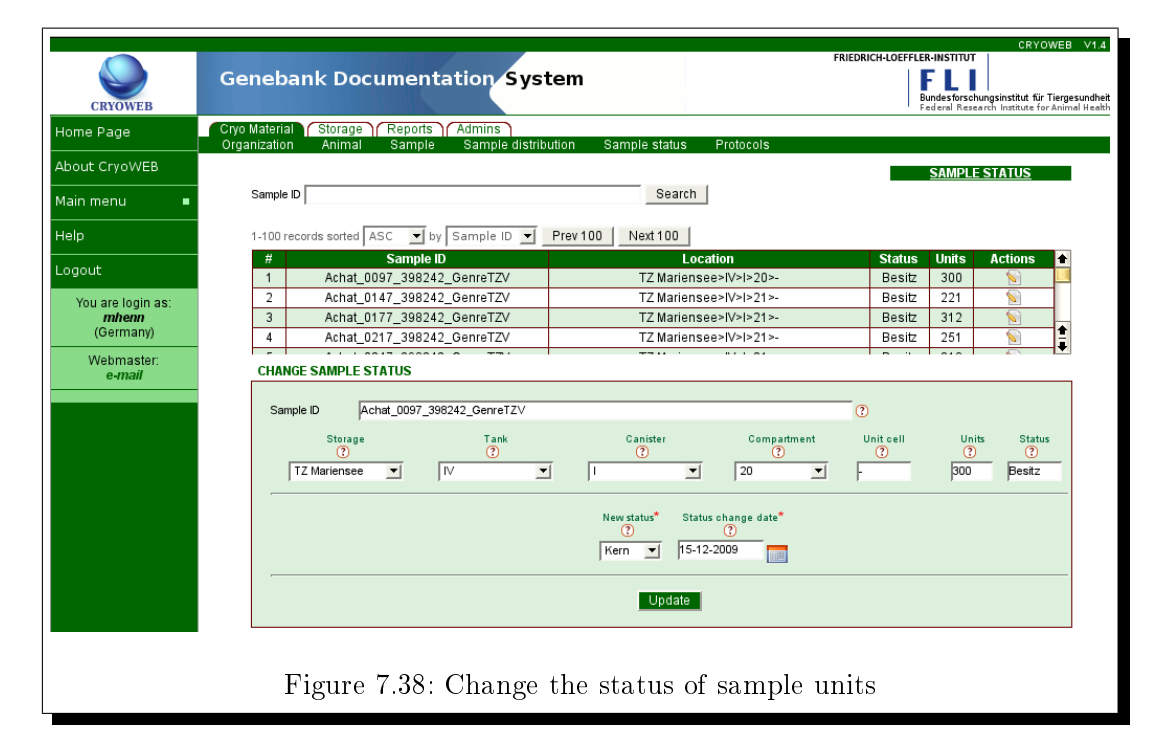

Open Main Menu > Cryo Material > Sample status. Enter the Sample ID in the search part of the form and click the Search button. If the sample is present in the genebank, its current distribution within the storage will be listed in the results table. Only one action may be executed - the icon with the pencil allows updating of sample status. Click the icon and all the information available for this part of the sample will be shown in the form below (first two lines).

Choose the new status from the list **New status**, enter the date of change by picking it from the calendar control, then click the **Update** button to submit data to the database (Figure 7.38). A confirmation dialog

Are you sure that you want to execute this action?

will be shown. Confirm with **OK**!

#### 7.6.7 Searching samples in the database

Open Main Menu  $\triangleright$  Cryo Material  $\triangleright$  Sample. First you have to choose from the Material type list, what type of samples you are searching for (Figure 7.39). In case you do not know the material, type choose All. You can fill in one or more from the other 3 search fields - Animal ID, Production date and Sample ID and the search will be filtered by all these criteria. To start the search click on the Search button. Depending on the data stored in your database the search may take some time, in which a progress bar is shown on the screen. When the results are shown, you can sort them by Material type, Animal ID, Production date and/or Sample ID in ascending or descending order.

| CRYOWEB                                        | Genebank Documentation System                                                                                                    |
|------------------------------------------------|----------------------------------------------------------------------------------------------------|
| Home Page                                      | Cryo Material Storage Reports Admins<br>Organization Animal Sample Sample distribution Sample status Protocols                                                                                                    |
| About CryoWEB                                  | SAMPLE MANAGEMENT                                                                                                    |
| Main menu 🛛 🔳                                  | Material type All Animal ID Production date Animal ID Search                                                                                                    |
| Help                                           |                                                                                                    |
| Logout                                         | 1-100 records sorted ASC v by Material type v Prev100 Next100<br># Material type Animal ID Production Sample ID Actions                                                                                                    |
| You are login as:<br><i>mhenn</i><br>(Germany) | *         Indertail type         Addre         Addre         Addre           1         Sperma         029019         24-02-2004         MA_081_KR_S_Shh_S03_Mariensee_029019_Rhoe_26.02.04         Image: Sperma         Image: Sperma |
| Webmaster:<br>e-mail                           | 3         Sperma         129167         26-02-2004         MA_083_KR_S_Shh_S03_Mariensee_129167_Rhoe_26.02.04         0         0         0         0         0         0         0         0         0         0         0         0         0         0         0         0         0         0         0         0         0         0         0         0         0         0         0         0         0         0         0         0         0         0         0         0         0         0         0         0         0         0         0         0 <th0< th="">         0         0         0         0         0         0         0         0         0         0         0         0         0         0         0         0         0         0         0         0         0         0         0         0         0         0         <th0< th="">         0         0         0         0         0         0         0         0         0         0         0         0         0         0         0         0         0         0         0         0         0         0         0         0         0         0</th0<></th0<>                                                                                                    |
|                                                | SAMPLE         Sample ID*       MA_061_KR_S_Sh_S03_Mariensee_09-SW-37-Z_C0F_14.01.04       ?         Animal ID*       09-SW-37-Z       ?         Production date*       14-01-2004       ?         Protocol name*       NHS_Kryoprotoko        ?         Vessel type*       Straw 0.25       ?         Comments       ?       ?         View       Yew                                                                                                    |
| _                                              | Figure 7.39: Search all samples in the database                                                                                                    |

Several examples:

- To find all blood samples, choose **Blood** from the **Material type** list and click on the **Search** button.
- To find all samples from a single animal, fill the **Animal ID** search field and click on the **Search** button.
- To find all blood samples from a single animal, choose **Blood** from the **Material type** list, fill the **Animal ID** field and click on the **Search** button.
- To find all blood samples produced on a certain date, choose **Blood** from the **Material type** list, fill the **Production date** field and click on the **Search** button.
- To find all samples with identifications starting with **DE102** type DE102 in the **Sample ID** search field, choose **All** from the **Material type** list and click on the **Search** button.

### 7.6.8 Viewing general sample data

Open Main Menu  $\triangleright$  Cryo material  $\triangleright$  Sample. Then search for the sample as described in 7.6.7.

|                            | FRIEDRICH-LOEFFLER-INST                                                                                                    | CRYOWEB V1.4                                                                 |
|----------------------------|----------------------------------------------------------------------------------------------------|------------------------------------------------------------------------------|
| CRYOWEB                    | Genebank Documentation System                                                                                                    | orschungsinstitut für Tiergesundheit<br>Research Institute for Animal Health |
| Home Page                  | Cryo Material Storage Reports Admins<br>Organization Animal Sample Sample distribution Sample status Protocols                                                                                                    |                                                                              |
| About CryoWEB              | SAM                                                                                                    | IPLE MANAGEMENT                                                              |
| Main menu 🛛 🔳              | Material type All Animal ID Production date                                                                                                    | lnsert new sample                                                            |
| Help                       | Sample D Search                                                                                                    |                                                                              |
| Logout                     | 1-100 records sorted ASC v by Material type Prev 100 Next 100                                                                                                    |                                                                              |
| Logoat                     | # Material type Animal ID Production<br>date Sample ID                                                                                                    | Actions 🚔                                                                    |
| You are login as:<br>mhenn | 1 Sperma 029019 24-02-2004 MA_081_KR_S_Snh_SO3_Mariensee_029019_Rhoe_26.02                                                                                                    | .04 🔍 🕅 👷                                                                    |
| (Germany)                  | 2 Sperma 09-SW-37-Z 14-01-2004 MA_061_KR_S_Snh_S03_Mariensee_09-SW-37-Z_CoF_14.07                                                                                                    | 1.04 🔍 🕥 👳                                                                   |
| Webmaster:                 | 3 Sperma 129167 26-02-2004 MA_083_KR_S_Snh_SO3_Mariensee_129167_Rhoe_26.02.                                                                                                    | .04 🔍 💊 🍺                                                                    |
| e-mail                     | 4 Snerma I 129244 I26-02-2004 MA 082 KR S Snh SO3 Mariensee 129244 Rhne 26 021                                                                                                    | NA 🛛 🖍 🐜 💌                                                                   |
|                            | Sample ID* MA_083_KR_S_Snh_SO3_Mariensee_129167_Fhoe_26.02.04 (?<br>Animal ID* 129167 (? Production date* 26-02-2004 (? Freezing date 2<br>Protocol name* (NHS_Kryoprotok: (? Vessel type* (Straw 0.25 (? )<br>Comments () Vessel type* (Straw 0.25 (? )<br>Comments () View | 26-02-2004                                                                   |
|                            | Figure 7.40: View general sample data                                                                                                    |                                                                              |

Summaries of all sample records are shown in the search result table in groups of 100. These summaries include the material type, animal ID, production date and the

ID of the sample. To view the complete data for a certain sample, navigate through the table of samples (by scrolling the groups with the buttons **Prev 100**, **Next 100** and scrolling the table itself) until you find the row containing the **Sample ID** you are looking for. Then click on the View (left) icon in the **Actions** section of this line. The submit button label should change to **View**. The general sample data will be shown in the **Sample** form below (Figure 7.40).

#### 7.6.9 Viewing sample distribution data

Open Main Menu > Cryo material > Sample distribution.

|                       | EDICIDA                                                                | CRYOWEB V1.4                                 |
|-----------------------|------------------------------------------------------------------------|----------------------------------------------|
|                       | Genebank Documentation System                                          |                                              |
| CRYOWER               | -,                                                                     | Bundes forschungsinstitut für Tiergesundheit |
| Home Page             | Cryo Material Storage Reports Admins                                   | Federal research instruct for shinner read   |
|                       | Organization Animal Sample Sample distribution Sample status Protocols |                                              |
| About CryoWEB         |                                                                        | SAMPLE DISTRIBUTION                          |
| Main menu 🛛 🔳         | Sample ID Search                                                       | Add sample location                          |
| Help                  | 1-100 records sorted ASC 💌 by Sample ID 💌 Prev 100 Next 100            |                                              |
|                       |                                                                        | Bositz 212 A A                               |
| Logout                | 48 Alderos 0114 394856 GenreTZV TZ Mariensee>IV>IV>R>-                 | Kern 216                                     |
| You are login as:     | 49 Alderos_0144_394856_GenreTZV TZ Mariensee>IV>IV>8>-                 | Besitz 245 Q V V                             |
| (Germany)             | 50 Alderos_0244_394856_GenreTZV TZ Mariensee>IV>IV>8>-                 | Besitz 288 💽 💽 🛧                             |
| (ocimality)           | 51 Alderos_0284_394856_GenreTZV TZ Mariensee>IV>IV>8>-                 | Besitz 168 🔃 🙀 🙀 🖡                           |
| vvebmaster:<br>e-mail | SAMPLE LOCATION                                                        |                                              |
|                       |                                                                        |                                              |
|                       | Sample ID* Alderos_0114_394856_GenreTZV                                | 0                                            |
|                       | Storage* Tagk* Canister* Compartment* Unit cell* Units*                | Status* Entry date*                          |
|                       |                                                                        | 0                                            |
|                       | (TZ Mariensee ♥)(IV ♥)(8 ♥)- 216 (1                                    | Kern                                         |
|                       |                                                                        |                                              |
|                       |                                                                        |                                              |
|                       | View                                                                   |                                              |
|                       |                                                                        |                                              |
|                       |                                                                        |                                              |
|                       |                                                                        |                                              |
|                       | Figure 7.41: View sample's distribution data                           |                                              |
|                       | 0 F                                                                    |                                              |

Summaries of all sample distribution records are shown in the search result table in groups of 100. These summaries include the sample ID, the location, the number of sample's units stored there and their status. To view the complete data for a certain sample location, navigate through the table of samples distribution (by scrolling the groups with the buttons **Prev 100**, **Next 100** and scrolling the table itself) until you find the row containing the **Sample ID** and the **Location** you are looking for. Then click on the View (left) icon in the **Actions** section of this line. The submit button label should change to **View**. The data for this distribution record will be shown in the **Sample location** form below (Figure 7.41).

#### 7.6.10 Reverting movement or status change

You can only update the last action - movement or change of status, but not the second last. So you have to delete the last action and then update second last

one. Open **Main Menu**  $\triangleright$  **Storage**  $\triangleright$  **Overview**, fill the sample identification in the **Sample ID** search field and click the **Search** button. If such sample is present in the genebank, all the movements/status changes of units from this sample will be listed in the results table in chronological order. Find the last line in the list and click the **Delete** (right) icon in the Actions section of this line (Figure 7.42). The data for the chosen action will be filled in the **Overview** form and the submit button will change its label to **Delete**. To revert the action click on the **Delete** button. A confirmation dialog

```
Are you sure that you want to execute this action?
```

will be shown. Confirm with **OK**! The action is reverted, i.e. in case of movement the units are returned to the previous location, and the last movement record is erased. Once reverted, the action cannot be automatically restored.

| CRYOWEB                                 | Genebank Documentation System                                                                                                    |
|-----------------------------------------|----------------------------------------------------------------------------------------------------|
| Home Page                               | Cryo Material Storage Reports Admins<br>Move Samples Move Containers Browse Storage Manage Storage Overview                                                                                                    |
| About CryoWEB                           | <u>OVERVIEW</u>                                                                                                    |
| Main menu 🛛 🔳                           | Sample D Search                                                                                                    |
| Help                                    | 1-100 records sorted ASC \star by Sample ID 🖌 Prev 100 Next 100                                                                                                    |
| Logout                                  | # Sample ID Date From To Units Actions                                                                                                    |
| You are legin as:                       | 1         Achat_0097_398242_GenreTZV         2007-11-27<br>00:00:00         TZ Mariensee>IV>I>20>-         300         I         I |
| rou are rogin as.<br>mhenn<br>(Germany) | 2 Achat_0097_398242_GenreTZV 2009-10-23<br>00:00:00 TZ Mariensee>IV>I>20>- TZ Mariensee>IV>I>20>- 300 ▲                                                                                                    |
| Webmaster:<br>e-mail                    | - 3 Achat 0147 398242 GenreTZV 2007-11-27 TZ Mariensee>IV>I>21> 221 € € 0000000                                                                                                    |
|                                         | Sample ID     Achat_0097_398242_GenreTZV          ①        Action date     23-10-2009 00:00:00          ②        From     TZ Mariensee+V>b>20>-          ⑦        To     TZ Mariensee+V>b>20>-          ⑦        Units # $900$ ⑦        Comment          sufficient number of samples stored from bull Achat                                                                                                    |
|                                         | Figure 7.42: Revert status change                                                                                                    |

## 7.7 Reports

In this section you will find a short description of each report, which can be generated by CryoWEB in PDF format, along with the options for exporting data to other applications.

## 7.7.1 List all samples of an animal

This report has two parts - a summary of the animal's characteristics in the heading of the report, and a list of the samples produced from that animal and their distribution.

Each line of this list represents a group of units from a sample, which are stored in one location and have the same legal status.

Open **Cryo Material**  $\triangleright$  **Reports**  $\triangleright$  **Animal Samples**. Choose material type from the respective drop-down list in the search part, fill in the **Animal ID** field and click the **Search** button. A list of results will be shown including **Material type**, **Animal ID**, **Production date** and **Sample ID**. Click the **PDF** icon in the column **Export to** to generate the report in PDF format. To download/open the report, click on the link **Download Report:...** (Figure 7.43).

The report can be generated also for a certain location. In this case, prior to creating the report via the **PDF** icon, you should choose a storage place from the list near "Calculate animal samples statistics only for storage".

| CRYOWEB                                        | Genebank Documentation System                                                                                                    |
|------------------------------------------------|----------------------------------------------------------------------------------------------------|
| Home Page                                      | Cryo Material Storage Reports Admins<br>Animal Samples Genehank Statistics Search Offsnring Movements Sample Movements Animals distribution |
| About CryoWEB                                  | Animal samples consume called south on spring merchands cample increments Animal southeader                                                 |
| Main menu 🛛 🔳                                  | Material type All                                                                                                    |
| Help                                           | Sample D                                                                                                    |
| Logout                                         | Storage All 🗘 Search                                                                                                    |
| You are login as:<br><i>mhenn</i><br>(Germany) | 1-1 record sorted ASC \$ by Material type \$ Prev 100 Next 100<br>Calculate animal samples statistics only for storage AII \$               |
| Webmaster:                                     | # Material type Animal ID Production date Sample ID Export to                                                                               |
|                                                | Download Report: samples_statistics20100726090914365.pdf                                                                                    |
|                                                | Figure 7.43: List all samples of an animal                                                                                                  |

#### 7.7.2 Accumulated statistics per breed, material and location

This report lists the number of samples and units by material type and breed with aggregation of total number of samples per species. This is a general overview of all the material stored in the genebank and can be used to control the current situation in comparison to the targets of the conservation program.

Open Main Menu > Reports > Genebank statistics. Click on Storage if you want a report for the whole genebank, or click on a certain storage name if you want a report only for this location. Select the All breeds check box, if you want statistics for all breeds, or choose species and breed from the respective drop-down lists to filter the statistics for a single breed. Click the **PDF** icon on the chosen report to generate the report in PDF format, e.g. the **GENEBANK STATISTICS** as shown in Figure 7.44. To download/open the report click on the link **Download Report:...** 

| CRYOWEB                                        | Genebank Docum                                                       | entation Syst         | tem                       | CRYOWED V14<br>FRIEDRICH-LOEFFLER-INSTITUT<br>Bundesforsohungsinstitut für Tiergesundheit<br>Federal Research Institute for Animal Health |  |
|------------------------------------------------|----------------------------------------------------------------------|-----------------------|---------------------------|----------------------------------------------------------------------------------------------------|--|
| Home Page                                      | Cryo Material Storage Re<br>Animal Samples Geneban                   | eports Admins         | spring Movements Samp     | le Movements Animals distribution                                                                                                    |  |
| About CryoWEB                                  |                                                                      |                       | opining motoritorito camp |                                                                                                    |  |
| Main menu 🔹                                    | 🚍 Storage<br>进 🛧 TZ Mariensee                                        |                       | GENEBANK STATISTICS:      | <u>GENEBANK STATISTICS</u>                                                                                                    |  |
| Logout                                         |                                                                      |                       | SAMPLES LIST              | Ð                                                                                                    |  |
| You are login as:<br><i>mhenn</i><br>(Germany) |                                                                      | All breeds or choose: | by breed:                 | 2<br>2<br>2                                                                                                    |  |
| Webmaster:<br>e-mail                           |                                                                      | Species<br>Schaf 💌    | DAMS:                     | Â.                                                                                                    |  |
|                                                |                                                                      | Breed<br>AlpStS       |                           |                                                                                                    |  |
|                                                |                                                                      |                       | Download Report: gei      | nebank_statistics20100715155640862.pdf                                                                                                    |  |
|                                                |                                                                      |                       |                           |                                                                                                    |  |
| Figu                                           | Figure 7.44: Accumulated statistics per breed, material and location |                       |                           |                                                                                                    |  |

## 7.7.3 List all samples in location

This report lists all the samples stored in one location, grouped by breed and species. This is an inventory list for a given storage, which can be used for checks.

| CRYOWEB                                        | Genebank Doc                                 | umentation S                            | ystem                  | FRIEDRIC            | CRYOWEB V1.4<br>H-LOEFFLER-INSTITUT<br>Bundes forschungsinstitut für Tiergesundheit<br>Federal Research Institute for Animal Health |
|------------------------------------------------|----------------------------------------------|-----------------------------------------|------------------------|---------------------|----------------------------------------------------------------------------------------------------|
| Home Page                                      | Cryo Material Storage<br>Animal Samples Gene | Reports Admins<br>ebank Statistics Sear | ch Offspring Movements | Sample Movements    | Animals distribution                                                                                                    |
| About CryoWEB                                  |                                              |                                         |                        |                     | GENERANK STATISTICS                                                                                                    |
| Main menu 🛛 🔳                                  | i Storage                                    |                                         |                        |                     | <u>OLALDANK STATISTICS</u>                                                                                                    |
| Help                                           | ±- <b>↑</b> TZ Mariensee                     |                                         | GENEBANK STATISTICS:   | 2                   |                                                                                                    |
| Logout                                         |                                              |                                         | by location:           |                     |                                                                                                    |
| You are login as:<br><i>mhenn</i><br>(Germany) |                                              | All breeds or choose:                   | by breed:              | 2                   |                                                                                                    |
| Webmaster:<br>e-mail                           |                                              | Species<br>Rind 💌                       | DAMS:                  | ъ<br>Д              |                                                                                                    |
|                                                |                                              | Breed<br>DSN 💌                          |                        | 3                   |                                                                                                    |
|                                                |                                              |                                         | Download Report: ve    | ssel_list_by_locati | ion20100715155856342.pdf                                                                                                    |
|                                                |                                              |                                         |                        |                     |                                                                                                    |
| Figure 7.45: List all samples in location      |                                              |                                         |                        |                     |                                                                                                    |

Open Main Menu > Reports > Genebank statistics. Click on Storage if you want a report for the whole genebank, or click on a certain storage name if you want report only for this location. Select the All breeds check box, if you want statistics for all breeds or choose species and breed from the respective drop-down lists to

filter the statistics for a single breed. Click the **PDF** icon on the **SAMPLES LIST** by location line to generate the report in PDF format. To download/open the report click on the link **Download Report:...** (Figure 7.45).

#### 7.7.4 List all samples from a breed

This report lists all the samples for one breed, produced by animals from this breed, grouped by location. This document can be used by a breed society to control the amount of stored material and its location in management of a conservation program.

Open Main Menu  $\triangleright$  Reports  $\triangleright$  Genebank statistics. Click on Storage if you want a report for the whole genebank, or click on a certain storage name, if you want report only for this location. Select the All breeds check box, if you want statistics for all breeds, or choose species and breed from the respective drop-down lists to filter the statistics for a single breed. Click the PDF icon on the SAMPLES LIST by breed line to generate the report in PDF format. To download/open the report click on the link Download Report:... (Figure 7.46).

| CRYOWEB                           | Genebank Doc                                 | umentation S                            | ystem                 | FRIEDRIC            | CRYOWEB V1.4<br>H-LOEFFLER-INSTITUT<br>Bundes for schungs institut für Tiergesundheit<br>Federal Research Institute for Animal Health |
|-----------------------------------|----------------------------------------------|-----------------------------------------|-----------------------|---------------------|----------------------------------------------------------------------------------------------------|
| Home Page                         | Cryo Material Storage<br>Animal Samples Gene | Reports Admins<br>bank Statistics Searc | h Offspring Movements | Sample Movements    | Animals distribution                                                                                                    |
| About CryoWEB                     |                                              |                                         |                       |                     | GENERANK STATISTICS                                                                                                    |
| Main menu 🛛 🔳                     | i Storage                                    |                                         |                       |                     | <u>UENEDANK STATISTICS</u>                                                                                                    |
| Help                              |                                              |                                         | GENEBANK STATISTICS:  | <u>1</u>            |                                                                                                    |
| Logout                            |                                              |                                         | by location:          | E)                  |                                                                                                    |
| You are login as:<br><i>mhenn</i> |                                              | All breeds                              | by breed:             | Ł                   |                                                                                                    |
| (Germany)                         |                                              | Spacies                                 | SIRES:                | ي<br>ب              |                                                                                                    |
| vvebmaster:<br>e-mail             |                                              | Rind                                    | DAMS:                 | <u>1</u>            |                                                                                                    |
|                                   |                                              | Breed<br>DSN                            |                       | <b>M</b>            |                                                                                                    |
|                                   |                                              |                                         | Download Report: v    | ressel_list_by_bree | ed20100715160107279.pdf                                                                                                    |
| Figure 7.46: Sample list by breed |                                              |                                         |                       |                     |                                                                                                    |

#### 7.7.5 Average number of samples per material from male animals

This report lists the total number of male donors per breed and species along with the minimum, maximum and average number of sample units from male donors per material type and breed.

Open Main Menu  $\triangleright$  Reports  $\triangleright$  Genebank statistics. Click on Storage if you want a report for the whole genebank, or click on a certain storage name if you want report only for this location. Select the All breeds check box if you want statistics for all breeds or choose species and breed from the respective drop-down lists to filter the statistics for a single breed. Click the **PDF** icon on the **SIRES** line to

generate the report in PDF format. To download/open the report click on the link **Download Report:...** (Figure 7.47).

| CRYOWEB                           | Genebank Documentation System                                                            | M FRIEDRICH-LOEFFLER-INSTITUT<br>FRIEDRICH-LOEFFLER-INSTITUT<br>Bundes for schungs institut, für Tiergesundher<br>Federal Research institute for Animal Readi |
|-----------------------------------|------------------------------------------------------------------------------------------|----------------------------------------------------------------------------------------------------|
| Home Page                         | Cryo Material Storage Reports Admins<br>Animal Samples Genebank Statistics Search Offspr | ring Movements Sample Movements Animals distribution                                                                                                    |
| About CryoWEB                     |                                                                                          | CENEDANK STATISTICS                                                                                                    |
| Main menu 🛛 🔳                     | Storage                                                                                  |                                                                                                    |
| Help                              |                                                                                          |                                                                                                    |
| Logout                            |                                                                                          | SAMPLES LIST                                                                                                    |
| Logoat                            | Z All breads                                                                             | by location:                                                                                                    |
| You are login as:<br><i>mhenn</i> | ar shoope.                                                                               | by breed:                                                                                                    |
| (Germany)                         | or choose.                                                                               | SIRES:                                                                                                    |
| Webmaster:<br>e-mail              | Rind                                                                                     | DAMS:                                                                                                    |
|                                   | Breed<br>DSN <b></b>                                                                     | 1                                                                                                    |
|                                   |                                                                                          | Download Report: sires20100715160215948.pdf                                                                                                    |
|                                   |                                                                                          |                                                                                                    |
|                                   | Figure 7.47:                                                                             | List of sires                                                                                                    |

## 7.7.6 Average number of samples per material from female animals

This report lists the total number of female donors per breed and species along with the minimum, maximum and average number of sample units from female donors per material type and breed.

|                                   | Genebank                            | Documentation System                                        |                 | FRIEDRICH      | CRYOWEB V1.4                                                           |
|-----------------------------------|-------------------------------------|-------------------------------------------------------------|-----------------|----------------|------------------------------------------------------------------------|
| Home Page                         | Cryo Material Sto<br>Animal Samples | rage Reports Admins<br>Genebank Statistics Search Offspring | Movements Sam   | nple Movements | ' Federal Research Institute for Animal Health<br>Animals distribution |
| About CryoWEB                     |                                     |                                                             |                 |                | GENERANK STATISTICS                                                    |
| Main menu 🛛 🔳                     | 🗐 Storage                           |                                                             |                 |                | OLNEDANN STATISTICS                                                    |
| Help                              | 🗄 👚 TZ Mariensee                    |                                                             | GENEBANK STATIS | TICS: 📕        |                                                                        |
| Logout                            |                                     |                                                             | SAMPLES LIST    |                |                                                                        |
| Logoat                            |                                     | All breeds                                                  | by location:    | 2              |                                                                        |
| You are login as:<br><i>mhenn</i> |                                     | or choose:                                                  | by breed:       | <u>1</u>       |                                                                        |
| (Germany)                         |                                     | 0                                                           | SIRES:          | 2              |                                                                        |
| Webmaster:<br>e-mail              |                                     | Rind                                                        | DAMS:           | <u>}</u>       |                                                                        |
|                                   |                                     | Breed<br>DSN                                                |                 |                |                                                                        |
|                                   |                                     |                                                             | Download        | Report: dams20 | -<br>10071516041962.pdf                                                |
|                                   |                                     |                                                             |                 |                |                                                                        |
|                                   | I                                   |                                                             |                 |                |                                                                        |
|                                   |                                     | Figure 7.48: Li                                             | st of dams      |                |                                                                        |

Open Main Menu  $\triangleright$  Reports  $\triangleright$  Genebank statistics. Click on Storage if you want a report for the whole genebank, or click on a certain storage name if you want report only for this location. Select the **All breeds** check box if you want statistics for all breeds or choose species and breed from the respective drop-down lists to filter the statistics for a single breed. Click the **PDF** icon on the **DAMS** line to generate the report in PDF (format). To download/open the report click on the link **Download Report:...** (Figure 7.48).

#### 7.7.7 List all material movements and status changes in a given period

This report lists all inserts of new samples, movements and status changes in the period chosen by the user. For each action the sample identification, the material type, the legal status, the number of inserted/moved units, the action date and the source (**From**) and target (**To**) locations are listed.

In case of insert the **From** location is empty. In case of status change the **From** and **To** locations are the same and the status listed is the new one. In case the sample is removed from the genebank, e.g. sold, the **To** location is empty. The report can be filtered by movements from/to a single storage place, single tank, canister, compartment, or even to single cell (goblet).

|                                                | Genebank Documentation System                                                                         | CRYOWEB V1.4                                                                                |  |  |  |  |
|------------------------------------------------|----------------------------------------------------------------------------------------------------|---------------------------------------------------------------------------------------------|--|--|--|--|
| CRYOWEB                                        |                                                                                                    | Bundesforschungsinstitut für Tiergesundheit<br>Federal Research Institute for Animal Health |  |  |  |  |
| Home Page                                      | Cryo Material Storage Reports Admins<br>Animal Samples Genebank Statistics Search Offspring Movements | Sample Movements Animals distribution                                                       |  |  |  |  |
| About CryoWEB                                  |                                                                                                    | MOVEMENTS                                                                                   |  |  |  |  |
| Main menu 🛛 🔳                                  | All movements and status changes in the period                                                        |                                                                                             |  |  |  |  |
| Help                                           | Begin date 2005-01-10 End date 2010-07-15                                                             | Export to: 📙                                                                                |  |  |  |  |
| Logout                                         | 🚍 Storage<br>Ė−✿TZ Mariensee                                                                          |                                                                                             |  |  |  |  |
| You are login as:<br><b>mhenn</b><br>(Germany) | B 1 I<br>B 1 IV<br>B 1 V<br>B 1 V                                                                     |                                                                                             |  |  |  |  |
| Webmaster:<br>e-mail                           |                                                                                                    |                                                                                             |  |  |  |  |
|                                                |                                                                                                    |                                                                                             |  |  |  |  |
|                                                |                                                                                                    |                                                                                             |  |  |  |  |
|                                                |                                                                                                    |                                                                                             |  |  |  |  |
|                                                |                                                                                                    |                                                                                             |  |  |  |  |
|                                                |                                                                                                    |                                                                                             |  |  |  |  |
|                                                | Download Report: movements_in_perio                                                                   | d20100715160731961.pdf                                                                      |  |  |  |  |
|                                                |                                                                                                    |                                                                                             |  |  |  |  |
|                                                |                                                                                                    |                                                                                             |  |  |  |  |
| Figure 7.4                                     | 9: List of all material movements betwee                                                              | en 10.01.2005 and 15.07.2010                                                                |  |  |  |  |

Open Main Menu > Reports > Movements. Click on Storage if you want a

report for the whole genebank, or click on a certain storage name if you want report only for this location (you can choose any level).

Click the **PDF** icon next to **Export to** to generate the report in PDF (format). To download/open the report click on the link **Download Report:...** (Figure 7.49).

#### 7.7.8 List all movements of a given sample

This report is intended to list, in chronological order, all movements of the sample parts, starting with the initial insert of the sample in the storage locations. The report includes source and target locations, the number of moved units and their legal status. Also status changes are shown in the report.

To recognize what was the action shown in a certain line, you should look at the source (From) and target (To) locations.

If the source location is empty, this is an insert.

If the target location is empty, then the sample was taken out of the genebank.

If the source and target locations are filled and different, this is a movement from one location to another.

And, finally, if the source and target locations are the same, this was a change in the sample's status. In such case the new status is shown in the column **Status**.

Open Main Menu  $\triangleright$  Reports  $\triangleright$  Sample Movements. Fill in the identification of the sample for which you want to generate report in the Sample ID field, choose for Material type and for Storage All and click the Search button. If such sample exists in the database it will be listed in the results table below. Click the **PDF** icon in the column **Export to** to generate report in PDF format. To download/open the report click on the link **Download Report:...** (Figure 7.50).

| CRYOWEB                                   | Genebank Documen                                              | tation Sys              | CRYOWEB V1.4<br>FRIEDRICH-LOEFFLER-INSTITUT<br>Bundes for schungsinstitut für Tiergesundheit<br>Federal Research Institute for Annual Health |  |  |
|-------------------------------------------|---------------------------------------------------------------|-------------------------|----------------------------------------------------------------------------------------------------|--|--|
| Home Page                                 | Cryo Material Storage Reports<br>Animal Samples Genebank Stat | Admins<br>istics Search | Offspring Movements Sample Movements Animals distribution                                                                                    |  |  |
| About CryoWEB                             |                                                               |                         | SAMPLE MOVEMENTS                                                                                                    |  |  |
| Main menu 🛛 🔳                             | Material type All                                             | Animal ID               | Production date                                                                                                    |  |  |
| Help                                      | Sample ID<br>Storage All Se                                   | arch                    |                                                                                                    |  |  |
| Logout                                    | 1-100 records sorted ASC V by Ma                              | terial type             | Prev 100 Next 100                                                                                                    |  |  |
| You are login as:                         | 5 Sperma 1608                                                 | 24-02-2004              | MA_078_KR_S_Snh_SO3_Mariensee_1608_OMS_24.02.04                                                                                              |  |  |
| (Germany)                                 | 6 Sperma 391879                                               | 19-06-1990              | Anklang_1700_JvNr.20894150_GenreTZV                                                                                                    |  |  |
| Wehmaster                                 | 7 Sperma 391879                                               | 03-07-1990              | Anklang_1800_JvNr.20894150_GenreTZV                                                                                                    |  |  |
| e-mail                                    | 8 Sperma 391879                                               | 12-07-1990              | Anklang_1980_JvNr.20894150_GenreTZV                                                                                                    |  |  |
|                                           | 9 Sperma 391879                                               | 20-07-1990              | Anklang_2010_JvNr.20894150_GenreTZV                                                                                                    |  |  |
|                                           | Download Report: vessel_movements20100715161028498.pdf        |                         |                                                                                                    |  |  |
| Figure 7.50: List of all sample movements |                                                               |                         |                                                                                                    |  |  |

#### 7.7.9 Browsing the distribution of the animals from a given breed

In case the location of the animal donor was recorded in the database (the **Longitude** and **Latitude** fields on the **Animal** form), their distribution in the country can be visualized on a map on a per breed basis. Thereby, the geographical distribution of a breed can be visualized.

Open Main Menu  $\triangleright$  Reports  $\triangleright$  Animals distribution. Choose the species from the respective drop-down list. If the species you want to select is on the first place in the list, select the next one, and then select again the first item in the list. Wait until the breed list is populated and select the breed. Click the **Export data** link. When the file is generated click on **Show map** button. A map provided by **OpenStreetMap** will be shown and the animals are visualized by orange dots (Figure 7.51). Zoom the map to see the precise location of the animals.

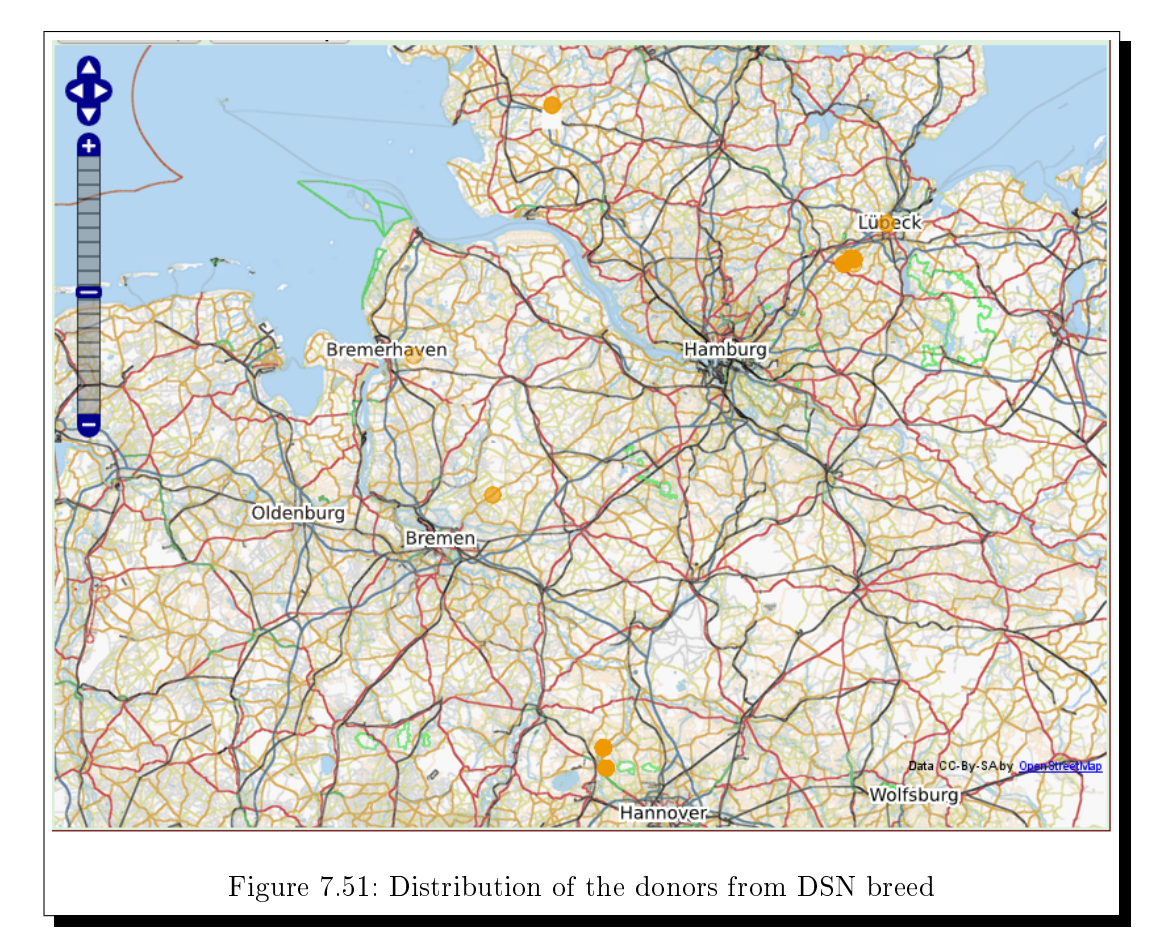

# 7.7.10 Exporting the location of donors from given breed for Google Earth

If the location coordinates of the animal donors were recorded, their distribution per breed can be visualized over the satellite imagery, maps and terrain offered by Google Earth. There the animal location along with the animal data and amount of stored material from that animal will be shown. As a prerequisite you must have the Google Earth software installed on your computer.

Open Main Menu  $\triangleright$  Reports  $\triangleright$  Animals distribution. Choose the species from the respective drop-down list. Wait until the breed list is populated and select the breed. Click the Export data link. When the file is generated, click on the **Download the file and open it in Google Earth...** to save the file on your computer. Start the Google Earth software and there click File  $\triangleright$  Open and choose the file you have saved from CryoWEB. The animals will be shown on the map and listed in the Places tree as shown in Figure 7.52.

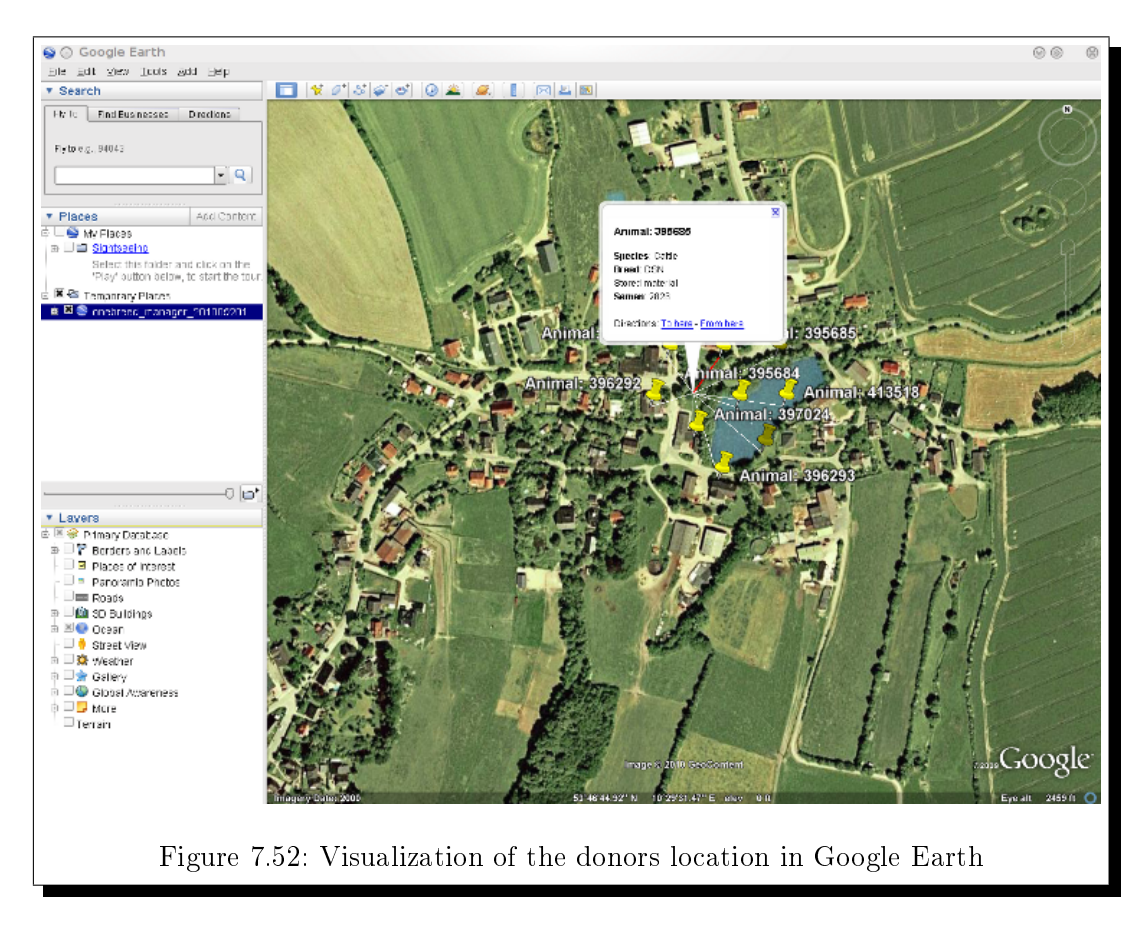

# 7.7.11 Exporting the location of donors from given breed for Google Maps

If the location coordinates of the animal donors were recorded, their distribution per breed can be visualized over the satellite imagery, maps and terrain offered by Google Earth. There the animal location along with the animal data and amount of stored material from that animal will be shown. As a prerequisite you should have the Google Earth software installed on your computer. Open Main Menu  $\triangleright$  Reports  $\triangleright$  Animals distribution. Choose the species from the respective drop-down list. Wait until the breed list is populated and select the breed. Click the Export data link. When the file is generated, copy the link below Copy the URL in Google Maps: Open the Google Maps web page (http://maps.google.com) in another browser window and paste the copied link in field in front of the Search Maps button. Click the Search Maps button. The animals will be shown on the map and listed in the Contents list as shown in Figure 7.53.

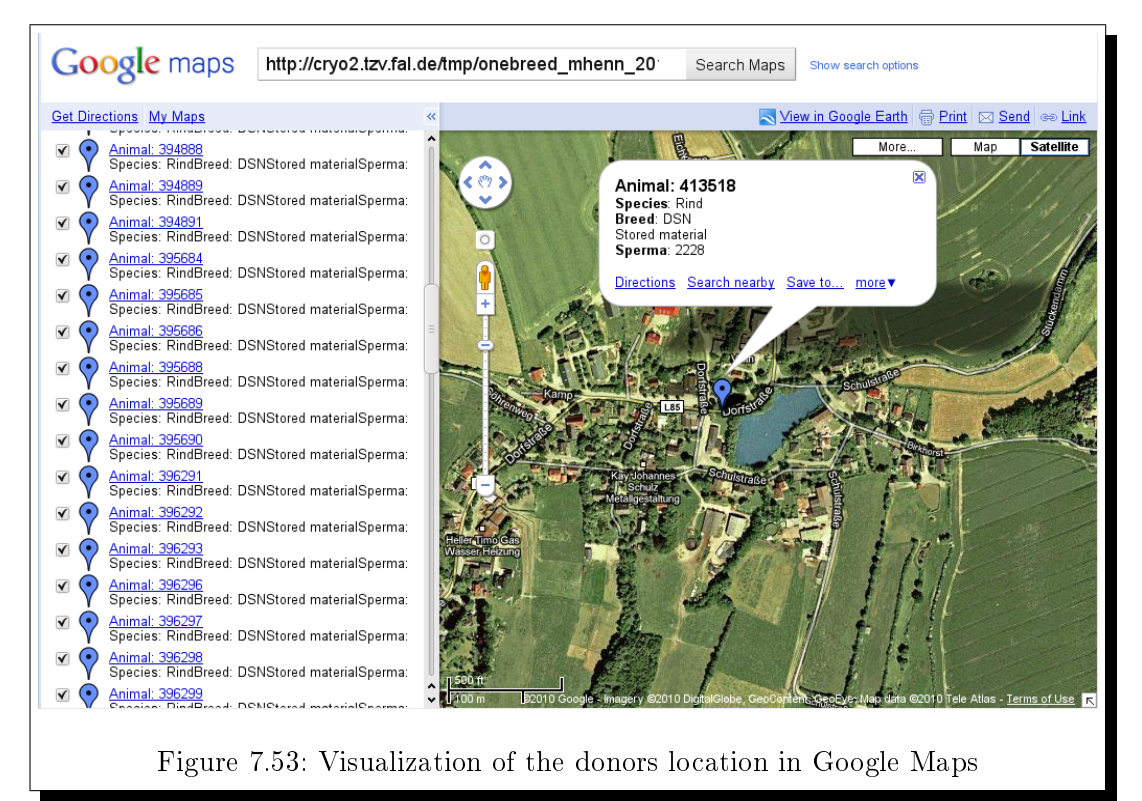

Note: The link generated by CryoWEB expires after some time, and in this case you have to generate the report again and copy the new link to Google Maps.

#### 7.7.12 Searching for offspring from a certain animal

Sometime you will be asked for material from the offspring from a certain animal. For this purpose in CryoWEB there is a form, allowing you to search by a animal number for direct offspring.

Open Main Menu  $\triangleright$  Reports  $\triangleright$  Search Offspring. Enter the Animal ID into the first field of the search part. Click the Search button. All animals, which are direct descendant from the searched one, will be listed in the results table. The donor animals are marked with '+' in the column Material (Figure 7.54). To view the details of a certain offspring animal click on the View icon in the Actions section of the line containing the chosen Animal ID. The submit button label should change to **View**. The data for this animal will be shown in the **Search off**spring form below.

|                      | Genebank Documentation System                                                                                                    |
|----------------------|----------------------------------------------------------------------------------------------------|
| Home Page            | Cryo Material Storage Reports Admins<br>Animal Samala Constant Statistics Saach Offensing Mayamante Samala Mayamante Animals distribution                                                                                                    |
| About CryoWEB        | SEARCH OFFSPRING                                                                                                    |
| Main menu 🛛 🔳        | Animal ID 501228 Search                                                                                                    |
| Help                 | 1-5 records sorted (ASC 🛟) by (Animal ID 🛟 (Prev 100 ) (Next 100 )                                                                                                    |
| 1 th                 | # Animal ID Species Breed Sex Material Actions A                                                                                                    |
| Logoul               | 1 393452 Cattle DSN male + 0                                                                                                    |
| You are login as:    | 2 393933 Cattle DSN male +                                                                                                    |
| mhenn                | 3 393934 Cattle DSN male + (A                                                                                                    |
| (Germany)            | 4 393935 Cattle DSN male + 🔂 ^                                                                                                    |
| Webmaster:<br>e-mail | SEARCH OFFSPRING                                                                                                    |
|                      | Animal D* 393452 0 Sire D 501228 0 Dam D 20422543 0<br>Species* Cattle 0 Bired* DSN 0 0<br>Birthday 11-02-1991 0 Birthyear 0<br>Sex male 0 0 Organization* ZEH 0 0<br>Lattude 52.55733 0 Longtude 9.468828 0<br>Photo 0 Browse Comments 0 View |
|                      | Figure 7.54: Searching for offspring from animal 501228                                                                                                    |

## 8 Administrator's tasks

The administrator's tasks can be divided in two separate groups - management of drop-down lists items and management of the CryoWEB users accounts.

The first group contains the management of the items for the drop-down lists on the CryoWEB page, which are used by all users for data entry and retrieval. These include inter alia management of species and breeds lists, vessel types, country names. If a user wants to enter a donor from a breed which is not already present in the local installation, she must ask the administrator to register first this breed in CryoWEB.

The tasks in this group are carried out via the **Admins** tab in the CryoWEB page. To access the **Admins** menu go to **Main menu > Admins** tab.

The second group of tasks encompasses the management of the user accounts. These includes, e.g. registering new user in the system, assigning privileges to an user, blocking user from accessing the system, etc. As all genebank information in CryoWEB is hidden from the general public, only registered users who have an account in CryoWEB can view or modify the data.

The tasks in this group are carried out via the Access Rights Manager (ARM) web page which comes together with the CryoWEB installation.

For all administrative tasks you have to be logged in the respective page as user with administrator rights.

### 8.1 Breeds and species management

In this section you will learn how to add new species and breed names, how to link breed names to various species and link the breed names used in CryoWEB to the ones registered in EFABIS.

#### 8.1.1 Adding new species

To add a new species click on  $Admins \triangleright Codes$ . From the drop-down list Class name, choose the option **SPECIES** and press the **Search** button.

If there are any species registered in the database they will be listed below. If your species name is not in the database, click on **Insert new code** to start filling the data for it. In the **Codes** form below the list, the system will fill for you automatically the class as **SPECIES**, and this value cannot be changed.

| CRYOWEB              | Ge          | nebanl                  | k Documer      | itation            | System                      |                | FRIEDRICH-LOEFFLER-INS<br>Bunde<br>Feder | CRYOWEB V1.4                                 |
|----------------------|-------------|-------------------------|----------------|--------------------|-----------------------------|----------------|------------------------------------------|----------------------------------------------|
| Home Page            | Cryo        | Material )<br>es Link I | Storage Report | s Admins<br>export |                             |                |                                          |                                              |
| About CryoWEB        |             |                         |                |                    |                             |                |                                          | <u>CODES</u>                                 |
| Main menu 🔹          | Clas        | s name                  | SPECIES        | ▼ Search           |                             |                |                                          | 🔒 Insert new code                            |
| Help                 | 1-11        | records sorte           | ed ASC 💌 by E  | xternal Code       | Prev 100                    | Next 100       |                                          |                                              |
|                      | #           |                         | Class          |                    | External Code               |                | Short Name                               | Actions 📤                                    |
| Logout               | 1           | S                       | PECIES         |                    | Cattle                      |                | Rind                                     | Q, 🕥 🌸                                       |
|                      | 2           | S                       | PECIES         |                    | Chicken                     |                | Hühner                                   |                                              |
| You are login as:    | 3           | S                       | PECIES         |                    | Deer                        |                | Cerviden                                 | <u>i</u> i i i i i i i i i i i i i i i i i i |
| (Germany)            | 4           | s                       | PECIES         |                    | Duck(domestic)              |                | Hausente                                 | 💽 😒 💽                                        |
| (comany)             | CODE        | s                       | DECIES.        |                    | <u> </u>                    |                | -                                        |                                              |
| Webmaster:<br>e-mail | Clas        | Class* SPECIES          |                | ()                 | External Code*<br>Long Name | Horse<br>Pferd | 0                                        | 0                                            |
|                      | Description |                         |                | -                  |                             |                |                                          |                                              |
|                      |             |                         |                |                    |                             | nsert          |                                          |                                              |
|                      | -           |                         | Figure 8.      | 1: Add             | ing new s                   | species        | - Horse                                  |                                              |

Enter in the **External Code** field a short English name for the species. Enter in the **Short Name** field the species name, the way you want to see it in the drop-down lists in CryoWEB, e.g. in your local language, or abbreviated. You must add a long name for the species (will be used in the reports), and optionally, a description in the respective fields as it is shown in Figure 8.1.

To enter the new species into the database, click the **Insert** button. If the insert was successful the new species will be listed above the **Codes** form.

#### 8.1.2 Viewing species data

Open Admins  $\triangleright$  Codes. From the drop-down list Class name choose the option **SPECIES**, and click the **Search** button.

The list of all species names registered in the database is shown in the search results table in groups of 100. These summaries include the **External Code** and the **Short Name** of the species.

To view the complete data for certain species, navigate through the table (by scrolling the groups with the buttons **Prev 100**, **Next 100** and scrolling the table itself) until you find the row containing the species name you are looking for.

Then click on the View (left) icon in the **Actions** section of this line. The submit button label should change to **View**. The data for the species will be shown in the **Codes** form below (Figure 8.2).

| CRYOWEB           | Ge           | nebank                  | Docume                     | ntation S              | ystem                        |          | FRIEDRICH-LOEFFLER-I<br>Burn<br>Fed | CRYOWEB V1.4      |
|-------------------|--------------|-------------------------|----------------------------|------------------------|------------------------------|----------|-------------------------------------|-------------------|
| Home Page         | Cryo<br>Code | Material S<br>es Link b | Storage Repo<br>reeds EFAB | rts Admins<br>S export |                              |          |                                     |                   |
| About CryoWEB     |              |                         |                            |                        |                              |          |                                     | <u>CODES</u>      |
| Main menu 🛛 🔳     | Clas         | s name                  | SPECIES                    | - Search               |                              |          |                                     | 🕞 Insert new code |
| Halp              | 1-11         | l records sorte         | ed ASC 💌 by                | External Code          | <ul> <li>Prev 100</li> </ul> | Next 100 |                                     |                   |
|                   | #            |                         | Class                      |                        | External Code                |          | Short Name                          | Actions 🔶         |
| Logout            | 1            | S                       | PECIES                     |                        | Cattle                       |          | Rind                                | <u> </u>          |
|                   | 2            | S                       | PECIES                     |                        | Chicken                      |          | Hühner                              |                   |
| You are login as: | 3            | S                       | PECIES                     | ECIES Deer             |                              |          | Cerviden                            |                   |
| (Germany)         | 4            | S                       | PECIES                     | 1                      | Duck(domestic)               |          | Hausente                            |                   |
| (ocimany)         | CODE         | s                       |                            |                        | <u> </u>                     |          | -                                   |                   |
| Webmaster:        |              |                         |                            |                        |                              |          |                                     |                   |
| C-man             | Clas         | ee*                     | SPECIES                    | 2                      | External Code*               | Deer     | (2)                                 |                   |
|                   | She          | vt Name*                | Cerviden                   | 0                      | Long Name                    | Deer     | U                                   | 0                 |
|                   | Sile         | ALC NUMBER              |                            | U.                     | Long Hamo                    | 10001    |                                     | •                 |
|                   | Des          | cription                |                            |                        |                              |          |                                     |                   |
|                   |              |                         |                            |                        |                              |          |                                     |                   |
|                   |              |                         | 1                          |                        | _                            |          | (2)                                 |                   |
|                   |              |                         |                            |                        |                              | view     |                                     |                   |
|                   |              |                         |                            |                        |                              |          |                                     |                   |
|                   |              |                         |                            |                        |                              |          |                                     |                   |
|                   |              |                         | Fig                        | gure 8.2:              | View sp                      | ecies    | data                                |                   |

## 8.1.3 Correcting species name

To change species name click on  $Admins \triangleright Codes$ . From the drop-down list Class choose the option **SPECIES** and click the **Search** button.

| CRYOWEB                    | Genebank Documer                                         | ntation System                    | FRIEDRICH-LOEFFLER-INST | TUT<br>TUT<br>arschungsinstitut für Tiergesundhe<br>Research Institute for Animal Healt |
|----------------------------|----------------------------------------------------------|-----------------------------------|-------------------------|-----------------------------------------------------------------------------------------|
| Home Page                  | Cryo Material Storage Report<br>Codes Link breeds EFABIS | s Admins export                   |                         |                                                                                         |
| About CryoWEB              |                                                          |                                   |                         | <u>CODES</u>                                                                            |
| Main menu 🛛 🔳              | Class name SPECIES                                       | Search                            |                         | 🔒 Insert new code                                                                       |
| Help                       | 1-11 records sorted ASC 🗾 by E                           | external Code 💌 Prev 100 Next 100 |                         |                                                                                         |
|                            | # Class                                                  | External Code                     | Short Name              | Actions 🛨                                                                               |
| Logout                     | 1 SPECIES                                                | Cattle                            | Rind                    |                                                                                         |
| Manager Inclusion          | 2 SPECIES                                                | Chicken                           | Hühner                  |                                                                                         |
| You are login as:<br>mhenn | 3 SPECIES                                                | Deer                              | Cerviden                |                                                                                         |
| (Germany)                  | 4 SPECIES                                                | Duck(domestic)                    | Hausente                |                                                                                         |
| Webmanter                  | CODES                                                    |                                   |                         |                                                                                         |
| e-mail                     |                                                          | Evternal Code* Horse              | 0                       |                                                                                         |
|                            | Chart Name* Dfard                                        |                                   |                         |                                                                                         |
|                            | Short Name" Pferd                                        | Cong Name Horse                   | -                       | 3                                                                                       |
|                            | Description                                              |                                   |                         |                                                                                         |
|                            |                                                          |                                   | 0                       |                                                                                         |
|                            | ,                                                        | Update                            | <b>O</b>                |                                                                                         |
|                            |                                                          |                                   |                         |                                                                                         |
|                            |                                                          |                                   |                         |                                                                                         |
|                            | Figure 8 3. (                                            | Correcting the spacia             | s name Horse            |                                                                                         |
|                            | rigure 6.5. (                                            | Jorrecting the specie             | s name morse            |                                                                                         |

In the result list below find the line containing the species and click the **Update** (middle) icon in the **Actions** section of this line. The data for the species will be shown in the **Codes** form below.

Make your corrections in the respective form fields (Figure 8.3) and click the **Update** button in the bottom of the form to submit the changes to the database.

To check if the changes were successfully submitted, find the line in the list containing the species, and click the **View** (left) icon in the **Actions** section of that line. The data in the **Codes** form will be re-read from the database.

#### 8.1.4 Deleting species

To delete a species name, it must not be used, i.e. there should be no link between the species and any breeds, and there should be no animals from this species in the database.

If the species is not used click on  $Admins \triangleright Codes$ . From the drop-down list Class choose the option SPECIES and click the Search button. In the list below find the line containing the species and click the Delete (right) icon in the Actions section of this line. The data for these species will be shown in the Codes form below.

To erase the species click on the **Delete** button in the bottom of the form (Figure 8.4). A confirmation dialog

Are you sure you want to remove record from the database?

| CRYOWEB              | Genebank                   | < Documen                        | tation S         | system                 |          | FRIEDRICH-LOEFFLER-INSTITUT<br>Bundesforsci<br>Federal Rese | CRYOWEB V1.4<br>nungsinstitut für Tiergesundheit<br>terch Institute for Animal Health |
|----------------------|----------------------------|----------------------------------|------------------|------------------------|----------|-------------------------------------------------------------|---------------------------------------------------------------------------------------|
| Home Page            | Cryo Material Codes Link b | Storage Reports<br>preeds EFABIS | Admins<br>export |                        |          |                                                             |                                                                                       |
| About CryoWEB        |                            |                                  |                  |                        |          |                                                             | <u>CODES</u>                                                                          |
| Main menu 🛛 🔳        | Class name                 | SPECIES                          | Search           | -                      |          |                                                             | 🔒 Insert new code                                                                     |
| Help                 | 1-11 records sorte         | d ASC by E                       | kternal Code     | Prev 100               | Next 100 | Cervicen                                                    |                                                                                       |
| Logout               | 4 S                        | PECIES                           |                  | Duck(domestic)<br>Goat |          | Tiege                                                       |                                                                                       |
| You are legin as:    | 6 S                        | PECIES                           | 0                | oose(domestic)         |          | Hausgans                                                    |                                                                                       |
| mhenn                | 7 S                        | PECIES                           | Horse<br>Pia     |                        |          | Pferd                                                       | 💽 💊 💽 🛓                                                                               |
| (Germany)            | 8 S                        | PECIES                           |                  |                        |          | Schwein                                                     | i i i i i i i i i i i i i i i i i i i                                                 |
| Webmaster:<br>e-mail | CODES                      |                                  |                  |                        |          |                                                             |                                                                                       |
|                      | Class*                     | SPECIES                          | 2                | External Code*         | Horse    | 0                                                           |                                                                                       |
|                      | Short Name*                | Pferd                            | ?                | Long Name              | Horse    | 0                                                           |                                                                                       |
|                      | Description                |                                  |                  |                        |          | 🕤 🥏 The page at http://cryo2.t                              | zv.fal.de 🔺 🗙                                                                         |
|                      |                            |                                  |                  |                        | Delete   | Are you sure you want to remove the database                | ve record from                                                                        |
|                      |                            |                                  |                  |                        |          | OK Cancel                                                   | -                                                                                     |
|                      |                            |                                  |                  |                        |          |                                                             |                                                                                       |
|                      |                            |                                  |                  |                        |          |                                                             |                                                                                       |
|                      | Fi                         | gure 8.4:                        | Deletir          | ig the sp              | ecies    | name Horse                                                  |                                                                                       |
|                      | 1 1                        | Bar 0 0.1.                       | <b>D</b> 010011  | o me op                | 00100    | 110110                                                      |                                                                                       |

will be shown. Confirm with **OK**.

#### 8.1.5 Adding new breed

To add a new breed click on  $Admins \triangleright Codes$ . From the drop-down list Class name choose the option **BREED**, and click the **Search** button.

| CRYOWEB           | Genebar                     | ık Documen      | tation               | ystem          |            | FRIEDRICH-LOEF | CRYOWEB V1.4      |
|-------------------|-----------------------------|-----------------|----------------------|----------------|------------|----------------|-------------------|
| Home Page         | Cryo Material<br>Codes Link | Storage Reports | Admins<br>export     |                |            |                |                   |
| About CryoWEB     |                             |                 |                      |                |            |                | <u>CODES</u>      |
| Main menu 🛛 🔳     | Class name                  | BREED           | Search               |                |            |                | 🔥 insert new code |
| Help              | 1-100 records s             | orted ASC 💽 by  | xternal Code         | ▼ Prev 100     | Next 100   |                |                   |
|                   | #                           | Class           |                      | External Code  |            | Short Name     | Actions 🔶         |
| Logout            | 1                           | BREED           |                      | Aberdeen Angus |            | AA             | <u> </u>          |
|                   | 2                           | BREED           |                      | Achal-Tekkiner |            | ATK            | <u>Q</u> 💊 🔅      |
| You are login as: | 3                           | BREED           | BREED Aegidienberger |                |            | AGB            | <u> </u>          |
| (Germany)         | 4                           | BREED           | ED Alaska            |                |            | AI             | <u> </u>          |
| Webmaster         | CODES                       | 00550           |                      |                |            | 11 010         |                   |
| e-mail            |                             |                 |                      |                |            |                |                   |
|                   | Class*                      | BREED           | (?                   | External Code* | Barnevelde | r 🕐            |                   |
|                   | Short Name*                 | BA∨             | ?                    | Long Name      | Barnevelde | r              | ?                 |
|                   |                             |                 |                      |                |            |                |                   |
|                   | Description                 |                 |                      |                |            |                |                   |
|                   |                             |                 |                      |                | 0          |                |                   |
|                   |                             | ,               |                      |                | nsert      |                |                   |
|                   |                             |                 |                      |                |            |                |                   |
|                   |                             |                 |                      |                |            |                |                   |
|                   | Figu                        | re 8.5: Ad      | ding a               | new bree       | d nam      | e Barnevelder  |                   |

If there are any breeds registered in the database they will be listed below. If the breed name is not in the database, click on **Insert new code** to start filling the data for the breed. In the **Codes** form below the list, the system will fill for you automatically the class as **BREED**, and this value cannot be changed.

Enter in the **External Code** field a short English name for the breed. Enter in the **Short Name** field the breed name the way you want to see it in the drop-down lists in CryoWEB, e.g. in your local language, or abbreviated (Figure 8.5). You must add a long name for the breed (will be used in the reports) and, optionally, a description in the respective fields.

To enter the new breed in the database, click the **Insert** button. If the insert was successful, the new breed will be listed above the **Codes** form.

#### 8.1.6 Viewing breed data

Open  $Admins \triangleright Codes$ . From the drop-down list Class name choose the option **BREED**, and click the **Search** button.

| CRYOWER                           | Genebank Documen                                          | tation System                                          | FRIEDRICH-LOEFFLER-INSTITU | CRYOWEB V1.4                      |
|-----------------------------------|-----------------------------------------------------------|--------------------------------------------------------|----------------------------|-----------------------------------|
| Home Page                         | Cryo Material Storage Reports<br>Codes Link breeds EFABIS | Admins                                                 | reaera ke                  | earch institute for Animal Health |
| About CryoWEB                     |                                                           |                                                        |                            | CODES                             |
| Main menu 🛛 🔳                     | Class name BREED                                          | - Search                                               |                            | <u>a Insert new code</u>          |
| Help                              | 1-100 records sorted ASC  by                              | External Code Prev 100 Next 100                        |                            |                                   |
| Logout                            | 20 BREED                                                  | Angus<br>Annaberger Haubenstrupphühner                 | Angus                      |                                   |
|                                   | 22 BREED                                                  | Ansbach-Triesdorfer                                    | AnsTries                   |                                   |
| You are login as:<br><i>mhenn</i> | 23 BREED                                                  | Appaloosa                                              | APP                        | 🔍 💊 👷 🔶                           |
| (Germany)                         | 24 BREED                                                  | Appenzeller Barthühner                                 | АррВ                       | l N 👷 🛡                           |
| Webmaster:<br>e-mail              | Class* BREED<br>Short Name* APP                           | External Code*     Appaloos     Cong Name     Appaloos | a ?                        |                                   |
|                                   | Description                                               |                                                        | 3)                         |                                   |
|                                   |                                                           | View                                                   |                            |                                   |
|                                   | Fig                                                       | ure 8.6: View breed d                                  | lata                       |                                   |

The list of all breed names registered in the database is shown in the search results table in groups of 100. These summaries include the **External Code** and the **Short Name** of the breeds.

To view the complete data for a certain breed, navigate through the table (by scrolling the groups with the buttons **Prev 100**, **Next 100** and scrolling the table itself) until you find the row containing the breed name you are looking for.

Then click on the View (left) icon in the **Actions** section of this line. The submit button label should change to **View**. The data for the breed will be shown in the **Codes** form below (Figure 8.6).

#### 8.1.7 Correcting a breed name

To correct a breed name, click on  $Admins \triangleright Codes$ .

From the drop-down list **Class** choose the option **BREED**, and click the **Search** button. In the list below find the line containing the breed name, and click the **Update** (middle) icon in the **Actions** section of this line. The data for the breed will be shown in the **Codes** form below.

| CRYOWEB           | Genebanl                      | < Documen                        | tation                           | ystem             |             | FRIEDRICH-LOEFFLER-I | CRYOWEB V1.4<br>NSTITUT<br>Jesforschungsinstitut für Tiergesundheit<br>eral Research Institute for Animal Health |
|-------------------|-------------------------------|----------------------------------|----------------------------------|-------------------|-------------|----------------------|----------------------------------------------------------------------------------------------------|
| Home Page         | Cryo Material<br>Codes Link b | Storage Reports<br>preeds EFABIS | Admins<br>export                 |                   |             |                      |                                                                                                    |
| About CryoWEB     |                               |                                  |                                  |                   |             |                      | CODES                                                                                                    |
| Main menu 🛛 🔳     | Class name                    | BREED                            | Search                           |                   |             |                      | 🔒 Insert new code                                                                                                |
|                   | 1-100 records sor             | ted ASC 💌 by E                   | xternal Code                     | ▼ Prev 100        | Next 100    |                      |                                                                                                    |
| нер               | 33                            | BREED                            |                                  | Aubrac            |             | Aubrac               | 🔍 🔌 🤔                                                                                                    |
| Logout            | 34                            | BREED                            |                                  | Augsburger        |             | AB                   | 🔍 🕥 🍺                                                                                                    |
| Logoul            | 35                            | BREED                            |                                  | Australorps       |             | ASTR                 | 🔍 🕥 🍺 📃                                                                                                    |
| You are login as: | 36                            | BREED                            | Barnevelder<br>Barthühner Barred |                   |             | BAV                  |                                                                                                    |
| mhenn             | 37                            | BREED                            |                                  |                   |             | BartB                | 🖻 🕅 🕞 主                                                                                                    |
| (Germany)         | 38                            | RREED                            | Barthüh                          | ner Gold-Rlack Mr | halth       | RatGRM               |                                                                                                    |
| Webmaster:        | CODES                         |                                  |                                  |                   |             |                      |                                                                                                    |
| e-mail            |                               |                                  |                                  |                   |             |                      |                                                                                                    |
|                   | Class*                        | BREED                            | ?                                | External Code*    | Barnevelder | 0                    |                                                                                                    |
|                   | Short Name*                   | BA∨                              | (?)                              | Long Name         | Barnevelder |                      | 0                                                                                                    |
|                   |                               |                                  |                                  |                   |             |                      |                                                                                                    |
|                   | Description                   |                                  |                                  |                   |             |                      |                                                                                                    |
|                   |                               |                                  |                                  |                   |             |                      |                                                                                                    |
|                   |                               | 1                                |                                  |                   |             |                      |                                                                                                    |
|                   |                               |                                  |                                  | U                 | pdate       |                      |                                                                                                    |
|                   |                               |                                  |                                  |                   |             |                      |                                                                                                    |
|                   |                               |                                  |                                  |                   |             |                      |                                                                                                    |
|                   |                               | Eimuna (                         | 7.0                              | mosting           | hand a      |                      |                                                                                                    |
|                   |                               | rigure č                         | 0.1100                           | rrecting a        | a preed n   | lame                 |                                                                                                    |
|                   |                               |                                  |                                  |                   |             |                      |                                                                                                    |

Make your corrections in the respective form fields, and click the **Update** button in the bottom of the form to submit the changes to the database (Figure 8.7).

To check that the changes were successfully submitted, find the line in the list containing the breed, and click the **View** (left) icon in the **Actions** section of that line. The data in the **Codes** form will be re-read from the database.

#### 8.1.8 Deleting a breed

You can only delete breed name which is not used, i.e. the breed must be not linked to species, and there must be no animals from this breed in the database. Therefore, before deleting a breed you must delete all animals from that breed and the links to any species.

If the breed name is not used, click on **Admins**  $\triangleright$  **Codes**. From the drop-down list **Class**, choose the option **BREED**, and click the **Search** button. In the list below find the line containing the breed, and click the **Delete** (right) icon in the **Actions** section of this line. The data for the breed will be shown in the **Codes** form below (Figure 8.8). To erase the breed click on the **Delete** button in the bottom of the form. A confirmation dialog

```
Are you sure you want to remove record from the database?
```

will be shown. Confirm with **OK**.

| CRYOWEB              | Gene               | bank Documen                                | tation Sys        | tem                        |             | FRIEDRICH-LOEFFLER-INSTITUT<br>Bundesforso<br>Federal Res | CRYOWE<br>hungsinstitut für Tierg<br>earch Institute for Anii | B V1.4<br>gesundheit<br>mal Health |
|----------------------|--------------------|---------------------------------------------|-------------------|----------------------------|-------------|-----------------------------------------------------------|---------------------------------------------------------------|------------------------------------|
| Home Page            | Cryo Mate<br>Codes | erial Storage Reports<br>Link breeds EFABIS | Admins            |                            |             |                                                           |                                                               |                                    |
| About CryoWEB        |                    |                                             |                   |                            |             |                                                           | <u>CODES</u>                                                  |                                    |
| Main menu 🛛 🔳        | Class nar          | me BREED _                                  | Search            |                            |             |                                                           | 🔒 Insert new o                                                | code                               |
| Help                 | 1-100 rec<br>33    | cords sorted ASC v by B<br>BREED            | external Code 🗾 🛛 | Prev 100                   | Next 100    | Aubrac                                                    | <u>Q</u> N 8                                                  |                                    |
| Logout               | 34                 | BREED                                       | Aug               | sburger                    |             | AB                                                        |                                                               |                                    |
| You are legin as:    | 35                 | BREED                                       | Australorps       |                            |             | BAV                                                       |                                                               |                                    |
| mhenn                | 37                 | BREED                                       | Barthühner Barred |                            |             | BartB                                                     |                                                               | <b>±</b>                           |
| (Germany)            | 38                 | RREED                                       | Rarthühner G      | old-Rlack Mo               | Had         | RaitGRM                                                   |                                                               | +                                  |
| Webmaster:<br>e-mail | Class*             | BREED                                       | ? Ex              | External Code* Barnevelder |             | 0                                                         |                                                               |                                    |
|                      | Short Na           | me* BA∨                                     | ? Lo              | ng Name                    | Barnevelder | 0                                                         |                                                               |                                    |
|                      | Description        |                                             |                   |                            |             |                                                           |                                                               |                                    |
|                      |                    | ,                                           |                   | D                          | elete       |                                                           |                                                               |                                    |
|                      | F                  | Figure 8.8: De                              | leting the        | e breed                    | name        | Barnevelder                                               |                                                               |                                    |

## 8.1.9 Linking breed name to species

On the breed's form, the breed's list is filtered by the species name. To make this possible you have to link each breed to the respective species, i.e. assign the breed to a species.

|                   |         |                                                   |                           | FRIEDRICH-LOEFFLEF | CRYOWEB V1.4                                                                              |
|-------------------|---------|---------------------------------------------------|---------------------------|--------------------|-------------------------------------------------------------------------------------------|
| CRYOWEB           | Ge      | nebank Documen                                    | tation System             | Bu<br>Fe           | Indesforschungsinstitut für Tiergesundheit<br>ederal Research Institute for Animal Health |
| Home Page         | Cryo    | Material Storage Reports<br>es Link breeds EFABIS | Admins<br>export          |                    |                                                                                           |
| About CryoWEB     |         |                                                   |                           | -                  | LINK BREEDS                                                                               |
| Main menu 🛛 🔳     | Spec    | cies All 💌 Breed A                                | Search                    |                    | 🔥 Insert new link                                                                         |
| Help              | 1-10    | 0 records sorted ASC 🔽 by                         | Species  Prev 100 Next 10 | 0                  |                                                                                           |
|                   | #       | Species                                           | Breed                     | EFABIS name        | Actions 🛨                                                                                 |
| Logout            | 1       | Cerviden                                          | FD                        | Fallow Deer        |                                                                                           |
| _                 | 2       | Cerviden                                          | RD                        | Red Deer           | 🔍 💊 🌸                                                                                     |
| You are login as: | 3       | Cerviden                                          | RoD                       | Roe Deer           | 🔍 🔊 🕞 🔔                                                                                   |
| (Germany)         | 4       | Cerviden                                          | SiD                       | Sika Deer          | 🔍 🕥 💽 📋                                                                                   |
| (ocimany)         |         | REEDS                                             | 000                       | <u> </u>           |                                                                                           |
| Webmaster:        |         | JALLOO                                            |                           |                    |                                                                                           |
| e-man             | Spe     | cies* Rind 💌 🕐                                    | Breed* CHA                | <b>▼</b>   ?       |                                                                                           |
|                   | FEA     | BIS species                                       | EFABIS name               | 0                  |                                                                                           |
|                   |         |                                                   | Insert                    | U                  |                                                                                           |
|                   |         |                                                   |                           |                    |                                                                                           |
|                   |         |                                                   |                           |                    |                                                                                           |
|                   | <b></b> | 0 0 T · 1 ·                                       |                           |                    | 1                                                                                         |
|                   | - F'1   | gure 8.9: Linki                                   | ng breed name CHA         | A and species Rind | 1                                                                                         |
| -                 |         | <u> </u>                                          | 5                         | ±                  |                                                                                           |

To link breed and species names, click on  $Admins \triangleright Link$  breeds. Then choose from the **Species** list in the search part the name of the species you want to link the breed, and click the **Search** button. Check if your breed is in the results list. If this is not the case, click on the **Insert new link** icon, choose the species and breed name from the respective drop-down lists on the **Link Breeds** form, and click the **Insert** button. If the linking was successful, you can find the new record in the table above. In the Figure 8.9 the breed CHA is linked to the species 'Rind'.

### 8.1.10 Deleting a link between breed name and species

To delete a link between CryoWEB breed name and species, click on the **Admins**  $\triangleright$  **Link breeds**. Find the respective line in the list, and click the **Delete** (right) icon in the **Actions** section of this line. The link data will be shown in the **Link breeds** form below. To erase the links, click on the **Delete** button in the bottom of the form (Figure 8.10).

Warning: If there are any animals from that breed registered in the database, they will not be erased. However, you cannot update their data, or add new animals from that breed until the link is restored.

| CRYOWEB              | Genebank Documentation System                                                            | CRYOWEB V1.4<br>FRIEDRICH-LOEFFLER-INSTITUT<br>FRIEDRICH-LOEFFLER-INSTITUT<br>Fullers for animal Health<br>Federal Research Institute for Animal Health |
|----------------------|------------------------------------------------------------------------------------------|----------------------------------------------------------------------------------------------------|
| Home Page            | Cryo Material Storage Reports Admins<br>Codes Link breeds EFABIS export                  |                                                                                                    |
| About CryoWEB        |                                                                                          | LINK BREEDS                                                                                                    |
| Main menu 🛛 🔳        | Species Rind 💌 Breed All 💌 Search                                                        | 🔂 Insert new link                                                                                                    |
| Help                 | 1-58 records sorted ASC 🗾 by Species 🚽 Prev 100 Next 100                                 |                                                                                                    |
|                      | 9 Rind BRA                                                                               | Brangus 🔃 💽 🙀 🛨                                                                                                    |
| Logout               | 10 Rind BV                                                                               | Braunvieh 🛛 💽 🙀 📊                                                                                                    |
|                      | 11 Rind Bvalt                                                                            | Braunvieh alter Zuchtrichtung 🛛 🔃 🙀                                                                                                    |
| You are login as:    | 12 Rind CHA                                                                              | Charolais 📃 💽 👷 🔔                                                                                                    |
| (Germany)            | 13 Rind CHI                                                                              | Chianina 📃 💽 🙀 🖡                                                                                                    |
| Webmaster:<br>e-mail | LINK BREEDS Species* Rind 1 T T Breed* CHA EFABIS species Cattle 1 EFABIS name Charolais |                                                                                                    |
|                      | Delete                                                                                   | 🗢 🔊 The page at http://cryo2.tzv) 🔳 🗙                                                                                                    |
|                      |                                                                                          | Are you sure you want to remove record from the database                                                                                                |
|                      |                                                                                          | OK Cancel                                                                                                    |
|                      | Figure 8.10: Deleting link between breed                                                 | l name and species                                                                                                    |

### 8.1.11 Linking CryoWEB breed name to EFABIS breed name

The breed names used in CryoWEB may differ from the ones in EFABIS (as the breeds have sometimes more than one name). If you want to get cumulative statistics per breed from CryoWEB for upload in EFABIS, you have to link the names used in both systems.

|                            |                                                                         |                           |                   |           | FRIEDRICH-LOEFFLER-INSTITU    | CRYOWEB V                                                     | 1.4            |  |  |
|----------------------------|-------------------------------------------------------------------------|---------------------------|-------------------|-----------|-------------------------------|---------------------------------------------------------------|----------------|--|--|
| CRYOWEB                    | Gei                                                                     | nebank Documer            | ntation System    |           | Bundesforso<br>Federal Res    | hungsinstitut für Tiergesund<br>earch Institute for Animal He | dheit<br>ealth |  |  |
| Home Page                  | Cryo Material Storage Reports Admins<br>Codes Link breeds EFABIS export |                           |                   |           |                               |                                                               |                |  |  |
| About CryoWEB              |                                                                         |                           |                   |           |                               | INK BREEDS                                                    |                |  |  |
| Main menu 🛛 🔳              | Spec                                                                    | cies Rind 💌 Breed         | All 💽 Search      |           |                               | 👌 Insert new link                                             | 2              |  |  |
| Holp                       | 1-58                                                                    | records sorted ASC 💌 by S | Species  Prev 100 | lext 100  |                               |                                                               |                |  |  |
|                            | 9                                                                       | Rind                      | BRA               |           | Brangus                       | 📃 💽 🙀 📤                                                       |                |  |  |
| Logout                     | 10                                                                      | Rind                      | BV                |           | Braunvieh                     |                                                               |                |  |  |
| You are leaded             | 11                                                                      | Rind                      | Bvalt             |           | Braunvieh alter Zuchtrichtung |                                                               |                |  |  |
| rou are login as.<br>mhenn | 12                                                                      | Rind                      | CHA               |           | Charolais                     |                                                               |                |  |  |
| (Germany)                  | 13                                                                      | Rind                      | CHI               |           | Chianina                      | <u> </u>                                                      |                |  |  |
| Webmaster:                 | LINK B                                                                  | REEDS                     |                   |           |                               |                                                               | _              |  |  |
| e-mail                     |                                                                         |                           |                   |           |                               |                                                               |                |  |  |
|                            | Spec                                                                    | cies* Rind                | Preed*            | CHA       | • ?                           |                                                               |                |  |  |
|                            | EFA                                                                     | BIS species Cattle        | EFABIS name       | Charolais |                               |                                                               |                |  |  |
|                            |                                                                         |                           | L                 | pdate     |                               |                                                               |                |  |  |
|                            |                                                                         |                           |                   |           |                               |                                                               | -              |  |  |
|                            |                                                                         |                           |                   |           |                               |                                                               |                |  |  |
| Figure 8.11                | : Lir                                                                   | nking CryoWE              | B breed name fo   | r Cha     | rolais to EFABIS b            | reed name                                                     | ŗ              |  |  |
| 0 0                        |                                                                         |                           |                   | . 9110    |                               | 1000 Hame                                                     | ·              |  |  |

To link CryoWEB and EFABIS names, click on the Admins > Link breeds.

If the CryoWEB breed name is not linked to species, click on the Insert new link icon, choose the CryoWEB species and breed name from the respective drop-down lists on the **Link breeds** form, type the EFABIS species and breed name in the text fields below, and click the **Insert** button.

If the CryoWEB breed name is linked to species, find the respective line in the list, and click the **Update** (middle) icon in the **Actions** section of this line. Type the EFABIS species and breed name in the text fields in the **Link breeds** form, and click the **Update** button (Figure 8.11).

#### 8.1.12 Viewing links data

To view a link data click on the  $Admins \triangleright Link$  breeds.

The list of all links between breeds and species registered in the database is shown in the search results table in groups of 100. These summaries include the species, the CryoWEB name and the EFABIS name of the linked breed.

To view the complete data for a certain link, navigate through the table (by scrolling the groups with the buttons **Prev 100**, **Next 100** and scrolling the table itself) until you find the row containing the breed name, which link you are looking for.

Then click on the View (left) icon in the **Actions** section of this line. The submit button label should change to **View**. The data for the link will be shown in the **Link breeds** form below (Figure 8.12).

| CRYOWEB                                        | Genebank Documentation System                                                              | CRYOWED V1.4<br>FRIEDRICH-LOEFFLER-INSTITUT<br>FLEDRICH-LOEFFLER-INSTITUT<br>Bundes forschungsinstitut für Tiergesundheit<br>Federal Research Institute for Animal Health |
|------------------------------------------------|--------------------------------------------------------------------------------------------|----------------------------------------------------------------------------------------------------|
| Home Page                                      | Cryo Material Storage Reports Admins<br>Codes Link breeds EFABIS export                    |                                                                                                    |
| About CryoWEB                                  |                                                                                            | LINK BREEDS                                                                                                    |
| Main menu 🛛 🔳                                  | Species Rind 💽 Breed AnsTries 💽 Search                                                     | insert new link                                                                                                    |
| Help                                           | 1-1 record sorted ASC ▼ by Species ▼ Prev 100 Next 100<br># Species Breed                  | EFABIS name Actions                                                                                                    |
| Logout                                         | 1 Rind AnsTries                                                                            | Ansbach-Triesdorfer 🔄 💽 🍺                                                                                                    |
| You are login as:<br><b>mhenn</b><br>(Germany) |                                                                                            |                                                                                                    |
| Webmaster:<br>e-mail                           | Species* Rind • ? Breed* AnsTries<br>EFABIS species Cattle ? EFABIS name Ansbach-1<br>View | Triesdorfer ()                                                                                                    |
|                                                | Figure 8.12: View links d                                                                  | ata                                                                                                    |

## 8.1.13 Correcting a link between CryoWEB and EFABIS breed names

To correct a link click on  $Admins \triangleright Link$  breeds. Find the respective line in the list, and click the Update (middle) icon in the Actions section of this line. The link data will be shown in the Link breeds form below. Correct the EFABIS breed name or species, and click the Update button (Figure 8.13).

| Home Page         | Cryo M  | aterial Storage   | Reports Ad    | Imins           |           |                |                 |        |                |
|-------------------|---------|-------------------|---------------|-----------------|-----------|----------------|-----------------|--------|----------------|
| About CryoWEB     | Codes   | Link breeds       | EFABIS export |                 |           |                |                 |        |                |
| About anyone b    | Energi  | Bind -            |               | TI Soarch       |           |                |                 | BREEDS | w link         |
| Main menu 🛛 🔳     | Specie  |                   | Breed All     | Search          |           |                |                 |        | <u>N IIIIA</u> |
| Help              | 1-58 n  | ecords sorted ASC | by Species    | Prev 100        | Next 100  |                |                 |        |                |
| neip              | 9       | Rind              |               | BRA             |           | Brai           | ngus            | 🔹 🚺 🐊  | +              |
| Logout            | 10      | Rind              |               | BV              |           | Brau           | nvieh           | 📃 🚺 🙀  |                |
|                   | 11      | Rind              |               | Bvalt           |           | Braunvieh alte | r Zuchtrichtung | 💽 🙆 😥  |                |
| You are login as: | 12      | Rind              |               | CHA             |           | Cha            | olais           | 🔄 💊 🙀  | +              |
| (Germany)         | 13      | Rind              |               | CHI             |           | Chia           | inina           | Q 💊 😪  | 1              |
| Wehmaster         | LINK BR | <b>EEDS</b>       |               |                 |           |                |                 |        |                |
| e-mail            |         |                   |               |                 |           |                |                 |        |                |
|                   | Speci   | es* Rind          |               | Breed*          | CHA       | • ?            |                 |        |                |
|                   | EFAB    | IS species Cattle |               | (?) EFABIS name | Charolais | (?)            |                 |        |                |
|                   |         |                   |               | -               | Update    |                |                 |        |                |
|                   |         |                   |               |                 |           |                |                 |        |                |

## 8.2 Vessel type management

In this section you will learn how to add and remove various types of vessels.

#### 8.2.1 Adding a new vessel type

To add a new vesseltype, click on  $Admins \triangleright Codes$ . From the drop-down list Class name choose the option VESSEL TYPE and click the Search button.

If there are any vessel types registered in the database, they will be listed below. Check if this type is not already in the database.

If the vessel type is not in the database, click on the **Insert new code** to start filling the data for it. In the **Codes** form below the list, the system will fill for you automatically the class as **VESSEL\_TYPE**, and this value cannot be changed.

Enter in the **External Code** field a short English name for the vessel type. Enter in the **Short Name** field the vessel type, the way you want to see it in the drop-down lists in CryoWEB, e.g. in your local language, or abbreviated. You must add also long name for this type and, optionally, a description in the respective fields.

To enter the new type in the database, click the **Insert** button (Figure 8.14). If the insert was successful the new vessel type will be listed above the **Codes** form.

|                   |                                                        |                                  | FRIEDRICH J OFFEL FRUNSTI | CRYOWEB V1.4                                                                |
|-------------------|--------------------------------------------------------|----------------------------------|---------------------------|-----------------------------------------------------------------------------|
| CRYOWEB           | Genebank Docume                                        | ntation System                   | Bundes fo<br>Federal F    | rschungsinstitut für Tiergesundheit<br>lesearch Institute for Animal Health |
| Home Page         | Cryo Material Storage Repor<br>Codes Link breeds EFABI | ts Admins Sexport                |                           |                                                                             |
| About CryoWEB     |                                                        |                                  |                           | CODES                                                                       |
| Main menu 🛛 🔳     | Class name VESSEL_TYPE                                 | ▼ Search                         |                           | 🙀 Insert new code                                                           |
| Liele             | 1-7 records sorted ASC 🗾 by E                          | xternal Code 💌 Prev 100 Next 100 |                           |                                                                             |
| пер               | # Class                                                | External Code                    | Short Name                | Actions 🖈                                                                   |
| Logout            | 1 VESSEL_TYPE                                          | Ampulla glass 5 ml               | Ampullen Glas 5 ml        | 🔍 🕥 🕞 📙                                                                     |
| Logout            | 2 VESSEL_TYPE                                          | Cups 1 ml                        | Cups 1 ml                 | 🔍 🕥 💽 📒                                                                     |
| You are login as: | 3 VESSEL_TYPE                                          | Eppendorf 2 ml                   | Eppendorf 2 ml            | 🔍 🕥 🌸 🗖                                                                     |
| mhenn             | 4 VESSEL_TYPE                                          | Mini tube 0,25                   | Mini tube 0,25            | 🗋 💽 📝                                                                       |
| (Germany)         | CODES                                                  | 01 0.05                          | 01 0.05                   |                                                                             |
| Webmaster:        | CODES                                                  |                                  |                           |                                                                             |
| e-maii            |                                                        |                                  |                           |                                                                             |
|                   | Class* VESSEL_TYPE                                     | (?) External Code* Straw 0,5     | 0 (?)                     |                                                                             |
|                   | Short Name* Straw 0,50                                 | Cong Name Straw 0,5              | 0  (                      | ?                                                                           |
|                   |                                                        |                                  |                           |                                                                             |
|                   | Description                                            |                                  |                           |                                                                             |
|                   |                                                        | C                                | 2                         |                                                                             |
|                   | ,                                                      | Insert                           |                           |                                                                             |
|                   |                                                        | - moert                          |                           |                                                                             |
|                   |                                                        |                                  |                           |                                                                             |
|                   |                                                        |                                  |                           |                                                                             |
|                   | Figure 8.14: Ad                                        | lding a new vessel typ           | e - "Straw 0.50"          |                                                                             |
|                   |                                                        | amo a men report of p            | 5 5514.7 0100             |                                                                             |

#### 8.2.2 Viewing vessel type data

Open Admins  $\triangleright$  Codes. From the drop-down list Class name choose the option **VESSEL** TYPE, and click the Search button.

| CRYOWEB                    | Genebank Documen                                          | tation System               | FRIEDRICH-LOEFFLER-INSTITU<br>Fundes fors<br>Fed anal Re | CRYOWEB V1.4<br>T<br>schungsinstitut für Tiergesundheit<br>seench Institute for Animal Health |
|----------------------------|-----------------------------------------------------------|-----------------------------|----------------------------------------------------------|-----------------------------------------------------------------------------------------------|
| Home Page                  | Cryo Material Storage Reports<br>Codes Link breeds EFABIS | Admins Admins               |                                                          |                                                                                               |
| About CryoWEB              |                                                           |                             |                                                          | <u>CODES</u>                                                                                  |
| Main menu 🛛 🔳              | Class name VESSEL_TYPE                                    | Search                      |                                                          | 🔓 Insert new code                                                                             |
| Help                       | 1-7 records sorted ASC v by by<br># Class                 | External Code Citernal Code | Short Name                                               | Actions 🔶                                                                                     |
| Logout                     | 1 VESSEL_TYPE<br>2 VESSEL_TYPE                            | Ampulla glass 5 ml          | Ampullen Glas 5 ml                                       |                                                                                               |
| You are login as:<br>mhenn | 3 VESSEL_TYPE                                             | Eppendorf 2 ml              | Eppendorf 2 ml                                           |                                                                                               |
| (Germany)                  | CODES                                                     |                             |                                                          |                                                                                               |
| Webmaster:<br>e-mail       | Class* VESSEL_TYPE                                        | External Code* Eppendor     | 12 ml (?                                                 |                                                                                               |
|                            | Short Name*   Eppendorf 2 mi Description                  | () Long Name  Eppendorr     | f 2 mi (7)                                               |                                                                                               |
|                            |                                                           | View                        | 2                                                        |                                                                                               |
|                            | Figure                                                    | 8.15: View vessel typ       | pe data                                                  |                                                                                               |

The list of all vessel types registered in the database is shown in the search results table in groups of 100. These summaries include the **External Code** and the **Short Name** of the type.

To view the complete data for a certain vessel type, navigate through the table (by scrolling the groups with the buttons **Prev 100**, **Next 100** and scrolling the table itself) until you find the row containing the type you are looking for.

Then click on the View (left) icon in the **Actions** section of this line. The submit button label should change to **View**. The data for the vessel type will be shown in the **Codes** form below (Figure 8.15).

#### 8.2.3 Deleting a vessel type

To delete a vessel type it must not be in use, i.e. there should be no samples packed in this vessel type in the database. Therefore, before deleting a vessel type, you must delete all samples stored in such vessels (if that is what you want to do).

If the vessel type is not used, click on **Admins Codes**. From the drop-down list **Class name** choose the option **VESSEL\_TYPE** and click the **Search** button. In the list below find the line containing the vessel type and click the **Delete** (right) icon in the **Actions** section of this line. The data for this type will be shown in the **Codes** form below.

To erase the vessel type, click on the **Delete** button in the bottom of the form (Figure 8.16). A confirmation dialog

Are you sure you want to remove record from the database?

will be shown. Confirm with **OK**.

| CRYOWEB              | Genebank Documen                                          | tation System                 | FRIEDRICH-LOEFFLER-INSTITU  | CRYOWEB V1.4      |
|----------------------|-----------------------------------------------------------|-------------------------------|-----------------------------|-------------------|
| Home Page            | Cryo Material Storage Reports<br>Codes Link breeds EFABIS | Admins                        |                             |                   |
| About CryoWEB        |                                                           |                               |                             | CODES             |
| Main menu 🛛 🔳        | Class name VESSEL_TYPE                                    | Search                        |                             | 🔒 Insert new code |
| Help                 | 1-7 records sorted ASC by Ext                             | ternal Code Prev 100 Next 100 |                             |                   |
| Logout               | 2 VESSEL_TYPE<br>3 VESSEL_TYPE                            | Cups 1 mi<br>Eppendorf 2 mi   | Cups 1 mi<br>Enpendorf 2 mi |                   |
| Veu ere legin ee:    | 4 VESSEL_TYPE                                             | Mini tube 0,25                | Mini tube 0,25              |                   |
| mhenn                | 5 VESSEL_TYPE                                             | Straw 0.25                    | Straw 0.25                  | <u>0</u> 🕥 🍺 🛉    |
| (Germany)            | 6 VESSEL_TYPE                                             | Straw 0.50                    | Straw 0.50                  | R 🔊 🙀 🕨           |
| Webmaster:<br>e-mail | Class* VESSEL_TYPE                                        | ? External Code* Straw 0.5    | 0 0                         |                   |
|                      | Short Name* Straw 0.50                                    | Cong Name Straw 0.5           | 0 (?                        |                   |
|                      | Description                                               |                               |                             |                   |
|                      |                                                           | Delete                        | U C                         |                   |
|                      | Figure 8.16: D                                            | eleting the "Straw 0.5        | 50" vessel type             |                   |

## 8.3 Material status types management

There are three predefined types for the legal status of the sample - **core**, **owned** and **free**. These can be renamed to fit the situation within the country.

#### 8.3.1 Renaming a status type

To rename a status type, click on  $Admins \triangleright Codes$ . From the drop-down list Class name choose the option AVAILABILITY, and click the Search button.

In the list below find the line containing the status type you want to rename, and click the **Update** (middle) icon in the **Actions** section of this line. The data for the status type will be shown in the **Codes** form below.

Make your corrections in the **Short name**, **Long name**, or **Description** fields, and click the **Update** button in the bottom of the form to submit the changes to the database (Figure 8.17).

Notice, that you must NOT change the external code for 'core'!

To check if the changes were successfully submitted, find the line in the list containing the status type, and click the **View** (left) icon in the **Actions** section of that line. The data in the **Codes** form will be re-read from the database.

**Note:** You must not change the **External code** field for the predefined types - **core**, **owned** and **free**, as these values are used in the software.

| CRYOWEB                                        | Genebank Documen                                           | tation System                                         | FRIEDRICH-LOEFFLER-INSTIT | CRYOWEB V1.4      |
|------------------------------------------------|------------------------------------------------------------|-------------------------------------------------------|---------------------------|-------------------|
| Home Page                                      | Cryo Material Storage Reports<br>Codes Link breeds EFABIS  | Admins                                                |                           |                   |
| About CryoWEB                                  |                                                            |                                                       |                           | <u>CODES</u>      |
| Main menu 🛛 🔳                                  | Class name AVAILABILITY                                    | Search                                                |                           | 🔒 Insert new code |
| Help                                           | 1-3 records sorted ASC v by Ext                            | ernal Code  Prev 100 Next 100 External Code           | Short Name                | Actiono           |
|                                                | 4 Class<br>1 AVAILABILITY                                  | core                                                  | Short Name<br>Kern        | Actions           |
| Logout                                         | 2 AVAILABILITY                                             | free                                                  | Frei                      |                   |
| You are login as:<br><i>mhenn</i><br>(Germany) | 3 AVAILABILITY                                             | owned                                                 | Besitz                    |                   |
| Webmaster:<br>e-mail                           | CODES Class* AVAILABILITY Short Name* Kern                 | External Code* core     Long Name Kern                | 0                         | )                 |
|                                                | Material dieser Klass<br>Description sollte nicht entnomme | : gehört zum Kernbestand der Genbank und<br>n werden. | D                         |                   |
|                                                | Figure 8.17:                                               | Renaming the core s                                   | status type               |                   |

## 8.3.2 Adding new status type

To add a new status type, click on Admins  $\triangleright$  Codes. From the drop-down list Class name choose the option AVAILABILITY, and click the Search button.

| CRYOWEB                   | Genebank Documen                                          | tation System                  | FRIEDRICH-LOEFFLER-IN:<br>FRIEDRICH-LOEFFLER-IN:<br>Bunde<br>Feder | CRYOWEB V1.4<br>STITUT<br>sforschungsinstitut für Tiergesundheit<br>al Research Institute for Animal Health |
|---------------------------|-----------------------------------------------------------|--------------------------------|--------------------------------------------------------------------|----------------------------------------------------------------------------------------------------|
| Home Page                 | Cryo Material Storage Reports<br>Codes Link breeds EFABIS | Admins                         |                                                                    |                                                                                                    |
| About CryoWEB             |                                                           |                                |                                                                    | <u>CODES</u>                                                                                                |
| Main menu 🛛 🔳             | Class name AVAILABILITY                                   | <ul> <li>Search</li> </ul>     |                                                                    | 🙀 Insert new code                                                                                           |
| Help                      | 1-3 records sorted ASC 🗾 by Exi                           | ernal Code 💌 Prev 100 Next 100 |                                                                    |                                                                                                    |
|                           | # Class                                                   | External Code                  | Short Name                                                         | Actions                                                                                                    |
| Logout                    |                                                           | free                           | Frei                                                               |                                                                                                    |
| You are login as:         | 3 AVAILABILITY                                            | owned                          | Besitz                                                             |                                                                                                    |
| <b>mhenn</b><br>(Germany) |                                                           |                                |                                                                    |                                                                                                    |
| Webmaster:                | CODES                                                     |                                |                                                                    |                                                                                                    |
| e-mail                    |                                                           |                                |                                                                    |                                                                                                    |
|                           | Class* AVAILABILITY                                       | (?) External Code* blocked     | 0                                                                  | -                                                                                                    |
|                           | Short Name*  blocked                                      | Long Name  blocked             |                                                                    | 0                                                                                                    |
|                           | currently not available                                   |                                |                                                                    |                                                                                                    |
|                           | Deachplion                                                |                                |                                                                    |                                                                                                    |
|                           |                                                           | Insert                         | )                                                                  |                                                                                                    |
|                           |                                                           | moor                           |                                                                    |                                                                                                    |
|                           |                                                           |                                |                                                                    |                                                                                                    |
|                           | $\mathbf{F}_{i,\sigma_1,m_2} \otimes 1 \otimes 1$         | Adding a new statu             | a blocked                                                          |                                                                                                    |
|                           | гigure 8.18                                               | : Adding a new status          | s - Diocked                                                        |                                                                                                    |

If the status type is not in the database, click on the **Insert new code**. In the **Codes** form below the list, the class will be fixed to **AVAILABILITY**.

Enter in the **External Code** field a short English name for the status type. Enter in the **Short Name** field the status name the way you want to see it in the dropdown lists in CryoWEB, e.g. in your local language, or abbreviated. You must add also a long name for the status type and, optionally, a description in the respective fields.

To enter the new status type in the database, click the **Insert** button (Figure 8.18). If the insert was successful, the new status will be listed above the **Codes** form.

#### 8.3.3 Viewing status type data

Open Admins  $\triangleright$  Codes. From the drop-down list Class name choose the option AVAILABILITY, and click the Search button.

|                           |                             |                                    |                 |                            |          | FRIEDRICH-LOEFF | CRYOWEB V1.4                                                                                       |
|---------------------------|-----------------------------|------------------------------------|-----------------|----------------------------|----------|-----------------|----------------------------------------------------------------------------------------------------|
| CRYOWEB                   | Geneban                     | k Document                         | ation           | System                     |          |                 | FLI<br>Bundesforschungsinstitut für Tiergesundheit<br>Federal Research Institute for Animal Health |
| Home Page                 | Cryo Material<br>Codes Link | Storage Reports<br>breeds EFABIS e | Admins<br>xport |                            |          |                 |                                                                                                    |
| About CryoWEB             |                             |                                    |                 |                            |          |                 | <u>CODES</u>                                                                                       |
| Main menu 🛛 🔳             | Class name                  | AVAILABILITY -                     | Search          |                            |          |                 | a Insert new code                                                                                  |
| Help                      | 1-3 records sorte           | Class                              | ernal Code      | Prev 100     External Code | Next 100 | Short Name      | Actions                                                                                            |
|                           | 1 A                         | VAILABILITY                        |                 | core                       |          | Kern            |                                                                                                    |
| Logout                    | 2 A                         | VAILABILITY                        |                 | free                       |          | Frei            |                                                                                                    |
| You are login as:         | 3 A)                        | VAILABILITY                        |                 | owned                      |          | Besitz          |                                                                                                    |
| <b>mhenn</b><br>(Germany) |                             |                                    |                 |                            |          |                 |                                                                                                    |
| Webmaster:                | CODES                       |                                    |                 |                            |          |                 |                                                                                                    |
| e-mail                    | Class                       |                                    |                 | External Code*             | core     |                 |                                                                                                    |
|                           | Short Name*                 | Kern                               | 0               | Long Name                  | Kern     | U               |                                                                                                    |
|                           | Chorthanio                  | Material dieser Klasse             | gehört zum K    | ernbestand der Genba       | nk und   |                 | 0                                                                                                  |
|                           | Description                 | sollte nicht entnomme              | n werden.       |                            |          |                 |                                                                                                    |
|                           |                             |                                    |                 |                            | ?        | )               |                                                                                                    |
|                           |                             |                                    |                 |                            | /iew     |                 |                                                                                                    |
|                           |                             |                                    |                 |                            |          |                 |                                                                                                    |
|                           |                             |                                    |                 |                            |          |                 |                                                                                                    |
|                           |                             | Figure                             | 8.19: \         | ∕iew statı                 | ıs typ   | e data          |                                                                                                    |
| _                         |                             | -                                  |                 |                            |          |                 |                                                                                                    |

The list of all material status types registered in the database is shown in the search results table in groups of 100. These summaries include the **External Code** and the **Short Name** of the type.

To view the complete data for certain type, navigate through the table (by scrolling the groups with the buttons **Prev 100**, **Next 100** and scrolling the table itself) until you find the row containing the status type you are looking for.

Then click on the View (left) icon in the **Actions** section of this line. The submit button label should change to **View**. The data for the status type will be shown in the **Codes** form below (Figure 8.19).

## 8.4 Exporting data for EFABIS

There is a network of national and regional information systems in Europe for monitoring and characterisation of all populations of domestic animals. The regional database in this network is called EFABIS - European Farm Animal Biodiversity Information System. EFABIS collects, inter alia, data about the in situ and ex situ conservation programmes, and in particular the amount of cryo-preserved genetic material per breed per year. The data is expected as plain text file in the following format:

```
Year |Breed | Species | Country | Semen | Embryos | Oocytes | Somatic cells (male) | Somatic cells (female)
```

In this regard CryoWEB can be used as a source for providing such information, by aggregating the single animal data and generating cumulative statistics per breed, material type and year. To generate such a file, click on **Admins**  $\triangleright$  **EFABIS** export. Select from the list the years, for which you want to export data (Figure 8.20). Click on **Export data** to generate the file, then click on **Download:DS33.dat** to save the file to your machine. The generated file contains one line for each breed and year with the number of semen straws, embryos, oocytes, male and female somatic cells available in the storage in this year, and can be post-processed and uploaded in EFABIS.

| CRYOWEB                                                                  | Genebank Documentation System                                           | CRVOWEB V1.4<br>FRIEDRICH-LOEFFLER-INSTITUT<br>FLEDRICH-LOEFFLER-INSTITUT<br>Bundesforschungsinstitut für Tiergesundheit<br>Federal Research Institute for Annmal Health |
|--------------------------------------------------------------------------|-------------------------------------------------------------------------|----------------------------------------------------------------------------------------------------|
| Home Page                                                                | Cryo Material Storage Reports Admins<br>Codes Link breeds EFABIS export |                                                                                                    |
| About CryoWEB                                                            |                                                                         | EXPORT DATA FOR EFABIS                                                                                                    |
| Main menu 🛛 🔳                                                            |                                                                         |                                                                                                    |
| Help                                                                     | Select years                                                            |                                                                                                    |
| Logout<br>You are login as:<br><i>manager</i><br>(Germany)<br>Webmaster: | 2000 * 2001<br>2002<br>2003 = 2004<br>2006 = 2006<br>2006 * 2006        |                                                                                                    |
| e-mail                                                                   | Figure 8.20: Selecting years                                            | to export                                                                                                    |
| _                                                                        |                                                                         | Ľ                                                                                                    |

Note: This option might be used for tracing the development of your genebank collection in time.

## 8.5 Countries list management

In this section you will learn how to add, correct and remove country names from the list used on the **Organization** form.

#### 8.5.1 Adding a new country

To add a new country, click on  $Admins \triangleright Codes$ . From the drop-down list Class name choose the option COUNTRY and click the Search button.

If there are any countries registered in the database, they will be listed below. Check if the country name is not already in the database.

If the country name is not in the database, click on the **Insert new code** to start filling the data for it. In the **Codes** form below the list, the system will fill for you automatically the class as **COUNTRY**, and this value cannot be changed.

Enter in the **External Code** field the English name of the country, or the ISO 3166-1 country code. Enter in the **Short Name** field the country name, the way you want to see it in the drop-down lists in CryoWEB, e.g. in your local language, or abbreviated. You must add also long name for this country and, optionally, a description in the respective fields.

To enter the new country in the database, click the **Insert** button (Figure 8.21). If the insert was successful the new country name will be listed above the **Codes** form (if there are many countries registered you may need to scroll the list).

| CRYOWEB                                                      | Genebank Documentation System                                                       | CRYOWED V1.4<br>FRIEDRICH-LOEFFLER-INSTITUT<br>FLEDRICH-LOEFFLER-INSTITUT<br>Bundes-forschungsinstitut für Tiergestundheit<br>Federal Research Institute for Annmal Heabh |
|--------------------------------------------------------------|-------------------------------------------------------------------------------------|----------------------------------------------------------------------------------------------------|
| Home Page                                                    | Cryo Material Storage Reports Admins<br>Codes Link breeds EFABIS export             |                                                                                                    |
| About CryoWEB                                                |                                                                                     | <u>CODES</u>                                                                                                    |
| Main menu 🛛 🔳                                                | Class name COUNTRY Search                                                           | a Insert new code                                                                                                    |
| Help                                                         | 1-1 record sorted ASC ▼ by External Code ▼ Prev100 Next100<br># Class External Code | Short Name Actions                                                                                                    |
| Logout                                                       | 1 COUNTRY Germany                                                                   | Deutschland 📃 💽 📄                                                                                                    |
| You are login as:<br><b>mhenn</b><br>(Germany)<br>Webmaster: | CODES                                                                               |                                                                                                    |
| e-mail                                                       | Class* COUNTRY ⑦ External Code* South Africa                                        | 0                                                                                                    |
|                                                              | Short Name* RSA (?) Long Name Südafrika                                             | 3                                                                                                    |
|                                                              | Description                                                                         |                                                                                                    |
|                                                              | linsert                                                                             |                                                                                                    |
|                                                              | Figure 8.21: Adding a new country name                                              | - "South Africa"                                                                                                    |

#### 8.5.2 Viewing country data

Open Admins  $\triangleright$  Codes. From the drop-down list Class name choose the option COUNTRY, and click the Search button.

The list of all country names registered in the database is shown in the search results table in groups of 100. These summaries include the **External Code** and the **Short Name** of the country.

To view the complete data for a certain country, navigate through the table (by scrolling the groups with the buttons **Prev 100**, **Next 100** and scrolling the table

itself) until you find the row containing the country name you are looking for.

Then click on the View (left) icon in the **Actions** section of this line. The submit button label should change to **View**. The data for the country name will be shown in the **Codes** form below (Figure 8.22).

| CRYOWEB                                                         | Genebank D                              | ocumentat     | tion Sy    | stem           |           | FRIEDRICH-LOEFFLE | CRYOWEB V1.4      |
|-----------------------------------------------------------------|-----------------------------------------|---------------|------------|----------------|-----------|-------------------|-------------------|
| Home Page                                                       | Cryo Material Stora<br>Codes Link breed | ige Reports / | Admins     |                |           |                   |                   |
| About CryoWEB                                                   |                                         |               |            |                |           |                   | <u>CODES</u>      |
| Main menu 🛛 🔳                                                   | Class name                              |               | Search     | Dury 400 Mark  | 1.1400    |                   | 🔒 Insert new code |
| Help                                                            | # C                                     | lass          | nal Code 🔻 | External Code  | lext 100  | Short Name        | Actions           |
| Logout                                                          | 1 CO                                    | UNTRY         |            | Germany        |           | Deutschland       | <u>i</u>          |
| You are login as:<br>mhenn<br>(Germany)<br>Webmaster:<br>e-mail | CODES                                   |               |            |                |           |                   |                   |
|                                                                 | Class*                                  | OUNTRY        | 0          | External Code* | Germany   | •                 |                   |
|                                                                 | Short Name L                            | Peutschland   | 0          | Long Name      | Germany   |                   | 0                 |
|                                                                 |                                         |               |            |                | /iew      |                   |                   |
|                                                                 |                                         | Figure        | 8.22:      | View co        | untry dat | a                 |                   |

### 8.5.3 Correcting country data

To correct a country name, click on **Admins**  $\triangleright$  **Codes**.

| CRYOWEB                                                          | Genebank Documentation System                                                                                                    | CRYOWED V1.4<br>FRIEDRICH-LOEFFLER-INSTITUT<br>Bundesforschungsinstitut für Tiergesundheit<br>Federal Research institute for Annual Health |
|------------------------------------------------------------------|----------------------------------------------------------------------------------------------------|----------------------------------------------------------------------------------------------------|
| Home Page                                                        | Cryo Material Storage Reports Admins<br>Codes Link breeds EFABIS export                                                                                                    |                                                                                                    |
| About CryoWEB                                                    |                                                                                                    | CODES                                                                                                    |
| Main menu 🛛 🔳                                                    | Class name COUNTRY Search                                                                                                    | 🔒 Insert new code                                                                                                    |
| Help                                                             | 1-1 record sorted ASC ▼ by External Code ▼ Prev100 Next100<br># Class External Code                                                                                                    | Short Name Actions                                                                                                    |
| Logout                                                           | 1 COUNTRY Germany                                                                                                    | Deutschland 📃 💽 媡                                                                                                    |
| You are login as:<br>Inheim<br>(Germany)<br>Webmaster:<br>e-mail | CODES Class* COUNTRY COUNTRY C | ©                                                                                                    |
|                                                                  | Figure 8.23: Correcting a country                                                                                                    | name                                                                                                    |

From the drop-down list **Class** choose the option **COUNTRY**, and click the **Search** button. In the list below find the line containing the country name, and click the **Update** (middle) icon in the **Actions** section of this line. The data for the country will be shown in the **Codes** form below.

Make your corrections in the respective form fields, and click the **Update** button in the bottom of the form to submit the changes to the database (Figure 8.23).

To check that the changes were successfully submitted, find the line in the list containing the country, and click the **View** (left) icon in the **Actions** section of that line. The data in the **Codes** form will be re-read from the database.

#### 8.5.4 Deleting a country

To delete a country name it must not be used, i.e. there cannot be any contacts from this country registered in the database. Therefore, before deleting a country name, you must delete all contacts from this country (if that is what you want to do).

If the country name is not used, click on  $Admins \triangleright Codes$ . From the drop-down list Class name choose the option COUNTRY and click the Search button. In the list below find the line containing the country name and click the Delete (right) icon in the Actions section of this line. The data for this country will be shown in the Codes form below.

To erase the country, click on the **Delete** button in the bottom of the form (Figure 8.24). A confirmation dialog

```
Are you sure you want to remove record from the database?
```

will be shown. Confirm with **OK**.

| CRYOWEB                                                      | Genebank Documentation System                                                              | CRYOWED V1.4<br>FRIEDRICH-LOEFFLER-INSTITUT<br>Bundes forschungsinstitut für Tiergesundheit<br>Federal Research institute for Animal Heability |
|--------------------------------------------------------------|--------------------------------------------------------------------------------------------|----------------------------------------------------------------------------------------------------|
| Home Page                                                    | Cryo Material Storage Reports Admins<br>Codes Link breeds EFABIS export                    |                                                                                                    |
| About CryoWEB                                                |                                                                                            | CODES                                                                                                    |
| Main menu 🛛 🔳                                                | Class name COUNTRY Search                                                                  | 🕞 Insert new code                                                                                                    |
| Help                                                         | 1-1 record sorted ASC ▼ by External Code ▼ Prev 100 Next 100<br># Class External Code      | Short Name Actions                                                                                                    |
| Logout                                                       | 1 COUNTRY Germany                                                                          | Deutschland 🔃 🔯 🙀                                                                                                    |
| You are login as:<br><b>mhenn</b><br>(Germany)<br>Webmaster: | CODES                                                                                      |                                                                                                    |
| e-mail                                                       | Class* COUNTRY (1) External Code* Germany<br>Short Name* Deutschland (1) Long Name Germany | 0                                                                                                    |
|                                                              | Description                                                                                |                                                                                                    |
|                                                              | Delete                                                                                     |                                                                                                    |
|                                                              | Figure 8.24: Deleting the country nam                                                      | ne "Germany"                                                                                                    |
# 8.6 Material types list management

In this section you will learn how to add, correct and remove material type (semen, embryos, etc.) from the list used on the **Protocols** form and on the forms in the **Reports** tab.

#### 8.6.1 Adding a new material type

To add a new material type, click on  $Admins \triangleright Codes$ . From the drop-down list Class name choose the option CRYO TYPE and click the Search button.

If there are any material types registered in the database, they will be listed below. Check if the the new type is not already in the database.

If the material type is not in the database, click on the **Insert new code** to start filling the data for it. In the **Codes** form below the list, the system will fill for you automatically the class as **CRYO TYPE**, and this value cannot be changed.

Enter in the **External Code** field the English name of the type. Enter in the **Short Name** field the type name, the way you want to see it in the drop-down lists in CryoWEB, e.g. in your local language, or abbreviated. You must add also long name for this type and, optionally, a description in the respective fields.

To enter the new material type in the database, click the **Insert** button (Figure 8.25). If the insert was successful the new type will be listed above the **Codes** form.

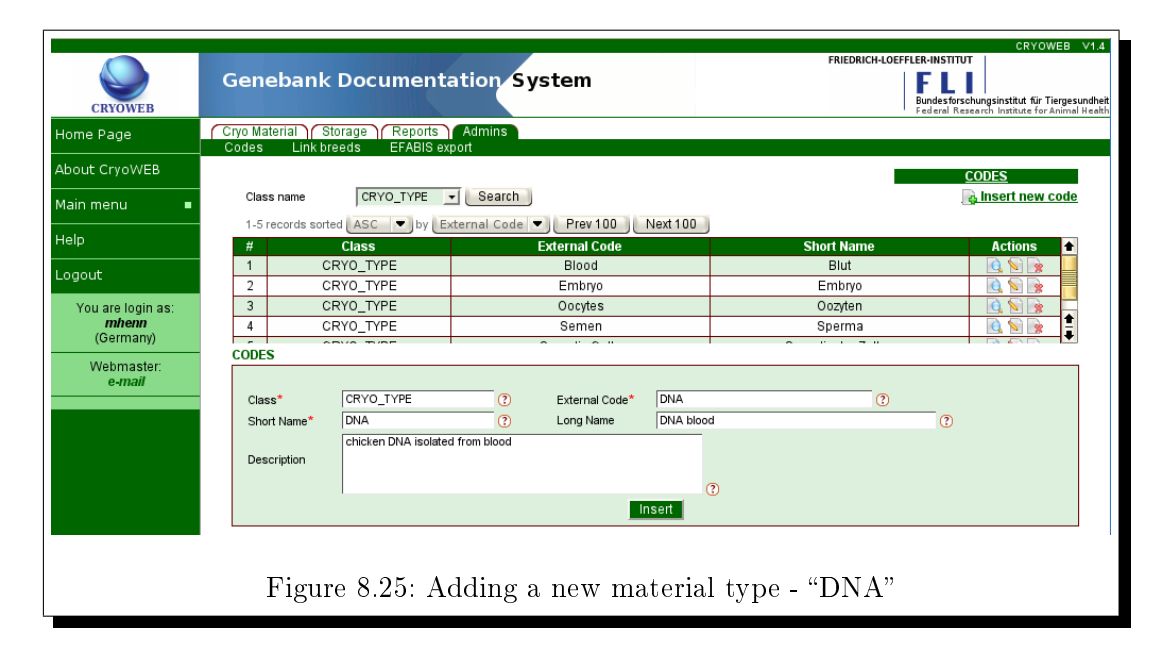

#### 8.6.2 Viewing material type data

Open Admins ▷ Codes. From the drop-down list Class name choose the option CRYO\_TYPE, and click the Search button.

The list of all material types registered in the database is shown in the search results table in groups of 100. These summaries include the **External Code** and the **Short Name** of the type.

| CRYOWEB                    | Genebank                            | Document                      | ation Sy     | stem           |          | FRIEDRICH-LOEFFLE | CRYOW<br>R-INSTITUT<br>F L III<br>undes forschungsinstitut für Ti<br>ederal Research Institute for A | VEB V1.4<br>iergesundheit<br>Animal Health |
|----------------------------|-------------------------------------|-------------------------------|--------------|----------------|----------|-------------------|----------------------------------------------------------------------------------------------------|--------------------------------------------|
| Home Page                  | Cryo Material Sto<br>Codes Link bre | rage Reports<br>eds EFABIS ex | Admins       |                |          |                   |                                                                                                    |                                            |
| About CryoWEB              |                                     |                               |              |                |          |                   | <u>CODES</u>                                                                                         |                                            |
| Main menu 🛛 🔳              | Class name                          | CRYO_TYPE                     | - Search     |                |          |                   | 🔒 Insert new o                                                                                       | :ode                                       |
| Help                       | 1-5 records sorted                  | ASC 💌 by E                    | xternal Code | Prev 100       | Next 100 |                   |                                                                                                    |                                            |
|                            | 1 CR                                | YO_TYPE                       |              | Blood          |          | Blut              | <u>i</u> i i i i i i i i i i i i i i i i i i                                                         | 1                                          |
| Logout                     | 2 CR                                | YO_TYPE                       |              | Embryo         |          | Embryo            | <u>i</u>                                                                                             |                                            |
|                            | 3 CR                                | YO_TYPE                       | Oocytes      |                |          | Oozyten           | <u>i</u> i i i i i i i i i i i i i i i i i i                                                         |                                            |
| You are login as:<br>mbonn | 4 CR                                | YO_TYPE                       | Semen        |                |          | Sperma            | 🔍 😒 🍺                                                                                                | <b>•</b>                                   |
| (Germany)                  | 5 CR                                | YO_TYPE                       |              | Somatic Cells  |          | Somatische Zellen | 🔄 😒 🌸                                                                                                | Ŧ                                          |
| Webmeeter                  | CODES                               |                               |              |                |          |                   |                                                                                                    |                                            |
| e-mail                     |                                     |                               |              |                |          |                   |                                                                                                    |                                            |
|                            | Class*                              | CRYO_TYPE                     | ?            | External Code* | Semen    | ?                 |                                                                                                    |                                            |
|                            | Short Name*                         | Sperma                        | ?            | Long Name      | Semen    |                   | ?                                                                                                    |                                            |
|                            |                                     |                               |              |                |          |                   |                                                                                                    |                                            |
|                            | Description                         |                               |              |                |          |                   |                                                                                                    |                                            |
|                            |                                     |                               |              |                |          | 3                 |                                                                                                    |                                            |
|                            |                                     |                               |              |                | /iew     |                   |                                                                                                    |                                            |
|                            |                                     | Figure 8                      | 8.26: Vi     | ew mater       | rial ty  | ype data          |                                                                                                    |                                            |

To view the complete data for a certain type, navigate through the table (by scrolling the groups with the buttons **Prev 100**, **Next 100** and scrolling the table itself) until you find the row containing the material type name you are looking for.

Then click on the View (left) icon in the **Actions** section of this line. The submit button label should change to **View**. The data for the material type will be shown in the **Codes** form below (Figure 8.26).

#### 8.6.3 Correcting material type data

To correct a material type data, click on  $Admins \triangleright Codes$ .

From the drop-down list **Class** choose the option **CRYO\_TYPE**, and click the **Search** button.

In the list below find the line containing the material type name, and click the **Update** (middle) icon in the **Actions** section of this line. The data for the type will be shown in the **Codes** form below.

Make your corrections in the respective form fields, and click the **Update** button in the bottom of the form to submit the changes to the database (Figure 8.27).

To check that the changes were successfully submitted, find the line in the list containing the material type, and click the **View** (left) icon in the **Actions** section of that line. The data in the **Codes** form will be re-read from the database.

| CRYOWEB           | Genebank Document             | ation System                    | FRIEDRICH-LOEFFLER-IN<br>Bunda | CRYOWEB V1.4                          |
|-------------------|-------------------------------|---------------------------------|--------------------------------|---------------------------------------|
| Home Page         | Cryo Material Storage Reports | Admins                          |                                |                                       |
| About CryoWEB     |                               |                                 |                                | <u>CODES</u>                          |
| Main menu 🛛 🔳     | Class name CRYO_TYPE          | Search                          |                                | 💊 Insert new code                     |
| Help              | 1-5 records sorted ASC 💌 by E | kternal Code 💌 Prev 100 Next 10 | 0                              |                                       |
|                   | 1 CRY0_TYPE                   | Blood                           | Blut                           |                                       |
| Logout            | 2 CRY0_TYPE                   | Embryo                          | Embryo                         |                                       |
| Veu era legin es: | 3 CRY0_TYPE                   | Oocytes                         | Oozyten                        |                                       |
| mhenn             | 4 CRY0_TYPE                   | Semen                           | Sperma                         |                                       |
| (Germany)         | 5 CRY0_TYPE                   | Somatic Cells                   | Somatische Zellen              | I I I I I I I I I I I I I I I I I I I |
| Webmaster:        | CODES                         |                                 |                                |                                       |
| e-mail            |                               |                                 |                                |                                       |
|                   | Class* CRYO_TYPE              | External Code*     Seme         | n 🕐                            |                                       |
|                   | Short Name* Sperma            | Cong Name straw                 | s mit Samenzellen              | 3                                     |
|                   | Description                   |                                 | 0                              |                                       |
|                   |                               | Update                          |                                |                                       |
|                   | Figure 8.27:                  | Correcting a mate               | rial type data                 |                                       |

# 8.6.4 Deleting a material type

To delete a material type it must not be used, i.e. there should be no protocols for this type registered in the database. Therefore, before deleting a material type, you must delete all protocols from this type (if this is what you want to do).

| CRYOWEB           | Genebank Document                                           | ation System                                                                                                    | FRIEDRICH-LOEFFLER-IN<br>Bund | CRYOWEB V1.                           |
|-------------------|-------------------------------------------------------------|----------------------------------------------------------------------------------------------------|-------------------------------|---------------------------------------|
| Home Page         | Cryo Material Storage Reports<br>Codes Link breeds EFABIS e | Admins operations                                                                                                    |                               |                                       |
| About CryoWEB     |                                                             |                                                                                                    |                               | <u>CODES</u>                          |
| Main menu 🛛 🔳     | Class name CRYO_TYPE                                        | - Search                                                                                                    |                               | 💊 Insert new code                     |
| Help              | 1-5 records sorted ASC 💌 by E                               | xternal Code  Prev 100 Next 100                                                                                                    |                               |                                       |
|                   | 1 CRY0_TYPE                                                 | Blood                                                                                                    | Blut                          | 📄 💽 💽 💼                               |
| Logout            | 2 CRY0_TYPE                                                 | Embryo                                                                                                    | Embryo                        | 🔍 🕥 🕞 🛄                               |
| -                 | 3 CRY0_TYPE                                                 | Oocytes                                                                                                    | Oozyten                       | 🔍 🕥 😿 🗧                               |
| You are login as: | 4 CRY0_TYPE                                                 | Semen                                                                                                    | Sperma                        | 🔍 🕥 💽                                 |
| (Germany)         | 5 CRY0_TYPE                                                 | Somatic Cells                                                                                                    | Somatische Zellen             | i i i i i i i i i i i i i i i i i i i |
| Wohmaster         | CODES                                                       |                                                                                                    |                               |                                       |
| e-mail            |                                                             |                                                                                                    |                               |                                       |
|                   | Class* CRYO_TYPE                                            | ? External Code* Somatic C                                                                                                    | Cells 🕜                       |                                       |
|                   | Short Name* Somatische Zellen                               | Complete Complete | Cells                         | ?                                     |
|                   | Description                                                 |                                                                                                    | 3                             |                                       |
|                   |                                                             | Delete                                                                                                    |                               |                                       |
|                   | Figure 8.28: Dele                                           | ting the material typ                                                                                                    | e "Somatic Cells"             |                                       |

If the type is not used, click on  $Admins \triangleright Codes$ . From the drop-down list Class name choose the option  $CRYO\_TYPE$  and click the Search button. In the list below find the line containing the material type and click the Delete (right)

icon in the **Actions** section of this line. The data for this type will be shown in the **Codes** form below.

To erase the type, click on the **Delete** button in the bottom of the form (Figure 8.28). A confirmation dialog

```
Are you sure you want to remove record from the database?
```

will be shown. Confirm with **OK**.

# 8.7 Management of sex codes

In this section you will learn how to add, correct and remove codes from the sex list used on the **Animals** form.

#### 8.7.1 Adding a new sex code

To add a new code for a gendertype, click on  $Admins \triangleright Codes$ . From the drop-down list Class name choose the option SEX and click the Search button.

| CRYOWEB                                        | Geneban                     | k Document                         | tation Sy     | stem                        |               | FRIEDRICH-LOEFFLER-I<br>Bun<br>Fed | CRYOWEB V1.4      |
|------------------------------------------------|-----------------------------|------------------------------------|---------------|-----------------------------|---------------|------------------------------------|-------------------|
| Home Page                                      | Cryo Material<br>Codes Link | Storage Reports<br>breeds EFABIS 6 | Admins        |                             |               |                                    |                   |
| About CryoWEB                                  |                             |                                    |               |                             |               |                                    | <u>CODES</u>      |
| Main menu 🛛 🔳                                  | Class name                  | SEX                                | Search        |                             |               |                                    | 🔂 Insert new code |
| Help                                           | 1-2 records sorte           | Class                              | ternal Code 💌 | Prev 100                    | Next 100      | Short Name                         | Actions           |
| Logout                                         | 1                           | SEX                                |               | f                           |               | weiblich                           |                   |
| You are login as:<br><i>mhenn</i><br>(Germany) | CODES                       |                                    | 1             |                             | I             |                                    |                   |
| Webmaster:<br>e-mail                           | Class*<br>Short Name*       | SEX                                | ?<br>?        | External Code*<br>Long Name | f<br>weiblich | 0                                  | 0                 |
|                                                | Description                 |                                    |               | In                          | ()<br>Isert   |                                    |                   |
|                                                | Figu                        | ıre 8.29: A                        | dding a       | new se:                     | x code ·      | - "weiblich"                       |                   |

If there are any codes for sex registered in the database, they will be listed below. Check if the the new code is not already in the database.

If the sex is not in the database, click on the **Insert new code** to start filling the data for it. In the **Codes** form below the list, the system will fill for you automatically the class as **SEX**, and this value cannot be changed.

Enter in the **External Code** field the English name of the sex. Enter in the **Short Name** field the sex name, the way you want to see it in the drop-down lists

in CryoWEB, e.g. in your local language, or abbreviated. You must add also long name for this sex and, optionally, a description in the respective fields.

To enter the new sex code in the database, click the **Insert** button (Figure 8.29). If the insert was successful the new code will be listed above the **Codes** form.

#### 8.7.2 Viewing sex code data

Open  $Admins \triangleright Codes$ . From the drop-down list Class name choose the option SEX, and click the Search button.

| CRYOWEB                                                         | Genebank Documentation System                                                                        | FRIEDRICH-LOEFFLE      | CRYOWEB V1.4<br>R-INSTITUT<br>F L III<br>undesforschungsinstitut für Tiergesundhe<br>ederal Research Institute for Animal Healt |
|-----------------------------------------------------------------|----------------------------------------------------------------------------------------------------|------------------------|----------------------------------------------------------------------------------------------------|
| Home Page                                                       | Cryo Material Storage Reports Admins<br>Codes Link breeds EFABIS export                              |                        |                                                                                                    |
| About CryoWEB                                                   |                                                                                                    |                        | <u>CODES</u>                                                                                                    |
| Main menu 🛛 🔳                                                   | Class name SEX Search                                                                                |                        | 🔒 Insert new code                                                                                                    |
| Help                                                            | 1-2 records sorted     ASC     ✓ by External Code     ✓ Prev 100       #     Class     External Code | Next 100<br>Short Name | Actions                                                                                                    |
| Logout                                                          | 1 SEX f<br>2 SEX m                                                                                   | weiblich<br>männlich   |                                                                                                    |
| You are login as:<br>mhenn<br>(Germany)<br>Webmaster:<br>e-mail | CODES                                                                                                |                        |                                                                                                    |
| C-man                                                           | Class* SEX ? External Code*                                                                          | m                      |                                                                                                    |
|                                                                 | Short Name* männlich ⑦ Long Name                                                                     | male                   | 0                                                                                                    |
|                                                                 | Description                                                                                          |                        |                                                                                                    |
|                                                                 |                                                                                                    | (?)<br>View            |                                                                                                    |
|                                                                 | Figure 8.30: View sex                                                                                | code data              |                                                                                                    |

The list of all codes for sex registered in the database is shown in the search results table. These summaries include the **External Code** and the **Short Name** of the code.

To view the complete data for a certain gender, navigate through the table until you find the row containing the code you are looking for.

Then click on the View (left) icon in the **Actions** section of this line. The submit button label should change to **View**. The data for the sex code will be shown in the **Codes** form below (Figure 8.30).

#### 8.7.3 Correcting sex code data

To correct a sex code data, click on  $\mathbf{Admins} \triangleright \mathbf{Codes}$ .

| CRYOWEB                                        | Geneban                     | k Document                         | ation S      | ystem          |          | FRIEDRICH-LOEFFLER- | CRYOWEB V1.4        |
|------------------------------------------------|-----------------------------|------------------------------------|--------------|----------------|----------|---------------------|---------------------|
| Home Page                                      | Cryo Material<br>Codes Link | Storage Reports<br>breeds EFABIS e | Admins xport |                |          |                     |                     |
| About CryoWEB                                  |                             |                                    |              |                |          | -                   | <u>CODES</u>        |
| Main menu 🛛 🔳                                  | Class name                  | SEX -                              | Search       |                | _        |                     | 🛯 🙀 Insert new code |
| Help                                           | 1-2 records sorte<br>#      | Class                              | ernal Code   | Prev 100       | Next 100 | Short Name          | Actions             |
| Logout                                         | 1                           | SEX                                |              | f              |          | weiblich            |                     |
| Variation                                      | 2                           | SEX                                |              | m              |          | männlich            | <u>i</u>            |
| rou are login as:<br><i>mhenn</i><br>(Germany) |                             |                                    |              |                |          |                     |                     |
| Webmaster:<br>e-mail                           | CODES                       |                                    |              |                |          |                     |                     |
|                                                | Class*                      | SEX                                | ?            | External Code* | m        | ?                   |                     |
|                                                | Short Name*                 | männi.                             | 2            | Long Name      | male     |                     | 0                   |
|                                                | Description                 | anort name changed                 |              |                |          |                     |                     |
|                                                |                             |                                    |              |                | ?        |                     |                     |
|                                                |                             |                                    |              | U              | pdate    |                     |                     |
|                                                |                             | Figure 8.3                         | 31: Cor      | recting a      | sex co   | ode data            |                     |

From the drop-down list **Class** choose the option **SEX**, and click the **Search** button. In the list below find the line containing the gender code, and click the **Update** (middle) icon in the **Actions** section of this line. The data for the type will be shown in the **Codes** form below.

Make your corrections in the respective form fields, and click the **Update** button in the bottom of the form to submit the changes to the database (Figure 8.31).

To check that the changes were successfully submitted, find the line in the list containing the sex code, and click the **View** (left) icon in the **Actions** section of that line. The data in the **Codes** form will be re-read from the database.

#### 8.7.4 Deleting a sex code

To delete a sex code it must not be used, i.e. there must not be any animals from this gender registered in the database. Therefore, before deleting a sex code, you must delete all animals from this gender (if this is what you really want to do).

If the code is not used, click on  $Admins \triangleright Codes$ . From the drop-down list Class name choose the option SEX and click the Search button. In the list below find the line containing the code and click the Delete (right) icon in the Actions section of this line. The data for this gender will be shown in the Codes form below.

To erase the gender, click on the **Delete** button in the bottom of the form (Figure 8.32). A confirmation dialog

Are you sure you want to remove record from the database?

will be shown. Confirm with **OK**.

| CRYOWEB                                        | Genebank Documer                                         | tation System                                                                | FRIEDRICH-LOEFFLE | CRYOWEB V1.4      |
|------------------------------------------------|----------------------------------------------------------|------------------------------------------------------------------------------|-------------------|-------------------|
| Home Page                                      | Cryo Material Storage Report<br>Codes Link breeds EFABIS | s Admins export                                                              |                   |                   |
| About CryoWEB                                  |                                                          |                                                                              |                   | <u>CODES</u>      |
| Main menu 🛛 🔳                                  | Class name SEX                                           | - Search                                                                     |                   | 🔒 Insert new code |
| Help                                           | 1-2 records sorted ASC v by E<br># Class                 | External Code  Prev 100 Next External Code                                   | Short Name        | Actions           |
| Logout                                         | 1 SEX                                                    | f                                                                            | weiblich          |                   |
| You are login as:<br><b>mhenn</b><br>(Germany) | CODES                                                    | 1                                                                            |                   |                   |
| e-mail                                         | Class* SEX<br>Short Name* Weiblich                       | ⑦         External Code*         f           ⑦         Long Name         fer | male              | 0                 |
|                                                | Description                                              | Delete                                                                       | 0                 |                   |
|                                                | Figure 8.32                                              | Deleting the sex of                                                          | code "weiblich"   |                   |

### 8.8 Mime types list management

CryoWEB comes with predefined list of mime types (a two-part identifier for file formats). This list allows the browser to display or output the files you have uploaded in CryoWEB. In this section you will learn how to add, correct and remove a mime type in CryoWEB.

#### 8.8.1 Adding new mime type

To add a new mimetype, click on  $Admins \triangleright Codes$ . From the drop-down list Class name choose the option MIMETYPE and click the Search button.

The mime types registered in the database will be listed below. Check if the the new type is not already in the database.

If the mime type is not in the database, click on the **Insert new code** to start filling in the data for it. In the **Codes** form below the list, the system will fill for you automatically the class as **MIMETYPE**, and this value cannot be changed.

Enter in the **External Code**, **Short Name**, and **Long Name** fields the mime type (same in the three fields) and fill a description in the respective field.

To enter the new mime type in the database, click the **Insert** button (Figure 8.33). If the insert was successful the new type will be listed above the **Codes** form.

| CRYOWEB              | Genebank Docume                                       | ntation System                       | FRIEDRICH-LOEFFLER-INSTI<br>Bundes fo<br>Federal F | CRYOWEB V1.4      |
|----------------------|-------------------------------------------------------|--------------------------------------|----------------------------------------------------|-------------------|
| Home Page            | Cryo Material Storage Repo<br>Codes Link breeds EFABI | rts Admins Sexport                   |                                                    |                   |
| About CryoWEB        |                                                       |                                      |                                                    | CODES             |
| Main menu 🛛 🔳        | Class name MIMETYPE                                   | Search                               |                                                    | 🔒 insert new code |
| Help                 | 1-97 records sorted ASC 💌                             | oy External Code - Prev 100 Next 100 |                                                    |                   |
| пер                  | # Class                                               | External Code                        | Short Name                                         | Actions 📤         |
| Logout               | 1 MIMETYPE                                            | DEFAULT                              | DEFAULT                                            | 🔄 💊 😒 🌸 🛄         |
| Logout               | 2 MIMETYPE                                            | application/andrew-inset             | application/andrew-inset                           | 🔍 🕥 🍺             |
| You are login as:    | 3 MIMETYPE                                            | application/mac-binhex40             | application/mac-binhex40                           | 📃 🔍 💽 🍡 🔄         |
| mhenn                | 4 MIMETYPE                                            | application/mac-compactpro           | application/mac-compactpro                         | 🔍 🕥 💽             |
| (Germany)            | CODEC                                                 |                                      | and a second second                                |                   |
| Webmaster:<br>e-mail | CODES                                                 |                                      |                                                    |                   |
|                      | Class* MIMETYPE                                       | External Code* image/x-p             | ng (?)                                             |                   |
|                      | Short Name* image/x-png                               | Cong Name image/x-page               | ng (?)                                             |                   |
|                      | Description                                           |                                      | 3                                                  |                   |
|                      |                                                       | Insert                               | -                                                  |                   |
|                      | Figure 8.33: Ac                                       | lding a new mime type                | e - "image/x-png"                                  |                   |

# 8.8.2 Viewing mime type data

Open Admins  $\triangleright$  Codes. From the drop-down list Class name choose the option MIMETYPE, and click the Search button.

| CRYOWEB                    | Genebank Docume                                      | ntation System             |                 | FRIEDRICH-LOEFFLER-INSTI | CRYOWEB V1.4                          |
|----------------------------|------------------------------------------------------|----------------------------|-----------------|--------------------------|---------------------------------------|
| Home Page                  | Cryo Material Storage Repo<br>Codes Link breeds EFAB | rts Admins<br>S export     |                 |                          |                                       |
| About CryoWEB              |                                                      |                            |                 |                          | <u>CODES</u>                          |
| Main menu 🛛 🔳              | Class name MIMETYPE                                  | - Search                   |                 |                          | 🔒 Insert new code                     |
| Help                       | 1-97 records sorted ASC                              | by External Code  Prev 100 | Next 100        | inagen perane anymap     |                                       |
| Logout                     | 72 MIMETYPE<br>73 MIMETYPE                           | image/x-portable-plima     | ap              | image/x-portable-pitmap  |                                       |
|                            | 74 MIMETYPE                                          | image/x-portable-pixma     | ip              | image/x-portable-pixmap  |                                       |
| You are login as:<br>mhenn | 75 MIMETYPE                                          | image/x-rgb                |                 | image/x-rgb              | 💽 💽 📝 🚹                               |
| (Germany)                  | 76 MIMETYPE                                          | image/x-xbitmap            |                 | image/x-xbitmap          | i i i i i i i i i i i i i i i i i i i |
| Webmaster:<br>e-mail       | CODES<br>Class* MIMETYPE                             | ? External Code*           | image/x-xbitmap | •                        |                                       |
|                            | Short Name* image/x-xbitma                           | p (?) Long Name            | image/x-xbitmap | ?                        |                                       |
|                            | Description                                          |                            | Ø               |                          |                                       |
|                            |                                                      |                            | 'iew            |                          |                                       |
|                            | Figu                                                 | re 8.34: View min          | ie type         | data                     |                                       |

The list of all mime types registered in the database is shown in the search results table in groups of 100. These summaries include the **External Code** and the **Short Name** of the type.

To view the complete data for a certain mime type, navigate through the table (by

scrolling the groups with the buttons **Prev 100**, **Next 100** and scrolling the table itself) until you find the row containing the mime type name you are looking for.

Then click on the View (left) icon in the **Actions** section of this line. The submit button label should change to **View**. The data for the mime type will be shown in the **Codes** form below (Figure 8.34).

#### 8.8.3 Correcting mime type data

To correct a mime type data, click on  $Admins \triangleright Codes$ .

| me Page                    | Cryo Material<br>Codes Link | Storage Repor  | s Admins<br>Sexport |                              |             |                |                     |
|----------------------------|-----------------------------|----------------|---------------------|------------------------------|-------------|----------------|---------------------|
| out CryoWEB                |                             |                |                     |                              |             |                | <u>CODES</u>        |
| n menu 🔳                   | Class name                  | MIMETYPE       | - Search            |                              |             |                | 🛯 🙀 Insert new code |
|                            | 1-97 records                | sorted ASC 💌 b | External Code       | <ul> <li>Prev 100</li> </ul> | Next 100    |                |                     |
| )                          | 60                          | MIMETYPE       |                     | chemical/x-pdb               |             | chemical/x-pdb |                     |
| out                        | 61                          | MIMETYPE       |                     | chemical/x-xyz               |             | chemical/x-xyz |                     |
|                            | 62                          | MIMETYPE       |                     | image/bmp                    |             | image/bmp      |                     |
| rou are login as:<br>mhenn | 63                          | MIMETYPE       |                     | image/gif                    |             | image/gif      | 💽 🕥 🐊 🔒             |
| (Germany)                  | 64                          | MIMETYPE       |                     | image/ief                    |             | image/ief      | 💽 🕥 📄 🖡             |
| Webmaster:                 | CODES                       |                |                     |                              |             |                |                     |
| e-mail                     |                             |                |                     |                              | [           |                |                     |
|                            | Class*                      | MIMETYPE       |                     | External Code*               | image/x-gif | (?)            |                     |
|                            | Short Name*                 | image/x-git    | (7)                 | Long Name                    | image/x-git |                | ()                  |
|                            | Description                 |                |                     |                              |             |                |                     |
|                            | Decemption                  |                |                     |                              |             |                |                     |
|                            |                             |                |                     |                              | (?)         |                |                     |
|                            |                             |                |                     | 0                            | pdate       |                |                     |

From the drop-down list **Class** choose the option **MIMETYPE**, and click the **Search** button. In the list below find the line containing the mime type name, and click the **Update** (middle) icon in the **Actions** section of this line. The data for the type will be shown in the **Codes** form below.

Make your corrections in the respective form fields, and click the **Update** button in the bottom of the form to submit the changes to the database (Figure 8.35).

To check that the changes were successfully submitted, find the line in the list containing the mime type, and click the **View** (left) icon in the **Actions** section of that line. The data in the **Codes** form will be re-read from the database.

#### 8.8.4 Deleting a mime type

To delete a mime type it must not be used, i.e. there should be no files of this type uploaded in the database. Therefore, before deleting a mime type, you must delete all files of this type (if this is really what you want to do).

| CRYOWEB           | Genebank Docume                                        | ntation System                                                                                                    | FRIEDRICH-LOEFFLER-INS | CRYOWEB V1.4      |
|-------------------|--------------------------------------------------------|----------------------------------------------------------------------------------------------------|------------------------|-------------------|
| Home Page         | Cryo Material Storage Repor<br>Codes Link breeds EFABI | ts Admins<br>Sexport                                                                                                    |                        |                   |
| About CryoWEB     |                                                        |                                                                                                    |                        | <u>CODES</u>      |
| Main menu 🛛 🔳     | Class name MIMETYPE                                    | - Search                                                                                                    |                        | a Insert new code |
| Help              | 1-97 records sorted ASC                                | y External Code  Prev 100 Next 100 chemical/x-xvz                                                                                                    | chemical/x-xvz         |                   |
|                   | 62 MIMETYPE                                            | image/bmp                                                                                                    | image/bmp              |                   |
| Logout            | 63 MIMETYPE                                            | image/gif                                                                                                    | image/gif              |                   |
| You are login as: | 64 MIMETYPE                                            | image/ief                                                                                                    | image/ief              |                   |
| (Germany)         | 65 MIMETYPE                                            | image/jpeg                                                                                                    | image/jpeg             |                   |
| Webmaster         | CODES                                                  |                                                                                                    |                        |                   |
| e-mail            |                                                        |                                                                                                    |                        |                   |
|                   | Class* MIMETYPE                                        | ? External Code* image/jp                                                                                                    | eg 🕐                   |                   |
|                   | Short Name* image/jpeg                                 | Optimized in the second second sec | eg (                   | 2                 |
|                   | Description                                            |                                                                                                    |                        |                   |
|                   |                                                        |                                                                                                    | 3                      |                   |
|                   |                                                        | Delete                                                                                                    |                        |                   |
|                   | Figure 8.36:                                           | Deleting the mime typ                                                                                                    | pe "image/jpeg"        |                   |

If the type is not used, click on Admins  $\triangleright$  Codes. From the drop-down list Class name choose the option MIMETYPE and click the Search button. In the list below find the line containing the mime type and click the Delete (right) icon in the Actions section of this line. The data for this type will be shown in the Codes form below. To erase the type, click on the Delete button in the bottom of the form (Figure 8.36). A confirmation dialog

Are you sure you want to remove record from the database?

will be shown. Confirm with  $\mathbf{OK}$ .

# 8.9 User management

The user management is done via the Access Rights Manager (ARM) web page, which should be installed together with CryoWEB and, in fact, is part of the default appliance. For all tasks in that group you should be logged in the ARM with the administrator account. There are 4 types of user accounts - reader, operator, manager and administrator. The reader has read-only access to the common forms and data and no access to the administrative part. The operator has reader rights and access to add, modify and erase common data. The manager has, in addition to the operator privileges, full access to the administrative part. The administrator has privileges for user management.

#### 8.9.1 Logging in to the ARM

Open the ARM web page in your browser. By default, the URL of the ARM page is the URL of the CryoWEB page, with http replaced by https. On the left side of the screen (Figure 8.37) choose English from the Language drop-down list, then from the Project drop-down list choose dagenbank for the project name. Fill your user name and password (provided to you by the administrator) and click the **Log-in** button to enter the ARM page.

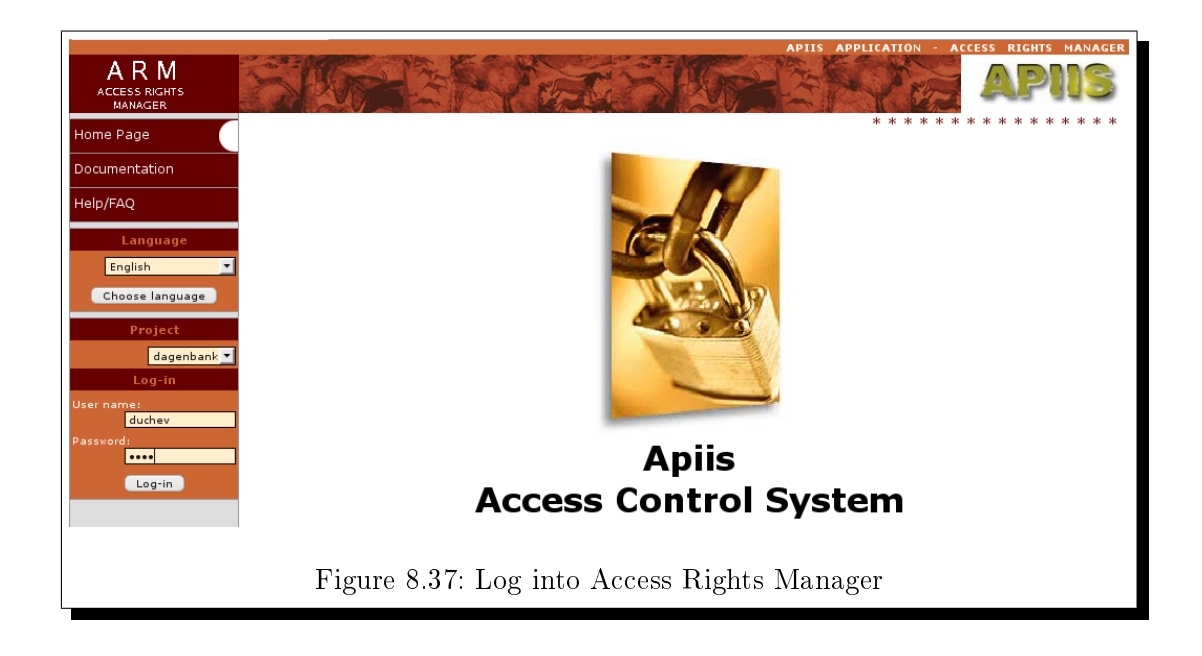

If the login was successful, you will see the list of users registered in CryoWEB (Figure 8.38).

| A R M<br>ACCESS RIGHTS<br>MANAGER | SA           |                                | <b>Pez</b> | 15      | 10g      | APTIS APPLICATION - ACCESS RI                          | GHTS    | MANAGER |
|-----------------------------------|--------------|--------------------------------|------------|---------|----------|--------------------------------------------------------|---------|---------|
| Home Page                         | Users        |                                |            |         |          | Access Rights Manage                                   | r - U s | SERS    |
| Users                             | Add New User |                                |            |         |          |                                                        |         |         |
| Documentation                     | LOGIN        | USER                           | LANGUAGE   | MARKER  | STATUS   | ROLES                                                  |         |         |
| Help/FAQ                          | angela       | Angela Cividini                | English    | Germany | UNLOCKED | reader_st, reader_dbt                                  | Show    | Delete  |
| Logout                            | anonymous    |                                | English    | Germany | UNLOCKED | anonymous_st                                           | Show    | Delete  |
| You are login as:<br>duchev       | cong         |                                | English    | Germany | UNLOCKED | manager_st, manager_dbt                                | Show    | Delete  |
| (dagenbank)                       | duchev       | Administrator<br>Administrator | English    | Germany | UNLOCKED | administrator_dbt, administrator_scripts,<br>arm_admin | Show    | Delete  |
| e-mail                            | egroe        | Eildert Groeneveld             | German     | Germany | UNLOCKED | reader_st, reader_dbt                                  | Show    | Delete  |
| APIIS application<br>2004-2006    | guest        | Guest                          | English    | Germany | UNLOCKED | reader_st, reader_dbt                                  | Show    | Delete  |
|                                   | jmoos        | Jutta Moosdorf                 | German     | Germany | UNLOCKED | operator_st, manager_st, operator_dbt,<br>manager_dbt  | Show    | Delete  |
|                                   | manager      |                                | German     | Germany | UNLOCKED | manager_st, manager_dbt                                | Show    | Delete  |
| F                                 | igure 8.     | 38: List of us                 | ers regi   | istered | l in a   | CryoWEB system                                         |         |         |

#### 8.9.2 Adding a new user

To add a new user click on the **Users** tab. Then click the **Add new user** link below.

|                                 |                     |                     | APIIS              | APPLICATION - ACCESS RI |
|---------------------------------|---------------------|---------------------|--------------------|-------------------------|
| ARM<br>ACCESS RIGHTS<br>MANAGER | SPA                 | A STATE             | SIG                |                         |
| Home Page                       | Users Roles         | Policies            |                    | Access Rights Manger -  |
| Users                           | User Data           | Jser Roles          |                    |                         |
| Documentation                   | Login: *            | pd34aaa             | New Password: *    | •••••                   |
| Help/FAQ                        | Status:             | OLOCKED OUNLOCKED   | Retype Password: * | •••••                   |
| Logout                          |                     |                     |                    |                         |
| Yeu are legin as                | First Name:         | Hans                | Institution:       | ING (FLI)               |
| duchev                          | Second Name:        | Mustermann          | Street:            | Hoeltystr. 10           |
| (dagenbank)                     | E-mail:             |                     | Town:              | Neustadt am Ruebenberge |
| Webmaster:<br>e-mail            | Language: *         | English             | Zip:               | 31535                   |
| APIIS application               | Marker: *           | Germany             | Country:           | Germany                 |
| 2004-2006                       | Remarks             |                     |                    |                         |
|                                 |                     |                     |                    |                         |
|                                 | * - required fields |                     |                    |                         |
|                                 |                     |                     | Submit             |                         |
|                                 |                     |                     |                    |                         |
|                                 |                     |                     |                    |                         |
|                                 | Fi                  | gure 8.39: Creating | a new user $pd34$  | aaa                     |

Fill in the **Login** field with the user name. It should contain only English letters and numbers, starting with letter. The name must not contain any special characters or upper case. Then fill in the password in the **New Password** field and repeat it in the **Retype Password** field below. Make sure the **UNLOCKED** radio button for the **Status** is checked. From the **Language** drop-down list choose English. If you use a standard CryoWEB software and have not made additional setting for various user markers, the **Marker** field will be automatically filled by the system with a default value and you must not change it. If you have a special setup with various markers, type in the **Marker** field type the respective user marker.

Fill in the user names and contact details in the other fields and submit the form by clicking the **Submit** button (Figure 8.39). This will create a user account in CryoWEB with the respective login and password.

After the user account is created, you have to assign permissions to this account. Click on the **User Roles** sub-tab, the user name and the login should occur under **User**.

The permissions are grouped in system and database roles which correspond to the 4 accounts types. Choose from the **System Task Roles** list the value for the desired account, e.g. **operator\_st** for **operator**. In the same manner choose the database task role from the respective list, e.g. **operator\_dbt** for **operator**. To add the permissions, click the **Submit** button (Figure 8.40).

| ome Page                                                                                             |                                                                                              | Access Rights Manager - user role                                                                                                    |
|----------------------------------------------------------------------------------------------------|----------------------------------------------------------------------------------------------|----------------------------------------------------------------------------------------------------|
| sers                                                                                                 | User Data User Roles                                                                         |                                                                                                    |
| ocumentation                                                                                         | User:                                                                                        |                                                                                                    |
| elp/FAQ                                                                                              | Hans Mustermann (pd34aaa)<br>System Task Roles:                                              | Database Task Roles:                                                                                                    |
| you are login as:<br>duchev<br>(dagenbank)<br>Webmaster:<br>e-mail<br>APIIS application<br>2004-2006 | administrator_scripts<br>anonymous_st<br>arm_admin<br>manager_st<br>operator_st<br>reader_st | administrator_dbt<br>delete_manager_data<br>delete_own_data<br>delete_own_data<br>delete_oys_data<br>insert_breed_data<br>insert_own_data<br>insert_own_data<br>insert_own_data<br>operator_dbt<br>reader_dbt<br>select_all_data |
|                                                                                                    |                                                                                              | Submit                                                                                                    |

To check if the operation was successful click on the **Users** tab, find the line for the new user and check the data as shown in Figure 8.41.

| A R M<br>ACCESS RIGHTS<br>MANAGER | SA           |                                | Test     | S       | 1965     | APIIS APPLICATION - ACCESS RI                          | GHTS<br>PI |        |
|-----------------------------------|--------------|--------------------------------|----------|---------|----------|--------------------------------------------------------|------------|--------|
| Home Page                         | Users Ro     |                                |          |         |          | Access Rights Manager                                  | • - U S    | ERS    |
| Users                             | Add New User |                                |          |         |          |                                                        |            |        |
| Documentation                     | LOGIN        | USER                           | LANGUAGE | MARKER  | STATUS   | ROLES                                                  |            |        |
| Help/FAQ                          | angela       | Angela Cividini                | English  | Germany | UNLOCKED | reader_st, reader_dbt                                  | Show       | Delete |
| Logout                            | anonymous    |                                | English  | Germany | UNLOCKED | anonymous_st                                           | Show       | Delete |
| You are login as:<br>duchev       | cong         |                                | English  | Germany | UNLOCKED | manager_st, manager_dbt                                | Show       | Delete |
| (dagenbank)                       | duchev       | Administrator<br>Administrator | English  | Germany | UNLOCKED | administrator_dbt, administrator_scripts,<br>arm_admin | Show       | Delete |
| e-mail                            | egroe        | Eildert Groeneveld             | German   | Germany | UNLOCKED | reader_st, reader_dbt                                  | Show       | Delete |
| APIIS application<br>2004-2006    | guest        | Guest                          | English  | Germany | UNLOCKED | reader_st, reader_dbt                                  | Show       | Delete |
|                                   | jmoos        | Jutta Moosdorf                 | German   | Germany | UNLOCKED | operator_st, manager_st, operator_dbt,<br>manager_dbt  | Show       | Delete |
|                                   | manager      |                                | German   | Germany | UNLOCKED | manager_st, manager_dbt                                | Show       | Delete |
|                                   | mhenn        | Martina Henning                | English  | Germany | UNLOCKED | manager_st, manager_dbt                                | Show       | Delete |
|                                   | pd34aaa      | Hans Mustermann                | English  | Germany | UNLOCKED | manager_st, operator_dbt                               | Show       | Delete |
| Figure 8.                         | 41: The      | details for th                 | ne new   | user p  | d34aa    | a listed in the users ta                               | ιble       |        |

#### 8.9.3 Changing user permissions

To change the user permissions click on the **Users** tab. Find the user login in the list and click on the **Show** link in the line with the user name. The user data is shown in the form. Click on the **User Roles** sub-tab and choose from the **System Task Roles** and **Database Task Roles** lists the new values for the role of the user as shown in Figure 8.42.

| A R M<br>ACCESS RIGHTS<br>MANAGER                                                                    | APTIS APPLICATION - ACCESS RIGHTS MANAGER                 |
|----------------------------------------------------------------------------------------------------|-----------------------------------------------------------|
| Home Page                                                                                            | Access Rights Manager - user roles                        |
| Users                                                                                                | User Data User Roles                                      |
| Documentation                                                                                        | User:                                                     |
| Help/FAQ                                                                                             | Hans Mustermann (pd34aaa)                                 |
| Logout                                                                                               | System Task Roles: Database Task Roles:                   |
| You are login as:<br>duchev<br>(dagenbank)<br>Webmaster:<br>e-mail<br>APIIS application<br>2004-2006 | annymous_st<br>arm_admin<br>operator_st<br>reader_st      |
|                                                                                                    | Submit                                                    |
| Fig                                                                                                  | ure 8.42: Changing user permission for pd34aaa to manager |

#### 8.9.4 Blocking and unblocking user account

If a user account is not used anymore it can be deleted or blocked. If an account is deleted then the user name is removed from the system and the related access rights erased. On the other hand the account can be just blocked, then the access data is kept, but the user cannot login in the web page. Later, if the user needs again access, the account must be only unblocked and the user can continue her work as before.

To block the user account, i.e. not allow the user to login in CryoWEB, click on the **Users** tab. Find the user login in the list, and click on the **Show** link in the line with the user name. The user data is shown in the form. Check the **LOCKED** radio button in **Status** and apply the changes by clicking the **Submit** button (Figure 8.43).

To unblock the user account click on the **Users** tab, find the user login in the list and click on the **Show** link in the same line. Check the **UNLOCKED** radio button in **Status** and apply the changes by clicking the **Submit** button.

|                             | SIG                 |                   | APIIS              | APPLICATION - ACCESS RIGHTS MANAGER |
|-----------------------------|---------------------|-------------------|--------------------|-------------------------------------|
| MANAGER                     |                     | In Taled          |                    | Access Rights Manger - User profile |
| Home Page                   | Users Roles F       | Policies          |                    |                                     |
| Users                       | User Data User      | Koles             |                    |                                     |
| Documentation               | Login: *            | pd34aaa           | New Password: *    |                                     |
| Help/FAQ                    | Status:             | ●LOCKED OUNLOCKED | Retype Password: * |                                     |
| Logout                      |                     |                   |                    |                                     |
| You are legin act           | First Name:         | Hans              | Institution:       | ING (FLI)                           |
| duchev                      | Second Name:        | Mustermann        | Street:            | Hoeltystr. 10                       |
| (dagenbank)                 | E-mail:             |                   | Town:              | Neustadt am Ruebenberge             |
| Webmaster:<br><i>e-mail</i> | Language: *         | English 🗾         | Zip:               | 31535                               |
| APIIS application           | Marker: *           | Germany           | Country:           | Germany                             |
| 2004-2006                   | Remarks             |                   |                    |                                     |
|                             |                     |                   |                    |                                     |
|                             | * - required fields |                   |                    |                                     |
|                             |                     |                   | Submit             |                                     |
|                             |                     |                   |                    | I.                                  |
|                             | Figure 8.43         | 3: The user accou | unt pd34aaa is now | v blocked                           |

#### 8.9.5 Changing user password

To change the user password, click on the **Users** tab. Find the user in the list and click on the **Show** link in the line with the user name. The user data is shown in the form. For security reasons, the current password is not shown. Type the new password in the **New Password** and **Retype Password** fields (Figure 8.44). Click the **Submit** button to apply the changes.

| ARM                            | C MG                 |                     | APIIS              | APPLICATION - ACCESS RI |
|--------------------------------|----------------------|---------------------|--------------------|-------------------------|
| ACCESS RIGHTS<br>MANAGER       | and an               | MAL TY LEAD         |                    | PY Gad a                |
| Home Page                      | Users Roles          | Policies            |                    | Access Rights Manger -  |
| Users                          | User Data U          | lser Roles          |                    |                         |
| Documentation                  | Login: *             | pd34aaa             | New Password: *    | ••••••                  |
| Help/FAQ                       | Status:              | OLOCKED OUNLOCKED   | Retype Password: * | ••••••                  |
| Logout                         |                      |                     |                    |                         |
| Mary and Inclusion             | First Name:          | Hans                | Institution:       | ING (FLI)               |
| duchev                         | Second Name:         | Mustermann          | Street:            | Hoeltystr. 10           |
| (dagenbank)                    | E-mail:              |                     | Town:              | Neustadt am Ruebenberge |
| Webmaster:<br><i>e-mail</i>    | Language: *          | English             | Zip:               | 31535                   |
| APIIS application<br>2004-2006 | Marker: *            | Germany             | Country:           | Germany                 |
|                                | Rema <del>r</del> ks |                     |                    |                         |
|                                |                      |                     |                    |                         |
|                                | * - required fields  |                     |                    |                         |
|                                |                      |                     | Submit             |                         |
|                                |                      |                     |                    |                         |
|                                | <b>—</b>             |                     |                    | 10.4                    |
|                                | Figure 8             | .44: Changing the p | password for user  | pd34aaa                 |

#### 8.9.6 Updating user data

To change the user data click on the **Users** tab. Find the user in the list and click on the **Show** link in the line with the user name.

|                                   |                           |                      | APIIS              | APPLICATION - ACCESS RIGHTS MANAGER |
|-----------------------------------|---------------------------|----------------------|--------------------|-------------------------------------|
| A R M<br>ACCESS RIGHTS<br>MANAGER | SPOR                      | SPY EL               | S DR               | APIIS                               |
| Home Page                         | Users Roles P             | olicies              |                    | Access Rights Manger - User profile |
| Users                             | User Data User            | Roles                |                    |                                     |
| Documentation                     | Login: *                  | pd34aaa              | New Password: *    |                                     |
| Help/FAQ                          | Status:                   | OLOCKED OUNLOCKED    | Retype Password: * |                                     |
| Logout                            |                           |                      |                    |                                     |
| Maria and Iania and               | First Name:               | Hans                 | Institution:       | ING (FLI)                           |
| duchev                            | Second Name:              | Mustermann           | Street:            | Hoeltystr. 10                       |
| (dagenbank)                       | E-mail:                   | h.muster@ing_msee.de | Town:              | Neustadt am Ruebenberge             |
| Webmaster:<br>e-mail              | Language: *               | English 🗾            | Zip:               | 31535                               |
| APIIS application                 | Marker: *                 | Germany              | Country:           | Germany                             |
| 2004-2006                         | Remarks                   |                      |                    |                                     |
|                                   |                           |                      |                    |                                     |
|                                   | *                         |                      |                    |                                     |
|                                   | * - required fields       |                      |                    |                                     |
|                                   |                           |                      | Submit             |                                     |
|                                   |                           |                      |                    |                                     |
| F                                 | igure 8 45 <sup>.</sup> I | Indating the user    | r nd34aaa data - i | email added                         |
| T                                 | 16410 0.10. V             | -Personne one user   | Puo maa data -     |                                     |

The user data is shown in the form. For security reasons the current password is not shown. Make the corrections in the users data and apply the changes by clicking the **Submit** button (Figure 8.45). Please note that the user login cannot be changed.

If you want to change the user login, you have to erase this user and create a new one.

## 8.9.7 Deleting user

To erase the user click on the **Users** tab. Find the user in the list and click on the **Delete** link in the line with the user name. A confirmation dialog

```
Are you sure you want to remove record from the database?
```

will be shown as in Figure 8.46. Confirm with **OK**.

|                                   |              |                                                               |             |          |              | APIIS APPLICAT                      | ION - ACCESS RI       | GHTS    | MANAGER |  |  |  |
|-----------------------------------|--------------|---------------------------------------------------------------|-------------|----------|--------------|-------------------------------------|-----------------------|---------|---------|--|--|--|
| A R M<br>ACCESS RIGHTS<br>MANAGER | SP           | No FA                                                         | 1 the       | G h      | P.M.         | 1 Star                              |                       | PI      | 15      |  |  |  |
| Home Page                         | Users Ro     |                                                               |             |          |              | Access                              | Rights Manage         | r - U : | SERS    |  |  |  |
| Users                             | Add New User |                                                               |             |          |              |                                     |                       |         |         |  |  |  |
| Documentation                     | LOGIN        | USER                                                          | LANGUAGE    | MARKER   | STATUS       | ROLES                               |                       |         |         |  |  |  |
| Help/FAQ                          | angela       | Angela Cividini                                               | English     | Germany  | UNLOCKED     | reader_st, reader_dbt               |                       | Show    | Delete  |  |  |  |
| Logout                            | anon         | The page at http                                              | os://cryo-c | level.tz | v. rai. de s | says: E 🛛 🖉 🛞                       |                       | Show    | Delete  |  |  |  |
| You are login as:<br>duchev       | cong         | cong Are you sure you want to remove record from the database |             |          |              |                                     |                       |         |         |  |  |  |
| (dagenbank)                       | duch         |                                                               |             |          |              |                                     | lministrator_scripts, | Show    | Delete  |  |  |  |
| e-mail                            | egroe        |                                                               |             |          | @Cancel      | <b>₩</b> 0K                         |                       | Show    | Delete  |  |  |  |
| APIIS application<br>2004-2006    | guest        |                                                               |             |          | Cuncer       |                                     |                       | Show    | Delete  |  |  |  |
|                                   | jmoos        | Jutta Moosdorf                                                | German      | Germany  | UNLOCKED     | operator_st, manager<br>manager_dbt | _st, operator_dbt,    | Show    | Delete  |  |  |  |
|                                   | manager      |                                                               | German      | Germany  | UNLOCKED     | manager_st, manager_dt              | ot                    | Show    | Delete  |  |  |  |
|                                   | mhenn        | Martina Henning                                               | English     | Germany  | UNLOCKED     | manager_st, manager_dt              | ot                    | Show    | Delete  |  |  |  |
|                                   | pd34aaa      | Hans Mustermann                                               | English     | Germany  | UNLOCKED     | manager_st, manager_dt              | ot                    | Show    | Delete  |  |  |  |
|                                   |              |                                                               |             |          |              |                                     |                       |         |         |  |  |  |
|                                   |              | Figure 8.46:                                                  | Deletin     | ng the   | user         | pd34aaa                             |                       |         |         |  |  |  |

# 9 Error messages

In this chapter we list the main error messages, along with their meaning and their common causes. Usually, the field in question will be marked in red on the form.

```
<field name>:Value must not be NULL
The passed value was: undefined
```

This error message is shown when you try to insert, or update a record, but one of the mandatory fields is left empty. Fill the field and resubmit the form.

```
<field name>:Wrong date format
Only 4 digit years are allowed (<part of date>)
```

The year part of a date field is not four digit, e.g. you have typed 09 instead of 2009 (23-11-09 should be 23-11-2009). Correct the date and resubmit the form.

<field name>:Not a valid date

The data entered in a date field do not represent a valid date, e.g. 23-13-2008 was entered. Correct the date and resubmit the form.

```
<field name>:Wrong date format
Could not split date into 3 parts
```

A date field is not filled following the dd-mm-yyyy format, e.g. instead of 11-04-2009, 11.04-2009 was entered.

 $loc_<number>_5: Please enter at least one location$ 

The **Unit** cell field, which is mandatory, was left empty. Enter the identification of the cell (the lowest location hierarchy level) in this field and resubmit the form.

```
loc_<number>_4_loop:Missing data
```

The **Compartment** field, which is mandatory, was left empty. Choose the compartment from the drop-down list (you must first choose the **Storage**, **Tank** and **Canister** from the respective lists).

```
db_animal_loop:The semen donor is not a male animal.
```

The animal identification chosen as a donor on the Sample form belongs to a female animal, but the sample protocol is for semen. If the sample is of material type semen, choose the right animal id. If the sample type is not semen, choose the correct protocol from the **Protocol name** drop-down list.

```
production_dt:Data error in CHECK rule
Data "<date1>" is not "<= <date2> freezing_dt"
```

The date entered in the production date field follows chronologically after the freezing date. The production date should always be before or the same as the freezing date.

```
freezing_dt:Data error in CHECK rule
Data "<date1>" is not ">= <date2> production_dt"
```

This error message is shown when the date entered in the production date field follows chronologically the freezing date. The production date should always be earlier than the freezing date.

```
production_dt:Data error in CHECK rule
The production/freezing date "<date1>" is after
the insert/moving date "<date2>"
```

This error message is shown when on sample update the production date is changed to a date which follows chronologically the sample entry date. The production date should always be before or the same as the entry date.

```
freezing_dt:Data error in CHECK rule
The production/freezing date "<date1>" is after
the insert/moving date "<date2>"
```

This error message is shown when on sample update the freezing date is changed to a date which follows chronologically the sample entry date. The freezing date should always be before or the same as the entry date.

```
loc_<number>_entry_dt:Data error in CHECK rule
The date "<date1>" is not ">= <date2> (production_dt)"
```

This error message is shown when the date entered in the entry date field -follows chronologically the freezing date. The entry date in the storage should always be after or the same as the production date.

```
loc_<number>_entry_dt:Data error in CHECK rule
The date "<date1>" is not ">= <date2> (freezing_dt)"
```

This error message is shown when the date entered in the entry date field for the location follows chronologically before the freezing date. The entry date in storage should always be after or the same as the freezing date.

```
<field name>:Must be a number
```

The data entered in the field are not numeric, but numeric data are expected.

```
<field name>:Data error in CHECK rule
Data "<value>" is not ">= 0"
```

The data expected in that field must be a non-negative number.

<field name>:Empty date

This date field is mandatory, but no value was entered by the user.

Parameter missing: password

This error message is shown if the user did not enter the password during log in.

Authentication failed

This error message is shown if the user name and password are not registered in the system. Contact the CryoWEB administrator to check again your login credentials.

There are already vessel units in this location. Update the existing record instead inserting new one

This error message is shown when you try to insert a new sample distribution record, but in this location there are already units from the same sample.

```
There are already vessel units in this location. Delete this record and update the other
```

This error message is shown when you try to correct the location of sample distribution record but the new location already contains units from the same sample.

There are already vessel units with different status in this location

This error message is shown when you try to move part of the sample to a location where there are already units from the same sample, but with different status. The system rule is that in one cell all the units from one sample must have the same status.

The old and new status are the same

This error message is shown when you try to change the status of part of the sample, but have entered the same status.

Cannot change the availability status on this date! There is later movement/status change from this location

This error message is shown when you try to change the status of part of the sample, but some units have been moved from/to this part to/from other locations.

```
Cannot revert the action! There is later movement/status change from this location
```

This error message is shown when you try to revert a movement or status change, but this was not the last action in this location. You can revert only the chronologically last action.

There is already movement from/to this location. Cannot update the record

This error message is shown when you try to correct a sample distribution record, but there was already a movement from or to this location. If you want to correct the record, you have first to revert all movements records.

```
There is already movement from/to this location. Cannot delete the record
```

This error message is shown when you try to delete a sample distribution record, but there was already a movement from or to this location. In this case you have first to revert all movements records.

```
This record is referenced by another record.
Please delete first all the referencing records.
```

This error message is shown when you try to delete data that is used (referenced) from other records. For example: if this error message occurs during deletion of tank, canister, etc. it shows that the storage you try to delete is not empty, i.e. there are still samples stored in it.

Cannot move the storage to this level

This error message is shown when you try to move an element of the storage hierarchy to a wrong level, e.g. trying to move tank into canister.

There is already a container with the same label in the target location

This error message is shown when you try to move via the **Move Containers** form a container to a destination which already contains container with the same name. For example, let there are 2 storage buildings - B1 and B2 and in each building there is a tank T1. If you try to move the T1 tank from B1 to B2 CryoWEB will raise the above error message, because there will be two tank T1 in B2. In such case first rename the T1 tank in B1 using the **Manage Storage** form and then proceed with the movement. Duplicate key violation. Record already exists in database

This error message is shown when you try to insert a new record which contains a unique identifier already stored in the database. For example: this can be inserting a new protocol with the same name as an existing one, or trying to insert for the second time the same animal or sample.

```
Empty samples storage identifier
No such sample in this location
```

This error message is shown when you try to delete via the **Samples Distribution** form a record, which is already deleted. This can happen, if somebody else has erased the same record shortly before you click the **Delete** button, or if you click the **Delete** button a second time after deletion.

Trying to put sample twice in the same location

This error message is shown when you try to insert a sample via the **Sample** form, but have entered two times the same location.

Cannot open DS33.dat file in /tmp for writing

This error message is shown when you try to export data for EFABIS via the respective form, but CryoWEB cannot write the exported data to temporary file on the server. This can happen, if there is no enough space on the server, or the access permissions of the /tmp folder do not allow writing there.

The species of the animal and the ancestor are different

This error message is shown when you try to insert or update animal data via the **Animal** form, and the sire, or dam species differ from the one of the animal. The reason may be wrong sire or dam identification, wrong species data for sire, dam, or for the animal itself.

Do not delete the last value in the class

This error message is shown when you try to delete a value via the **Codes** form, but this is the last value in a class. CryoWEB prevents such deletion, as the access to the class category will be lost and the respective drop-down list broken.

The file is empty, does not exist, or was not uploaded

This error message is shown when you try to upload a file, but on the server side the file is empty. The reason may be that you are trying to upload an empty file, or there is a communication problem with the server. If the file is not empty, try to upload it again.

```
Cannot insert the protocol file in the database
```

This error message is shown when you try to upload a new protocol file via the **Protocols** form, but the software cannot store it in the database. The reason may be not enough space, or communication problem with the database engine. Try to upload the protocol file again.

Cannot update the protocol file in the database

This error message is shown when you try to update a protocol file via the **Proto**cols form, but the software cannot store it in the database. The reason may be not enough space, or communication problem with the database engine. Try to upload the protocol file again. See your sysadmin about the space issue.

Cannot insert protocol without uploaded file

This error message is shown when you try to insert a new protocol record without supplying a file with the protocol data.

The file is not in one of the allowed image formats: JPG, PNG, GIF, BMP

This error message is shown when you try to upload animal photo via the **Animal** form, but the file is not in one of the accepted formats. CryoWEB accepts only photos in JPG, PNG, GIF or BMP format. Convert your image to one of the listed formats and upload again.

This error message is shown when you try to upload new animal photo via the **Animal** form, but the software cannot store it in the database. The reason may be not enough space, or communication problem with the database engine. Try to upload the image again. See your sysadmin about the space issue.

Cannot update the image file in the database

This error message is shown when you try to update the animal photo via the **Animal** form, but the software cannot store it in the database. The reason may be not enough space, or communication problem with the database engine. Try to upload the image again. See your sysadmin about the space issue.

Cannot insert the file in the database

This error message is shown when you try to upload new archive for a animal via the **Animal** form, but the software cannot store it in the database. The reason may be not enough space, or communication problem with the database engine. Try to upload the archive file again. See your sysadmin about the space issue.

Cannot update the file in the database

This error message is shown when you try to update the animal archive file via the **Animal** form, but the software cannot store it in the database. The reason may be not enough space, or communication problem with the database engine. Try to upload the archive file again. See your sysadmin about the space issue.

# 10 Appendix

# Acknowledgements

# Developers

There were many people involved in the design and the implementation of the system:

- Eildert Groeneveld project leader
- Zhivko Duchev
- Truong Van Chi Cong
- Helmut Lichtenberg
- Detlef Schulze
- Martina Henning
- Jutta Moosdorf
- Lina Yordanova

# **Financial support**

The CryoWEB user manual was written, in part, within Action AGRI GEN RES 020 - EFABISNET with the financial support from the European Commission, Directorate-General for Agriculture and Rural Development, under Council Regulation (EC) No 870/2004.

# List of Figures

| 2.1  | The initial login screen of CryoWEB                         | 7 |
|------|-------------------------------------------------------------|---|
| 2.2  | The home page of CryoWEB 9                                  | ) |
| 2.3  | About Cryo - short history and motivation of CryoWEB 10     | ) |
| 2.4  | Help options- User Manual, context help, FAQ 10             | ) |
| 2.5  | The main data entry area with opened Animal form 11         | - |
| 2.6  | The Cryo Material tab                                       | _ |
| 2.7  | The Storage tab                                             | 5 |
| 2.8  | The Reports tab                                             | j |
| 2.9  | The Admins tab                                              | ) |
| 2.10 | Icons on a data entry form                                  | i |
| 3.1  | Opening a new appliance                                     | ) |
| 3.2  | Tuning the new appliance                                    | 5 |
| 3.3  | Configuring the hardware                                    | L |
| 3.4  | Other configuration options                                 | L |
| 3.5  | Powering on the appliance                                   | ) |
| 3.6  | Freshly booted VMWare appliance                             | j |
| 3.7  | Creating a new appliance in VirtualBox                      | 7 |
| 3.8  | Naming the new virtual machine                              | , |
| 3.9  | Allocating memory to the new virtual machine                | ; |
| 3.10 | Adding hard disk to the new virtual machine                 | ) |
| 3.11 | Adding hard disk to the new virtual machine                 | ) |
| 3.12 | Changing the default settings in the new appliance          | ) |
| 3.13 | Setting the network adapter                                 | - |
| 3.14 | Setting the shared folders                                  | - |
| 3.15 | Freshly booted VirtualBox appliance                         | ) |
| 3.16 | CryoWEB installation is not fully configured                | 5 |
| 3.17 | Logging in as vmadmin                                       | 5 |
| 3.18 | Administration interface                                    | Ĺ |
| 3.19 | Configure a regular database dump                           | ) |
| 3.20 | Select a country for CryoWEB installation                   | ) |
| 3.21 | List of countries with their numbers                        | j |
| 3.22 | Country Austria selected for the software                   | j |
| 3.23 | Store the country selection software                        | , |
| 3.24 | Export or import files for translation of the interface     | , |
| 4.1  | The tooltip and context help for the field Protocol Name 40 | ) |

| 4.2  | The context help for the protocols form            | • | • | <br>· | · | • • | • | • | • | • | • | • | • | • | 42  |
|------|----------------------------------------------------|---|---|-------|---|-----|---|---|---|---|---|---|---|---|-----|
| 7.1  | Log into the system                                |   |   |       |   |     |   |   |   |   |   |   |   |   | 65  |
| 7.2  | Insert new protocol                                |   |   |       |   |     |   |   |   |   |   |   |   |   | 66  |
| 7.3  | Update protocol data                               |   |   |       |   |     |   |   |   |   |   |   |   |   | 67  |
| 7.4  | Delete a protocol                                  |   |   |       |   |     |   |   |   |   |   |   |   |   | 68  |
| 7.5  | Add new storage place                              |   |   |       |   |     |   |   |   |   |   |   |   |   | 69  |
| 7.6  | Rename a storage place                             |   |   |       |   |     |   |   |   |   |   |   |   |   | 70  |
| 7.7  | Add new tank or freezer                            |   |   |       |   |     |   |   |   |   |   |   |   |   | 70  |
| 7.8  | Relabel a tank                                     |   |   |       |   |     |   |   |   |   |   |   |   |   | 71  |
| 7.9  | Delete a tank                                      |   |   |       |   |     |   |   |   |   |   |   |   |   | 72  |
| 7.10 | Add a canister in tank                             |   |   |       |   |     |   |   |   |   |   |   |   |   | 72  |
| 7.11 | Relabel canister                                   |   |   |       |   |     |   |   |   |   |   |   |   |   | 73  |
| 7.12 | Delete canister                                    |   |   |       |   |     |   |   |   |   |   |   |   |   | 74  |
| 7.13 | Describe the canister levels                       |   |   |       |   |     |   |   |   |   |   |   |   |   | 74  |
| 7.14 | Relabel compartment                                |   |   |       |   |     |   |   |   |   |   |   |   |   | 75  |
| 7.15 | Delete compartment                                 |   |   |       |   |     |   |   |   |   |   |   |   |   | 76  |
| 7.16 | Add cell in a compartment                          |   |   |       |   |     |   |   |   |   |   |   |   |   | 77  |
| 7.17 | Relabel cell                                       |   |   |       |   |     |   |   |   |   |   |   |   |   | 77  |
| 7.18 | Delete cell                                        |   |   |       |   |     |   |   |   |   |   |   |   |   | 78  |
| 7.19 | Move tank to a different location                  |   |   |       |   |     |   |   |   |   |   |   |   |   | 79  |
| 7.20 | Move canister in different location                |   |   |       |   |     |   |   |   |   |   |   |   |   | 80  |
| 7.21 | Browsing the genebank storage                      |   |   |       |   |     |   |   |   |   |   |   |   |   | 80  |
| 7.22 | Add new organization                               |   |   |       |   |     |   |   |   |   |   |   |   |   | 81  |
| 7.23 | Add new person                                     |   |   |       |   |     |   |   |   |   |   |   |   |   | 82  |
| 7.24 | View contact data                                  |   |   |       |   |     |   |   |   |   |   |   |   |   | 83  |
| 7.25 | Update contact data                                |   |   |       |   |     |   |   |   |   |   |   |   |   | 84  |
| 7.26 | Delete contact data                                |   |   |       |   |     |   |   |   |   |   |   |   |   | 85  |
| 7.27 | Search for an animal ID                            |   |   |       |   |     |   |   |   |   |   |   |   |   | 86  |
| 7.28 | Add new animal                                     |   |   |       |   |     |   |   |   |   |   |   |   |   | 87  |
| 7.29 | Update animal data                                 |   |   |       |   |     |   |   |   |   |   |   |   |   | 88  |
| 7.30 | Delete animal data                                 |   |   |       |   |     |   |   |   |   |   |   |   |   | 89  |
| 7.31 | Adding another file to an animal                   |   |   |       |   |     |   |   |   |   |   |   |   |   | 90  |
| 7.32 | Insert new sample                                  |   |   |       |   |     |   |   |   |   |   |   |   |   | 91  |
| 7.33 | Adding a location for sample                       |   |   |       |   |     |   |   |   |   |   |   |   |   | 92  |
| 7.34 | Correct sample data                                |   |   |       |   |     |   |   |   |   |   |   |   |   | 93  |
| 7.35 | Correct sample location data                       |   |   |       |   |     |   |   |   |   |   |   |   |   | 94  |
| 7.36 | Move sample units into another location            |   |   |       |   |     |   |   |   |   |   |   |   |   | 95  |
| 7.37 | Remove sample from the genebank                    |   |   |       |   |     |   |   |   |   |   |   |   |   | 96  |
| 7.38 | Change the status of sample units                  |   |   |       |   |     |   |   |   |   |   |   |   |   | 97  |
| 7.39 | Search all samples in the database                 |   |   |       |   |     |   |   |   |   |   |   |   |   | 98  |
| 7.40 | View general sample data                           |   |   |       |   |     |   |   |   |   |   |   |   |   | 99  |
| 7.41 | View sample's distribution data                    |   |   |       |   |     |   |   |   |   |   |   |   |   | 100 |
| 7.42 | Revert status change $\ldots \ldots \ldots \ldots$ |   |   |       |   |     |   |   |   |   | • |   |   |   | 101 |
|      |                                                    |   |   |       |   |     |   |   |   |   |   |   |   |   |     |

| 7.43     | List all samples of an animal                                          | 102 |
|----------|------------------------------------------------------------------------|-----|
| 7.44     | Accumulated statistics per breed, material and location                | 103 |
| 7.45     | List all samples in location                                           | 103 |
| 7.46     | Sample list by breed                                                   | 104 |
| 7.47     | List of sires                                                          | 105 |
| 7.48     | List of dams                                                           | 105 |
| 7.49     | List of all material movements between $10.01.2005$ and $15.07.2010$ . | 106 |
| 7.50     | List of all sample movements                                           | 107 |
| 7.51     | Distribution of the donors from DSN breed                              | 108 |
| 7.52     | Visualization of the donors location in Google Earth                   | 109 |
| 7.53     | Visualization of the donors location in Google Maps                    | 110 |
| 7.54     | Searching for offspring from animal 501228                             | 111 |
| <u> </u> |                                                                        |     |
| 8.1      | Adding new species - Horse                                             | 114 |
| 8.2      | View species data                                                      | 115 |
| 8.3      | Correcting the species name Horse                                      | 115 |
| 8.4      | Deleting the species name Horse                                        | 116 |
| 8.5      | Adding a new breed name Barnevelder                                    | 117 |
| 8.6      | View breed data                                                        | 118 |
| 8.7      | Correcting a breed name                                                | 119 |
| 8.8      | Deleting the breed name Barnevelder                                    | 120 |
| 8.9      | Linking breed name CHA and species Rind                                | 120 |
| 8.10     | Deleting link between breed name and species                           | 121 |
| 8.11     | Linking CryoWEB breed name for Charolais to EFABIS breed name          | 122 |
| 8.12     | View links data                                                        | 123 |
| 8.13     | Correcting link between the CryoWEB and EFABIS name for Charo-         |     |
|          | lais breed                                                             | 123 |
| 8.14     | Adding a new vessel type - "Straw 0.50"                                | 124 |
| 8.15     | View vessel type data                                                  | 125 |
| 8.16     | Deleting the "Straw 0.50" vessel type                                  | 126 |
| 8.17     | Renaming the core status type                                          | 127 |
| 8.18     | Adding a new status - blocked                                          | 127 |
| 8.19     | View status type data                                                  | 128 |
| 8.20     | Selecting years to export                                              | 129 |
| 8.21     | Adding a new country name - "South Africa"                             | 130 |
| 8.22     | View country data                                                      | 131 |
| 8.23     | Correcting a country name                                              | 131 |
| 8.24     | Deleting the country name "Germany"                                    | 132 |
| 8.25     | Adding a new material type - "DNA"                                     | 133 |
| 8.26     | View material type data                                                | 134 |
| 8.27     | Correcting a material type data                                        | 135 |
| 8.28     | Deleting the material type "Somatic Cells"                             | 135 |
| 8.29     | Adding a new sex code - "weiblich"                                     | 136 |
| 8.30     | View sex code data                                                     | 137 |

| 8.31 | Correcting a sex code data                                                | 138 |
|------|---------------------------------------------------------------------------|-----|
| 8.32 | Deleting the sex code "weiblich"                                          | 139 |
| 8.33 | Adding a new mime type - "image/x-png"                                    | 140 |
| 8.34 | View mime type data                                                       | 140 |
| 8.35 | Correcting a mime type data                                               | 141 |
| 8.36 | Deleting the mime type "image/jpeg"                                       | 142 |
| 8.37 | Log into Access Rights Manager                                            | 143 |
| 8.38 | List of users registered in a CryoWEB system                              | 144 |
| 8.39 | Creating a new user pd34aaa                                               | 144 |
| 8.40 | Adding operator role to user pd34aaa                                      | 145 |
| 8.41 | The details for the new user $pd34aaa$ listed in the users table $\ldots$ | 146 |
| 8.42 | Changing user permission for pd34aaa to manager                           | 146 |
| 8.43 | The user account pd34aaa is now blocked                                   | 147 |
| 8.44 | Changing the password for user pd34aaa                                    | 148 |
| 8.45 | Updating the user pd34aaa data - email added                              | 148 |
| 8.46 | Deleting the user pd34aaa                                                 | 149 |

# Bibliography

- [1] R.C. Agrawal and Drona Behera. Genebank information management system (gbims). Computers and Electronics in Agriculture, 59:90–96, 2007.
- [2] EAAP. European Farm Animal Biodiversity Information System (EFABIS). http://efabis.tzv.fal.de, 2006.
- [3] Genetisch-statistische Ausschuss der Deutschen Gesellschaft für Züchtungskunde. Stellungnahme zur Bildung von Genreserven in der Tierzüchtung. Züchtungskunde, 51(5):329–331, 1979.
- [4] E. Groeneveld, Nguyen Huu Tinh, W. Kues, and Nguyen Thi Vien. A protocol for the cryoconservation of breeds by low-cost emergency cell banks - a pilot study. Animal, (2:1):1-8, 2008.
- [5] Eildert Groeneveld. A world wide emergency programme for the creation of national genebanks of endangered breeds in animal agriculture. *Animal Genetic Resources Information*, 36:1–6, 2005. ISSN1014-2339.
- [6] Eildert Groeneveld, Lina Yordanova, and Sipke Joost Hiemstra. Organizational Structure and Information Technological Support of National Gene Banks. *Live-stock Production Science*, 89(2-3):297–304, 2004.
- [7] A. Rosati, E. Groeneveld, Z.I. Duchev, M. Imialek, L. Soltys, M. Wieczorek, O. Distl, G. Gandini, M. Jaszczynska, and B. Scherf. EFABIS - The European farm animal biodiversity information system. In 8th WCGALP, Belo Horizonte, August 13 to 18, Brazil, page p 282, 2006. C33-16, fulltext CD 4 p.
- [8] United Nations. United Nations Environment Programme Convention on Biological Diversity. http://www.cbd.int, 1992.

# Index

About web page translate, 46 About Cryo, 9 Access Rights Manager, 113, 143 Admin-CryoWEB, 2 Administrators, 8 Ampule, 4 Animal, 12 add, 86 add files, 89 delete, 88 ID, 58 management, 85 update, 87 Animal Samples, 14 Animals distribution, 15 Apache, 19 Appliance, 1, 19, 20 country, 32, 35 keyboard, 34 Archive, 60 ARM Login, 143 user name, 143 user password, 143 ASCII, 62 Audience, 2 automated dumping, 49 Backup, 1, 2, 20, 49 Birth certificate, 12 BLOB, 54blocking, 147 BLUP, 60Breed add, 117

correct, 118 delete, 119 link, 121 recreation, 54 view, 118 Breeding values, 54 Browse genebank, 80 Browse distribution, 108 Browse Storage, 13 Bug reports, 50 Bugs, 50 Cane, 4 Canister, 61, 68 add, 72 delete, 73 move, 79 relabel, 73 Cell add, 76 delete, 78 relabel, 77 Change permissions, 146 user data, 148 Class, 46, 119 Codes, 15, 46, 113 Compartment add, 74 delete, 75 relabel, 75 Configuration, 33 Contact add, 82 delete, 84

update, 84 Contacts management, 81 Contacts folder, 12, 59 Context help, 40, 42column elements, 41 description, 41 examples, 41 files, 41 layout element, 42 long description, 41 table element, 41 translate, 41 Correct material type, 134 mime type, 141 sex code, 137Country add, 130 correct, 131 delete, 132 view, 131 CPU, 20, 21 32bit, 21 64bit, 21 AMD-V, 21 Intel VT-x, 21 Cryo Material tab, 11 CryoWEB, 4 banner, 7 logo, 8 web server, 21 Dams, 14 Data, 20 content, 49 entry, 55 incomplete, 55 loading, 51 mandatory, 55 unspecific, 53 Database, 20 content, 49 dump, 34

dumps, 20 restore, 34 Delete animal, 88 breed, 119 button, 116 canister, 73 cell, 78compartment, 75 contact, 84 country, 132 link, 121 material type, 135 mime type, 141 organization, 84 protocol, 68 sex code, 138species, 116 tank, 71 user, 149 vessel type, 125 disk crash, 49 Disk sizes, 20 Disk space, 1 Documentation, V, 3, 54 Donor, 12, 53 identification, 56 Drop-down lists translation, 46 EFABIS, 8 EFABIS export, 15, 129 Embryos, 1 EPSG:4326,86 Error messages, 151 Ethernet card, 21 Export data, 129 FAQ. 9 Freezer, 68 Functionality, 4 Genebank, V browse, 80 material, 54
Genebank Statistics, 14 Geographic location, 60 Goblet, 61, 68 Google Earth, 15 Google Maps, 15 GPS coordinates, 53, 60 WGS84,60 Guest system, 19, 20 Guests, 8 Help, 9 Herdbook number, 58 Hierarchy tree, 79 Historic data, 2 Home page, 9 Host, 21requirements, 20 Host system, 19, 20 Hostshare, 25 Hygienic status, 62 Identification, 4 Image, 53 Insert button, 114 new code, 117 Installation, 21 Interface labels, 43 Interface language, 7 Interlaken Declaration, 1 Javascript, 45 LAN, 1 Legal framework, 2 Legal status, 12, 62 Link correct, 122, 123 EFABIS, 122 view, 123 Link breeds, 15 Linux, 1, 19

Liquid nitrogen, 2

List of decisions, 63 Localization, 39 additional settings, 46 context help, 40 get files, 39 import files, 46 Locations hierarchy, 13 Log-in, 65, 143  $\log in, 65$ Logout, 9 mailing list, 51 Main menu, 9, 10 Manage Storage, 13 Managers, 8 Material status, 126 rename, 126 Material type, 56 Material type add, 133 correct, 134 delete, 135 view, 134 Mime type add, 139 correct, 141 delete, 141 view, 140 Minimal dataset, 53 Move canister, 79 sample, 95 tank, 78 Move Containers, 13 Move Samples, 13 Movements, 14 MS Word, 62 Msgid, 43 Multiprocessor, 1 Nationalization, 2 Navigation buttons, 16 Network, 19 New

animal, 86 breed, 117 canister, 72 cell, 76 compartment, 74 contact, 82 country, 130 material type, 133 mime type, 139 organization, 81 protocol, 66 sample, 90 sex code, 136species, 113 status type, 127 storage place, 69 tank, 70 user, 144 vessel type, 124 ODS, 62 Online help, 16 Oocytes, 1 Open Street Map, 15 OpenOffice, 62 Operators, 8 Organization, 12 add, 81 delete, 84 update, 84 Overview, 13 Ownership, 3 Partition, 20 PDF, 62 Pedigree, 12 Performance, 54 Phenotypic data, 53 Policies, 3, 57 Policy, 69, 97 Prerequisites, 1 Production date, 56 Properties files, 44

Protocol, 56 add, 66 delete, 68 update, 67 Protocols, 12 RAM, 1, 20 Relabel canister, 73 cell, 77 compartment, 75 tank, 71 Replicates, 61 Report female's samples, 105 labels, 44 Reports, 101 all movements, 106 animal's samples, 101 genebank statistics, 102 male's samples, 104 sample's movements, 107 samples, 103, 104 Rio Convention, 1 Sample, 12 add, 90 change status, 98 distribution, 12 ID, 59 identification, 56 management, 90 move, 94 remove, 95, 96 search, 98 status, 12, 97 update, 93 Sample Movements, 14 Samples, 54 Samples List, 14 Search, 16 button, 116, 124, 130, 133, 136, 139Search Offspring, 14

Semen, 1 Sex code add, 136 correct, 137 delete, 138 view, 137 Sires, 14 Somatic cells, 1, 2Species, 116 add, 113 change name, 115 correct, 115 delete, 116 view, 115 Status type add, 127 Status type view, 128 Storage, 3, 54, 57, 68 Storage place add, 69 rename, 69 Straw, 4 Sysadmin-OS, 2 Tank, 61, 68 add, 70 delete, 71 move, 78 relabel, 71 Tar, 60 Tube, 4 Unblock user, 147 unblocking, 147 Units, 12 Update animal, 87 contact, 84 organization, 84 protocol, 67 sample, 93 User

add, 144 block, 147 change password, 147 change permissions, 146 delete, 149 name, 65 password, 65 unblock, 147 update data, 148 User accounts, 8 User data change, 148 User manual, 9 User-CryoWEB, 2 Vessel, 4 Vessel type, 56 add, 124 delete, 125 Vessel type view, 125 Vial, 4 View breed, 118 country, 131 link, 123 material type, 134 mime type, 140 sex code, 137species, 115 status type, 128 vessel type, 125 Virtual computer, 19 Virtual system, 1 VirtualBox, 21, 26 boot appliance, 32 download, 26 hard disk, 28 memory settings, 28 network settings, 30 new machine, 26 OSE, 26 PUEL, 26 shared folders, 31

Virtualization, 19 Vmadmin password, 34 user, 34vmadmin, 25Vmplayer, 21 VMWare Player boot appliance, 25download, 22memory settings, 23 network settings, 23 shared folders, 24 Volume, 61 Web application, 19 browser, 1 server, 19, 21WGS84, 60 Windows, 1, 19 XML entity, 42 Zip, 60